# **BMENOR2200H**

# Modicon X80 Advanced RTU Module

# **User Manual**

**Original instructions** 

PHA90072.03 11/2023

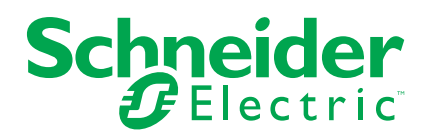

# Legal Information

The information provided in this document contains general descriptions, technical characteristics and/or recommendations related to products/solutions.

This document is not intended as a substitute for a detailed study or operational and site-specific development or schematic plan. It is not to be used for determining suitability or reliability of the products/solutions for specific user applications. It is the duty of any such user to perform or have any professional expert of its choice (integrator, specifier or the like) perform the appropriate and comprehensive risk analysis, evaluation and testing of the products/solutions with respect to the relevant specific application or use thereof.

The Schneider Electric brand and any trademarks of Schneider Electric SE and its subsidiaries referred to in this document are the property of Schneider Electric SE or its subsidiaries. All other brands may be trademarks of their respective owner.

This document and its content are protected under applicable copyright laws and provided for informative use only. No part of this document may be reproduced or transmitted in any form or by any means (electronic, mechanical, photocopying, recording, or otherwise), for any purpose, without the prior written permission of Schneider Electric.

Schneider Electric does not grant any right or license for commercial use of the document or its content, except for a non-exclusive and personal license to consult it on an "as is" basis.

Schneider Electric reserves the right to make changes or updates with respect to or in the content of this document or the format thereof, at any time without notice.

To the extent permitted by applicable law, no responsibility or liability is assumed by Schneider Electric and its subsidiaries for any errors or omissions in the informational content of this document, as well as any non-intended use or misuse of the content thereof.

# **Table of Contents**

| Safety Information                                    | 7        |
|-------------------------------------------------------|----------|
| Before You Begin                                      | 8        |
| Start-up and Test                                     | 9        |
| Operation and Adjustments                             | 9        |
| About the Book                                        | 10       |
| Introducing BMENOR2200H, the Modicon X80 Advanced RTU |          |
| Module                                                | 13       |
| Introduction                                          | 13       |
| Physical Description                                  | 17       |
| Module LED Indicators                                 | 22       |
| SD Memory Card (BMXRMS004GPF)                         | 25       |
| Cyber Security Rotary Switch                          | 27       |
| Backplane Connector                                   | 29       |
| Electrical Characteristics                            | 31       |
| Standards and Certifications                          | 31       |
| Safety Standards and Certifications                   | 31       |
| The BMENOR2200H Module in Networks                    | 32       |
| Standalone Networks                                   | 32       |
| Standalone M580 Architectures                         | 32       |
| Standalone Network with One Subnet                    | 33       |
| Standalone Network with Two Subnets                   | 34       |
| Standalone Network with Link Redundancy               | 35       |
| Standalone Network with Three Subnets                 | 36       |
| Isolated Network under Standalone Controller          | 37       |
| Redundant M580 Networks                               | 38       |
| Introduction                                          | 38       |
| Redundant Architecture with One Subnet                | 39       |
| Redundant Architecture with Isolated Network          | 41       |
| Hardware Installation                                 | 42       |
| Mounting the Module on the Rack                       | 42       |
| Ethernet Communications                               | 40       |
| Ethernet Services                                     | 49       |
| Available Ethernet Services                           | 49       |
|                                                       | 49       |
| SNMP Overview                                         | 50       |
| SNMP Communication                                    | 50       |
| SNMP Versions                                         | 57       |
| SNMP Agent Details                                    | 52       |
| SNMP Operations Example                               | 50       |
| MIB Support                                           | 04       |
| Firmware   Ingrade                                    | 56       |
| FcoStruxure™ Automation Device Maintenance Tool       | 50       |
| FDR Client Basic Service                              | 50       |
| FDR Client Basic Service                              | 57       |
| Modbus TCP Messaging                                  | 57<br>58 |
| Data Access                                           | 50       |
| Data Access                                           | טע<br>בס |
|                                                       |          |

| How to Work with RTU Protocols              | 60  |
|---------------------------------------------|-----|
| Communication Protocols                     | 60  |
| IEC60870-5-101/104 Protocols                | 61  |
| IEC60870-5-101/104 Supported Data Types     | 66  |
| IEC60870-5-101/104 Features                 | 68  |
| DNP3 Protocol                               | 70  |
| DNP3 Supported Data Types                   | 72  |
| DNP3 Features                               | 74  |
| DNP3 Secure Authentication Concepts         | 76  |
| Clock Synchronization                       | 78  |
| Clock Synchronization with the RTU Protocol | 78  |
| Clock Synchronization with SNTP             | 79  |
| Clock Synchronization with the Controller   | 80  |
| Events Management                           | 81  |
| Introduction to Event Management            | 81  |
| Event Routing                               | 83  |
| Event Backup                                | 86  |
| RTU Protocol Data Flow                      | 87  |
| RTU Communications                          | 87  |
| Connection Status                           | 89  |
| Connection Status                           | 89  |
| Reset Communication                         | 90  |
| Hot Standby Capacity                        | 91  |
| Hot Standby Capacity                        | 91  |
| Managing Ethernet Services                  | 95  |
| Sequence Of Events                          | 96  |
| Time Stamp Sequence of Events               | 96  |
| Configuring the Module                      | 100 |
| Configuration Overview                      | 100 |
| Configuration Components                    | 100 |
| Use the Module in a Control Expert Project  | 100 |
| Add the DTM and Module to Control Expert    | 101 |
| About the Control Expert DTM Browser        | 101 |
| Add the Module to a Project                 | 102 |
| Configuration with Control Expert           | 105 |
| IP Address Configuration                    | 100 |
| Debugging with Control Expert               | 100 |
| Module Debugging Screen                     | 107 |
| Configuration in the DTM                    | 107 |
| Access the DTM                              | 108 |
| DNP3 Channel Configuration                  | 110 |
| DNP3 Device Configuration                   | 115 |
| DNP3 Data Object Mapping                    | 119 |
| DNP3 Events                                 | 132 |
| IEC60870 Channel Configuration              | 133 |
| IEC60870 Session/Device Configuration       | 137 |
| IEC60870 Data Object Mapping                | 142 |
| IEC60870 Events                             | 146 |
| SNMP Configuration                          | 147 |
| Network Time Service Configuration          | 149 |
| Control Ports Configuration                 | 153 |

| Export and Import .xml Files with the DTM                 |               |
|-----------------------------------------------------------|---------------|
| Module Information in the DTM                             |               |
| Data Logging                                              |               |
| About Data Logging                                        |               |
| Before You Begin                                          |               |
| Data Logging Control Expert Configuration                 |               |
| Web Page and Device DDT Diagnostics                       |               |
| Web Page Access                                           |               |
| Web Page Diagnostics                                      |               |
| Web Page Diagnostics                                      |               |
| Module Diagnostics                                        |               |
| Connected Device Diagnostics                              |               |
| Service Diagnostics                                       |               |
| Device DDT Diagnostics                                    |               |
| Device DDT Structure                                      |               |
| Device DDT Diagnostics                                    |               |
| File Explorer                                             | 185           |
|                                                           |               |
| Cyber Security Configuration                              |               |
| Introduction to Cyber Security Web Pages                  |               |
| Setup Web Pages                                           |               |
| User Account Policy Web Page                              |               |
| Event Logs Web Page                                       |               |
| Network Services Web Page                                 |               |
| Security Banner Web Page                                  |               |
| HSBY Web Page                                             |               |
| SNMP Web Page                                             |               |
| Certificates Management                                   | 195           |
| PKI Configuration Web Page                                |               |
| Trust List Management Web Page                            |               |
| Root CA Management Web Page                               |               |
| DNP3 Key Management Web Page                              |               |
| DNP3 Client Configuration Web Page                        |               |
| DNP3 Server Configuration Web Page                        |               |
| DNP3 Secure Authentication Setup                          |               |
| IEC60870 Client and Server Web Pages                      |               |
| User Management Web Page                                  |               |
| Configuration Management Web Page                         |               |
| RBAC                                                      |               |
| Appendices                                                |               |
| Interoperability                                          | 214           |
| DNP3 Interoperability                                     | 215           |
| IEC60870-5-104 Interoperability                           | 232           |
| IEC60870-5-101 Server and Client Device Profiles          | 250           |
| Project Migration                                         | 260<br>260    |
| XMI File Migration                                        | 260           |
| DNP3 Data Type Migration                                  | 200<br>261    |
| IFC60870 Data Type Migration                              | ۲ ۵۵<br>۲۵۸   |
|                                                           | 204<br>วิิิ∩  |
| Module Diagnostic Codes                                   | 209<br>070    |
| Data Manning for Modbus Eurotion Code 2 with Unit ID 100  | 0 <i>1</i> کے |
| שמומ ויומיטיוש ויויטעטעט דעווטווי טעש ט אונוי טווג דע 100 |               |

| Detected Error Codes                                    | 298 |
|---------------------------------------------------------|-----|
| Explicit Messaging: Communication and Operation Reports | 298 |
| Detected Error Codes for RTU Communication              | 300 |
| Detected Error Codes for Open SSL/TLS                   | 301 |
| Detected Error Codes for Open SSL/TLS                   | 301 |
| Firmware Version Compatibility                          | 309 |
| Firmware Version Compatibility                          | 309 |
| Application Update from BMENOR2200.2                    | 309 |
| Glossary                                                | 311 |

# **Safety Information**

#### **Important Information**

Read these instructions carefully, and look at the equipment to become familiar with the device before trying to install, operate, service, or maintain it. The following special messages may appear throughout this documentation or on the equipment to warn of potential hazards or to call attention to information that clarifies or simplifies a procedure.

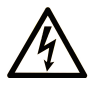

The addition of this symbol to a "Danger" or "Warning" safety label indicates that an electrical hazard exists which will result in personal injury if the instructions are not followed.

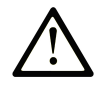

This is the safety alert symbol. It is used to alert you to potential personal injury hazards. Obey all safety messages that follow this symbol to avoid possible injury or death.

#### 

**DANGER** indicates a hazardous situation which, if not avoided, **will result in** death or serious injury.

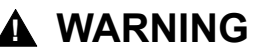

**WARNING** indicates a hazardous situation which, if not avoided, **could result in** death or serious injury.

### 

**CAUTION** indicates a hazardous situation which, if not avoided, **could result** in minor or moderate injury.

#### NOTICE

**NOTICE** is used to address practices not related to physical injury.

#### **Please Note**

Electrical equipment should be installed, operated, serviced, and maintained only by qualified personnel. No responsibility is assumed by Schneider Electric for any consequences arising out of the use of this material.

A qualified person is one who has skills and knowledge related to the construction and operation of electrical equipment and its installation, and has received safety training to recognize and avoid the hazards involved.

## **Before You Begin**

Do not use this product on machinery lacking effective point-of-operation guarding. Lack of effective point-of-operation guarding on a machine can result in serious injury to the operator of that machine.

### 

#### UNGUARDED EQUIPMENT

- Do not use this software and related automation equipment on equipment which does not have point-of-operation protection.
- Do not reach into machinery during operation.

Failure to follow these instructions can result in death, serious injury, or equipment damage.

This automation equipment and related software is used to control a variety of industrial processes. The type or model of automation equipment suitable for each application will vary depending on factors such as the control function required, degree of protection required, production methods, unusual conditions, government regulations, etc. In some applications, more than one processor may be required, as when backup redundancy is needed.

Only you, the user, machine builder or system integrator can be aware of all the conditions and factors present during setup, operation, and maintenance of the machine and, therefore, can determine the automation equipment and the related safeties and interlocks which can be properly used. When selecting automation and control equipment and related software for a particular application, you should refer to the applicable local and national standards and regulations. The National Safety Council's Accident Prevention Manual (nationally recognized in the United States of America) also provides much useful information.

In some applications, such as packaging machinery, additional operator protection such as point-of-operation guarding must be provided. This is necessary if the operator's hands and other parts of the body are free to enter the pinch points or other hazardous areas and serious injury can occur. Software products alone cannot protect an operator from injury. For this reason the software cannot be substituted for or take the place of point-of-operation protection.

Ensure that appropriate safeties and mechanical/electrical interlocks related to point-of-operation protection have been installed and are operational before placing the equipment into service. All interlocks and safeties related to point-of-operation protection must be coordinated with the related automation equipment and software programming.

**NOTE:** Coordination of safeties and mechanical/electrical interlocks for pointof-operation protection is outside the scope of the Function Block Library, System User Guide, or other implementation referenced in this documentation.

## Start-up and Test

Before using electrical control and automation equipment for regular operation after installation, the system should be given a start-up test by qualified personnel to verify correct operation of the equipment. It is important that arrangements for such a check are made and that enough time is allowed to perform complete and satisfactory testing.

## **A**WARNING

#### EQUIPMENT OPERATION HAZARD

- Verify that all installation and set up procedures have been completed.
- Before operational tests are performed, remove all blocks or other temporary holding means used for shipment from all component devices.
- Remove tools, meters, and debris from equipment.

Failure to follow these instructions can result in death, serious injury, or equipment damage.

Follow all start-up tests recommended in the equipment documentation. Store all equipment documentation for future references.

#### Software testing must be done in both simulated and real environments.

Verify that the completed system is free from all short circuits and temporary grounds that are not installed according to local regulations (according to the National Electrical Code in the U.S.A, for instance). If high-potential voltage testing is necessary, follow recommendations in equipment documentation to prevent accidental equipment damage.

Before energizing equipment:

- · Remove tools, meters, and debris from equipment.
- Close the equipment enclosure door.
- · Remove all temporary grounds from incoming power lines.
- · Perform all start-up tests recommended by the manufacturer.

## **Operation and Adjustments**

The following precautions are from the NEMA Standards Publication ICS 7.1-1995:

(In case of divergence or contradiction between any translation and the English original, the original text in the English language will prevail.)

- Regardless of the care exercised in the design and manufacture of equipment or in the selection and ratings of components, there are hazards that can be encountered if such equipment is improperly operated.
- It is sometimes possible to misadjust the equipment and thus produce unsatisfactory or unsafe operation. Always use the manufacturer's instructions as a guide for functional adjustments. Personnel who have access to these adjustments should be familiar with the equipment manufacturer's instructions and the machinery used with the electrical equipment.
- Only those operational adjustments required by the operator should be accessible to the operator. Access to other controls should be restricted to prevent unauthorized changes in operating characteristics.

# **About the Book**

#### **Document Scope**

This guide describes the Modicon X80 BMENOR2200H advanced RTU module and its relationship to Modicon M580 controllers and X80 remote platforms.

The BMENOR2200H module acts as a communication module on an M580 platform and conforms to the general rules and guidelines for the use of those platforms.

The module provides telemetry protocol connection availability in complex M580 configurations.

This guide describes the following topics:

- installation, page 42
- configuration, page 100
- embedded web pages, page 168

diagnostics, page 168

**NOTE:** The specific configuration settings contained in this guide are intended to be used for instructional purposes only. The settings required for your specific configuration may differ from the examples presented in this guide.

#### **Validity Note**

This document has been updated for EcoStruxture<sup>™</sup> Control Expert 15.3 Hotfix (ControlExpert\_V153\_HF003).

The characteristics of the products described in this document are intended to match the characteristics that are available on www.se.com. As part of our corporate strategy for constant improvement, we may revise the content over time to enhance clarity and accuracy. If you see a difference between the characteristics in this document and the characteristics on www.se.com, consider www.se.com to contain the latest information.

#### Information Related to Cybersecurity

Information on cybersecurity is provided on the Schneider Electric website: https:// www.se.com/ww/en/work/support/cybersecurity/security-notifications.jsp

| Document available | for download | on cybersecurity | / support section: |
|--------------------|--------------|------------------|--------------------|
|                    |              |                  |                    |

| Title of Documentation                           | Webpage Address                                            |  |
|--------------------------------------------------|------------------------------------------------------------|--|
| How can I Reduce Vulnerability to Cyber Attacks? | https://www.se.com/ww/en/download/document/STN+v2/         |  |
| Recommended Cybersecurity Best<br>Practices      | https://www.se.com/ww/en/download/document/7EN52-<br>0390/ |  |

#### **Related Documents**

| Title of documentation                                                             | Reference number                                                                                                    |
|------------------------------------------------------------------------------------|----------------------------------------------------------------------------------------------------|
| Modicon M580 Standalone System Planning<br>Guide for Frequently Used Architectures | HRB62666 (ENG)<br>HRB65318 (FRE)<br>HRB65319 (GER)<br>HRB65320 (ITA)<br>HRB65321 (SPA)<br>HRB65322 (CHS)                   |
| Modicon M580 System Planning Guide for<br>Complex Topologies                       | NHA58892 (English), NHA58893 (French),<br>NHA58894 (German), NHA58895 (Italian),<br>NHA58896 (Spanish), NHA58897 (Chinese) |

| Title of documentation                                                                                     | Reference number                                                                                                    |
|----------------------------------------------------------------------------------------------------|----------------------------------------------------------------------------------------------------|
| Modicon M580 Hot Standby System Planning<br>Guide for Frequently Used Architectures                        | NHA58880 (English), NHA58881 (French),<br>NHA58882 (German), NHA58883 (Italian),<br>NHA58884 (Spanish), NHA58885 (Chinese)                                  |
| Modicon M580, Hardware, Reference Manual                                                                   | EIO0000001578 (English), EIO0000001579<br>(French), EIO0000001580 (German),<br>EIO0000001582 (Italian), EIO0000001581<br>(Spanish), EIO0000001583 (Chinese) |
| Modicon M580, M340, and X80 I/O Platforms, Standards and Certifications                                    | EIO0000002726 (English), EIO0000002727<br>(French), EIO0000002728 (German),<br>EIO0000002730 (Italian), EIO0000002729<br>(Spanish), EIO0000002731 (Chinese) |
| Modicon M580, Change Configuration on the Fly, User Guide                                                  | EIO0000001590 (English), EIO0000001591<br>(French), EIO0000001592 (German),<br>EIO0000001594 (Italian), EIO0000001593<br>(Spanish), EIO0000001595 (Chinese) |
| M580 BMENOS0300, Network Option Switch,<br>Installation and Configuration Guide                            | NHA89117 (English), NHA89119 (French),<br>NHA89120 (German), NHA89121 (Italian),<br>NHA89122 (Spanish), NHA89123 (Chinese)                                  |
| Modicon eX80, BMEAHI0812 HART Analog<br>Input Module & BMEAHO0412 HART Analog<br>Output Module, User Guide | EAV16400 (English), EAV28404 (French),<br>EAV28384 (German), EAV28413 (Italian),<br>EAV28360 (Spanish), EAV28417 (Chinese)                                  |
| Modicon X80, Analog Input/Output Modules,<br>User Manual                                                   | 35011978 (English), 35011979 (German),<br>35011980 (French), 35011981 (Spanish),<br>35011982 (Italian), 35011983 (Chinese)                                  |
| Modicon X80, Racks and Power Supplies,<br>Hardware Reference Manual                                        | EIO000002626 (English), EIO0000002627<br>(French), EIO0000002628 (German),<br>EIO000002630 (Italian), EIO0000002629<br>(Spanish), EIO0000002631 (Chinese)   |
| Modicon X80, Discrete Input/Output Modules,<br>User Manual                                                 | 35012474 (English), 35012475 (German),<br>35012476 (French), 35012477 (Spanish),<br>35012478 (Italian), 35012479 (Chinese)                                  |
| Grounding and Electromagnetic Compatibility of PLC Systems, Basic Principles and Measures, User Manual     | 33002439 (English), 33002440 (French),<br>33002441 (German), 33003702 (Italian),<br>33002442 (Spanish), 33003703 (Chinese)                                  |
| Electrical installation guide                                                                              | EIGED306001EN (ENG)                                                                                                    |
| EcoStruxure <sup>™</sup> Control Expert, Program<br>Languages and Structure, Reference Manual              | 35006144 (English), 35006145 (French),<br>35006146 (German), 35013361 (Italian),<br>35006147 (Spanish), 35013362 (Chinese)                                  |
| EcoStruxure <sup>™</sup> Control Expert, Operating Modes                                                   | 33003101 (English), 33003102 (French),<br>33003103 (German), 33003104 (Spanish),<br>33003696 (Italian), 33003697 (Chinese)                                  |
| EcoStruxure™ Control Expert, Installation<br>Manual                                                        | 35014793 (English), 35014792 (French),<br>35014794 (German), 35014795 (Spanish),<br>35014796 (Italian), 35012191 (Chinese)                                  |
| Modicon Controllers Platform Cyber Security,<br>Reference Manual                                           | EIO0000001999 (English), EIO0000002001<br>(French), EIO000002000 (German),<br>EIO000002002 (Italian), EIO0000002003<br>(Spanish), EIO0000002004 (Chinese)   |
| Modicon X80, BMXERT1604T Time Stamp<br>Module, User Guide                                                  | EIO0000001121 (English), EIO0000001122<br>(French), EIO000001123 (German),<br>EIO0000001125 (Italian), EIO0000001124<br>(Spanish), EIO000001126 (Chinese)   |
| Modicon X80 - BMXNOR0200H RTU Module,<br>User Manual                                                       | EIO0000000505 (English), EIO0000000507<br>(French), EIO000000506 (German),<br>EIO0000000509 (Italian), EIO000000508<br>(Spanish)                            |

Refer to the online help for the Maintenance Expert tool .

NOTE: Click the " or icon in the interface to get online help.

To find documents online, visit the Schneider Electric download center (www.se.com/ww/en/download/).

#### **Product Related Information**

The application of this product requires expertise in the design and programming of control systems. Only persons with such expertise are allowed to program, install, alter, and apply this product.

## 

#### UNINTENDED EQUIPMENT OPERATION

Follow all local and national safety codes and standards.

Failure to follow these instructions can result in death, serious injury, or equipment damage.

# Introducing BMENOR2200H, the Modicon X80 Advanced RTU Module

# Introduction

## Overview

RTU systems are designed to meet the needs of the water industry, the oil and gas sector, transportation, electrical utility and other infrastructures, where remote monitoring and telecontrol are essential to the management of a site and substations, which may be spread over a wide geographical area.

DNP3, IEC60870-5-101, and IEC60870-5-104 are global SCADA protocols, which are designed with various characteristics for RTU utilities (example: response event without request (unsolicited).

The Modicon X80 advanced RTU module (BMENOR2200H) is the new module on the Modicon M580 PAC platform, that provides more powerful features for different telemetry architectures and applications. You can configure this module for multiple Ethernet-based services, including RTU server and client implementation in a single module while supporting Ethernet and serial (ferrule) cable connections. Especially, the advanced RTU module supports M580 Hot standby systems and implements multiple cybersecurity functions. Engineering times are significantly reduced with a new configuration tool and method developed.

# NOTICE

#### INOPERABLE RACK CONNECTION

Do not mount the BMENOR2200H module on an BMX (X Bus-only) backplane. The module will not work.

Failure to follow these instructions can result in equipment damage.

The module can operate properly only on a BME (X Bus and Ethernet) backplane.

The rack descriptions and slot restrictions, refer to the installation chapter in *Modicon X80 Racks and Power Supplies, Hardware, Reference Manual*(Related Documents, page 10).

The BMENOR2200H advanced RTU module brings DNP3, IEC60870-5-101, and IEC60870-5-104 communications to the Modicon M580 platform:

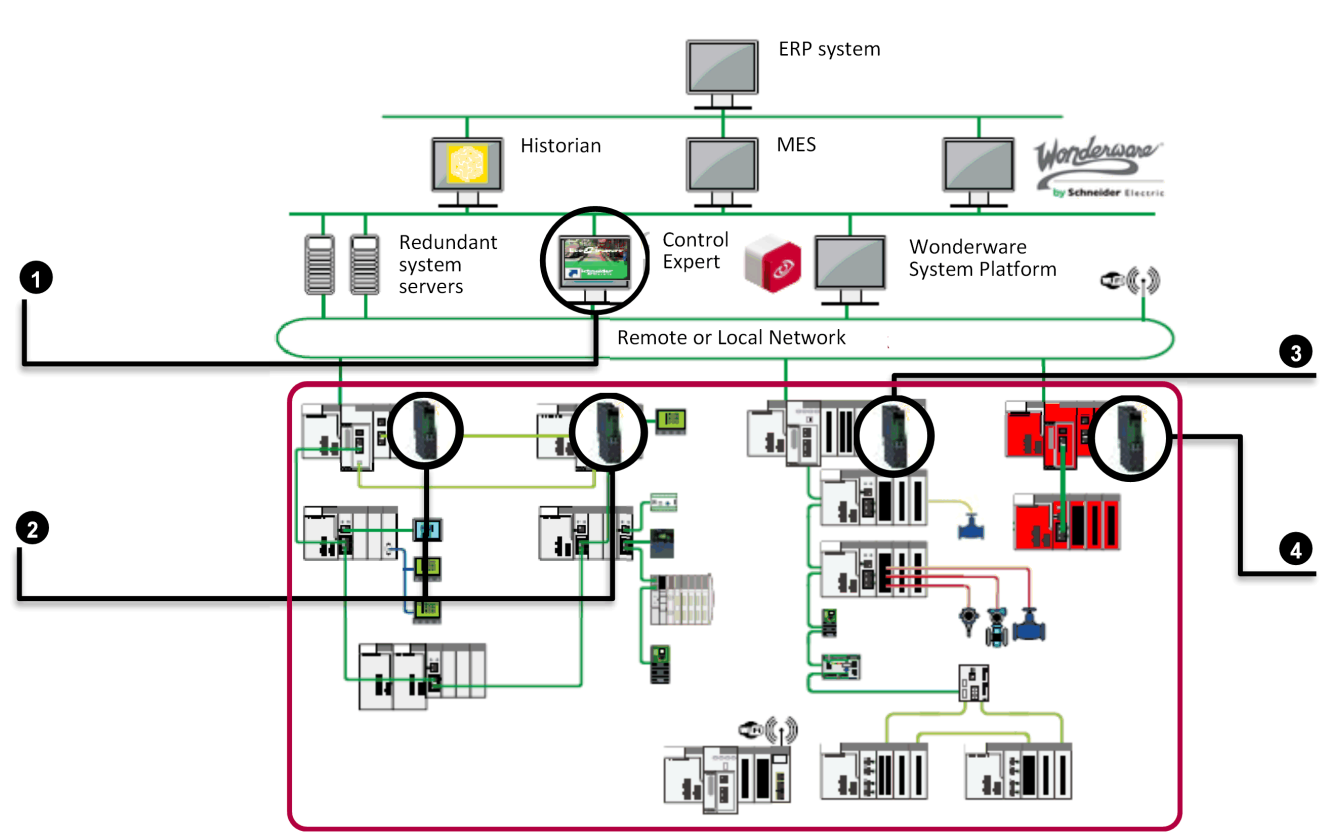

Telemetry & Remote Architecture

**1 Software**: Control Expert (Engineering tool), Automation Device Maintenance (firmware upgrade tool), Web Browser (diagnostic and cybersecurity settings)

2 BMENOR2200H module: M580 Hot Standby

3 BMENOR2200H module: M580 standalone

**4 BMENOR2200H module**: M580 Safety standalone, M580 Safety Hot Standby, non-interfering type 1

**NOTE:** Before using the BMENOR2200H module, which is a non-interfering module, within a Modicon M580 Functional Safety project, you must verify the TÜV certification status:

Go to https://www.certipedia.com/, search *M580*, and then select *SCHNEIDER ELECTRIC* certificate.

Red line Indicates the telemetry and remote architecture

Compared with standard X80 communications and I/O modules, the BMENOR2200H module is a *long-factor* module, the same height as the controller. (Refer to the module dimensions topic, page 18.)

Install the module on a local Ethernet backplane in a Modicon M580 system. The module provides access to an Modicon M580 network through the external ports of the controller and communication modules that may be installed on the local rack.

### **Main Features and Functionality**

#### **Module Features**

The BMENOR2200H module addresses a wide range of telemetry requirements in an M580 system:

- Upstream communications with SCADA client stations for polling interrogation of data, backfilling of time-stamped event data, and receiving client commands.
- Downstream communications with other RTU substations, server field devices and IEDs (for data collection), sending commands, and synchronizing distributed control.
- Ruggedized with conformal coating for operations in extended operating temperature ranges and harsh environments.
- RTU protocol event routing as data concentrator.
- DNP3 (Serial and NET) level 3, IEC60870-5-101, IEC60870-5-104. All protocols are certified by third-party agencies.
- Remote programming and downloading of control program with Control Expert software through the BMENOR2200H module (The file transfer to the controller is via X Bus when the Modbus service is enabled.)
- Remote cybersecurity settings and diagnostic monitoring with a built-in web server.
- · Compatibility with an M580 Hot Standby systems.
- Reset RTU communication by variable.
- Bulk configuration (Excel/CSV file) for RTU mapping table.
- Cybersecurity enhancements:
  - More secure boot
  - Firmware signing and integrity check
  - More secure firmware upgrade
  - HTTPS-based Web pages
  - RBAC for Web page access
  - TLS for RTU protocols (DNP3 NET, IEC60870-5-104)
  - Password complexity
  - Cybersecurity mode selection with the rotary switch
  - DNP3 more secure authentication versions SAv2 and SAv5
  - More secure Hot Standby communication between modules
  - Achilles Level 2
  - DNP3 Secure Authentification qualified by third-part agency
- High data throughput capacity when the module acts as an RTU server (transmits 4,000 events/second to client devices via Ethernet).
- · Maximum of 150,000 RTU events stored in module buffer.
- Up to 4GB storage size (in SD card) for data logging.
- SNMPv1 and SNMPv3.
- Time synchronization from SNTP, RTU protocol, or controller.
- Local Modbus TCP Server (module diagnostic purpose)/ Client.

#### **Platform Features**

The module shares these characteristics and applications that are available in an M580 environment:

- Flexible Ethernet access via front ports and/or backplane
- · Easy connectivity with an Ethernet backplane
- Specialized function blocks (AGA, flow calculations)
- Expandable rack-based modular I/O configurations and remote I/O capabilities
- High-density, analog/discrete I/O and counting modules
- Isolated input power supply (voltage ranges: 24 Vdc, 24/48 Vdc, 125 Vdc, 100/240 Vac)
- · Local and remote downloading of operating system firmware
- Exclusive data exchange bandwidth for each module installed on the same rack

### **RTU Architecture**

This sample architecture shows communications from an RTU substation that includes a BMENOR2200H module:

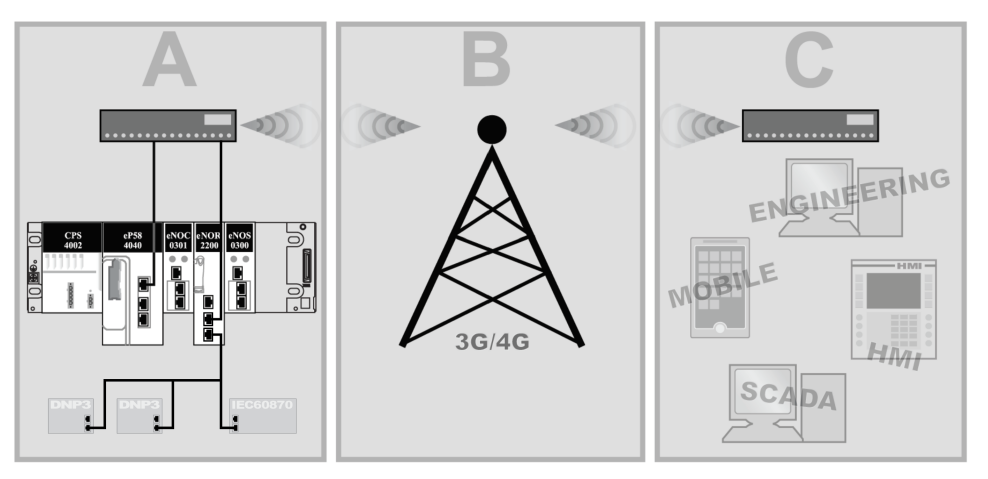

**A** A BMENOR2200H module communicates over the backplane Ethernet port and/or the front control ports with a controller that is connected to a network router.

**B** The 3G/4G network forwards the communications.

**C** Communications are received by a router that connects to a control network and fieldbus devices.

#### BMENOR2200H and EcoStruxure™

EcoStruxure<sup>™</sup> is a Schneider Electric program designed to address the key challenges of many different types of users, including plant managers, operations managers, engineers, maintenance teams, and operators, by delivering a system that is scalable, flexible, integrated, and collaborative.

This document presents one of the EcoStruxure features, using Ethernet as the backbone around the Modicon M580 offer, in which an M580 local rack communicates with M580 RIO drops and distributed equipment in the same network.

## **Physical Description**

## **External Features**

The BMENOR2200H module has the same form factor as other M580 advanced communication modules. This figure shows the specific external features of this module:

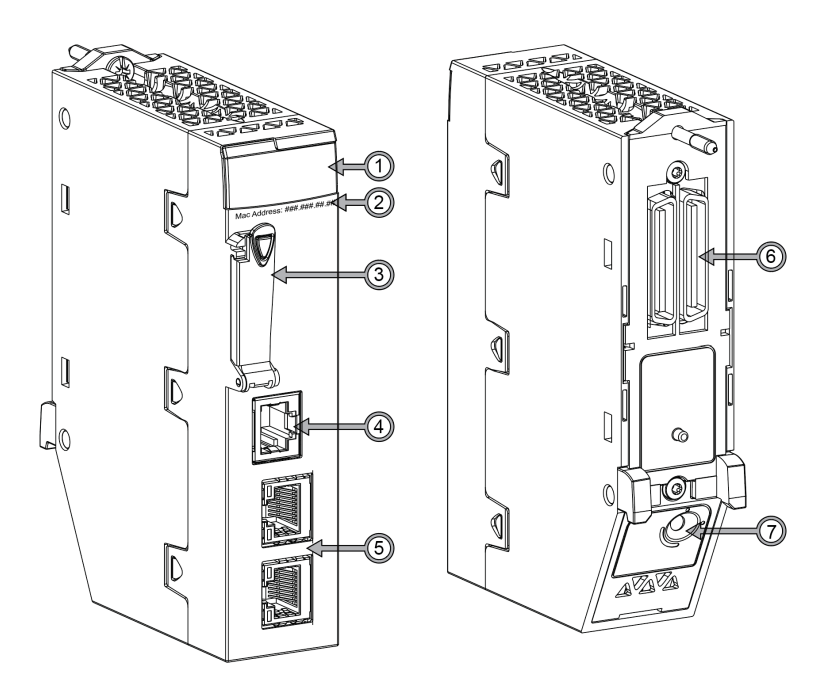

#### Legend:

| Item | Description        | Function                                                                                                    |  |
|------|--------------------|----------------------------------------------------------------------------------------------------|--|
| 1    | LED array, page 22 | Observe the LED display to diagnose the module.                                                                                                    |  |
| 2    | MAC address        | This manufacturer-defined address (front control ports) is unique for each individual module                                                                                                    |  |
| 3    | memory card slot   | Store data logging files (.csv) to the SD card.                                                                                                    |  |
| 4    | serial port        | This port is an isolated RS232/RS485 serial connector.<br>Use a TCSXCN3M4F3S4 (ferrule) cable (serial link) to connect<br>the module's serial (RS232) RJ45 port to a communication port<br>on a modem. It supports all pins on the modem's nine-pin D-sub<br>connector except for the ring indicator (RI) signal pin (sold<br>separately).                                                                                                    |  |
| 5    | control ports      | <ul> <li>Two RJ45 control ports with below characteristics:</li> <li>1. Transmission rate: 1 Gbit/s,100 Mbit/s,10 Mbit/s (configurable)</li> <li>2. Port(s) Enable/Disable is allowed</li> <li>3. Share same IP address (like two ports on the switch)</li> <li>4. Operating speed up to 1 Gb/s. When operating at the speed of: <ul> <li>1 Gb/s, use only CAT6 copper shielded twisted fourpair cables.</li> <li>10/100 Mb/s, use CAT5e or CAT6 copper shielded twisted fourpair cables.</li> </ul> </li> <li>NOTE: There is no link redundant protocols (RSTP, PRP, etc.) on these two ports. When enabling all control ports and getting connected to network, verify the network topology design to help avoid network loop issues and abnormal module behaviors.</li> </ul> |  |

| Item | Description                              | Function                                                                             |  |
|------|------------------------------------------|--------------------------------------------------------------------------------------|--|
| 6    | dual-bus backplane<br>connector, page 29 | This connection to the Modicon M580 rack supports Ethernet and X Bus communications. |  |
| 7    | rotary switch, page<br>27                | Use this switch to set the cyber security level for the module.                      |  |

**NOTE:** A ferule placed on the end of the serial port reduces the pinching of the cable by the removable cover. This reduces the risk of degrading the quality of the link by decreasing the likelihood of achieving the maximum bending radius of the cable.

### **Dimensions**

The BMENOR2200H module conforms to the height of an M580 controller and the width of a standard single-slot M580 communication module that has an SD card slot:

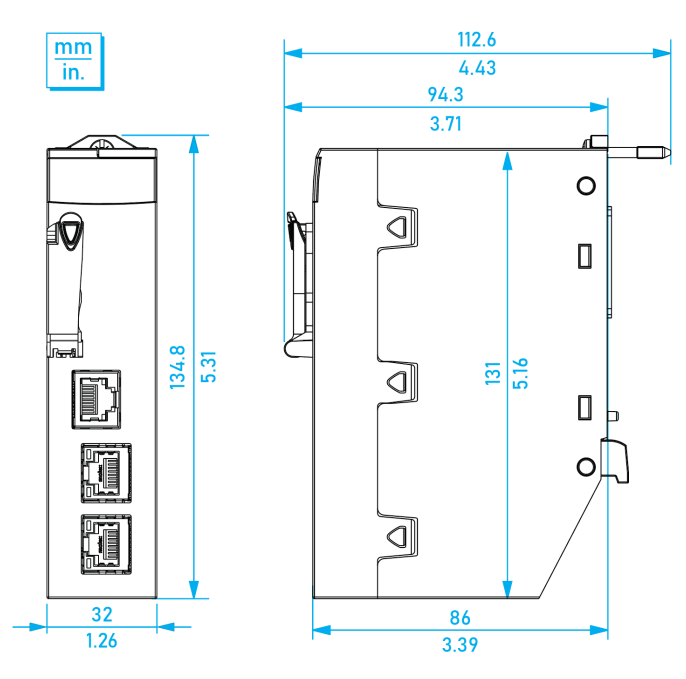

Module mounted on rack:

mm

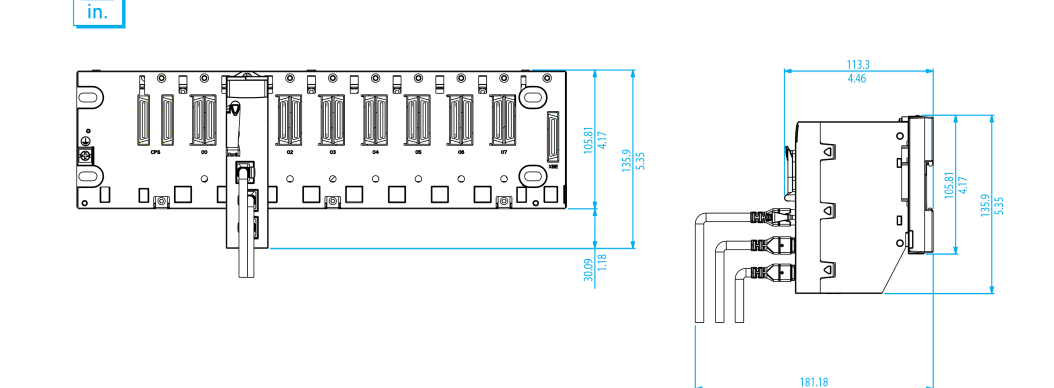

### **Serial Port**

The BMENOR2200H module has a built-in serial port that supports either serial communications through a serial link.

This table describes the serial communication channels:

| Characteristic      | Description                                                                     |  |
|---------------------|---------------------------------------------------------------------------------|--|
| supported protocols | RTU protocols:<br>• IEC60870-5-101<br>• DNP3 serial                             |  |
| connection          | RJ45 socket                                                                     |  |
| physical link       | <ul><li>RS485 isolated serial link</li><li>RS232 isolated serial link</li></ul> |  |

#### Serial port pins:

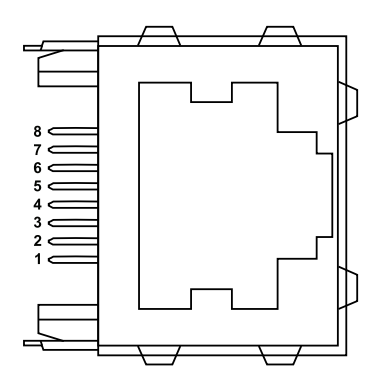

Pinout (functionality):

| Pin       | Signal | Pin | Signal |
|-----------|--------|-----|--------|
| 1         | RXD    | 5   | D0/DSR |
| 2         | TXD    | 6   | CTS    |
| 3         | RTS    | 7   | DCD    |
| 4         | D1/DTR | 8   | common |
| shielding |        |     |        |

The RJ45 connector has eight pins. The pins used differ according to the physical link used.

The RS 232 serial link uses these pins:

- pin 1: RXD signal
- pin 2: TXD signal
- pin 3: RTS signal
- pin 4: DTR signal
- pin 5: DSR signal
- pin 6: CTS signal

The TCS MCN 3M4F3C2 serial crossover (ferrule) cable has two connectors:

- RJ45 male
- Nine-pin SUB-D female

These are the pin assignments between an RJ45 plug and a 9–pin SUB-D socket for a TCSMCN3M4F3C2 serial crossover (ferrule) cable:

| RJ45   |     |        |              | [      | D-sul | 0      |
|--------|-----|--------|--------------|--------|-------|--------|
| 1      | RXD | in     |              | 1      | DCD   | out    |
| 2      | TXD | out    |              | 2      | RXD   | out    |
| 3      | RTS | out    |              | 3      | TXD   | in     |
| 4      | DTR | out    |              | 4      | DTR   | in     |
| 5      | DSR | in     |              | 5      | GND   | supply |
| 6      | CTS | in     |              | 6      | DSR   | out    |
| 7      | DCD | in     |              | 7      | RTS   | in     |
| 8      | GND | supply |              | 8      | CTS   | out    |
| shield |     |        | Ĭ            | 9      | RI    | out    |
|        |     |        | $\mathbf{V}$ | shield |       |        |

The RS 485 serial link uses these pins:

- pin 4: D1 signal
- pin 5: D0 signal

The serial link uses these pins as described here:

• pin 7: not connected

pin 8: common of the network power supply (0 V)

**NOTE:** The RS232 four-wire, RS485 two-wire, and RS 485 two-wire and power-supply (ferrule) cables use the same RJ45 male connector.

#### **Control Ports**

The BMENOR2200H module has two Ethernet RJ45 ports on front face.

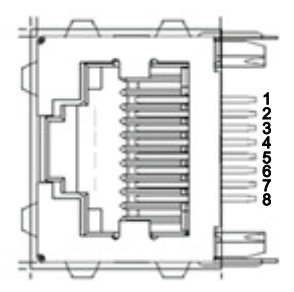

This table describes ETH Port Pins definition:

| Pin | Definition | ETH Port             |
|-----|------------|----------------------|
| 1   | TX_D1+     | Tranceive Data+      |
| 2   | TX_D1-     | Tranceive Data-      |
| 3   | RX_D2+     | Receive Data+        |
| 4   | BI_D3+     | Bi-directional Data+ |
| 5   | BI_D3-     | Bi-directional Data- |
| 6   | RX_D2-     | Receive Data-        |
| 7   | BI_D4+     | Bi-directional Data+ |
| 8   | BI_D4-     | Bi-directional Data- |

ETH port isolation voltage level is 2000 VDC.

This list below shows the line speeds that are available for the BMENOR2200H module:

- 1000 Mb in full duplex master
- 1000 Mb in full duplex slave

•

- 100 Mb in half duplex
- 100 Mb in full duplex
- 10 Mb in half duplex
- 10 Mb in full duplex

Characteristics of speed adaptation include:

- Auto-negotiation allows the BMENOR2200H module to quickly adapt itself to the local Ethernet switch's speed and duplex mode.
- The negotiated speed between two Ethernet devices is limited to the speed of the slower device.
- The module supports Auto MDIX, prefers MDI here.

### **Rotary Switch**

A three-position rotary switch is located on the back of the module. Set this switch to configure a cyber security operating mode for the module:

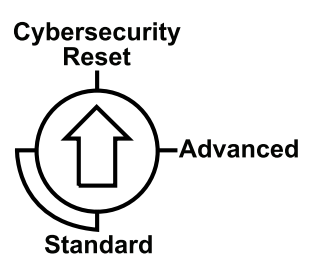

Refer to the detailed description of the cyber security rotary switch, page 27.

#### Accessories

These additional hardware accessories are available:

| Description | Comment                                                                                                    |
|-------------|----------------------------------------------------------------------------------------------------|
| dust cover  | Cover the module's unused RJ45 ports with this stopper:                                                       |
| screwdriver | Use only the small, plastic screwdriver that was delivered with the module to set the rotary switch, page 27. |

# **Module LED Indicators**

## Introduction

Refer to the LED indicators to monitor the status and performance of these items:

- BMENOR2200H module LEDs (below)
- SD card LEDs, page 25

### **Module LED Descriptions**

The module LED indicators are located on the front of the BMENOR2200H module. The LEDs provide information on:

- module status (run, error, downloading)
- Ethernet network communications
- RTU communications
- SD memory card state
- serial communications
- · cyber security mode

This is the LED display on the front of the BMENOR2200H module:

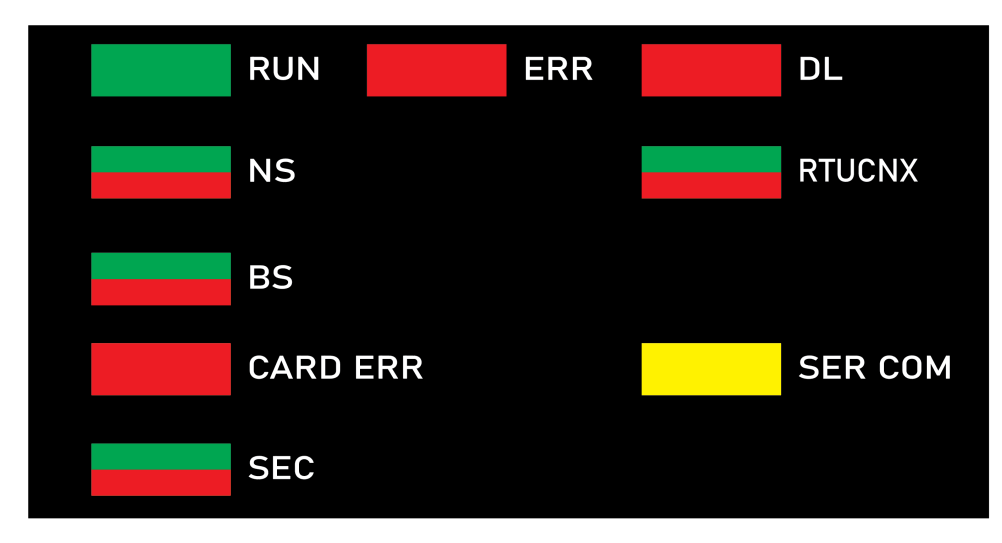

The LEDs can be in these states:

- on: steady on
- off: steady off
- flashing: alternate (250 ms on, 250 ms off)

| Label                                   | Color  | Pattern  | Indication                                                                                                    |
|-----------------------------------------|--------|----------|----------------------------------------------------------------------------------------------------|
| RUN: operational state                  | green  | on       | The module is operating and configured.                                                                                                    |
|                                         |        | flashing | The module is blocked by a detected software error.                                                                                                    |
|                                         |        | off      | The module is not configured. (The application is absent, invalid, or incompatible.)                                                                                                    |
| ERR: detected error                     | red    | on       | The processor, system, or configuration detected an error.                                                                                                    |
|                                         |        |          | <ul> <li>If you move the rotary switch from Standard &gt; Advanced (or vice<br/>versa) directly instead of moving to Cybersecurity Reset in<br/>between, an error is detected: Missing Cybersecurity Reset, page<br/>24</li> </ul>                          |
|                                         |        | flashing | <ul> <li>The module is not configured. (The application is absent, invalid,<br/>or incompatible.)</li> </ul>                                                                                                    |
|                                         |        |          | The module is blocked by a detected software error.                                                                                                    |
|                                         |        |          | A Hot Standby problem is detected.                                                                                                    |
|                                         |        | off      | Operations are normal (no detected errors).                                                                                                    |
| DL: download firmware                   | red    | on       | A firmware upgrade or factory reset is in progress.                                                                                                    |
| (upgraue)                               |        | off      | A firmware upgrade or factory reset is not in progress.                                                                                                    |
| NS: control port status                 | green  | on       | One of the two control ports is enabled and linked successfully.                                                                                                    |
|                                         | red    | on       | There is duplicated IP on the backplane Ethernet port or the factory reset mode.                                                                                                    |
|                                         | —      | off      | There is no link on the two control ports.                                                                                                    |
| RTUCNX: RTU connection status           | green  | on       | At least one RTU connection (Client or Server) established in the module.                                                                                                    |
|                                         |        | flashing | There is no RTU connection.                                                                                                    |
| BS: backplane Ethernet port             | green  | on       | Link is successfully connected on the backplane Ethernet port.                                                                                                    |
| status                                  | red    | on       | There is duplicated IP on the backplane Ethernet port or the factory reset mode.                                                                                                    |
| CARD ERR: memory card<br>detected error | red    | on       | <ul> <li>The data logging service is enabled, but the memory card is missing.</li> </ul>                                                                                                    |
|                                         |        |          | <ul> <li>The data logging service is enabled, but the memory card is not<br/>usable (for example, bad format, unrecognized type, etc.).</li> </ul>                                                                                                    |
|                                         |        | off      | The memory card is valid and recognized.                                                                                                    |
| SER COM: serial data status             | yellow | flashing | A data exchange (send/receive) is in progress on the serial connection.                                                                                                    |
|                                         |        | off      | There is no data exchange on the serial connection.                                                                                                    |
| SEC: communication security             | green  | on       | The selected communication security level is enabled and running fine.                                                                                                    |
| status                                  | red    | on       | <ul> <li>Communications are <i>not</i> secure because a critical error in<br/>communication security is detected. For example, there is no<br/>available security configuration, or the certificate expired when the<br/>communications stopped.</li> </ul> |
|                                         |        |          | No channel security is configured through the channel name for<br>either client or server.                                                                                                    |
|                                         |        | flashing | The selected communication security level is enabled and running, but<br>a critical error is detected. For example, there is no available security<br>configuration, or the certificate expired when the communications<br>stopped.                         |
|                                         | —      | off      | The cybersecurity function is not enabled.                                                                                                    |

# **Typical Status and Related LED Behavior**

| Labol | Pattorn | Indication                                                                                                    |
|-------|---------|----------------------------------------------------------------------------------------------------|
| Labei | Fallein | Indication                                                                                                    |
| ERR   | Red on  | Missing Cybersecurity Reset: The rotary switch was moved directly between <b>Standard</b> mode and <b>Advanced</b> mode. A factory reset is required before switch to alternative mode. |
| DL    |         |                                                                                                    |
| BS    |         |                                                                                                    |
| NS    |         |                                                                                                    |
| SEC   |         |                                                                                                    |

| Module status                | LED                | Description                        |  |
|------------------------------|--------------------|------------------------------------|--|
| Factory mode                 | RUN: green on      | -                                  |  |
|                              | DL: red on         | Factory reset is ongoing.          |  |
|                              | DL: red off        | Factory reset is complete.         |  |
|                              | BS: red on         | _                                  |  |
|                              | NS: red on         |                                    |  |
| Initial cybersecurity mode   | ERR: red flashing  | Module is not running; a validated |  |
| valid cybersecurity setting) | BS: green flashing | cybersecure setting is required.   |  |
|                              | SEC: red on        |                                    |  |

## **LEDs on Control Ports**

There are two LEDs on each RJ45 port. One is ACT (Active) and another is LNK (Link). The two LEDs can be used to diagnose the state of Ethernet communications over the control ports:

- The ACT LED indicates the presence of Ethernet activity on the port.
- The LNK LED indicates the existence of an Ethernet link and the link speed.

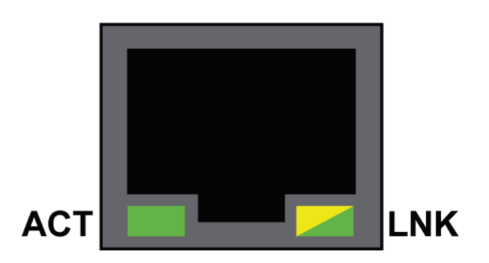

| LED | State          | Description                                                                 |  |
|-----|----------------|-----------------------------------------------------------------------------|--|
| ACT | green          | Link established, no activity.                                              |  |
|     | green flashing | Link established, activity detected.                                        |  |
|     | off            | No link established.                                                        |  |
| LNK | green          | Link established at speed equal to module maximum capability (1000Mbps).    |  |
|     | yellow         | Link established at speed less than module maximum capability (10/100Mbps). |  |
|     | off            | No link established.                                                        |  |

# SD Memory Card (BMXRMS004GPF)

## Introduction

You can use a BMXRMS004GPF memory card with this module to facilitate some services. (for example, the data logging feature.)

**NOTE:** The BMENOR2200H module is only compatible with the BMXRMS004GPF memory card which is specifically formatted with Schneider Electric. The BMXRMS004GPF memory card is an optional purchase. It is not shipped with the module.

## Location

The slot for the secure digital (SD) memory card (BMXRMS004GPF) is on the front of the module.

The insertion of the SD card during module operations is not recommended. In this case, the module may not recognize the card.

## 

#### **RISK OF LOST APPLICATION**

- Do not remove the memory card from the module while the PLC is running.
- Do not insert a SD card during module operation.
- Remove the memory card only when the power is off.

Failure to follow these instructions can result in death, serious injury, or equipment damage.

### **Card Functionality**

This table describes the functionality of the BMXRMS004GPF memory card when inserted into the module:

| SD Memory Card | Data Storage | Functionality                        |
|----------------|--------------|--------------------------------------|
| BMXRMS004GPF   | 4 GB         | Storage of data logging files (.csv) |

### **LED Indicators**

An LED is associated with the memory card slot. It displays the status of data exchange with the card:

- on: The SD card is available and recognized.
- off: The SD card is not available or the data logging feature is not enabled.

### **Card Services**

# NOTICE

#### INOPERABLE MEMORY CARD

- Do not format the memory card with a non-Schneider tool.
- Do not use a write-protected memory card with the module.
- Failure to follow these instructions can result in equipment damage.

The memory card needs a structure to contain program and data. Formatting with another tool destroys this structure.

Some services do not operate properly when the memory card is write-protected.

### **Precautions**

## NOTICE

#### MEMORY CARD DESTRUCTION

- Do not touch the memory card connections.
- Keep the memory card away from electrostatic and electromagnetic sources as well as heat, sunlight, water, and moisture.
- Avoid impacts to the memory card.
- Verify the postal service security policy before sending a memory card by postal service.

Failure to follow these instructions can result in equipment damage.

In some countries, the postal service exposes mail to high levels of radiation as a security measure. These high levels of radiation may erase the contents of the memory card and render it unusable.

### Without SD Memory Card

If the memory card slot is empty during the power-up, the module can operate normally without the data logging service.

# **Cyber Security Rotary Switch**

## Introduction

# NOTICE

#### **RISK OF UNINTENDED OPERATION**

Do not use a metal screwdriver.

Failure to follow these instructions can result in equipment damage.

To maintain the integrity of the hardware, use only the small, plastic screwdriver that ships with the module to change the switch position.

The use of a metal screwdriver can damage the switch and render it inoperable.

A three-position rotary switch is on the back of the module. Set this switch to configure a cyber security operating mode for the module.

### **Position Selection**

## NOTICE

#### **RISK OF UNINTENDED OPERATION**

Set the switch only to the exact "clock position" that corresponds to your security configuration.

Failure to follow these instructions can result in equipment damage.

The following "clock positions" are enabled to set the switch:

- 12 o'clock: Cybersecurity Reset
- 3 o'clock: Advanced
- 6 o'clock/9 o'clock: **Standard** (To implement the **Standard** level of cyber security, set the switch to *only* the 6 o'clock or 9 o'clock positions.)

This is an enlarged view of the three-position rotary switch on the back of the module:

#### Cybersecurity

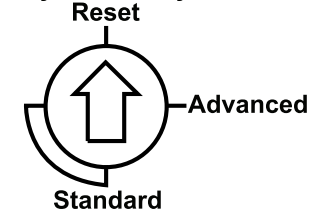

Use the screwdriver to select a switch position that meets your cyber security requirements:

| lcon                   | Setting          | Description                                                                                           |
|------------------------|------------------|----------------------------------------------------------------------------------------------------|
| Advanced               | Advanced mode on | The module supports some level(s) of cyber security when a cyber security configuration is available. |
| Standard               | standard mode on | The module supports a basic level of cyber security.                                                  |
| Cybersecurity<br>Reset | factory reset    | The module implements its out-of-the-box cyber security configuration.                                |

## Set the Switch

| Step | Action                                                                                                    |
|------|----------------------------------------------------------------------------------------------------|
| 1    | Remove the module from the rack:                                                                                           |
|      | a. Verify that the module power is OFF.                                                                                    |
|      | <i>b</i> . Loosen the locating pins at the rear of the module (on the bottom part) in the corresponding slots in the rack. |
|      | c. Swivel the module toward the bottom of the rack to lift the module off the rack.                                        |
| 2    | Change the switch setting to <b>Cybersecurity Reset</b> .                                                                  |
| 3    | Re-insert the module in the rack to power it up in Cybersecurity Reset mode.                                               |
|      | <b>Result</b> : The module performs a factory reset and is properly powered when the RUN LED is steady green.              |
| 4    | Remove the module from the rack again.                                                                                     |
| 5    | Change the switch setting to Advanced or Standard.                                                                         |
| 6    | Re-insert the module in the rack to power it up in the selected (Advanced or Standard) mode.                               |
|      | <b>Result</b> : The module is properly powered when the LED is steady green for both advanced and standard modes.          |

#### NOTE:

- If you move the rotary switch from the standard configuration (Standard) directly to the secure configuration (Advanced) or vice-versa, an error is detected.
  - Always power up the module with the rotary switch in the Cybersecurity Reset position when you transition between the Standard and Advanced modes to implement normal operations.
  - You can also use the Management dialog on the Setup web page to move the rotary switch to clean all cybersecurity configuration. Click the Cybersecurity Reset button to restore the factory default cyber security settings for the module. A module restart is required.
- The changes associated with the switch settings take effect after the module is re-inserted in the rack and powered up.

## **Backplane Connector**

### **About Dual-Bus Backplanes**

The dual-bus interface on the back of the BMENOR2200H module connects to the X Bus and Ethernet bus connectors across the backplane when you mount the module in the rack.

BMEXBP••0• backplanes are compatible with Modicon X80 modules in an M580 system.

Communications across the dual-bus backplane of this sample local rack (which includes an M580 controller) implement both the Ethernet (red line) and X-Bus (blue line) protocols:

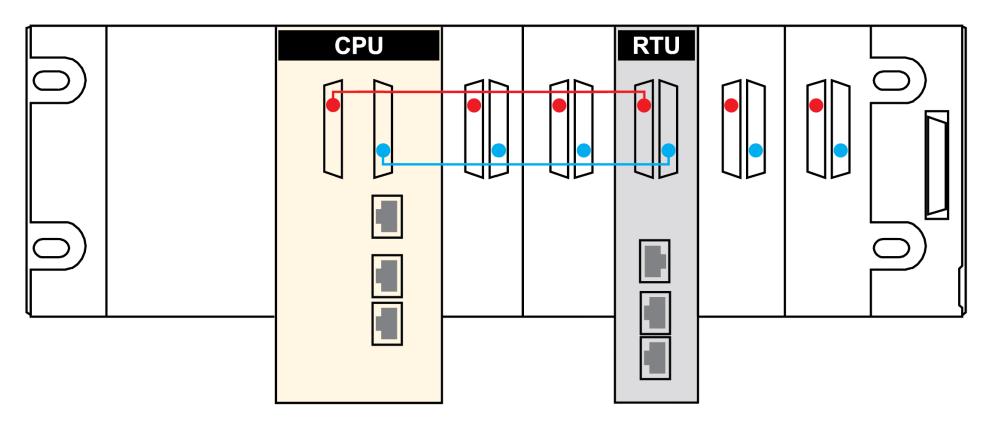

**Red** The red dot/line indicates Ethernet.

Blue The blue dot/line indicates X Bus.

#### NOTE:

- BMXXBP••00 X Bus backplanes do not have connections that support eX80 modules.
- Ethernet racks are described in detail in the *Modicon M580, Hardware, Reference Manual* (Related Documents, page 10).

## **Connection Protocols**

The module supports communications over a BMEXBP••0• backplane using these protocols:

| Bus                   | Description                                                                                                    |  |  |
|-----------------------|----------------------------------------------------------------------------------------------------|--|--|
| X Bus                 | The module uses X Bus communications to obtain and exchange the following through the controller:                                                                                                    |  |  |
|                       | configuration data for the module                                                                                                    |  |  |
|                       | application and Device DDT diagnostic data                                                                                                    |  |  |
|                       | <ul> <li>download the PLC application to the controller via the BMENOR2200H module when the Modbus service is<br/>enabled.</li> </ul>                                                                                                    |  |  |
|                       | variable data exchange between the module and the controller                                                                                                    |  |  |
|                       | <ul> <li>time synchronization messages to the controller and other modules on the backplane</li> </ul>                                                                                                    |  |  |
|                       | The data exchange uses implicit messaging to facilitate memory sharing between the module and the controller. For each controller scan cycle, the controller publishes all data at the same time to share the most current information with the RTU. |  |  |
| Backplane<br>Ethernet | <b>NOTE:</b> The Ethernet backplane port is always enabled for the BMENOR2200H module. Confirm your network topology design to help avoid network loop issues.                                                                                       |  |  |
|                       | The module uses Ethernet communications to provide an access path to the BMENOR2200H module for the following:                                                                                                    |  |  |
|                       | External devices can talk with the BMENOR2200H module when accessing one of the following:                                                                                                    |  |  |
|                       | <ul> <li>BMEP58••/BMEH58•• controller</li> </ul>                                                                                                    |  |  |
|                       | BMENOC03•• communication module                                                                                                    |  |  |
|                       | <ul> <li>BMENOS0300 network option switch module</li> </ul>                                                                                                    |  |  |
|                       | <ul> <li>BM•CRA312•• adapter</li> </ul>                                                                                                    |  |  |
|                       | <ul> <li>Other Ethernet modules with similar capabilities</li> </ul>                                                                                                    |  |  |
|                       | The module communicates with Ethernet communication modules on the local rack.                                                                                                    |  |  |

### I/O Data Exchange with the Controller

Observe these maximum input and output sizes when the module exchanges I/O data with the controller:

| Protocol                                                                   | Characteristics                                                                                                    |
|----------------------------------------------------------------------------|----------------------------------------------------------------------------------------------------|
| <ul> <li>IEC 60870-5-101</li> <li>IEC 60870-5-104</li> <li>DNP3</li> </ul> | <ul> <li>Memory consumption:</li> <li><i>input data size:</i> 8 Kb of data includes user-configurable data and 4K words of overhead. The overhead includes module diagnostic data, data object headers, and the number of headers depending on the user configuration. As a result, the maximum user-configurable input data size is approximately 7.55Kb (1Kb = 1024 bytes).</li> </ul> |
|                                                                            | <ul> <li>output data size: 8 Kb of data includes user-configurable data and 4K words of overhead. The overhead includes module control data, data object headers, and the number of headers depending on the user configuration. As a result, the maximum user-configurable output data size is approximately 7.56Kb (1Kb = 1024 bytes).</li> </ul>                                      |
|                                                                            | NOTE:                                                                                                    |
|                                                                            | <ol> <li>You can view the memory usage in the Control Expert DTM (Generation &gt; Module<br/>Information &gt; Memory Status). Refer to the description of the module information in the<br/>DTM, page 157.</li> </ol>                                                                                                    |
|                                                                            | <ol> <li>Concerning the 8 Kb input and output sizes, the exact memory consumption depends on the<br/>type of data mapping to the controller; different data types consume different amounts of<br/>memory. Refer to the project migration appendix, page 260.</li> </ol>                                                                                                    |

### **Minimum MAST Cycle Time**

Use this formula to achieve the recommended minimum MAST task cycle time for a single BMENOR2200H module:

Tcycle min= ((DataInB + 128) \*2+(DataOutB + 32)) / 23500B/S) \*30ms

The result is approximately a 30ms MAST task cycle with 8Kb in and 8Kb out.

**NOTE:** When more than one BMENOR2200H RTU module is installed, the minimum cycle time is the sum of the cycle times for all modules.

## **Electrical Characteristics**

## **Consumed Current**

This is the current that the BMENOR2200H module consumes:

| Power Source      | Consumption |
|-------------------|-------------|
| 24 VDC rack       | 137 mA      |
| power dissipation | 3.3 W       |

### Wiring Considerations

Modules are re-initialized when the power is switched back on. This can create a temporary disruption in the application or communications.

# **Standards and Certifications**

### Download

View related documents that corresponds to your preferred language to download standards and certifications (PDF format) that apply to the modules in this product line.

| Title                                                                   | Languages                                                                                                    |
|-------------------------------------------------------------------------|----------------------------------------------------------------------------------------------------|
| Modicon M580, M340, and X80 I/O Platforms, Standards and Certifications | <ul> <li>English: EIO000002726</li> <li>French: EIO0000002727</li> <li>Corman: EIO0000002728</li> </ul>                                   |
|                                                                         | <ul> <li>German: EIO0000002728</li> <li>Italian: EIO0000002730</li> <li>Spanish: EIO0000002729</li> <li>Chinese: EIO0000002731</li> </ul> |

# **Safety Standards and Certifications**

### References

Refer to these guidelines from the *Modicon M580 Safety Standards and Certifications* guide (Related Documents, page 10).

- Certificates and Declarations
- Operating and Storage Conditions
- Environment Test Compliance Levels

# The BMENOR2200H Module in Networks

# **Standalone Networks**

### Standalone M580 Architectures

#### Introduction

This topic describes the use of the BMENOR2200H module in a standalone M580 system.

#### **Connection Media**

Make connections to the BMENOR2200H module with a (ferrule) cable:

- *upstream connection:* Connect the module to a SCADA system through the DNP3, IEC60870-5-101, or IEC60870-5-104 protocols. (A Modbus TCP connection is another option.)
- *downstream connection:* Connect the module to remote server devices and stations through the DNP3, IEC60870-5-101, or IEC60870-5-104 protocols.

#### **Ethernet Connections**

The connection to an Ethernet cable can be through the control ports on the front of the BMENOR2200H or through another port on the backplane if it is enabled:

- flat networks: For these networks, the Ethernet network connections to the BMENOR2200H are achieved through the M580 service port or a BMENOC0301/11 or BMENOS0300 module.
- isolated networks: For these networks, the Ethernet network connections are achieved through control ports directly. Control ports are physically isolated with backplane port (by 2 MAC address). If the control ports are not enabled, logic isolated network could also be achieved through a BMENOC0321 module with the IP forwarding. The installation of multiple M580 +BMENOR2200H+BMENOC0321 modules required the use of a static routing table for the upstream system.

# Standalone Network with One Subnet

## Sample Network

This sample standalone network includes BMENOR2200H modules on local racks in a single subnet:

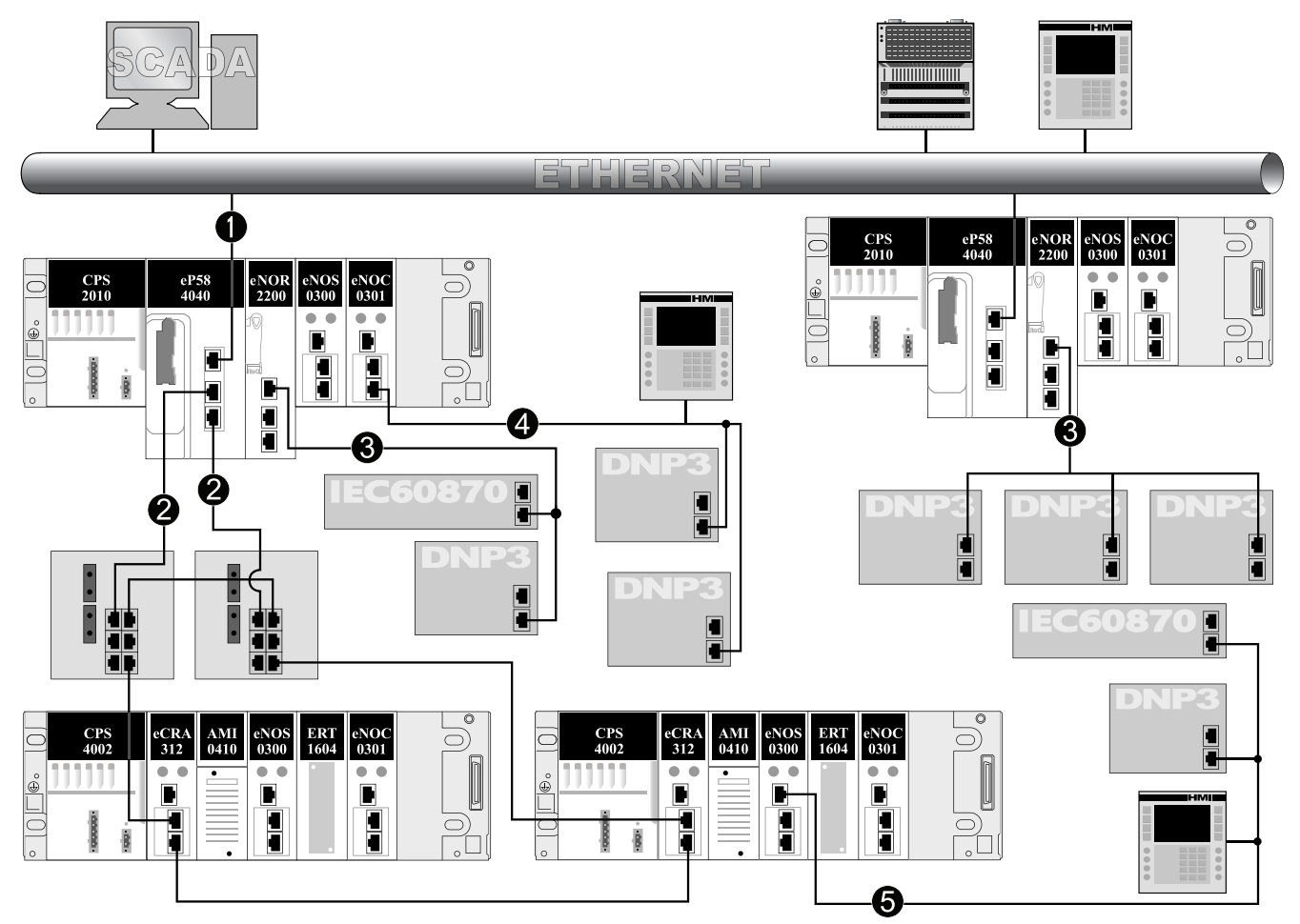

#### Legend:

**1** The service port on the controller connects the RIO main ring and distributed equipment (RTU devices, IEC 60870 devices, HMI) to the Ethernet control network.

2 RIO main ring (Dual-ring switches connect the local rack to an RIO drop.)

**3** A BMENOR2200H module has a RS232/RS485 connection to RTU Serial devices.

**4** A BMENOC0301 module on the local rack connects distributed equipment (RTU devices, IEC 60870 devices, HMI) to the RIO main ring.

**5** A BMENOS0300 module on an RIO drop connects distributed equipment (RTU devices, IEC 60870 devices, HMI) to the RIO main ring.

### **Standalone Network with Two Subnets**

#### Sample Network

This sample standalone network builds upon the single-subnet example, page 33 and includes BMENOR2200H modules on local racks that communicate with two different subnets:

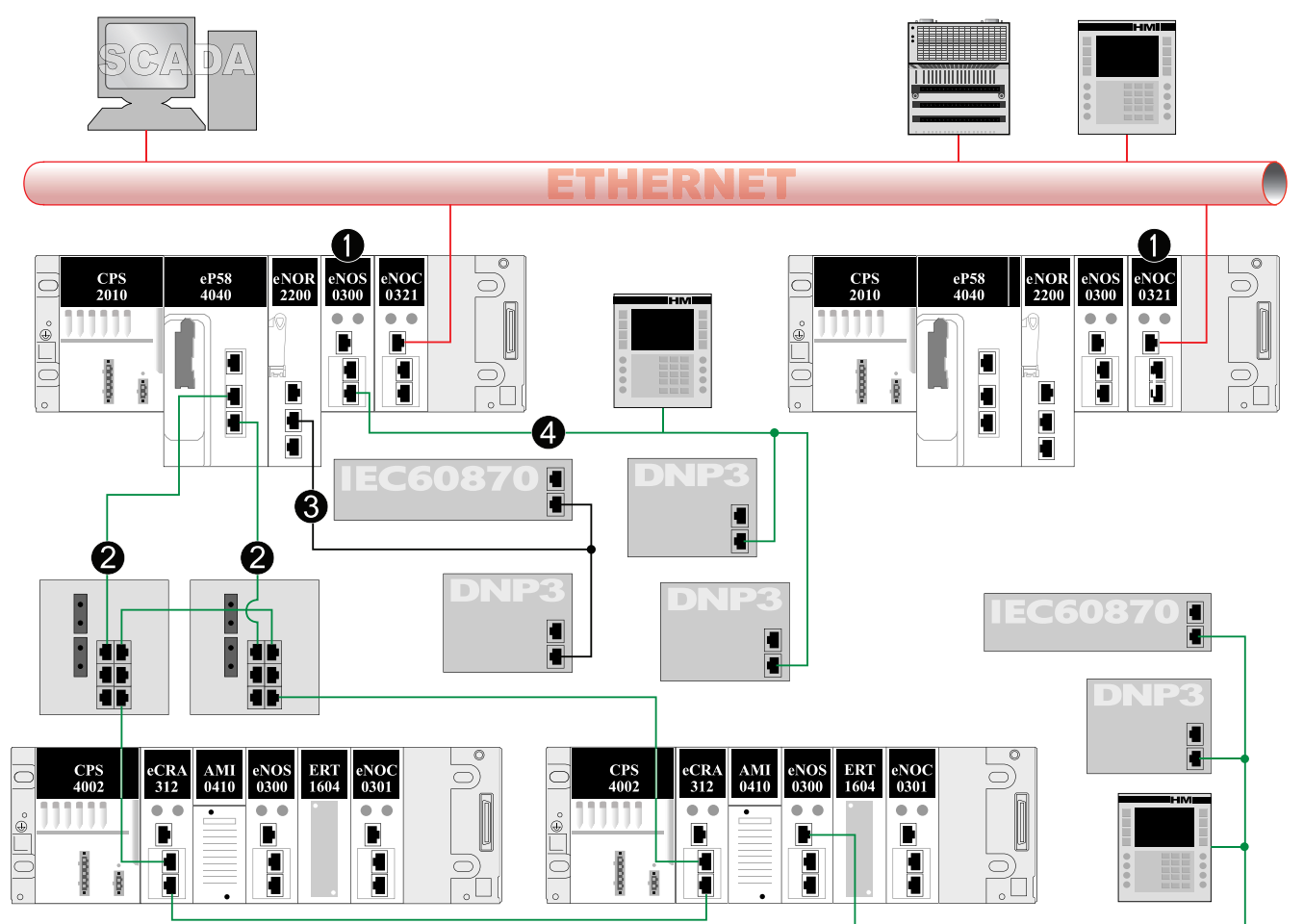

#### Legend:

**1** BMENOC0321 modules on the local racks connect the RIO main ring and distributed equipment (RTU devices, HMI) to the Ethernet control network (red).

**2** RIO main ring (Dual-ring switches connect the local rack to two RIO drops and distributed equipment.)

**3** A BMENOR2200H module has a direct RS232 connection to a RTU serial device.

**4** A BMENOS0300 module on an RIO drop connects distributed equipment (RTU devices) to the RIO main ring.

## **Standalone Network with Link Redundancy**

#### Sample Network

This sample standalone network builds upon the two-subnet example, page 34, which includes communications on different subnets (red and green). In this case, the connections between the local racks and dual-ring switches facilitate redundant connections between the subnets:

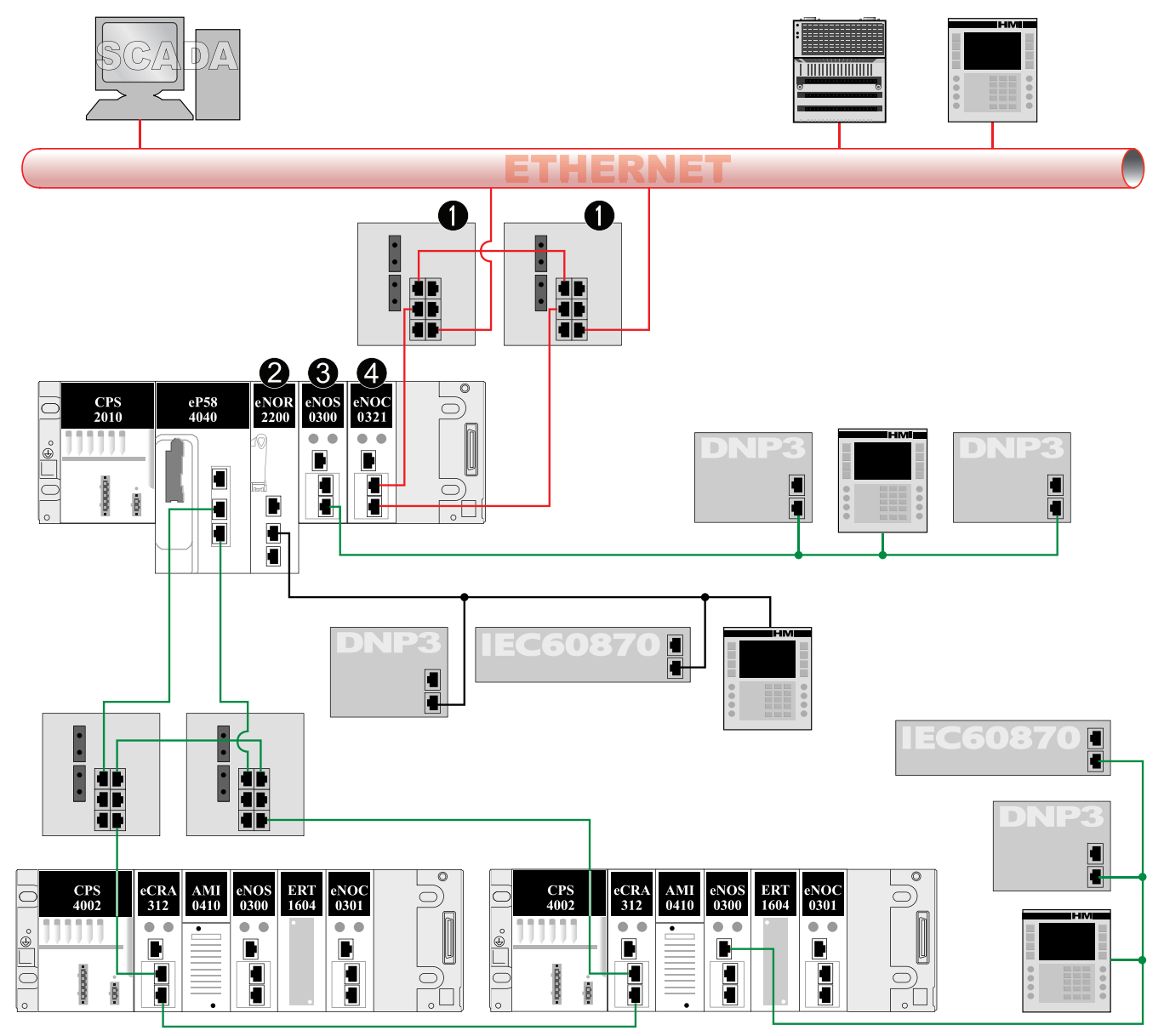

#### Legend:

**1** A dual-ring switch connected to the Ethernet port of a BMENOC0321 module on the local rack creates a redundant link to the control network (red).

**2** A BMENOR2200H module connects the local rack to distributed equipment (RTU devices, HMI) via the control port or serial port.

**3** A BMENOS0300 embedded switch module connects the local rack to distributed equipment (RTU devices) using redundant links.

**4** The service port of a BMENOC0321 module allows distributed equipment (RTU devices, HMI) to communicate with the control network using redundant links.

### **Standalone Network with Three Subnets**

#### Sample Network

This sample standalone network builds upon the two-subnet example, page 34 with different (red and green) subnets. In this case, BMENOC0321 modules with embedded IP forwarding in the local racks facilitate the connection to a third (blue) subnet:

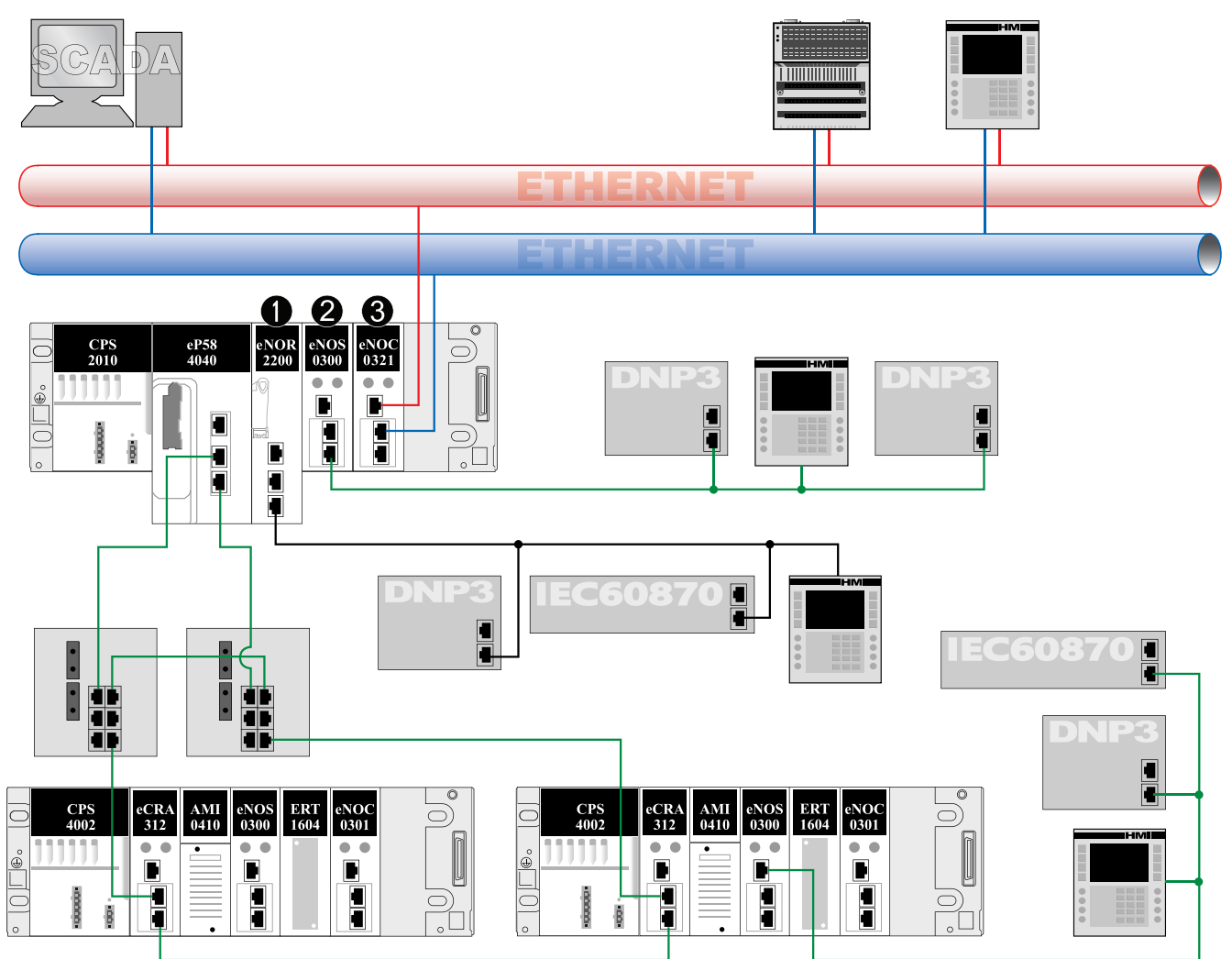

#### Legend:

**1** A BMENOR2200H module connects the local rack to distributed equipment (RTU devices, HMI) via the control ports or serial port.

**2** BMENOS0300 modules on the local racks connect distributed equipment (DNP3/IEC60870 devices, HMI) to the RIO main rings using redundant links

**3** BMENOC0321 modules with IP forwarding enabled connect the RIO main rings and distributed equipment (DNP3/IEC60870 devices, HMI) to the blue network via the service port and the red network through the control network port using redundant links
## **Isolated Network under Standalone Controller**

### Sample Network

This sample isolated standalone network includes BMENOR2200H module on local racks. The BMENOR2200H module provides two different isolated subnets for control network (red) and backplane network (green).

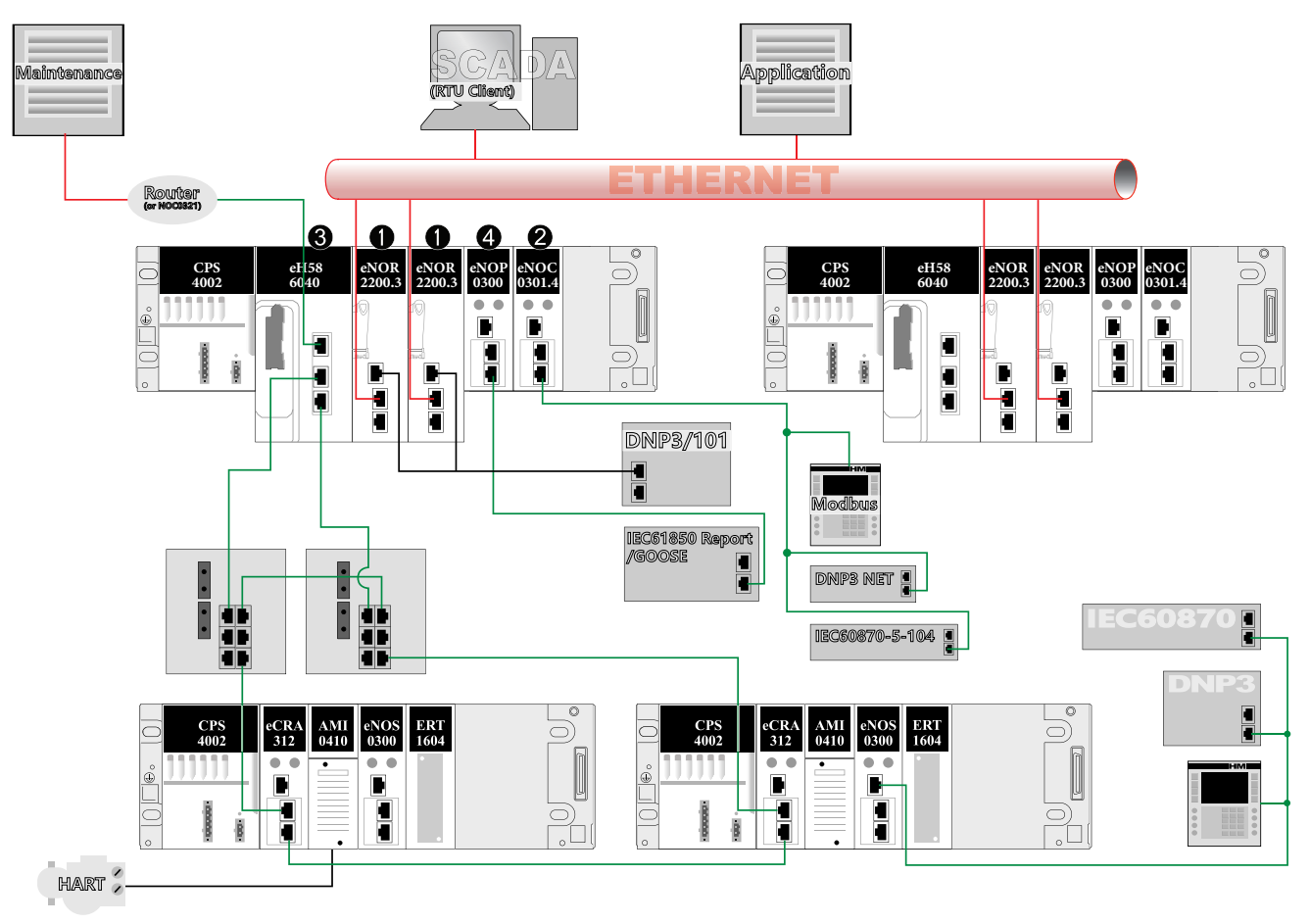

#### Legend:

**1** A BMENOR2200H module connects the upstream equipment (for example, the SCADA) via control port and connects the local rack to other ethernet devices (RTU devices, HMI) via the Ethernet backplane port or serial port.

**2** BMENOC0301 modules on the local racks connect distributed equipment (RTU devices, Modbus devices, HMI).

**3** Network access to controller for Engineering/Maintenance application (Control Expert, Firmware upgrade tool etc.)

**4** BMENOP0300 modules on the local racks connect IEC61850 devices (Server or Client).

# **Redundant M580 Networks**

## Introduction

#### **IP Address of the Module**

Redundant systems contain separate primary and standby control networks. The configuration of the primary and standby racks is identical.

A redundant system that implements BMENOR2200H modules, therefore, includes one such module in both the primary and standby racks with these IP addresses:

- IP address: BMENOR2200H module in the primary configuration
- IP address + 1: BMENOR2200H module in the standby configuration

Upon a redundant switch-over, the IP address setting is automatically transferred from the (former) primary BMENOR2200H module to the (former) standby BMENOR2200H module. The *IP address* + *1* setting is also transferred from the (former) standby BMENOR2200H module to the <u>new</u> standby BMENOR2200H module.

# **Redundant Architecture with One Subnet**

## Sample Network

This M580 architecture implements BMENOR2200H modules in two rack configurations, an M580 redundant system and an M580 Safety redundant system.

Both the redundant system (*SYSTEM A*) and the Safety redundant system (*SYSTEM B*) have primary and secondary rack configurations with routing functionality to support redundancy. The connected SCADA network is also equipped with switch routing:

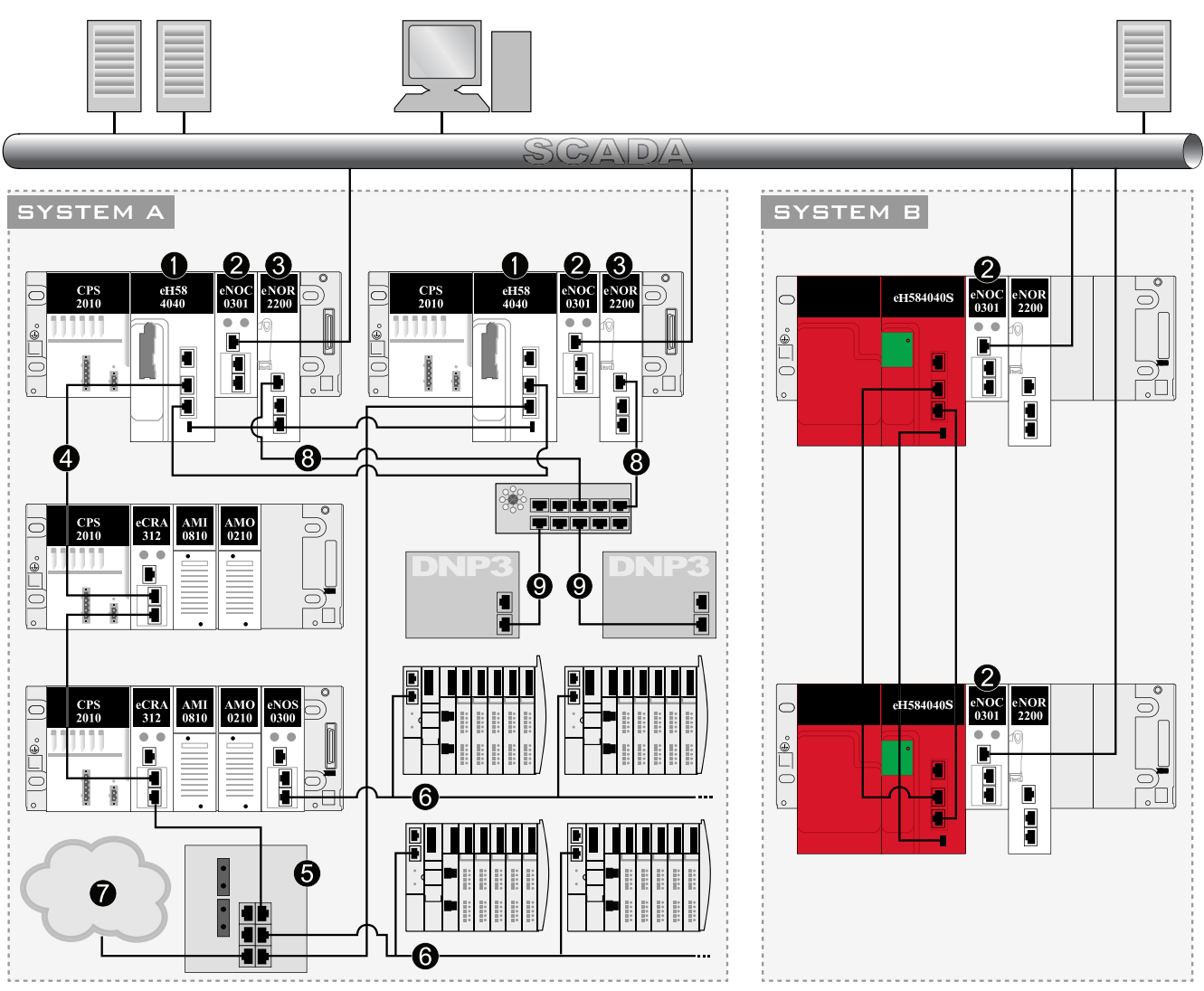

#### Legend:

1 An M580 redundant PAC connects the main ring to the control network.

**2** A BMENOC0301 module connects to the standalone and Safety Hot Standby PACs via the Ethernet backplane that supports distributed equipment.

**3** A BMENOR2200H module acts as an RTU server to support DNP3, IEC60870-5-101, or IEC60870-5-104 communications.

4 RIO main ring

**5** A dual-ring switch (DRS) connects distributed equipment to the RIO drop on the main ring.

**6** Distributed equipment connects to the main ring via the DRS using DNP3, IEC60870-5-101, or IEC60870-5-104 communications.

7 A DIO cloud connects to the main ring via the DRS.

8 BMENOR2200H modules connect to a network splitter block for serial devices.

9 DNP3 serial devices have RS485 connections to the network splitter block.

**NOTE:** The primary and standby BMENOR2200H modules use the RIO network or the upstream network to synchronize data. Otherwise, the pair of modules cannot establish Hot Standby functionality.

## **Redundant Architecture with Isolated Network**

### Sample Network

This sample isolated redundant network includes BMENOR2200H modules on local racks. The BMENOR2200H module provides two different isolated subnets for control network (red) and backplane network (green).

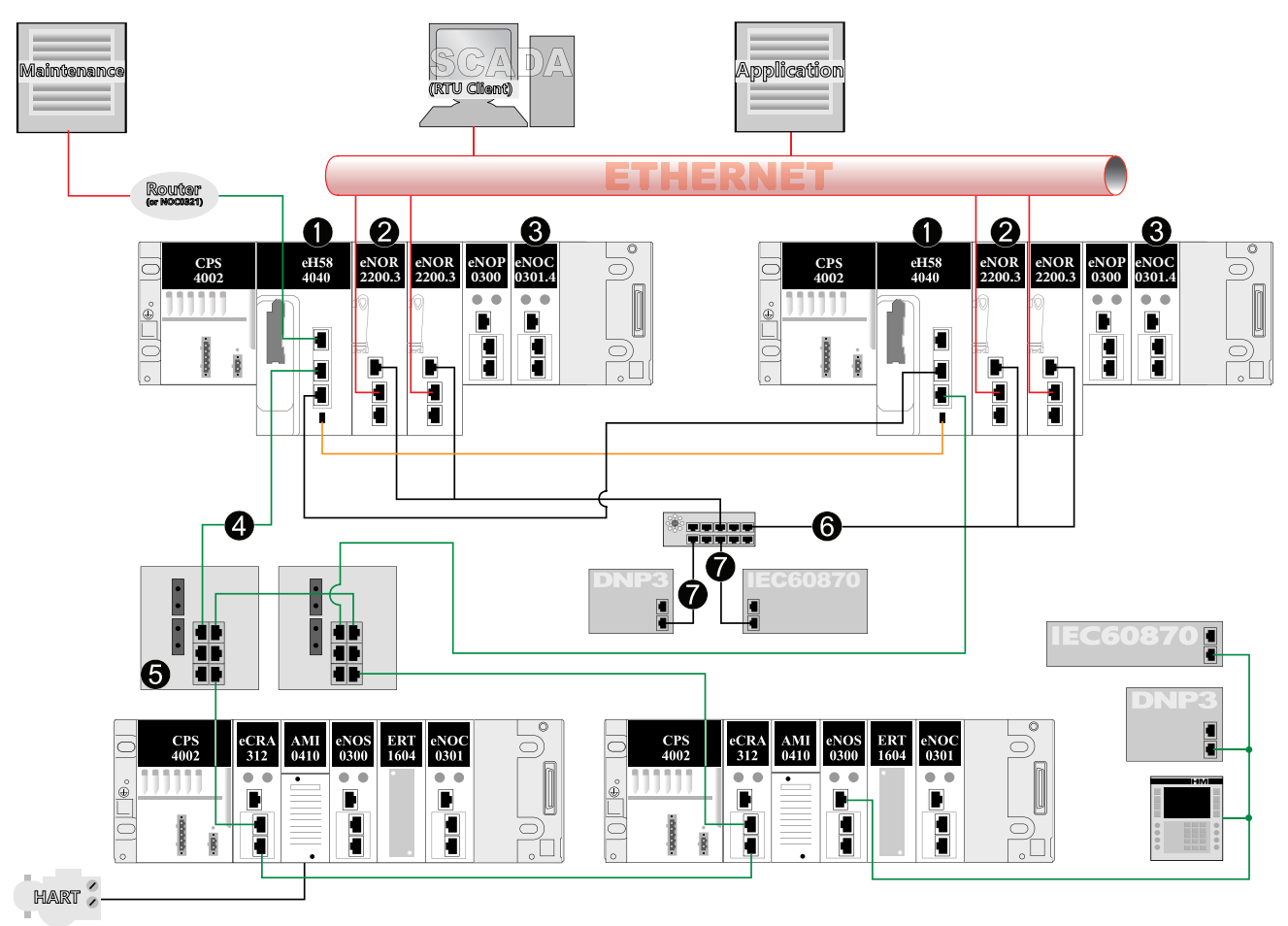

#### Legend:

1 An M580 redundant PAC connects the main ring to the control network.

**2** A BMENOR2200H module acts as an RTU server to support DNP3, IEC60870-5-101, or IEC60870-5-104 communications.

**3** A BMENOC0301 module connects to the standalone and Safety Hot Standby PACs via the Ethernet backplane that supports distributed equipment.

#### 4 RIO main ring

**5** A dual-ring switch (DRS) connects distributed equipment to the RIO drop on the main ring.

6 BMENOR2200H modules connect to a network splitter block for serial devices.

7 DNP3 serial devices have RS485 connections to the network splitter block.

**NOTE:** The primary and standby BMENOR2200H modules use the RIO network or the upstream network to synchronize data. Otherwise, the pair of modules cannot establish Hot Standby functionality.

# **Hardware Installation**

# Mounting the Module on the Rack

### Introduction

The BMENOR2200H module has a dual-bus connector, page 29 that supports both Ethernet and X Bus communications.

Use these instructions to install the module in a single slot on a BMEXBP Ethernet backplane.

## **Before You Begin**

## **A**WARNING

UNINTENDED EQUIPMENT OPERATION

The Modicon X80 racks must be mounted horizontally on a vertical plane to facilitate ventilation.

Failure to follow these instructions can result in death, serious injury, or equipment damage.

Take these steps before you insert the module on the rack:

- Remove the protective cap from the module connector on the rack.
- Determine the cyber security operating mode for the module and configure the appropriate cyber security mode with the rotary switch, page 27 before you install the module in the slot. The selected mode is implemented only after a power-up of the module.

### **Backplane Considerations**

Install the module only on the local rack. You can install and configure a maximum of four communication modules (including BMENOR2200H modules) on a single local rack (depending on the selected controller).

This table shows the maximum number of BMENOR2200H modules you can install in the local rack with respect to specific controller references:

| controller    | BMENOR2200H |
|---------------|-------------|
| BMEP581020    | 2           |
| BMEP582020    | 2           |
| BMEP582040(S) | 3           |
| BMEP584020    | 4           |
| BMEP584040(S) | 4           |
| BMEP586040    | 4           |
| BMEH582040    | 2           |
| BMEH584040    | 4           |
| BMEH586040(S) | 4           |

**NOTE:** Refer to the controller selection table in the *Modicon M580* Standalone, System Planning Guide for Frequently Used Architectures. Also refer to *Modicon M580 – Hot Standby, System Planning Guide for Frequently Used Architectures; Modicon M580, Safety System Planning Guide* (Related Documents, page 10).

Install the module in a dual-bus slot on one of the following Ethernet backplanes:

| Backplane     | Description                                    |
|---------------|------------------------------------------------|
| BMEXBP0400(H) | 4-slot (hardened) Ethernet backplane           |
| BMEXBP0800(H) | 8-slot (hardened) Ethernet backplane           |
| BMEXBP1200(H) | 12-slot (hardened) Ethernet backplane          |
| BMEXBP0602(H) | 6-slot (hardened) dual-PWS Ethernet backplane  |
| BMEXBP1002(H) | 10-slot (hardened) dual-PWS Ethernet backplane |

### **Rack and Slot Restrictions**

The module occupies a single dual-bus slot. Observe these restrictions:

| Rack              | Slot         | Instruction                                                                                                    |
|-------------------|--------------|----------------------------------------------------------------------------------------------------|
| all racks         | 0, 1         | These slots do not support the BMENOR2200H module.<br>NOTE: These slots are reserved for the controller module.             |
| BMEXBP1200<br>(H) | 2, 8, 10, 11 | These X Bus-only slots do not support the Ethernet functionality of the dual-bus BMENOR2200H module.                        |
| BMEXBP1002<br>(H) | 2, 8         |                                                                                                    |
| extended racks    | _            | You cannot install the dual-bus BMENOR2200H module in an extended rack.<br>NOTE: Extended racks do not have Ethernet ports. |
| RIO drops         | —            | You cannot install the dual-bus BMENOR2200H module in an RIO drop.                                                          |

# **Cyber Security Switch Considerations**

# NOTICE

#### UNINTENDED EQUIPMENT OPERATION

- Do not switch from the Standard configuration directly to the Advanced configuration or vice-versa.
- Always power up the module with the rotary switch in the Cybersecurity Reset position when you transition between the Standard and Advanced modes.

Failure to follow these instructions can result in equipment damage.

Follow these steps every time you insert a BMENOR2200H module on a powered rack:

| Step | Action                                                                            |
|------|-----------------------------------------------------------------------------------|
| 1    | Set the rotary switch, page 27 on the module to the Cybersecurity Reset position. |
| 2    | Insert the module in the rack to power it up.                                     |
| 3    | Remove the module from the rack to power it down.                                 |
| 4    | Set the rotary switch on the module to the Advanced or Standard position.         |
| 5    | Reinsert the module in the rack to power it up.                                   |

# Installing the Module on the Rack

| Step | Action                                                                                                    |  |  |
|------|----------------------------------------------------------------------------------------------------|--|--|
| 1    | Turn off the power supply to the rack.                                                                                                    |  |  |
| 2    | Remove the protective cover from the module interface on the rack.                                                                                                    |  |  |
| 3    | Configure the cyber security level for the module with the rotary switch according to the cyber security considerations, page 27.                                                                                                    |  |  |
| 4    | Available of the sub-steps a. and b. in the graphic:         Image: sub-steps a. and b. in the graphic:         Image: sub-steps a. and b. and b. and |  |  |
|      |                                                                                                    |  |  |
|      | b. Use the locating pins as a hinge and pivot the module until it is flush with the rack. (The twin connector on the back of the module inserts into the connectors on the rack.)                                                                                                    |  |  |
|      | <b>NOTE:</b> Do not insert the BMENOR2200H module in slot 0 or 1 in the local rack. Those slots are reserved for the controller.<br><b>NOTE:</b> Do not insert the BMENOR2200H module into X-bus only slot.                                                                                                    |  |  |

Mount the module in a single slot on the backplane:

| Step | Action                                                                                         |  |
|------|------------------------------------------------------------------------------------------------|--|
| 5    | Tighten the retaining screw to hold the module in place on the rack:                           |  |
|      |                                                                                                |  |
|      |                                                                                                |  |
|      | UNINTENDED EQUIPMENT OPERATION                                                                 |  |
|      | Securely tighten the mounting screw to attach the module firmly to the rack.                   |  |
|      | Failure to follow these instructions can result in death, serious injury, or equipment damage. |  |
|      | NOTE: Tightening torque: 0.41.5 Nm (0.301.10 lbf-ft).                                          |  |
| 6    | Insert the SD card if you intend to use the data logging feature.                              |  |

## **Grounding Considerations**

This section describes the wiring guidelines and best practices to be respected when installing and cabling the BMENOR2200H Ethernet Communications Module.

# **A A DANGER**

HAZARD OF ELECTRIC SHOCK, EXPLOSION OR ARC FLASH

- Disconnect all power from all equipment including connected devices prior to removing any covers or doors, or installing or removing any accessories, hardware, cables, or wires except under the specific conditions specified in the appropriate hardware guide for this equipment.
- Always use a properly rated voltage sensing device to confirm the power is off where and when indicated.
- Replace and secure all covers, accessories, hardware, cables, and wires and confirm that a proper ground connection exists before applying power to the unit.
- Use only the specified voltage when operating this equipment and any associated products.

Failure to follow these instructions will result in death or serious injury.

## **A**WARNING

#### LOSS OF CONTROL

- Perform a Failure Mode and Effects Analysis (FMEA), or equivalent risk analysis, of your application, and apply preventive and detective controls before implementation.
- Provide a fallback state for undesired control events or sequences.
- Provide separate or redundant control paths wherever required.
- Supply appropriate parameters, particularly for limits.
- Review the implications of transmission delays and take actions to mitigate them.
- Review the implications of communication link interruptions and take actions to mitigate them.
- Provide independent paths for control functions (for example, emergency stop, over-limit conditions, and error conditions) according to your risk assessment, and applicable codes and regulations.
- Apply local accident prevention and safety regulations and guidelines.<sup>1</sup>
- Test each implementation of a system for proper operation before placing it into service.

# Failure to follow these instructions can result in death, serious injury, or equipment damage.

<sup>1</sup> For additional information, refer to NEMA ICS 1.1 (latest edition), *Safety Guidelines for the Application, Installation, and Maintenance of Solid State Control* and to NEMA ICS 7.1 (latest edition), *Safety Standards for Construction and Guide for Selection, Installation and Operation of Adjustable-Speed Drive Systems* or their equivalent governing your particular location.

The following rules must be applied when cabling the Ethernet Communications module:

- Communication wiring must be kept separate from the power wiring. Route these two types of wiring in separate cable ducting.
- Verify that the operational conditions and environment are within the values cited in the present document and the other user guides associated with this equipment.
- Use twisted pair, shielded (ferrule) cables with the proper rating for your installation/environment.

If you do not use proper, shielded (ferrule) cables for these connections, electromagnetic interference can cause signal degradation. Degraded signals can cause the controller or other attached modules and equipment to perform in an unintended manner.

# **A**WARNING

#### UNINTENDED EQUIPMENT OPERATION

- Use shielded (ferrule) cables for all communication signals.
- Ground (ferrule) cable shields for all communication signals at a single point<sup>1</sup>.
- Route communication separately from power cables.

# Failure to follow these instructions can result in death, serious injury, or equipment damage.

<sup>1</sup> Multipoint grounding is permissible if connections are made to an equipotential ground plane dimensioned to help avoid cable shield damage in the event of power system short-circuit currents.

Use fiber-optic cable to establish a communications link when it is not possible to equalize the potential between the two grounds.

**NOTE:** Refer to the ground protection information provided in the *Electrical installation guide* and *Control Panel Technical Guide, How to protect a machine from malfunctions due to electromagnetic disturbance* (Related Documents, page 10).

### **Replacing a Module**

# NOTICE

#### UNINTENDED EQUIPMENT OPERATION

- Do not switch from the Standard configuration directly to the Advanced configuration or vice-versa.
- Always power up the module with the rotary switch in the Cybersecurity Reset position when you transition between the Standard and Advanced modes.

Failure to follow these instructions can result in equipment damage.

Any module on the rack can be hot-swapped at any time with another module with compatible firmware. The replacement module obtains its operating parameters over the backplane connection from the controller. The transfer occurs immediately at the next cycle to the device.

When you switch from Advanced to Standard operations or vice-versa, reset the module by setting the rotary switch to the Cybersecurity Reset position to implement a clean configuration file and clear the security settings (including the user name and password).

Export your cyber security configuration before you replace the module. When the rotary switch is set to the factory Cybersecurity Reset mode, the entire cyber secure configuration is erased.

Replace the module:

| Step | Action                                                                                                    |
|------|----------------------------------------------------------------------------------------------------|
| 1    | Remove the module from the rack by reversing the above steps for installing the module.                               |
|      | <b>NOTE:</b> Because this is a hot-swappable module, it is not necessary to power down the rack to remove the module. |
| 2    | Set the rotary switch, page 27 on the replacement module to the <b>Cybersecurity Reset</b> position.                  |
| 3    | Insert the replacement module in the rack to power it up.                                                             |
| 4    | Remove the replacement module from the rack to power it down.                                                         |
| 5    | Set the rotary switch on the replacement module to the <b>Advanced</b> or <b>Standard</b> position.                   |
| 6    | Reinsert the replacement module in the rack to power it up.                                                           |

**NOTE:** The replacement module does not automatically recover the security settings from the web-based configuration. The security configuration file is stored locally in the module. Export this file to create a backup configuration and import a stored cyber security configuration file to new module through the web page.

**NOTE:** The SD memory card contains the CSV files for the independent data logging service, page 158. When data logging is enabled, therefore, backup the data logging tables from the SD card before you replace the module.

# **Ethernet Communications**

# **Ethernet Services**

### About this Section

This section describes the Ethernet services that are available to the BMENOR2200H module.

## **Available Ethernet Services**

### Introduction

This topic introduces the different services and functionalities that the BMENOR2200H module supports.

### **RTU Protocols**

The module supports these RTU protocols:

- DNP3 NET server with SAv2 or SAv5
- DNP3 NET client with SAv2 or SAv5
- DNP3 serial server with SAv2 or SAv5
- DNP3 serial client with SAv2 or SAv5
- IEC60870-5-104 client
- IEC60870-5-104 server
- IEC60870-5-101 client
- IEC60870-5-101 server

NOTE: Refer to the description of RTU protocols, page 60.

### **Ethernet Services**

#### The module supports these Ethernet services:

- SNMPv1 and SNMPv3 Agents, page 53
- FDR client (basic service), page 57
- Modbus TCP server and client, page 58
- SNTPv1 client, page 149
- built-in HTTPS -based web pages, page 168

### **Other Services**

#### The BMENOR2200H module also supports these services:.

- Firmware upgrade, page 56
- clock synchronization, page 78
- Cyber Security, page 186

## **SNMP Service**

### **SNMP** Overview

#### Introduction to SNMP

Ethernet communication modules support SNMP, the standard protocol for managing local area networks (LANs). SNMP defines exactly how a manager communicates with an agent. SNMP defines the format of:

- · requests that a manager sends to an agent
- replies that the agent returns to the manager

An SNMP agent runs on:

- Ethernet communication modules
- Controllers with embedded Ethernet communication ports

#### **SNMP** and the NMS

A network management system (NMS) uses SNMP to monitor and control Ethernet architecture components for the rapid network diagnosis.

The NMS allows a network manager to execute these tasks:

- · Monitor and control network components.
- Isolate troubles and find their causes.
- Query devices, such as host computer(s), routers, switches, and bridges, to determine their statuses.
- Obtain statistics about the networks to which they are attached.

**NOTE:** Network management systems are available from a variety of vendors.

### **SNMP** Communication

#### Introduction

The SNMP agent is implemented on the module. This allows a manager to access MIB II standardized objects through the SNMP protocol. The MIB II allows management of TCP/IP communication layers.

This section describes the Simple Network Management Protocol (SNMP).

#### NOTE:

- To configure the SNMP service, refer to the instructions to configure SNMP in the DTM, page 147.
- Refer also to the description of MIB support for SNMP, page 50.

#### **SNMP Structure**

SNMP defines network management solutions in terms of network protocols and the exchange of supervised data.

The SNMP structure relies on the following elements:

- Manager: The manager allows entire or partial network supervision.
- **Agents:** Each supervised device has one or more software modules named Agent that are used by the SNMP protocol.
- MIB: The Management Information Base is a database or collection of objects.

#### **SNMP Protocol**

The SNMP protocol defines the types of messages between the agent and the manager. These messages are encapsulated in UDP datagrams.

Messages from the manager to an agent:

- Get Request: This message obtains the value of one or more variables.
- Get Next Request: Obtain the value of the next variables.
- Set Request: Set the value of a variable.

Messages from an agent to the manager:

- Get\_Response: Allows the agent to resend the value of the requested variable.
- Trap: Allows asynchronous event signaling by the agent.

### **SNMP Versions**

### **Available Versions**

The module runs multiple versions of the SNMP communications protocol:

• **SNMPv1:** Version 1 of SNMP extends the capabilities of the protocol to address ministration and security issues. With this version, simple-text password is shared between a *manager* and an *agent*. SNMPv1 commands are simple request-and-response protocol commands (*Get*, *Set*, *Trap*).

**NOTE:** This version offers minimal security among users with access to the same network.

 SNMPv3: In terms of operations, SNMPv3 is functionally quite similar to SNMPv1. SNMPv3 does, however, offer enhanced security for a network that is accessed by multiple users through authentication and privacy controls. SNMPv3 re-brands the managers or agents in SNMPv1 as entities. Each entity in SNMPv3 is composed of an SNMP engine and at least one SNMP application. Such distinctions enable the protocol to implement security according to the relationships between these entities in a modular architecture. In addition, SNMPv3 facilitates the configuration of remote SNMP agents because each SNMP entity has a unique identifier (engineID) that corresponds to requests from a specific remote SNMP engine.

#### Security Level Summary

There is no native compatibility between SNMPv1 and SNMPv3 messages. Therefore, the SNMP agent provides these security levels:

- *standard mode:* Support SNMPv1 and SNMPv3. In this mode, SNMPv3 uses NoAuthNoPriv; there is no authorization and no encryption for packets sent between the network management station and the SNMP manager.
- advanced mode: Support SNMPv3 in advanced mode to enhance authentication and integrity (AuthNoPriv), and authentication, integrity, and confidentiality (AuthPriv).

#### **SNMPv3 and HMAC**

SNMPv3 authentication uses the Hash Message Authentication Code (HMAC) to authenticate each critical message by implementing a challenge-reply model.

Think of HMAC as a cryptographic checksum over the SNMP message that is combined with a secret key (derived from the user password). The HMAC and user name are transmitted within the packet. The device verifies the integrity and originator of the message by calculating a checksum over the received message with the secret key from its local user database. If the calculated HMAC and the one in the packet match, access is granted.

The Hashed Message Authentication Code (HMAC) security algorithm is used to *sign* security messages to confirm that they were not tampered with. HMAC SHA-256 algorithms are more secure than HMAC SHA-1 algorithms, but they require more RTU processing. Algorithms with more bytes are more secure, but create the longer messages that require more bandwidth for critical messages.

#### SNMPv3 and USM

SNMPv3 supports the user-based security model (USM) to create and associate authorized users with a specific SNMPv3 agent to enhance the authentication of users and the privacy and integrity of message.

### **SNMPv3 Encryption Libraries**

The SNMPv3 agent uses these encryption libraries for authentication and encryption:

- encryption: CFB128-AES-128 (RFC3826)
- authentication: HMAC-SHA1-96 (RFC-2104)

### **SNMP Agent Details**

#### Introduction

This module runs the Simple Network Management Protocol (SNMP). This protocol extends the capabilities of SNMP to address administration and security issues. In particular, the PDU contents can be encrypted.

The widely available SNMP agent service allows easy access to the module's diagnostic information and event notification for certain services (for example, a change in network topology, an LED state, etc.).

Configure this service in the Control Expert DTM to manage IP addresses (MIB browser, ConneXview, etc.) or as an event trap.

SNMP supports a framework architecture that can be easily extended with new user security protocols. It also uses the UDP transport-layer protocol through ports 161 (polling) and 162 (notifications, requests, traps). You can easily extend and adapt the SNMP framework architecture for new user-security protocols.

#### **Management Services**

This table describes the basic SNMP network management group functions:

| Function                | Description                                                                     |
|-------------------------|---------------------------------------------------------------------------------|
| system group management | Discover the device and identify it in a standard way by using an SNMP manager. |
| authentication checking | Configure the community name, and verify the authentication of the requester.   |
| system trap management  | Configure the SNMP manager.                                                     |
| MIB II management       | Manage the MIB.                                                                 |

The service runs on the module to allow SNMP manager applications to configure these SNMP objects:

- sysLocation
- sysContact

# **SNMP** Operations Example

### Introduction

The SNMP manager transmits read or write requests (**Set\_Request**, **Get\_ Request**, **Get\_Next\_Request** etc.) for objects defined in the MIB - II SNMP. The response is from the SNMP agent of the BMENOR2200H module.

#### Example

In this example, an SNMP manager on an Ethernet network sends a request to the SNMP agent in the BMENOR2200H module and receives a response:

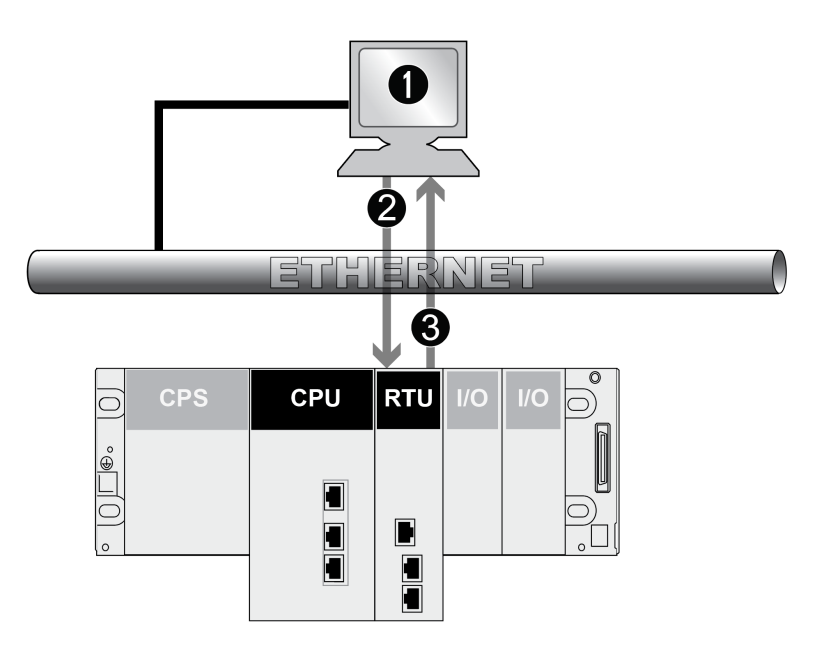

- 1 SNMP manager
- 2 request
- 3 response / trap

The module's SNMP agent transmits events (traps) to the manager. The managed trap systems are as follows:

- Coldstart Trap: On the BMENOR2200H module, the event is transmitted following a module supply reset, a processor reset, or the downloading of an application to the PLC.
- Authentication Failure Trap (SNMP v1 only): A transmitted event indicates that a network element cannot be authenticated. The **Community Name** field in the received message is different from the one that is configured on the module. Enable this trap during the configuration of the module.

## **MIB Support**

### About the MIB

The set of objects that SNMP can access is known as a Management Information Base (MIB). Ethernet monitoring and management tools use standard SNMP to access configuration and management objects included in the device's MIB, providing that:

- objects that SNMP can access are defined and given unique names
- manager and agent programs agree on the names and meanings of fetch and store operations

### **MIB Versions**

The module uses the SNMP agent to support MIB II, which provides diagnostics information that is specified in the MIB files.

Standard MIB II: This first level of network management can be accessed via this interface. It lets the manager identify the devices that create the architecture and retrieve general information on the configuration and operation of the Ethernet TCP/IP interface.

# **Firmware Upgrade**

## **EcoStruxure<sup>™</sup> Automation Device Maintenance Tool**

### **Tool Functions**

Use the EcoStruxure<sup>™</sup> Automation Device Maintenance tool to upgrade the firmware of the BMENOR2200H module.

Perform these actions with this web-based tool:

- Manually discover one or more BMENOR2200H modules in your project, based on IP addresses.
- Upgrade the selected firmware version that is applicable to those modules.

For details on how to install and use this firmware upgrade tool, refer to the online help.

**NOTE:** You cannot use Schneider Electric's Unity Loader<sup>™</sup> software tool to upgrade the firmware for the BMENOR2200H module.

**NOTE:** The firmware version less than 4.0 cannot be downloaded to the BMENOR2200H module with control ports.

### **User Role**

Use the INSTALLER user role to perform the firmware upgrade.

NOTE:

- Certification is invalid and the firmware upgrade process is blocked if the BMENOR2200H module's internal clock is earlier than 2019. The module updates the internal clock from the M580 controller. If no time is set for the controller, a default date is used (Jan 1, 1980). Therefore, it is good practice to confirm that the module's internal clock is set at the current time/date before you upgrade the firmware.
- When the module operates in **Standard** mode, the default user role is **INSTALLER**:
  - default username: installer
  - default password: Inst@ller1
- When the module operates in **Advanced** mode, the default user role is **SECADM**. In that case, log in to the security setting page to create a new user, page 168 as an **INSTALLER** and upgrade the firmware in that role.
- Refer to the description of the rotary switch positions and the corresponding modes, page 27.

## **FDR Client Basic Service**

### FDR Client Basic Service

#### Introduction

The basic FDR client service (FDR\_CLIENT) is applied to the IP configuration that the BMENOR2200H module receives from the controller via X Bus.

#### NOTE:

- This module does not support DHCP or BOOTP.
- Static IP parameters are not stored locally in this module.
- The cyber security configuration is stored in the BMENOR2200H module.

#### **Configuration Process**

The service configures the IP parameters for the BMENOR2200H module:

| Stage | Description                                                                             |
|-------|-----------------------------------------------------------------------------------------|
| 1     | The module gets its IP configuration data from the user-specified configuration source. |
| 2     | The module gets its configuration file from the controller.                             |
| 3     | The service validates the IP parameters (IP address, subnet mask, and gateway address). |
| 4     | The module configures the device with the validated IP parameters.                      |

### **Default IP Address**

MAC-based default address information is used in these cases:

- There is no configuration file.
- The IP information is not valid.
- The configured IP address conflicts with the address of another module in the system.

When a default channel is used, the module does not get a valid IP address from the controller. Instead, it uses the default IP address 10.10.mac5.mac6 for control ports and the default IP address 10.20.mac5.mac6 for backplane port. In this case, the module detects a duplicated IP status and does not run.

**NOTE:** In rarely case, mac6 value is 00 (zero). Default IP address might not work properly. You can configure a M580 to set a valid IP address and download it to BMENOR2200H module.

#### **Behavior**

When you power up the BMENOR2200H module, the FDR client service uses the default IP. When the initialization is complete, the FDR client service gets the IP configuration from the controller. Then the service validates those IP parameters:

- OK: The FDR client uses the received parameters when they are valid and not duplicates.
- *not OK:* The FDR client service uses the default IP when any of the received IP parameters are not valid, missing, or duplicated.

**NOTE:** When a duplicate IP address is found in the system, the BS and/or NS LED is solid red. Refer to the description of LED indications, page 22.

When the IP address parameters represent a duplicate IP address, the FDR client sends ARP requests to detect the IP. If the duplicate IP parameters disappear, the FDR client uses the configured IP parameters. After the IP configuration, the FDR client service sends gratuitous ARP requests.

# Modbus TCP Messaging

### **Data Access**

#### Introduction

The BMENOR2200H module supports Modbus TCP server and client features. In advanced mode, this service is disabled by default. (It can be enabled via web if the module is in **Advanced** mode, page 27.) In standard mode, this server is enabled always. The Modbus TCP server provides diagnostic data in the module's local register. The Modbus TCP Client can access this database via the module's IP address (unit ID 100).

**NOTE:** For details about diagnostic information for Modbus TCP, refer to the appendix of Modbus diagnostic codes, page 270.

You can also use the module service to transfer a Control Expert configuration file to the controller over X Bus. In this case, you do not have to connect an external engineering station directly to the controller.

### Data Exchange

### Exchanges

Data exchanges take place in one of two modes:

- **server mode**: The BMENOR2200H module supports all Modbus-over-TCP requests from the PLC or the external Modbus client.
- client mode: This type of exchange enables Modbus-over-TCP requests to be sent using the functions:
  - READ\_VAR
  - WRITE\_VAR
  - DATA\_EXCH

For more information about data exchange functionality or the definition of the BMENOR2200H module as a host Modbus client, refer to the *EcoStruxure*<sup>™</sup> *Control Expert, Communication, Block Library.* 

**NOTE:** The maximum Ethernet frame size depends on the type of transaction. The maximum frame size is 256 bytes for messaging.

The BMENOR2200H module manages these TCP connections through port 502 messaging:

Modbus server: 32 connections

• Modbus client: 16 connections

#### Port 502

TCP/IP reserves specific server ports for specific applications through IANA (Internet Assigned Numbers Authority). Modbus requests are sent to registered software port 502.

Port 502 messaging paths:

- server path:
  - Port 502 messaging can process up to 8 incoming requests from the network. Requests are received during the previous scan and sent to the Modbus server in the IN section.
  - Port 502 messaging can process up to 8 responses from the Modbus server in the IN section (including writing the data into the socket).
- · client path:
  - Port 502 messaging can process up to 16 outgoing requests from the application in the OUT section (including writing the data into the socket).
  - Port 502 messaging can process up to 16 incoming responses from the network in the IN section. Responses are sent to the application.

# How to Work with RTU Protocols

### Introduction

This chapter describes the built-in RTU protocols characteristics for use in Telemetry and Supervisory Control and Data Acquisition (SCADA) applications.

# **Communication Protocols**

### **Functions and Protocols**

The BMENOR2200H module provides in-rack support for these functions and protocols in an M580 architecture:

| RTU protocols                | built-in RTU protocols for serial or Ethernet communications                                                                                                    |  |  |
|------------------------------|----------------------------------------------------------------------------------------------------|--|--|
|                              | IEC60870-5-101 (server or client)                                                                                                    |  |  |
|                              | IEC60870-5-104 (server or client)                                                                                                    |  |  |
|                              | DNP3 serial (server or client)                                                                                                    |  |  |
|                              | DNP3 NET (server or client)                                                                                                    |  |  |
|                              | Modbus TCP (server or client)                                                                                                    |  |  |
|                              | <b>NOTE:</b> The number of communication connections affects the module performance (web page access, module start-up and data exchange through the backplane). |  |  |
| Main RTU protocol            | time synchronization through a protocol facility or SNTP, page 79                                                                                               |  |  |
| leatures                     | data synchronization on demand of the SCADA                                                                                                    |  |  |
|                              | event management with time stamping, page 81 (Sequence of Event, SOE)                                                                                           |  |  |
|                              | event queue stored in RAM memory (up to 150,000 events)                                                                                                    |  |  |
|                              | events data backfill to SCADA application via protocol facility, page 86                                                                                        |  |  |
|                              | event routing, page 83                                                                                                    |  |  |
|                              | report by exception data exchanges                                                                                                    |  |  |
|                              | unsolicited messaging data exchanges                                                                                                    |  |  |
|                              | DNP3 secure authentication, page 76 SAv2 and SAv5 with pre-shared key, page 77                                                                                  |  |  |
| Other built-in functionality | web server for security set-up and remote diagnostic                                                                                                    |  |  |

# IEC60870-5-101/104 Protocols

## Introduction

IEC60870-5 is an international standard released in the early 1990s by the International Electrotechnical Commission (IEC). This standard provides a communication profile for telecontrol, teleprotection, and associated telecommunications characteristics for electric power systems. It is widely used today for other infrastructures, including water applications in Europe and Asia.

The IEC60870-5-101 and IEC60870-5-104 protocols are designed for systems that have permanent direct connections between the controlling station (client) and the controlled station(s) (servers). The IEC60870-5-101 and IEC60870-5-104 standards are applicable for multiple network configurations like point-to-point, star, and multi-drop. The standard is suitable for power system monitoring, control communications, teleprotection, and associated telecommunications for electric power systems.

### **Protocol Distinctions**

The IEC 60870-5-101 protocol is based on the EPA (Enhanced Performance Architecture). This protocol defines only the physical link and application layers of the OSI model. IEC 60870-5-101 is used primarily on serial links with relatively slow transmission media. This standard conforms to baud rates of up to 9600 bit/s, although much higher baud rates (<115200 bit/s) are being used.

The IEC60870-5-104 protocol is an extension of the IEC60870-5-101 protocol. There are changes in transport, network, link & physical layer to open networking.

IEC60870-5-104 enables communication between control stations and substations in a standard TCP/IP network. The TCP protocol is used for connection-oriented data transmission. To have connectivity to LANs and routers with different facilities (frame relay, etc.), connect it to the WAN. The application layer of IEC60870-5-104 is the same as that of IEC60870-5-101, except that some data types and facilities are not used. There are separate link layers defined in the standard, which facilitates the transfer of data over Ethernet and serial lines.

**NOTE:** When links from a central control station to multiple outstations use the same physical channel, the links operate properly only in unbalanced mode. This helps limit instances in which multiple outstations attempt to transmit on the channel at the same time.

# **Supported Protocol Features**

| Feature                                            | IEC 60870-5-<br>101 | IEC60870-5-<br>104                                                                                      | Description                                                                                                    |
|----------------------------------------------------|---------------------|----------------------------------------------------------------------------------------------------|----------------------------------------------------------------------------------------------------|
| link mode                                          |                     | • <b>balanced</b> : There is a one-to-one full-duplex connection between a channel and a single server. |                                                                                                    |
|                                                    | ~                   |                                                                                                    | <ul> <li>unbalanced: There is a half-duplex connection between a channel and one or<br/>more servers (for example, in a multi-drop setup).</li> </ul>                                                                                                    |
| data classification                                |                     |                                                                                                    | <ul> <li>Data is classified into different information objects. Each object receives a specific address.</li> </ul>                                                                                                    |
|                                                    | 1                   |                                                                                                    | <ul> <li>Data can be classified into the following priority levels and transferred using<br/>separate mechanisms:</li> </ul>                                                                                                    |
|                                                    |                     |                                                                                                    | <ul> <li>high priority (class-1)</li> </ul>                                                                                                    |
|                                                    |                     |                                                                                                    | <ul> <li>low priority (class-2)</li> </ul>                                                                                                    |
| data group                                         | 1                   | 1                                                                                                    | Data can be classified into different groups (1–16) to issue specific group interrogation commands from the client and retrieve data for all groups by issuing a general interrogation.                                                                           |
| data update                                        | 1                   | 1                                                                                                    | Cyclic and spontaneous updating methods can be used.                                                                                                    |
| general<br>interrogation                           | 1                   | 1                                                                                                    | A general interrogation command retrieves a specified group of static data from a remote outstation. It is typically sent after device restart, loss of communication, or on a periodic basis so that no changes are missed in the spontaneous reporting of data. |
| time<br>synchronization                            | 1                   | 1                                                                                                    | The time synchronization service establishes time accuracy among devices clocks over a network.                                                                                                    |
| events<br>transmission (time-<br>stamped or not)   | 5                   | 5                                                                                                    | Configure the transmission threshold based on the count or time since the last event transmission.                                                                                                    |
| counter<br>interrogation                           | 1                   | 1                                                                                                    | Counter-interrogation commands retrieve counter values from the RTU.                                                                                                    |
| command                                            |                     |                                                                                                    | select/execute: Write operations with a dual command and response.                                                                                                    |
| transmission<br>modes (select and<br>execute mode) | 1                   | 1                                                                                                    | <i>execute:</i> Write operations with a single command and response.                                                                                                    |

#### Supported IEC60870–5–101/104 features:

## **Supported Protocol Data Types**

This table shows the supported data types for the IEC60870-5-101/104protocols:

- discrete inputs/outputs (single or double)
- measured values (with different formats)
- integrated totals
- commands
- step position
- bit string

### **Protocol Characteristics**

| Protocol                 | Characteristics                                                                                              |  |  |
|--------------------------|----------------------------------------------------------------------------------------------------|--|--|
| IEC60870-5-104<br>server | client IP address validation list (up to 10 IP addresses)                                                    |  |  |
|                          | up to four concurrent client connections with configurable TCP service port (standard is 2404)               |  |  |
|                          | Input and output maximum (module level):                                                                     |  |  |
|                          | • Input: 8 kb                                                                                                |  |  |
|                          | • output: 8 kD                                                                                               |  |  |
|                          | controller, page 30.                                                                                         |  |  |
|                          | up to 150,000 events in a queue for all data types in all servers (each server has a dedicated event buffer) |  |  |
|                          | event time-stamping configurable by type (None, CP56)                                                        |  |  |
|                          | channel redundancy                                                                                           |  |  |
| IEC60870-5-104 client    | • input: 8 kb                                                                                                |  |  |
|                          | • <i>output:</i> 8 kb                                                                                        |  |  |
|                          | up to 64 server connections supported                                                                        |  |  |
|                          | connections share common channel configuration                                                               |  |  |
|                          | dedicated connection for each device configuration                                                           |  |  |
|                          | dedicated destination IP address and port settings for each connection                                       |  |  |
| IEC60870-5-101           | • input: 8 kb                                                                                                |  |  |
| server                   | • output: 8 kb                                                                                               |  |  |
|                          | up to 150,000 events in a queue for all data types in all servers (each server has a dedicated event buffer) |  |  |
|                          | event time-stamping configurable by type (None, CP24, CP56)                                                  |  |  |
|                          | Maximum number of active connections/sessions: 4                                                             |  |  |
|                          | Maximum number of configured devices per session: 5                                                          |  |  |
| IEC60870-5-101 client    | • input: 8 kb                                                                                                |  |  |
|                          | • output: 8 kb                                                                                               |  |  |
|                          | Maximum number of active connections:                                                                        |  |  |
|                          | • RS232: 1                                                                                                   |  |  |
|                          | • RS485: 32                                                                                                  |  |  |
|                          | connections share common channel configuration                                                               |  |  |
|                          | dedicated connection for each device configuration                                                           |  |  |

The table lists the characteristics for the supported RTU protocols:

### **Channel Redundancy**

Redundancy is sometimes necessary to increase the availability of the communication system. In these cases, confirm that you establish multiple redundant connections between the two stations. Redundant communication in a system using IEC60870-5-104 allows you to establish more than one logical connection between two stations. A logical connection is defined by a unique combination of two IP addresses and two port numbers, specifically the controlling station's IP address/port number pair and the controlled station's IP address/port number pair.

This table represents the redundancy software architecture within the BMENOR2200H module:

| Application Layer           |           |           |
|-----------------------------|-----------|-----------|
| Redundancy Group or Channel |           |           |
| Channel 1                   | Channel 2 | Channel 3 |

This flowchart shows the general architecture for a redundant configuration in the central station as well as a non-redundant system:

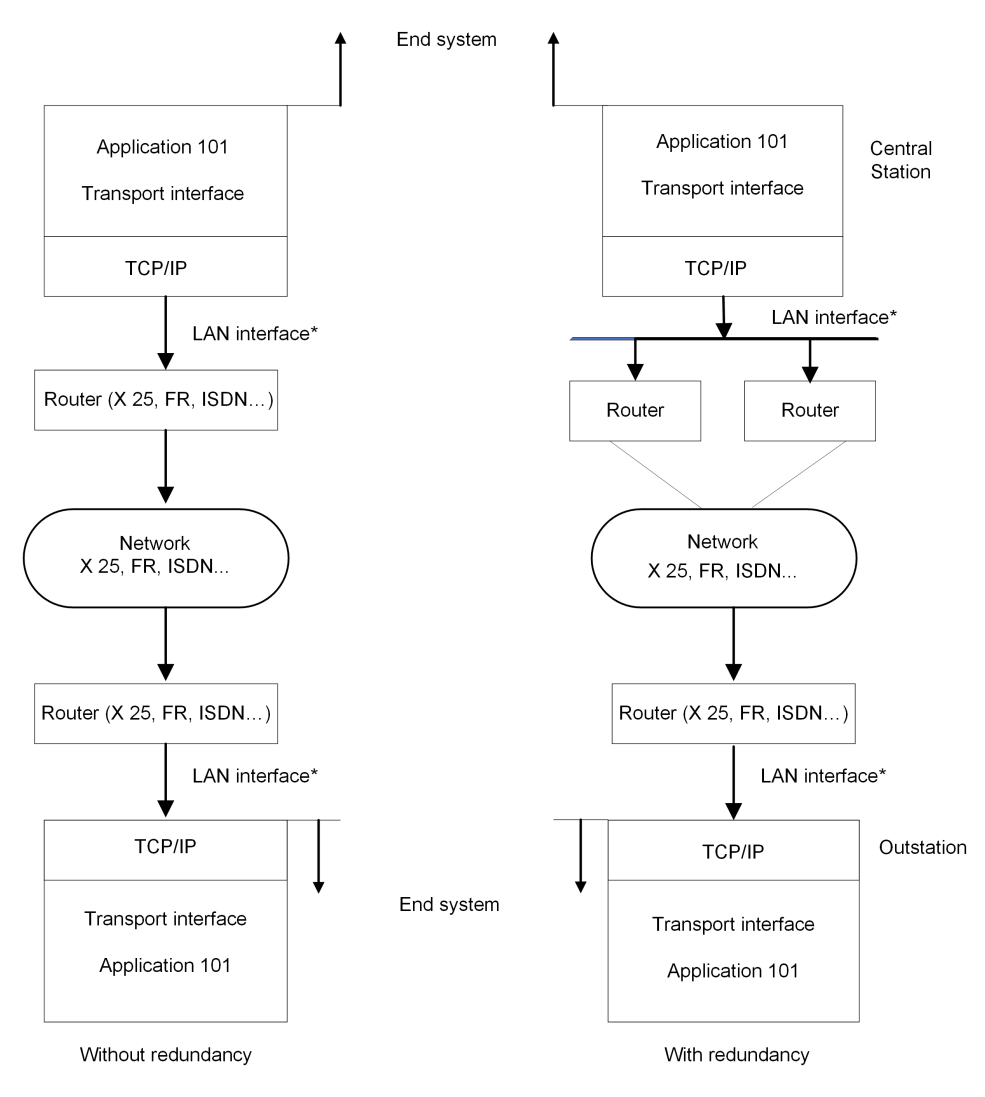

\* The LAN interface may be redundant.

Considerations:

- Every main or virtual channel can be configured as *None*, which indicates the independence of the channel. That is, it does not belong to any redundancy group.
- Every main or virtual channel can be configured as group 1/2.
- There is only one *Active* channel in one redundant group. It performs all user application communications. All the other connected channels are inactive. (Inactive channels are monitored to confirm that they are operational.)
- If an active link control is configured as *External* and the active channel stops communicating, its communications move to the next operational channel by a remote client via a STARTDT message.
- If an active link control is configured as *Module* and the active channel stops communicating, the module automatically moves its communications to the next operational channel.

**NOTE:** For the *Event Backup* restore mode, you can select *All Channels* for the *Restore Mode* in the channel configuration, page 113.

## **Read Only Mode**

For IEC60870-5-104 sever, the channels can be configured as "Read only".

Select the checkbox **Read Only** in the Server Session parameters and then there will be two variables, "ReadOnly\_Cmd" and "ReadOnly\_Status", showed up in the Device DDT.

| Variable        | Туре | Bit            | Description                                                   | Note                                                                                     |
|-----------------|------|----------------|---------------------------------------------------------------|------------------------------------------------------------------------------------------|
| ReadOnly_Cmd    | WORD | Bit 0/1/2/3: 1 | The first IEC104 server channel is set in Read Only mode.     | Bit 0-3 are the control bit for all<br>the IEC104 Server channel<br>(maximum 4 channels. |
|                 |      | Bit 0/1/2/3: 0 | The first IEC104 server channel is not set in Read Only mode. |                                                                                          |
|                 |      | Bit 5/6/715    | Reserved.                                                     | -                                                                                        |
| ReadOnly_Status | WORD | Bit 0/1/2/3: 1 | The channel is in read-only mode.                             | Bit 0-3 are for the values of<br>IEC104 server channels Read<br>Only mode.               |
|                 |      | Bit 0/1/2/3: 0 | The channel is not in read-only mode.                         |                                                                                          |

#### NOTE:

- If there is a redundancy group and one channel in it is set to be in Read Only mode, all channels in the group will be in Read Only mode. They will be in stand mode if all the channels in the group are set to 0.
- When a channel is in Read Only mode, command types C\_DC/C\_SC/C\_ RC/ C\_BO/C\_SE\_A/C\_SE\_B/C\_SE\_C/C\_CS/C\_RP/P\_ME\_A/P\_ME\_B/ P\_ME\_C/P\_AC from SCADA will be rejected and the module will give negative response, but other requests will be allowed.

### **Interoperability Lists**

The interoperability list (defined by the standard) facilitates interoperability between devices from different manufacturers. In the list, the function range is described for each device by marking the applicable functions.

**NOTE:** The appendix includes the IEC60870-5-101/104 interoperability list for the BMENOR2200H module, page 214.

## IEC60870-5-101/104 Supported Data Types

### **Process Information: Monitored Direction**

IEC60870-5-101/104 servers support this process information in the monitored direction:

- M\_SP: single-point information
- M\_DP: double-point information
- M\_ME\_A: measurements value, normalized value
- M\_ME\_B: measurements value, scaled value
- M\_ME\_C: measurements value, short floating-point
- M\_IT: integrated totals
- M\_ST: step position information
- M\_BO: bit and byte strings

### **Process Information: Control Direction**

IEC60870-5-101/104 servers support this process information in the control direction:

- C\_SC: single command
- C\_DC: double command
- C\_SE\_A: set-point command, normalized value
- C\_SE\_B: set-point command, scaled
- C\_SE\_C: set-point command, short floating-point number
- C\_RC: regulating step command
- C\_BO: bit-string of 32 bits

#### **System Information: Monitored Direction**

IEC60870-5-101/104 servers support this system information in the monitored direction:

- M\_EI: end of initialization with COT of initialized
- M\_EI\_NA: After receiving an M\_EI\_NA EOI message, you can configure these items:
  - general interrogation information
  - clock synchronization
  - counter-interrogation

### **System Information: Control Direction**

IEC60870-5-101/104 servers support this system information in the control direction:

- C\_IC: These interrogation command points support G/1~16 qualifiers and the **Deactivation/Activation** operation modes.
- C\_CI: These counter-interrogation commands support G/1~4 qualifiers and **Read/Freeze/Freeze-With-Reset/Reset** operation modes.
- C\_CS: clock synchronization commands
- C\_TS: test commands

 $C\_RP$ : These reset process command points support the  $\ensuremath{\textbf{General/Event}}$  qualifiers.

• C\_RD: read commands

#### **Parameter Information: Control Direction**

IEC60870-5-101/104 servers support these parameters in the control direction:

- P\_ME\_A: parameter for measurement, normalized value
- P\_ME\_B: parameter for measurement, scaled value
- P\_ME\_C: parameter for measurement, short-floating point number
- P\_AC: parameter activation support for the **Deactivation**/Activation operation mode

### M\_CUSTOME\_IT\_D

IEC60870-5-101/104 servers support 64–bit M\_CUSTOME\_IT\_D points, which support the mapping functions to the Device DDT variables of the controller.

## IEC60870-5-101/104 Features

### **Event Support**

IEC60870-5-101/104 servers support events:

- The event function can be disabled/enabled by a datatype ID.
- · The event function can be disabled/enabled by a data point.
- The event time format can be configured by a datatype ID.
- The time format for events can be an option of None/CP24 (Only for IEC 60870-5-101)/CP56.
- The timestamp for the event is the local time with the summer/winter flag set.
- You can configure the event buffer size through the datatype ID and channel. The buffer capacity is 150,000 events for all channels. Only the newest events are saved when the buffer events consume more space than is configured for the buffer.
- The buffer retains events when a channel is disconnected. Events are expelled from the buffer when a SCADA systems is connected.
- The event buffer is cleared in this situations:
  - A clear-event point is set in the controller.
  - A remote command with a qualifier event is received.

### **Event Backup Support**

IEC60870-5-101/104 servers support the backup of events:

- Events are backed up in these situations:
  - power loss
  - Hot Swap of the module
- The BMENOR2200H module supports the backup of up to 10,000 events upon a power loss. Only the newest events are saved if the number of events exceeds 10,000.
- The BMENOR2200H module supports the backup of at least 5,000 events when the module is Hot Swapped. Only the newest events are saved in the event buffer.
- Backup events are restored to the RTU protocol stack after power is restored only when the configuration matches the previous one. Otherwise, backed-up events are discarded.
- Backed-up events are cleared when the controller module cold restart (for example, when a new configuration is downloaded). In this case, communications are reset.
- You can enable or disable the event backup function.

#### **On-Demand Mode**

IEC60870-5-101/104 servers support on-demand mode for these set-point commands:

- C\_SC
- C DC
- C\_RC
- C\_SE\_NA
- C\_SE\_NB
- C\_SE\_NC
- C\_BO

#### NOTE:

- These points support the setting via the controller Device DDT variable or %MW register.
- These points support the setting via the IEC60870-5-101/104 command.

### Local Cyclic Freeze (M\_IT)

IEC60870-5-101/104 severs support the cyclic freeze function for M\_IT points:

- You can disable this function.
- This function can start automatically after the modules starts up, or it can be controlled but a running controller Device DDT variable.
- This function supports the setting of a freeze period for every group.
- This function supports the Freeze-Only/Freeze-with-Reset operation mode.

### Local Trigger Freeze (M\_IT)

IEC60870-5-101/104 severs support the trigger freeze function for M\_IT points:

- This function is controlled by a controller Device DDT variable. A change in the value of the variable triggers the operation.
- This function supports the Freeze-Only/Freeze-With-Reset operation mode.
- This function supports the freezing of a specified group.

# **DNP3 Protocol**

## Introduction

The distributed network protocol (DNP3) was developed to achieve an open, standard interoperability for communications between client stations, substation devices, RTUs, and Intelligent Electronic Devices (IEDs). DNP3 has been used primarily by utilities such as the electric power industry in North America and has become widely used in other distributed infrastructures such as water/wastewater, transportation, and oil and gas industries.

DNP3 is based on the International Electrotechnical Commission Technical Committee 57 Working Group 03. The IEC TC57 WG03 has been working on the Enhanced Performance Architecture (EPA), a protocol standard for telecontrol applications. Each of the EPA's three layers corresponds to a layer on the OSI reference model.

DNP3 is specifically developed for inter-device communications that use SCADA RTUs. The protocol facilitates both RTU-to-IED (Intelligent Electronic Device) and client-to-RTU/IED.

The protocol was originally designed for slow serial communications, but the current DNP3 IP version also supports TCP/IP-based networking.

### **Protocol Characteristics**

The table lists the characteristics for the supported RTU protocols:

| Protocol           | Characteristics                                                                                                    |
|--------------------|----------------------------------------------------------------------------------------------------|
| DNP3 NET client    | up to 64 servers (one session for each server)                                                                                                    |
|                    | input: 8 Kb                                                                                                    |
|                    | output: 8 Kb                                                                                                    |
|                    | <b>NOTE:</b> For more details about the supported RTU protocols (including input and output sizes), refer to the description of the I/ O data exchange with the Controller, page 30. |
| DNP3 NET server    | input: 8 Kb                                                                                                    |
|                    | output: 8 Kb                                                                                                    |
|                    | <b>NOTE:</b> For more details about the supported RTU protocols (including input and output sizes), refer to the description of the I/ O data exchange with the Controller, page 30. |
|                    | up to 150,000-event queue for all data types                                                                                                    |
|                    | clock synchronization from a client                                                                                                    |
|                    | DNP3 secure authentication versions SAv2 and SAv5                                                                                                    |
|                    | 4 concurrent client connections                                                                                                    |
| DNP3 serial client | up to 32 servers (one device/session for each server)                                                                                                    |
|                    | input: 8 Kb                                                                                                    |
|                    | output: 8 Kb                                                                                                    |
| DNP3 serial server | input: 8 Kb                                                                                                    |
|                    | output: 8 Kb                                                                                                    |
|                    | up to 150,000-event queue for all data types                                                                                                    |
|                    | clock synchronization from a client                                                                                                    |
|                    | DNP3 secure authentication versions SAv2 and SAv5                                                                                                    |
|                    | 1 concurrent client connection                                                                                                    |

### **Interoperability Lists**

This implementation of DNP3 is fully compliant with DNP3 Subset Definition Level 3, which suits larger RTU applications and offers practically the complete range of DNP3 functionality.

This standard defines interoperability, page 215 between devices from different vendors. It includes a device profile that describes the basic protocol functionalities supported by the device and an Implementation table that defines information objects and their representation supported by the device.

## **DNP3 Supported Data Types**

• Single-bit binary input point type object groups:

| Group number | Used for                                                     |
|--------------|--------------------------------------------------------------|
| 1            | Reporting the present value of a single-bit binary input     |
| 2            | Reporting single-bit binary input events or flag bit changes |

• Double-bit binary input point type object groups:

| Group number | Used for                                                     |
|--------------|--------------------------------------------------------------|
| 3            | Reporting present state value                                |
| 4            | Reporting double-bit binary input events or flag bit changes |

#### • Binary output point type object groups:

| Group number | Used for                                            |
|--------------|-----------------------------------------------------|
| 10           | Reporting the present output status                 |
| 11           | Reporting changes to the output status or flag bits |
| 12           | Issuing control commands                            |

#### Counter point type object groups:

| Group number | Used for                                              |
|--------------|-------------------------------------------------------|
| 20           | Reporting the count value                             |
| 21           | Reporting the frozen count value or changed flag bits |
| 22           | Reporting counter events                              |
| 23           | Reporting frozen counter events                       |

#### • Analog input point type object groups:

| Group number | Used for                                                  |
|--------------|-----------------------------------------------------------|
| 30           | Reporting the present value                               |
| 32           | Reporting analog input events or changes to the flag bits |
| 34           | Reading and writing analog deadband values                |

#### • Analog output point type object groups:

| Group number | Used for                                            |
|--------------|-----------------------------------------------------|
| 40           | Reporting the present value of analog outputs       |
| 41           | Controlling analog output values                    |
| 42           | Reporting changes to the analog output or flag bits |

#### • Time and data object groups:

| Group number | Used for                    |
|--------------|-----------------------------|
| 50           | Set or get the current time |

Class object groups:

| Group number | Used for                                                                                                    |
|--------------|----------------------------------------------------------------------------------------------------|
| 60           | Read request to specify that the outstation return some or all objects having a specified class event attribute. |
#### • Octet string point type object groups:

| Group number | Used for                    |
|--------------|-----------------------------|
| 110          | To convey the present value |

### • Security statistics point type object groups:

| Group number                                        | Used for |
|-----------------------------------------------------|----------|
| 121   Reporting the current value of the statistics |          |
| 122 Reporting changes to the statistics             |          |

# **DNP3 Features**

## **Supported Protocol Features**

These are the main features that DNP3 supports:

- clock synchronization
- polled interrogations
- polled report-by-exception
- unsolicited report-by-exception
- DNP3 security authentication
- events transmission (time-stamped or not)
- counter-specific treatment
- client commands
- Multiple-session configuration for DNP3 Server

### **Event Support**

DNP3 server supports events:

- The event function can be disabled/enabled by a datatype ID.
- The event function can be disabled/enabled by a data point.
- The event can be configured with or without timestamp by a data point.
- The timestamp for the event is absolute time when the event occurred.
- You can configure the event buffer size through the datatype ID and channel. The buffer capacity is 150,000 events for all channels. Only the newest events are saved when the buffer events consume more space than is configured for the buffer.
- The buffer retains events when a channel is disconnected. Events are expelled from the buffer when a SCADA system is connected.
- The event buffer is cleared in these situations:
  - A clear-event point is set in the controller.

### **Event Backup Support**

DNP3 server supports the backup of events:

- Events are backed up in these situations:
  - power loss
  - Hot Swap of the module
- The BMENOR2200H module supports the backup of up to 10,000 events upon a power loss. Only the newest events are saved if the number of events exceeds 10,000.
- The BMENOR2200H module supports the backup of at least 5,000 events when the module is hot swapped. Only the newest events are saved in the event buffer.
- Backup events are restored to the RTU protocol stack after power is restored only when the configuration matches the previous one. Otherwise, backed-up events are discarded.
- Backed-up events are cleared when the controller module cold restart (for example, when a new configuration is downloaded). In this case, communications are reset.
- You can enable or disable the event backup function.

# **On-Demand Mode**

DNP3 server supports on-demand mode for these set-point commands:

- Binary output point type
- Analog output point type

NOTE:

- These points support the setting via controller Device DDT variable or % MW register.
- These points support the setting via DNP3 command.

## **Trip-Close Mode**

DNP3 server supports specifying one or two binary output points to implement 'Trip and Close' function. (Detail information refer to *Behavior of a Binary Output*, page 127)

- Double point mode: the contiguous two binary output points will be grouped to implement the trip and close function, the first point is used as close function point, and the second point is used as trip function point.
- Single point mode: one binary output point will contain 'trip' and 'close' variables to implement the function.

# **Multiple-Session for DNP3 Server**

DNP3 server supports configuring the 4 channels session parameters respectively and independently.

- If the *Multiple-session* function is not enable, then only session1 can be configured.
- Once the *Multiple-session* is enable, each session parameter is opened to configure.

# **DNP3 Secure Authentication Concepts**

# Introduction

|          | In some cases, an attacker can learn the protocol used by an RTU unit to gain dial-up access. When an RTU does not employ strong authentication or other security mechanisms, it accepts and responds to any caller.                                                                                                    |  |  |  |  |
|----------|----------------------------------------------------------------------------------------------------|--|--|--|--|
|          | To address such concerns, the BMENOR2200H module uses these security authorization services within DNP3 to facilitate communications between remote RTU units.                                                                                                    |  |  |  |  |
|          | The implementation of DNP3 secure authentication (SA) facilitates mutual authentication for communications between a DNP3 client and a DNP3 server:                                                                                                    |  |  |  |  |
|          | <ul> <li>A DNP3 server uses DNP3 SA to unambiguously determine that it is<br/>communicating with a user who is authorized to access the services of the<br/>server.</li> </ul>                                                                                                    |  |  |  |  |
|          | <b>NOTE:</b> Secure authentication option is enabled by default. The server works properly only when a valid server channel is configured in the cyber security settings. Disable this function when your application does not require secure authentication. This global setting applies to all server channels. You cannot enable or disable a single specific channel independently of other channels. If the DNP3 service is disabled, no channels work, regardless of the configured security level. |  |  |  |  |
|          | A DNP3 client uses DNP3 SA to unambiguously determine that it is     communicating with the appropriate server                                                                                                    |  |  |  |  |
|          | <b>NOTE:</b> On the client side, you can configure individual client channels for secure authentication. For such cases, confirm that those channels are included in the table with an assigned security level (None, SAv2, SAv5).                                                                                                    |  |  |  |  |
| Versions |                                                                                                    |  |  |  |  |
|          | The RTU supports these DNP3 secure authentication versions:                                                                                                    |  |  |  |  |
|          | • <b>SAv2</b> : Secure Authentication version 2 is a protocol family within DNP3 that facilitates the authentication of critical controls and commands and helps increase message confidentiality when the BMENOR2200H module is used in conjunction with a suitable SCADA host or other devices that support SAv2.                                                                                                    |  |  |  |  |
|          | SAv2 requires pre-shared keys to be pre-installed on all devices.                                                                                                    |  |  |  |  |
|          | SAv2 is defined by the IEEE 1815-2010 DNP3 standard.                                                                                                    |  |  |  |  |
|          | <ul> <li>SAv5: Secure Authentication version 5 is a newer protocol family within<br/>DNP3 that addresses evolving threats.</li> </ul>                                                                                                    |  |  |  |  |
|          | SAv5 is defined by the IEEE 1815-2012 DNP3 standard.                                                                                                    |  |  |  |  |
|          | NOTE:                                                                                                    |  |  |  |  |

- Schneider Electric recommends that you use the same secure authentication version (SAv2 or SAv5) on both the client and server sides.
- Manufacturers design a single device to be compatible with only one of these security authorization service versions.
- The implementation of SAv2 or SAv5 authentication requires the use of a security administrator application.
- BMENOR2200H provides DNP3 security setting at build-in Web page.

# **Pre-Shared Keys**

The BMENOR2200H module implements secure DNP3 communications through pre-shared keys.

Many utilities that do not choose to manage security credentials in a more sophisticated manner may nonetheless require the level of protection afforded by pre-shared keys.

By definition, users on the SCADA side and module side use the same pre-shared key to effect mutual authentication. Communications are facilitated by a session key that is derived from the pre-shared key.

NOTE:

- Refer to the instructions for the management of pre-shared keys.
- For general information about pre-shared keys, refer to the *Modicon Controllers Platform Cyber Security, Reference Manual.*

# **Clock Synchronization**

# Overview

The clock synchronization service establishes time accuracy among device clocks over a network. The BMENOR2200H module provides two ways to synchronize the clock with the SCADA (client) and the connected devices:

- via the RTU protocol facilities
- via the NTP protocol

NOTE:

- These clock synchronization methods are independent of one another. Configure your application to help avoid clock synchronization conflicts.
- If the NTP protocol is not configured, the module gets its time stamp from the controller during a module restart or a reset for RTU protocol by Device DDT.

# **Clock Synchronization with the RTU Protocol**

### **Overview**

One of the main features of the RTU is to manage events with time stamping. Time stamping requires effective time synchronization.

## **Behavior**

The behavior of the clock synchronization command is determined by the role of the BMENOR2200H module:

| Role(s) | Description                                                                                                    |  |  |
|---------|----------------------------------------------------------------------------------------------------|--|--|
| server  | When acting as a server, the BMENOR2200H module can synchronize its clock with a client station (SCADA). When you update the clock to the controller, the module receives the clock synchronization command and it updates its internal clock, and posts the new value to the controller. This maintains a consistent time on the local rack. |  |  |
| client  | When acting as a client, the BMENOR2200H module sends clock synchronization commands to connected servers. As with the case above, the clock is initialized from the controller when it starts up.                                                                                                    |  |  |

# Configuration

The SNTP client runs only when you configure the service in the DTM. To configure the SNTP service, refer to the clock synchronization instructions, page 149.

# **Clock Synchronization with SNTP**

# Introduction

The BMENOR2200H module supports clock synchronization as an SNTP protocol client.

When the SNTP client is enabled, the module synchronizes the internal clock from the time server. This time is the basis for time stamping RTU events.

**NOTE:** Refer to the instructions for configuring the network time service in the DTM, page 149.

### **Clock Synchronization and Time Stamps**

This sample network shows the flow of the synchronization signal from the perspective of the SNTP client in a BMENOR2200H module:

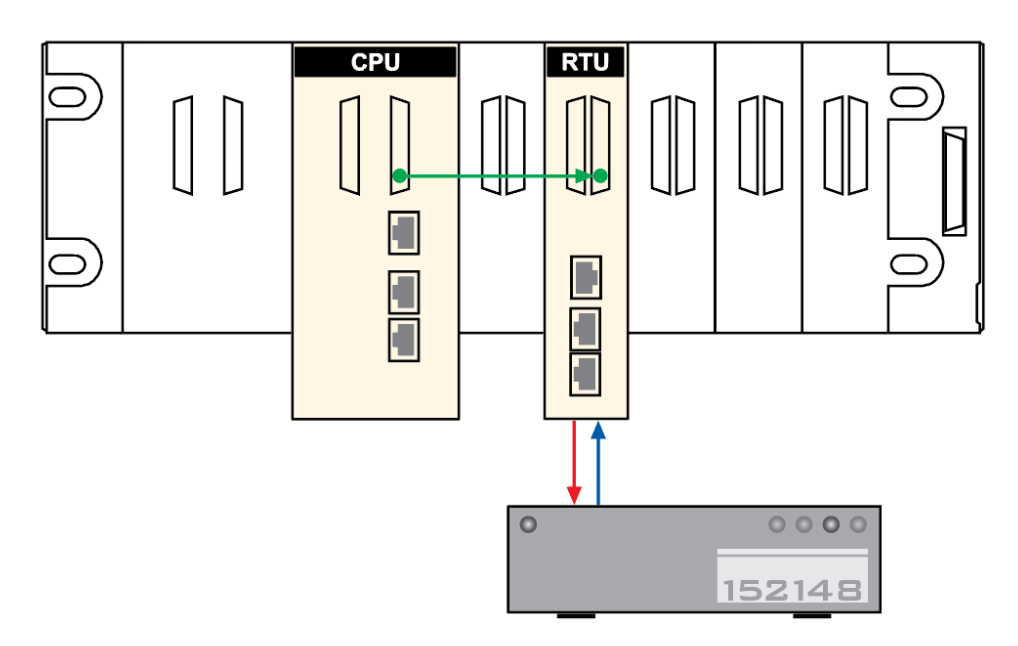

**red line:** The BMENOR2200H module sends an SNTP request over ethernet port to the SNTP server.

**blue line:** The SNTP server sends a reply to the BMENOR2200H module via ethernet port.

**green line:** The BMENOR2200H module sends the source clock synchronization signal to the controller over X Bus.

#### NOTE:

- The BMENOR2200H module sends the signal to update the controller's internal clock only when you select Update Clock to Controller in the time synchronization parameters, page 150. Time signal updating to controller will be stopped automatically when module detects its time quality is invalid.
- The clock time accuracy of BMENOR2200H module is typically within 5 ms of the SNTP server time, with a worst-case difference of 10 ms and a free running drift time +/- 2.6 seconds per day.
- Between clock synchronization signals, the BMENOR2200H module updates its own clock every millisecond with its internal timer.

# **Clock Synchronization with the Controller**

# Introduction

You can configure the controller as an NTP server. In this case, the controller uses its internal clock and acts as an Ethernet NTP server for devices that are connected to the same Ethernet network.

### **Configure the Controller as an NTP Server**

Access and set the NTP parameters in Control Expert:

| Step | Action                                                                               |
|------|--------------------------------------------------------------------------------------|
| 1    | Open a Control Expert project.                                                       |
| 2    | Expand these items in the <b>Project Browser</b> : <b>Project &gt; Configuration</b> |
| 3    | Double-click <b>PLC bus</b> to see the modules and racks in your project.            |
| 5    | Select the NTP tab.                                                                  |
| 6    | From the <b>NTP</b> pull-down menu, select <b>NTP Server</b> .                       |
| 7    | Configure the parameters in the NTP Server Configuration area.                       |

When the controller is configured as an NTP server, the polling period is a parameter used by remote modules in the PAC. It represents the time elapsed before the remote modules resynchronize their internal clocks with the time from the controller NTP server.

# **Events Management**

# **Introduction to Event Management**

### **Overview**

The BMENOR2200H module generates events on changes of state, handles event lists, and provides these services:

• The management of a buffer of events (time stamped or not), overall buffer (queue) size can be up to 150,000 events.

**NOTE:** One dedicated event buffer is managed per server application (up to four server applications are supported).

 Automatic event backfill to the SCADA or the client station via RTU protocol facility (on DNP3, IEC60870-5-101, or IEC60870-5-104).

For the RTU server configuration (DNP3, IEC60870-5-101, IEC60870-5-104), each object type has an independent event queue setting. To enable event generation, set an event queue for the corresponding object type.

# **Event Time Stamping**

The BMENOR2200H module provides two ways for time stamping of events:

- Time stamping done at source in the controller (requires PLC programming).
- Time stamping done in the BMENOR2200H module (does *not* require PLC programming).

**NOTE:** Improved time stamping resolution can be obtained when performing in the controller. Time stamping resolution depends on the controller scan time and I/O module type.

## **Event Buffer Capacity in RAM**

The number of events in the buffer observes these limitations:

- The module records up to 150,000 event in the event buffer.
- The event buffer is synchronized (if event sync, page 91 is enabled) between the primary and standby modules in a redundant system.
- The module records up to 10,000 security events per server channel in the event buffer.

### **Retain or Clear the RAM**

The event buffer in RAM is retained in these situations:

- The controller experiences a warm start.
- There is a network swap in a dual-network application.

The event buffer in RAM is cleared in these situations:

- Use a Clear Events command to clear the buffer in RAM.
- The controller experiences a cold restart (such as during the download of a new configuration) or you press the reset button on the power supply. All communications are reset.
- Change the DNP3 cyber security configuration on the web page to clear the buffer.
- A SCADA command specifically clears the buffer.
- Reset RTU protocol by Device DDT.

# Hot Standby Event Performance

When a BMENOR2200H module generates up to 4,000 events per second, the module still supports a Hot Standby switch-over without any event loss (depending on the configuration).

# **Event Routing**

# Introduction

The event routing component allows events from sub stations to be routed to SCADA within a single BMENOR2200H module.

To route events, one or more RTU client channels and at least one RTU server channel are needed inside the system. The solution is to create a logic RTU client and server in a single BMENOR2200H module. In the logic client, points are created to represent points in sub stations, and in the logic server, points are created to simulate the behavior of points in sub stations. The event routing component is responsible for collecting events in the logic client. These events are sent from sub stations and trigger the same events in the logic server.

BMENOR2200H module components:

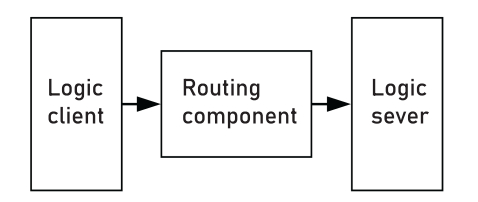

NOTE: Event routing capabilities are possible only within a single module.

There are no automatic event routing capabilities between two BMENOR2200H modules (a server and a client) that are configured in the same station.

In a hierarchical architecture, time stamped events are automatically transferred from low-end server sub stations to the SCADA (or client) through the station. The automatic transfer uses path-through events functionality with a single BMENOR2200H module configured in both the client and server.

## Configuration

Configure the BMENOR2200H module for event routing on the data mapping configuration page, page 119.

#### Considerations:

- The BMENOR2200H module does not detect events for event routing points in a server.
- In a valid configuration for event routing points, only one point is occupied in the database to reduce the data size stored in memory. Use the device DDT to see the point and its structure in the Variables list.

Point configuration considerations:

| Configuration                                                                                                    | Description                                                                                                    |  |  |  |
|----------------------------------------------------------------------------------------------------|----------------------------------------------------------------------------------------------------|--|--|--|
| channel<br>(See the note below.)                                                                                                    | For routing events, configure one client channel and at least one server channel. One client channel is required so that the system can connect with more sub servers, and more server channels allow for more SCADA in the system.                                                                                                    |  |  |  |
|                                                                                                    | NOTE: Refer to the channel configuration instructions, page 110.                                                                                                    |  |  |  |
| client data mapping                                                                                                    | Add data points in the client channel. These points show the mapping of client points in the sub server, which communicate with the client channel.                                                                                                    |  |  |  |
| (See the note below.)                                                                                                    | NOTE: Refer to the DNP3 data object mapping instructions, page 119.                                                                                                    |  |  |  |
| server point                                                                                                    | After you configure the points in the client channel, the corresponding point is listed in the server channel.<br>The points used to route are different from the normal points of the server. The parameters (CPU type, CPU<br>address, variable name, and time stamp) of controller mapping are no longer available, and the available<br>parameters are read only. <i>Their lifetime is consistent with peer point configuration in the client</i> . |  |  |  |
| NOTE: When you configure these routing points in the client channel, the module will select the events of the points to be routed, and route events to the corresponding server channel. |                                                                                                    |  |  |  |

For example, if the client channel receives Binary Input point events from the sub server and routes them to the logic server channel, they become the Binary Input point events of logic server channel.

Considerations:

 When you specify one point in the client for event routing, such as the binary input point, one corresponding point configuration is automatically generated in the logic server channel. The point configuration for the logic server channel is read only; it cannot be changed or removed in its DB mapping panel. These points on sever side will not occupy memory usage (8kinput/8koutput).

- If the channel number, session number, or point number mismatches in the server channel, an error page appears.
- If you choose the route to the channel as Disable, the point does not need to be routed to a server.

# **Channel Combination for Event Routing**

To route events inside the BMENOR2200H module, use the configuration instructions to combine the client channel and server channel.

The supported combinations are:

| Client Channel        | Server Channel        |  |
|-----------------------|-----------------------|--|
| DNP3 net client       | DNP3 net server       |  |
| DNP3 serial client    | DNP3 net server       |  |
| IEC60870-5-101 client | IEC60870-5-104 server |  |
| IEC60870-5-104 client | IEC60870-5-104 server |  |

# Limitations

- Events are routed inside the module. This means that it is not possible to route events between two or more modules and also that the PLC application in the controller cannot get and process the events. (The controller can still get the point value in events just like the standalone client channel.)
- Only events are routed. Requests (commands) from SCADA are not routed to the sub server. This means that inside the BMENOR2200H module, there is no other data exchange or communication between the client channel and the server channel except for events. Not all client and server channel combinations are supported by the event routing function.
- In the system, SCADA cannot communicate with sub servers. The solution uses the logic server in the BMENOR2200H module to simulate sub servers, so SCADA can communicate only with the logic server in the BMENOR2200H module, and the sub server can communicate only with the logic client in the BMENOR2200H module.
- Some information related to events may be changed. Key information related to events like point value and time stamp is kept during event routing. The routed events quality depends on configuration. For example, if quality change is selected when routed device is offline, then the quality bit will become invalid once field device is offline. Other information related to events like point number, events class, and variation is changed according to the client channel configuration.

## **Events Buffer Size**

Confirm that the events buffer of the server are greater than the events buffer in the sub server.

# **Event Backup**

## Introduction

The BMENOR2200H module's event backup buffer can store events when power to the module stops.

### **Event Backup Characteristics**

You can configure the module to record the events via data types upon a loss of power or a module hot-swap.

These are the storage capacities for events in flash memory for the BMENOR2200H module and the RTU protocol:

- The module records up to 10,000 events into flash memory upon a loss of power.
- The module records only the latest events when number of recorded events exceeds 10,000.
- The module reads events from flash memory when power is restored.

### **Event Backup Behavior**

The BMENOR2200H module has different backup behaviors in different cases. The type of case is defined from the user point view:

|   | Case                | Description                                                                                                    | Event                                                   |  |
|---|---------------------|----------------------------------------------------------------------------------------------------|---------------------------------------------------------|--|
| 1 | Loss of<br>power    | power lost                                                                                                    | Records events in non-volatile memory on loss of power. |  |
| 2 | Power start         | power on/restore                                                                                                    | Restores events when the RTU protocol starts.           |  |
| 3 | Protocol<br>restart | <ul> <li>These actions clear the module<br/>event buffer:</li> <li>The RTU protocol<br/>configuration changes.</li> <li>The RTU receives a warm or<br/>cold start command from an<br/>RTU client.</li> <li>The BMENOR2200H receives<br/>a RTU reset command from<br/>Device DDT.</li> </ul> | Does not record events when the protocol exits.         |  |

### Limitations

- The BMENOR2200H module scans and stores events in each channel one by one. When the number of events exceeds the Flash memory capacity, the module records only the latest events.
- Hot Standby systems does not support the event backup feature.

# **RTU Protocol Data Flow**

# **RTU** Communications

## **Communication Behavior**

The BMENOR2200H module is equipped with a dual-bus connector, page 29 that supports both Ethernet and X Bus communications.

This Ethernet backplane port is used mainly to communicate with the remote client or server with RTU protocols. The backplane interface is used to communicate with other communication modules in rack and RIO. The main activity of the backplane interface is the synchronization of data between CPU registers and the RTU point database inside the module. The synchronization cycle can be one or more PLC application scan cycles, depending on the data amount and backplane load.

### When the Client Channel Receives Events from the Sub-Server

When something significant changes in the sub-server (like the value of a point), the sub-server sends an event. The system receives this event and the event is then routed to a SCADA system, as shown in this example:

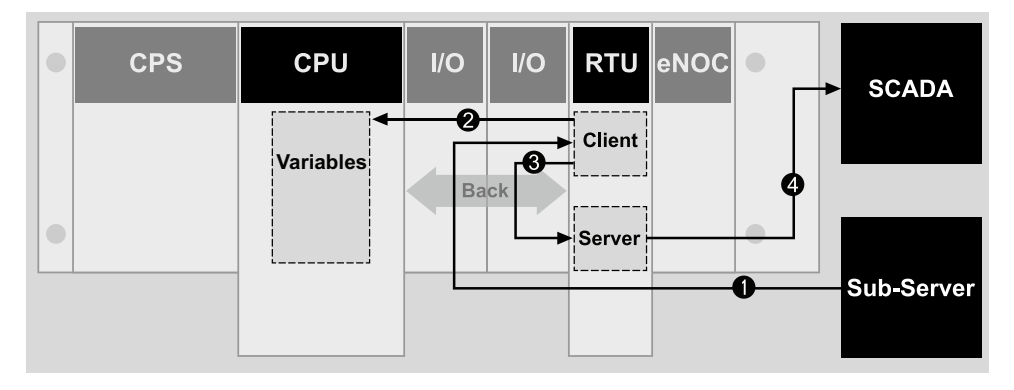

**1** The sub-server sends events to the client channel of the BMENOR2200H module.

**2** The client channel updates the point values in the module and the database of the logic server channel and synchronizes the value to CPU variables.

3 Events are routed to server channels according to point configuration.

**4** The server channel buffers these events and sends events to SCADA when the communication link is established.

## When the Server Channel Receives Request from SCADA

In the RTU system, a SCADA system sends requests (commands) like an Integrity Poll to the server connected to it. The server channel receives this request and sends a response to the SCADA system. With event routing, the behavior of the server channel is exactly the same as a standalone (no event routing) server channel. The client channel and sub-servers are not involved in this case.

This sample illustration shows a request from a SCADA system:

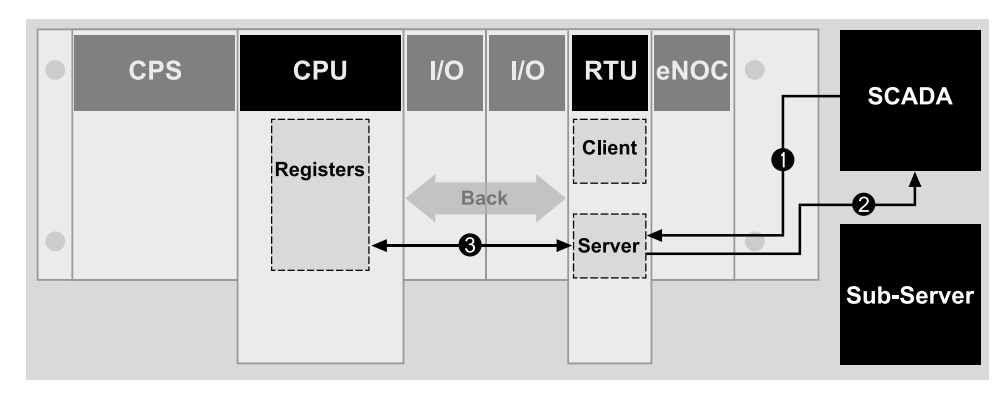

1 The SCADA system sends an Integrity Poll request to the server channel.

**2** The server channel responds to the SCADA request with the point values in the database.

**3** The point values are synchronized cyclically between the database of the server channel and CPU registers.

### When the Client Channel Sends Request to the Sub-Server

The client channel can send requests to a sub-server connected to it, and a subserver sends the response back to the client channel. The behavior of the client channel in this case is exactly the same as a standalone client channel. **The points in the logic server channel should be synchronized with the updated point in the client channel.** 

Send request to a sub-server example:

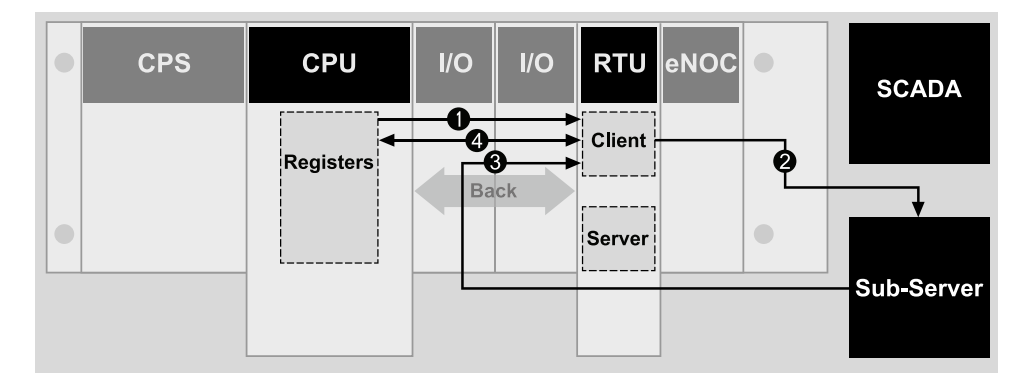

**1** The application in the M580 CPU sends an Integrity Poll command to the client channel.

- **2** The client channel sends Integrity Poll requests to the sub-server.
- **3** The sub-server responds to the request with the value of the latest points.

**4** The logic server data base is synchronized while the client channel updates the database.

**NOTE:** Point values are synchronized cyclically between the database of the client channel and CPU registers.

# **Connection Status**

# **Connection Status**

## Introduction

The connection status of each channel of the BMENOR2200H module is put in a double-word descriptor in the Device DDT mapping:

- Sever: <DTM Name>\_CONN.<Sever Name>.Error\_Code
- Client: <DTM Name>\_CONN.<Client Name>.Error\_Code

## **Detected Error Codes**

The following tables describe the detected error codes for the connection status for both server and client roles.

#### Server:

| Bit | Description                                                                          |
|-----|--------------------------------------------------------------------------------------|
| 0   | Channel security is not configured.                                                  |
| 1   | An initialization error for an unlocated variable is detected.                       |
| 2   | An internal error is detected (pipe creation error, IPT initialization error, etc.). |
| 314 | These bits are reserved.                                                             |
| 15  | A TLS error is detected.                                                             |

#### **Client:**

| Bit | Description                                                                         |
|-----|-------------------------------------------------------------------------------------|
| 0   | Channel security is not configured.                                                 |
| 1   | An initialization error for an unlocated variable is detected.                      |
| 2   | An internal error is detected (pipe creation error IPT initialization error, etc.). |
| 3   | There is an authentication problem.                                                 |
| 4   | There is an unexpected response.                                                    |
| 5   | There is no response.                                                               |
| 6   | Aggressive mode is not supported.                                                   |
| 7   | The MAC algorithm is not supported.                                                 |
| 8   | The key wrap algorithm is not supported.                                            |
| 9   | There is an authorization problem.                                                  |
| 10  | The update key change method is not permitted.                                      |
| 11  | The signature is not valid.                                                         |
| 12  | The certification data are not valid.                                               |
| 13  | An unknown user is detected.                                                        |
| 14  | The capacity of session key status requests is exceeded.                            |
| 15  | ATLS error is detected.                                                             |

# **Reset Communication**

# Introduction

The BMENOR2200H module communicates with the other parties based on TCP/ IP. The protocol is DNP3 or IEC104, and the other parties could be SCADA, RTU or other controllers. The network connection is various and combined with lots of switches/routers and other network devices.

In some abnormal cases (for example, the ethernet cable between remote device and switch is broken), the communication may be stopped due to the lost heartbeat packet from partner device, but the link status is still working well. In these cases, it needs some time to retry and timeout finally.

BMENOR2200H module provides a new Device DDT to allow manually reset communication for a quick recovery.

# **Reset RTU Communication by Variables**

The TCP communication or protocol can be reset on the Device DDT.

In the **Project Browser**, expand the **Project > Variables & FB instances > Device DDT Variables > Variables**.

Expand the "CONN" parameters to see the variable **RESET\_TCP**:

Name: RESET\_TCP

Type: WORD

W: writable

| Variable<br>Name | Value                | Description                                                                                                    |
|------------------|----------------------|----------------------------------------------------------------------------------------------------|
| RESET_TCP        | 0                    | 0 is the initial value and it means no command.                                                                                                    |
|                  | Change value<br>to 1 | If the value is changed to 1, the sever TCP channel and the client<br>will be reset, which means that the TCP connection will close<br>and reopen. There will be no impact on the protocol and events. |
|                  | Change value<br>to 2 | If the value is changed to 2, the client TCP channel and the sever<br>will be reset, which means that the TCP connection will close<br>and reopen. There will be no impact on the protocol and events. |
|                  | Change value to 3    | If the value is changed to 3, the protocol will be rest. The reset protocol has two functions:                                                                                                    |
|                  |                      | <ul> <li>Close all the channel connections and then reopen them,<br/>with the associated configurations, points events, points<br/>values deleted and reconstructed.</li> </ul>                        |
|                  |                      | <ul> <li>After reset the protocol, the BMENOR2200H module will<br/>obtain the clock time from the M580 controller and then<br/>synchronize with it.</li> </ul>                                         |

# **Hot Standby Capacity**

# Introduction

This section describes the functionality of BMENOR2200H redundant modules, including the operating state of redundant RTU modules, depending on the PAC state, Ethernet services, and the Hot Standby switch-over function.

# **Hot Standby Capacity**

### **Overview**

In a running Hot Standby system, you can perform the following actions (in either primary or standby rack, cabled or not cabled), and this action does not cause a Hot Standby switch-over or a duplicate IP address:

- hot-swap a BMENOR2200H module
- remove or reconnect a cable to a BMENOR2200H module

When you clear a detected fault on a BMENOR2200H in a standby rack (network cabling cut, power off, hot swap), this action does not affect the Hot Standby primary operation; in other words, no primary stop or shut down, no I/O bump, or no switch-over occur. The BMENOR2200H module can switch its servers or SCADA connections smoothly during a Hot Standby switch-over.

#### NOTE:

- During a Hot Standby swap of the BMENOR2200H module, all values are set to 0 in its Hot Standby diagnostics table, page 183.
- The controller automatically switches over under some conditions, but a
  detected error (for example, in the xxxx module) may stop the switchover.
  You may have to configure some logic to specifically detect the status of
  the module to trigger the intended switchover.
- Event backup is not supported in a Hot Standby system. When this
  function is enabled in a standalone system in which the controller is
  replaced with a Hot Standby controller, the event backup function is
  automatically disabled.
- For DNP3, IEC60870-5-101, and IEC60870-5-104, the event acknowledgement in the last cycle may not have synchronized from primary to standby. The acknowledgement also causes SCADA to receive the duplicate event, which has the same time stamp.
- For IEC60870-5-101 (via RS232) is not supported in a Hot Standby system.

### Hot Standby Enable/Disable

The Hot Standby event synchronization can be enabled/disabled via DTM configuration in following steps:

#### Channel Configuration > Server > Advanced Settings > Event Buffer Sync Enable

# **Hot Standby Path Selection**

Configure the Hot Standby communication port via the DTM. The default selection is through the backplane port and once the control ports are enabled, there are two options for path selection:

- Control port
- Backplane port

The Hot Standby service will apply the relevant IP address of different ports to make connection and all HTSB data will be exchanged via that port.

### Hot Standby RTU Service

In a Hot Standby system, the input I/O image (••••\_CONN Device DDT) is synchronized cyclically between the M580 primary and standby PACs.

The content of diagnostic Device DDT is not required to exchange between the primary and standby BMENOR2200H modules.

Confirm that only the first section in the standby controller is running.

**NOTE:** An error is detected if you update the RTU Ethernet variables in the first section in the standby controller.

## DNP3/IEC60870-5-101/IEC60870-5-104 Server

With a DNP3, IEC60870-5-101, or IEC60870-5-104 server, only the primary module works as usual in a Hot Standby system, and the standby module has no communication with SCADA connections.

• When the DTM configuration of the primary module, as well as its security mode and firmware version are the same as that of the standby module, the two modules can synchronize. In this case, the primary module synchronizes the event history and internal data (unsolicited state, frozen counter....) with the standby module.

**NOTE:** Confirm that the primary and standby modules have the same cyber security configurations. If they have different configurations, the modules could still synchronize, but they may not work properly because some channels are disabled due to a missing security policy.

- In run mode, if the primary and standby modules are synchronized, the following items are synchronized via internal protocol:
  - DNP/IEC event
  - DNP/IEC event acknowledgement
  - DNP frozen counter
  - DNP All dead band
  - DNP enable/disable unsolicited
  - cold/warm start
  - DNP IIN
  - IEC MIT (frozen, sequential number)
  - IEC CRPNA
- When a Hot Standby switch-over occurs:
  - The primary module closes the connection with SCADA.
  - The secondary module gets the data in value from the PAC to the local database first (AO, BO, String, CMD status, P\_ME\_A, P\_ME\_B, P\_ME\_C, IEC P\_AC) and then starts to take over and accept new SCADA connections.
  - During a switch-over, all server methods report any detected error codes.
  - With the DNP3 secure authentication enabled, the session key is forced time out.
  - For MIT:

-> When Auto Local Freeze is set to auto freeze, the new primary module forces a freeze immediately after switch-over.

-> When Auto Local Freeze is set to freeze by application, if the Freeze Cyclic point value is 1, the new primary module forces a freeze immediately after switch-over.

- The new primary module handles the last two cycle's data and generates an event.
- For AI, M\_ME\_A, M\_ME\_B, and M\_ME\_C:

-> The second from last cycle before a switch-over is set as the base value, on which the data change check is based.

-> Some of the last two cycle's events may already be synchronized with the standby module, which causes SCADA to receive duplicate events.

- If the module time source is set from the RTU protocol, time synchronizes cyclically between primary and standby BMENOR2200H modules via internal protocol.
- For the IEC60870-5-101 and IEC60870-5-104 message intervals and background periods, the primary and standby modules do not synchronize timer status information. After switch-over, the first cyclic/background message may not remain in time out. The second cyclic/background message remains in time out according to the user setting.

# DNP3/IEC60870-5-101/IEC60870-5-104 Client

For a DNP/IEC client, the primary module typically communicates with the remote server, and the standby module does not establish a connection with the remote IED.

- The primary and secondary modules synchronize data from the PAC memory with the local database, but the standby module does not send data to the remote server. Therefore, the remote server receives output data from the primary module only.
- When a Hot Standby switch-over happens, the primary module closes the connection with the remote server, and the standby module takes the role of communicating with the remote server.
- During a switch-over, if some commands (read class, read group, polling command, control operation) are not finished, a detected error code is returned in DDT instance status. The user can manage the status to re-send commands that did not finish.

**NOTE:** For IEC60870-5-101 and IEC60870-5-104, the client does not immediately send an event acknowledgement, which depends on the W value (maximum unacknowledged received APDUs) and the T2 S frame period (the time to wait before sending a supervisory ADPU acknowledgement). During a Hot Standby module hot swap, the client may receive duplicate events because an event is not acknowledged before the hot swap.

# **Managing Ethernet Services**

This table describes the status of the services that run in the primary and standby BMENOR2200H modules at the RUN and STOP PAC states:

| Service List                                     | Primary BMENC | R2200H Module | Standby BMENOR2200H Module                          |                                                     |
|--------------------------------------------------|---------------|---------------|-----------------------------------------------------|-----------------------------------------------------|
| PAC State                                        | RUN           | STOP          | RUN                                                 | STOP                                                |
| DNP3/IEC server                                  | RUNNING       | RUNNING       | <i>RUNNING</i><br>(synchronization from<br>primary) | <i>RUNNING</i><br>(synchronization from<br>primary) |
| Event routing                                    | RUNNING       | RUNNING       | <i>RUNNING</i><br>(synchronization from<br>primary) | <i>RUNNING</i><br>(synchronization from<br>primary) |
| DNP3/IEC client                                  | RUNNING       | RUNNING       | STOPPED                                             | STOPPED                                             |
| SNTP client                                      | RUNNING       | RUNNING       | RUNNING                                             | RUNNING                                             |
| Modbus TCP client                                | RUNNING       | RUNNING       | STOPPED                                             | STOPPED                                             |
| Syslog                                           | RUNNING       | RUNNING       | RUNNING                                             | RUNNING                                             |
| Modbus TCP server                                | RUNNING       | RUNNING       | RUNNING                                             | RUNNING                                             |
| Firmware upgrade                                 | RUNNING       | RUNNING       | RUNNING                                             | RUNNING                                             |
| SNMPv1                                           | v1            |               | DUNNING                                             | DUNNING                                             |
| SNMPv3                                           | RUNNING       | RUNNING       | RUNNING                                             | RONNING                                             |
| Web server (cyber security setting + diagnostic) |               | RUNNING       | RUNNING                                             | RUNNING                                             |
| OEB (FDR+LLDP)                                   | RUNNING       | RUNNING       | RUNNING                                             | RUNNING                                             |
| Data logging                                     | RUNNING       | RUNNING       | RUNNING                                             | RUNNING                                             |

# **Sequence Of Events**

## Introduction

Use the information in this chapter to configure a BMXERT1604 module's time stamping events.

# **Time Stamp Sequence of Events**

# Introduction

Sequence of events (SOE) software applications help you understand a chain of occurrences that can lead to potentially unsafe process conditions and possible shutdowns.

Many process events can be generated quickly when a system does not behave according to design or expectations. In this case, the X80 BMXERT1604 time stamping module records all events with a time stamp accuracy of 1ms. Data is stored in the module until it is transmitted by the application. The BMENOR2200H module can call this event data and transfer it to an external supervisor system (SCADA, DCS, etc.) through the RTU protocol.

This topic describes SOE in the transfer of the time stamping function from a BMXERT1604 module to the RTU protocol in a Control Expert project that includes a BMENOR2200H module.

## **Process Overview**

This is a broad overview of the time stamping SOE process.

| Stage | Description                                                                                                    |
|-------|----------------------------------------------------------------------------------------------------|
| 1     | Use a DFB to read and send a time stamping event from a BMXERT1604 module to a BMENOR2200H module. In a single PLC cycle, a DFB instance processes a maximum of one time stamping event. |
| 2     | Based on the structure of the raw buffer read from the time stamping module, you can extract and convert the data.                                                                       |
| 3     | Use a T850_TO_T870 EFB to convert the time stamping format into IEC60870 time format.                                                                                                    |

# **GET\_TS\_EVT\_M** Function Block

Use a GET\_TS\_EVT\_M function block to read a time stamping event from a specific BMXERT1604 module:

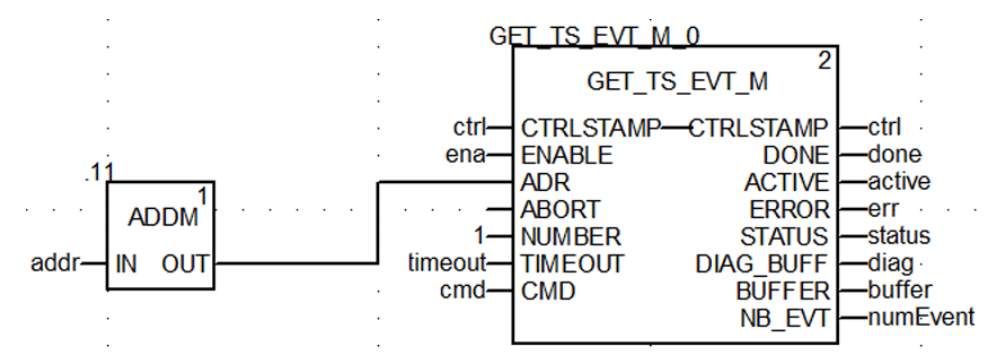

**NOTE:** Read one event in a single PLC cycle for each time stamping module. When the DONE parameter turns to TRUE, the event has been read and stored in the buffer. You can move to the next step.

Refer to the EcoStruxure Control Expert System Block Library (see EcoStruxure<sup>™</sup> Control Expert, System, Block Library) for detailed descriptions of the GET\_TS\_EVT\_M function block parameters.

# **Event Format in Response Buffer**

This table describes the format of the time stamping event in the response buffer:

| Data<br>Structure | Element          | Туре  | Definition                                                                                           |  |
|-------------------|------------------|-------|----------------------------------------------------------------------------------------------------|--|
| Raw buffer        | Reserved         | BYTE  | Reserved                                                                                             |  |
| tormat            | Value            | BYTE  | Input value                                                                                          |  |
|                   | Event ID         | WORD  | Event ID defined by user or channel number                                                           |  |
|                   | SecondSinceEpoch | DWORD | The interval in seconds continuously<br>counted from the epoch 1970-01-01<br>00:00:00 UTC            |  |
|                   | FracOfSec_L      | WORD  | The fraction of the current second when                                                              |  |
|                   | FracOfSec_H      | BYTE  | determined. The fraction of the second is<br>calculated as (SUM from i=0 to 23 of<br>bi*2**(i+1) s). |  |
|                   | TimeQuality      | BYTE  | Time Quality:                                                                                        |  |
|                   |                  |       | <ul> <li>Bit 7: LeapSecondsKnown (not<br/>supported)</li> </ul>                                      |  |
|                   |                  |       | • Bit 6: ClockFailure (not supported)                                                                |  |
|                   |                  |       | Bit 5: ClockNotSynchronized                                                                          |  |
|                   |                  |       | Bit 0-4: Time accuracy                                                                               |  |

# **Extract the Time Stamp Event**

Based on the raw buffer structure read from the time stamping module, you can extract and convert the data. First, extract the value of the binary point as shown in this example, which assumes that the first event starts from Buffer[0]:

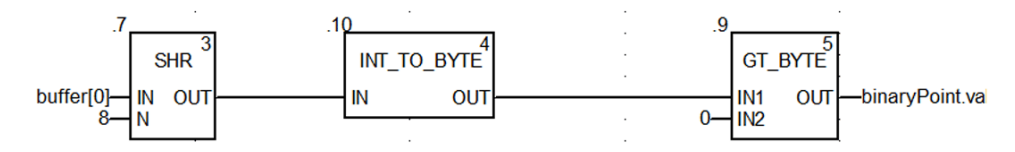

# Extract the T850 Data

To extract the T850 data, as shown in this typical application example, put the binary point value in the right position of the DDT based on the BMXERT1604 module's address and channel in the raw buffer:

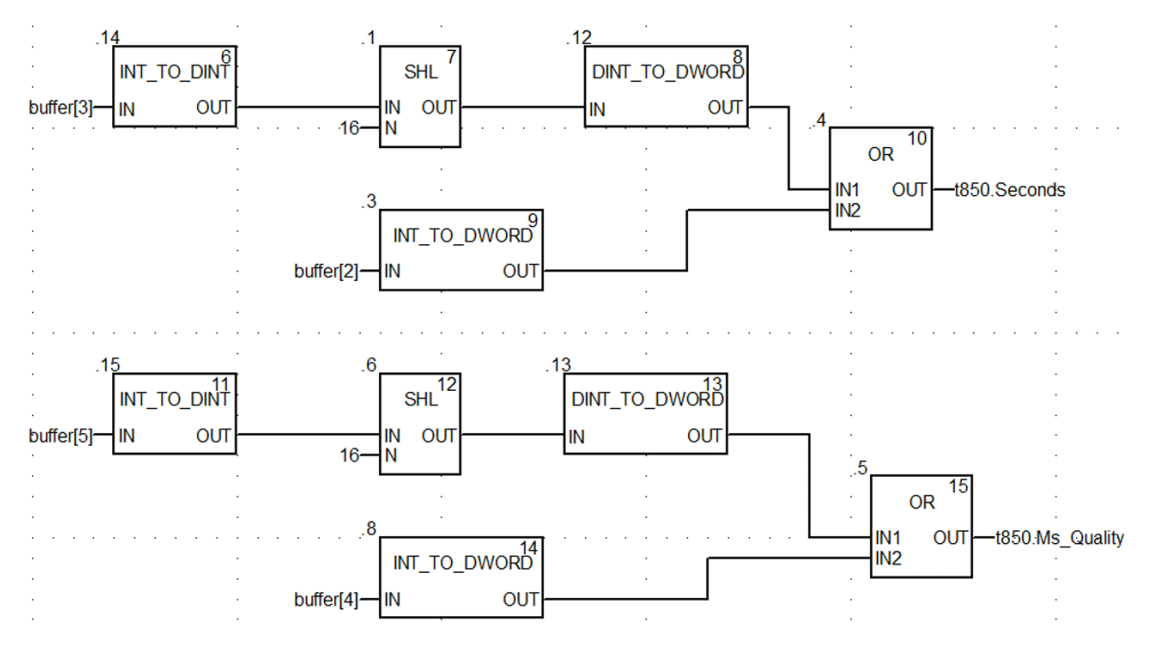

# **Convert the Time Stamp Format**

To convert the time stamp format from IEC61850 to IEC60870, use the T850\_TO\_ T870 EFB as follows, where the input parameter is the 850 time format and the output parameter is the 870 time format:

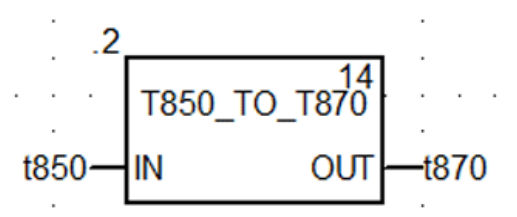

This table describes the structure of the 850 and 870 time format:

| Data Structure  | Element  | Туре  | Definition                                                                           |
|-----------------|----------|-------|--------------------------------------------------------------------------------------|
| TIME_870_FORMAT | ms       | WORD  | Milliseconds: 0-59999 ms                                                             |
|                 | min      | BYTE  | Minutes: 0-59 min, the highest bit is invalid bit,<br>1: invalid time, 0: valid time |
|                 | hour     | BYTE  | Hour: 0-23 h, SU is not supported                                                    |
|                 | day      | BYTE  | Day: 1-31, day of week is not supported                                              |
|                 | mon      | BYTE  | Month: 1-12                                                                          |
|                 | year     | BYTE  | Year: 0-99                                                                           |
|                 | reserved | BYTE  | Reserved                                                                             |
| TIME_850_FORMAT | Seconds  | DWORD | Seconds since 1970, confirm the time stamp is later than 2000.                       |

| Data Structure | Element    | Туре  | Definition                                                                                                    |
|----------------|------------|-------|----------------------------------------------------------------------------------------------------|
|                | Ms_Quality | DWORD | <ul> <li>Bit 0-23: The fraction of the current<br/>second when the value of the<br/>TimeStamp has been determined. The<br/>fraction of second is calculated as (SUM<br/>from i = 0 to 23 of bi*2**(i+1) s).</li> </ul> |
|                |            |       | Bit 24-31: Time Quality                                                                                                    |
|                |            |       | <ul> <li>Bit 31: LeapSecondsKnown (not<br/>supported)</li> </ul>                                                                                                    |
|                |            |       | Bit 30: ClockFailure (not supported)                                                                                                    |
|                |            |       | Bit 29: ClockNotSynchronized                                                                                                    |
|                |            |       | Bit 24-28: Time accuracy                                                                                                    |

**NOTE**: The T870\_TO\_T850 function block does not consider time zone or summer when converting time. Set the T870 value to the DNP point's timestamp as follows:

```
binaryPoint.ms:=t870.ms;
binaryPoint.min:=t870.min;
binaryPoint.hour:=t870.hour;
binaryPoint.day:=t870.day;
binaryPoint.mon:=t870.mon;
binaryPoint.year:=t870.year;
```

# **Typical SOE Application Example**

This screenshot shows the use of the Send\_V command to transfer output of GET\_TS\_EVT\_M (Buffer raw) to the RTU points in a typical SOE application, in which read buffer and translation Time Stamp format in Send\_V are equal to the function blocks in previous examples:

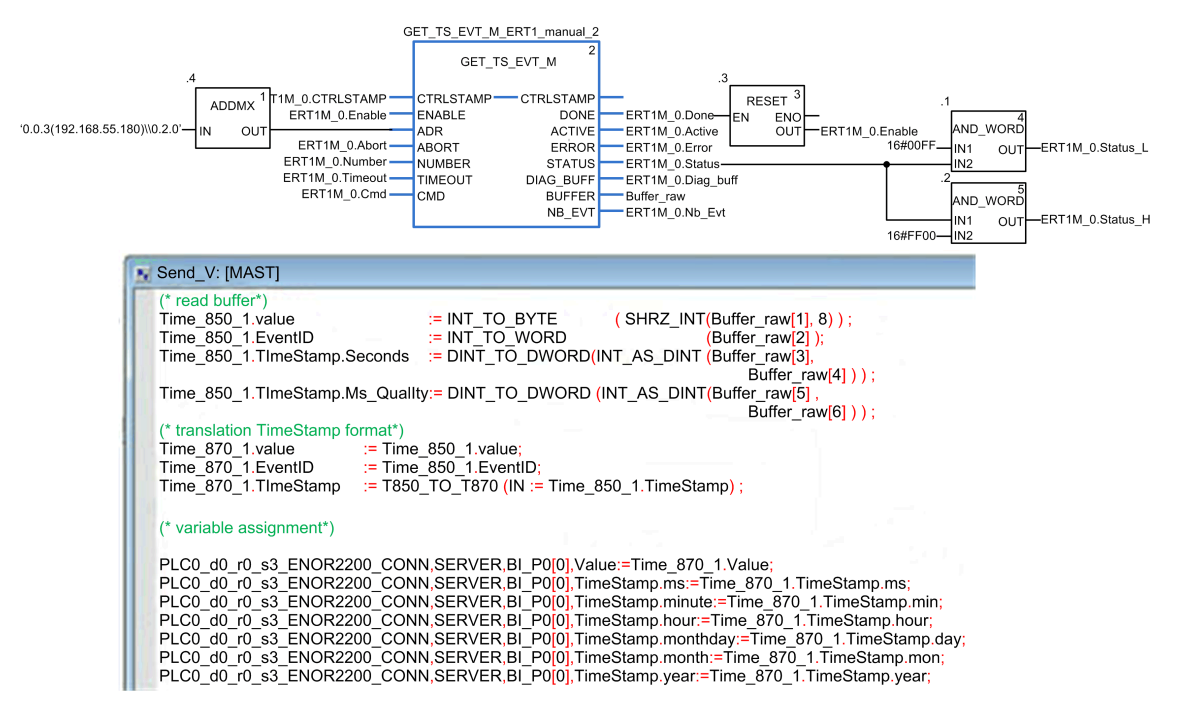

# **Configuring the Module**

# **Configuration Overview**

# **Configuration Components**

### Introduction

Observe these guidelines to configure the BMENOR2200H module after you add the module and its corresponding DTM to a Control Expert project, page 101.

### **Configuration Environment Components**

Select the appropriate component in the configuration environment with the intended configuration role:

| Component                        | Functional Feature                                                   |  |  |
|----------------------------------|----------------------------------------------------------------------|--|--|
| Control Expert                   | BMENOR2200H module name definition, page 105                         |  |  |
| Configuration Overview           | adding the module to a Control Expert project, page 105              |  |  |
|                                  | IP address assignment, page 106                                      |  |  |
|                                  | basic online diagnostics, page 170                                   |  |  |
| Device DTM                       | RTU protocol configuration, page 60                                  |  |  |
|                                  | IEC60870-5-104 client/server, page 133                               |  |  |
|                                  | version selection, page 109                                          |  |  |
|                                  | channel configuration, page 110                                      |  |  |
|                                  | DNP3 Net Client/Server, page 110                                     |  |  |
|                                  | RTU point configuration, page 120                                    |  |  |
|                                  | SNMP agent, SNMP client, page 147                                    |  |  |
|                                  | Network Timing Service (SNTP), page 149                              |  |  |
|                                  | Control Ports Configuration, page 153                                |  |  |
|                                  | Export / Import, page 155                                            |  |  |
|                                  | Module Information, page 157                                         |  |  |
|                                  | fast-access link to the diagnostic web pages, page 170               |  |  |
|                                  | serial port configuration, page 151                                  |  |  |
| HTTPS web pages                  | DNP3 Secure Authentication configuration, page 207                   |  |  |
|                                  | security configuration, page 186                                     |  |  |
|                                  | TLS configuration:• DNP3, page 205• IEC60870, page 209               |  |  |
|                                  | RBAC configuration, page 213                                         |  |  |
| Automation Device<br>Maintenance | firmware upgrade, page 56                                            |  |  |
| project migration                | project migration considerations, page 260                           |  |  |
|                                  | located variables with addresses (DNP3 AO/BO point "On Demand" mode) |  |  |

# Use the Module in a Control Expert Project

# **Before You Begin**

Use the instructions in this section to add a module and its corresponding DTM to a Control Expert project.

# Add the DTM and Module to Control Expert

# About DTMs

Each module or device in the Control Expert **Hardware Catalog** is represented by a device type manager (DTM) that defines its parameters.

Any configuration done through the DTM is performed within the Control Expert environment.

## **DTM Installation**

In general terms, the device DTM is automatically installed when you install Control Expert.

In any other case, you can install the DTM on a host PC (the PC that runs Control Expert) to make the device DTM available for use in Control Expert.

For third-party modules, the DTM installation process is defined by the manufacturer. Consult those instructions to install a DTM on your PC.

After a device DTM is successfully installed on your PC, update the Control Expert **Hardware Catalog** to see the new DTM in the catalog. The DTM is then added to your Control Expert configuration when the corresponding module is added to the project.

# About the Control Expert DTM Browser

## Introduction to FDT/DTM

Control Expert incorporates the Field Device Tool (FDT) / Device Type Manager (DTM) approach to integrate distributed devices with your process control application. Control Expert includes an FDT container that interfaces with the DTMs of EtherNet/IP and Modbus TCP devices and the BMENOR2200H module.

An EtherNet/IP device or Modbus TCP device is defined by a collection of properties in its DTM. For each device in your configuration, add the corresponding DTM to the Control Expert **DTM Browser**. From the **DTM Browser** you can open the device's properties and configure the parameters presented by the DTM.

Device manufacturers may provide a DTM for each of their EtherNet/IP devices, Modbus TCP devices, or the BMENOR2200H module. However, if you use a device that has no DTM, configure the device with one of these methods:

- Configure a generic DTM that is provided in Control Expert.
- Import the EDS file for the device. Control Expert populates the DTM parameters based on the content of the imported EDS file.

**NOTE:** The DTM for a BMENOR2200H module is automatically added to the **DTM Browser** when the module is added to the **PLC bus**.

### **Automatic DTM Creation**

In a Control Expert application, DTMs for some Ethernet communication modules and other pre-configured devices (see the following list) are created automatically when added to an Ethernet rack on the main local or main remote drops. A default DTM name is assigned in the DTM topology, but you may modify the name:

- Right-click the desired DTM name in the **DTM Browser** and select **Properties**.
- select the General tab, and edit the DTM name in the Alias name field.
- · Select Apply to record the changes.

– or –

Select **OK** to record the changes and close the dialog box.

**NOTE**: The **OK** button is valid to press only when Control Expert has confirmed that the DTM is unique.

# Windows Compatibility

This table describes the minimum and recommended PC configuration to run M580 DTMs inside Control Expert:

| Computer Configuration | Requirements                                                                                       |
|------------------------|----------------------------------------------------------------------------------------------------|
| Controller             | 2.4 GHz, 3.0 GHz or higher recommended.                                                            |
|                        | Core i3 or higher. Core i7 or higher recommended.                                                  |
| RAM                    | 8 GB, 16 GB recommended.                                                                           |
|                        | 16 GB minimum for Windows Server.                                                                  |
| Storage                | 8 GB including the space for the software installation, execution, and for saving applications.    |
|                        | 20 GB recommended.                                                                                 |
|                        | SSD drive are recommended.                                                                         |
| Operating system and   | Microsoft Windows 10 64-bit, version 21H1 or newer.                                                |
| Version                | Microsoft Windows 10 64-bit Enterprise 2019 LTSC, version 1809.                                    |
|                        | Microsoft Windows Server 2019, standard 1809 version.                                              |
|                        | Microsoft Windows 11 64-bit, version 21H1 or newer.                                                |
|                        | Microsoft Windows Server 2022, version 21H1 or newer.                                              |
| Drive                  | DVD R to install the software. DVD RW recommended.                                                 |
| Display                | VGA (800 x 600) minimum resolution.                                                                |
|                        | Maximum supported resolution 2560 x 1440 with Scale and Layout at 125%.                            |
| Input devices          | Keyboard and mouse or compatible pointing device.                                                  |
| Web access             | License activation on the Internet is recommended.                                                 |
|                        | Offline activation remains possible (please refer to License Manager or Floating License Manager). |
| Other                  | USB port.                                                                                          |

NOTE: Windows 10 32-bit is not supported.

The minimum and recommended version of Microsoft Excel to execute the Bulk Configuration, page 156 is Microsoft Excel 2007 and later.

## **DTM Types**

The **DTM Browser** displays a hierarchical list of DTM nodes on a connectivity tree. The DTM nodes that appear in the list have been added to your Control Expert project. Each node represents an actual module or device in your Ethernet network.

There are two kinds of DTMs:

- client (communication) DTMs: This DTM is both a device DTM and a communication DTM. The client DTM is a pre-installed component of Control Expert.
- *generic DTMs*: The Control Expert FDT container is the integration interface for any device's communication DTM.

This list contains these node types:

| DTM Type      | Description                                                                                                |  |
|---------------|----------------------------------------------------------------------------------------------------|--|
| communication | Communication DTMs appear under the root node (host PC).                                                   |  |
| (Client)      | A communication DTM can support gateway DTMs or device DTMs as children if their protocols are compatible. |  |
| gateway       | A gateway DTM supports other gateway DTMs or device DTMs as children if their protocols are compatible.    |  |
| device        | A device DTM does not support any child DTMs.                                                              |  |

### **Node Names**

Each DTM node has a default name when it is inserted into the browser. The default name for gateway and device DTMs for the BMENOR2200H module are in this format:

<IPaddress>PLC0\_d0\_rX\_sY\_ENOR2200

- X is the rack number (usually 0).
- Y is the slot number based on the module's location in the rack.

Therefore, a real-world example of a default name looks like this:

<172.168.12.1>PLC0 d0 r0 s2 ENOR2200

This table describes the components of the default node name:

| Element        | Description                                                                                                    |
|----------------|----------------------------------------------------------------------------------------------------|
| address        | This is the bus address of the device that defines the connection point on its parent gateway network (for example, the device IP address). |
| device<br>name | The default name is determined by the vendor in the device DTM, but the user can edit the name.                                             |

# Add the Module to a Project

# Add the Module to the PLC Bus

Add a BMENOR2200H module to a Control Expert project and assign a name to it:

| Step | Action                                                                                                    |  |
|------|----------------------------------------------------------------------------------------------------|--|
| 1    | Open a project in Control Expert.                                                                                                    |  |
| 2    | Expand (+) the <b>Project Browser</b> to see the <b>PLC bus</b> ( <b>Project &gt; Configuration &gt; PLC bus</b> ).                                                                                             |  |
| 3    | Double-click <b>PLC bus</b> to view the assembled rack(s).                                                                                                    |  |
| 4    | Right-click an empty rack slot and scroll to select a <b>New Device</b> .                                                                                                    |  |
|      | <b>NOTE:</b> Select a rack position that conforms to the module's slot restrictions, page 43.                                                                                                    |  |
| 5    | In the <b>Part Number</b> column in the <b>New Device</b> dialog box, expand <b>Communication</b> to see the available modules.                                                                                 |  |
| 6    | Double-click the BMENOR2200H module to open the <b>Properties of device</b> dialog box.                                                                                                    |  |
|      | <b>NOTE:</b> There are several BMENOR2200H modules under the <b>Device List</b> . The later versions correspond to the newer features from the software version.                                                |  |
| 7    | In the <b>Name</b> field, assign a name to the module (or accept the default name).                                                                                                    |  |
| 8    | Confirm that the DTM for the module was automatically added to the project ( <b>Tools &gt; DTM Browser</b> ).                                                                                                   |  |
|      | <b>NOTE:</b> When you add a module to the local rack configuration, the corresponding communication DTM is automatically added to the list ( <b>All Devices &gt; Device types &gt; Communication Devices</b> ). |  |
| 9    | Repeat these steps to add more BMENOR2200H modules to the PLC bus.                                                                                                    |  |
|      | <b>NOTE:</b> The local rack in an M580 system can hold a maximum of four communication modules, including the BMENOR2200H modules.                                                                              |  |

# **Configuration with Control Expert**

# **IP Address Configuration**

# Introduction

Use these instructions to configure the IP address parameters for a BMENOR2200H module. There are two different IP addresses that can be assigned to the module. The IP address of backplane port is configured by Control Expert, and that of control ports is configured by DTM.

# **Configure IP Address for Backplane Ethernet Port**

| Step | Action                                                                                                    |
|------|----------------------------------------------------------------------------------------------------|
| 1    | Open a Control Expert project that includes a BMENOR2200H module.                                                                                                    |
| 2    | Double-click the BMENOR2200H module to see the Configuration tab.         Configuration         IP Address configuration         Main IP address       172 . 168 . 12 . 1         Main IP address + 1       0 . 0 . 0       Used for Hot Standby         Subnet Mask       255 . 255 . 0 . 0         Gateway       172 . 168 . 0 . 1                                                                  |
| 3    | <ul> <li>Configure these parameters:</li> <li>IP Address: Enter the IP address of the module.</li> <li>Subnet Mask: Enter a subnet mask that corresponds to the IP address.</li> <li>Default Gateway: This is the IP address of the gateway to which messages for other networks are transmitted.</li> <li>NOTE: The Main IP address + 1 field is used for configuring a redundant system.</li> </ul> |
| 4    | <ul> <li>Click the <b>Apply</b> button to implement your configuration changes.</li> <li>Click the <b>OK</b> button to implement your changes and close the dialog box.</li> </ul>                                                                                                    |

Access the IP address configuration in Control Expert:

# **Configure IP Address for Control Ports**

Two control ports share a same IP address. The IP address should be configured manually in the DTM. For details, you can refer to Control Ports Configuration, page 153.

# Limitations

The BMENOR2200H module uses the FDR client basic service to get IP parameters from the controller.

#### NOTE:

- This module does not support DHCP or BOOTP.
- This module does not locally store static IP parameters.
- For details, refer to the description of the FDR client service configuration, page 57.

# **Debugging with Control Expert**

# Overview

This section describes procedures for debugging the configuration of an BMENOR2200H module with Control Expert.

# Module Debugging Screen

### Introduction

Use the debugging screen to diagnose an Ethernet port on the BMENOR2200H module.

## **Address Information**

### **Parameters**

These debugging parameters for TCP/IP utilities in the BMENOR2200H module appear on the module **Debug** screen:

| Field           | Description                                            |
|-----------------|--------------------------------------------------------|
| MAC address     | BMENOR2200H module's backplane MAC address             |
| IP address      | BMENOR2200H module's backplane IP address              |
| Subnetwork mask | BMENOR2200H module's backplane subnetwork mask address |
| Gateway address | BMENOR2200H module's gateway address                   |

# **LED Display**

Observe these LEDs in the upper-right window corner for conditions related to the module:

| Location                     | LED | Description                                      |
|------------------------------|-----|--------------------------------------------------|
| upper-right<br>window corner | Run | <i>on:</i> The module is operating normally.     |
|                              |     | off: The PLC is not configured.                  |
|                              | ERR | on: A configuration or system error is detected. |
|                              |     | off: The module is operating normally.           |

Observe the LED in the Fault tab for conditions related to the module:

| Location  | LED   | Description                    |
|-----------|-------|--------------------------------|
| Fault tab | Fault | Problem descriptions:          |
|           |       | detected internal problem      |
|           |       | detected configuration problem |
|           |       | detected communication error   |
|           |       | detected application problem   |
|           |       | detected configuration error   |
|           |       | Ethernet disabled              |
|           |       | duplicate IP address           |
|           |       | link disconnection             |
|           |       | awaiting IP address            |
|           |       | storm detection                |

# **Configuration in the DTM**

# Introduction

Use the instructions in this section to configure services through the DTM after you access the services configuration link, page 108.

# Access the DTM

### Introduction

Some features and services for your module are configured with the aid of a device type manager, or DTM. You can access the DTM in Control Expert.

### Access the DTM Configuration

There are two ways to access the configuration screens for services provided by the DTM in Control Expert.

| Step | Action                                                                                                    |
|------|----------------------------------------------------------------------------------------------------|
| 1    | Open the Control Expert project that includes the appropriate module.                                                                                                    |
| 2    | Open the DTM Browser (Tools > DTM Browser).         File Edit View Services       Tools Build PLC Debug Window Help         Project Browser       Alt+1         Hardware Catalog       Alt+2         Types Libray Browser       Alt+3         Operator Screen Library       Alt+4         Search / Replace       Alt+5         Diagnostic Viewer       Alt+6         PLC Screen       Alt+7         Variable Window       Alt+8         Data Editor       Alt+9 |
| 3    | In the <b>DTM Browser</b> , double-click the name that you assigned to the module, page 105 to open the configuration window.                                                                                                    |

– or –:

| Step | Action                                                                                                    |
|------|----------------------------------------------------------------------------------------------------|
| 1    | Expand (+) the <b>Project Browser</b> to see the <b>PLC bus</b> ( <b>Project &gt; Configuration &gt; PLC bus</b> ). |
| 2    | Double-click <b>PLC bus</b> to view the assembled rack(s).                                                          |
| Step | Action                                                                                                    |  |  |  |  |  |
|------|----------------------------------------------------------------------------------------------------|--|--|--|--|--|
| 3    | Double-click the module.                                                                                                    |  |  |  |  |  |
| 4    | Click the Services Configuration link.                                                                                                    |  |  |  |  |  |
|      | Configuration         IP Address configuration         Main IP address       172 . 168 . 12 . 1         Main IP address + 1       0 . 0 . 0 . 0       Used for Hot Standby         Subnet Mask       255 . 255 . 0 . 0         Gateway       172 . 168 . 0 . 1         Advanced configuration         Services Configuration |  |  |  |  |  |

### **Version Selection**

Before you configure the module in the DTM, select the DTM template that corresponds to the firmware for your module:

| Step | Action                                                                                                    |
|------|----------------------------------------------------------------------------------------------------|
| 1    | Left-click Version Selection in the CONFIGURATION menu.                                                                                                    |
|      | VERSION SELECTION                                                                                                    |
|      | Module firmware version : SV>=4.0<br>Note : Selecting a proper version before download configuration to module.<br>Downloading a higher configuration version (e.g.SV4.X) to the module with lower version (e.g.SV4.X) to the module with lower version (e.g.SV4.X) to the module of the observation (e.g.SV4.X) to the module observation (e.g.SV4.X) to the module observation (e.g.SV |
| 2    | Scroll to the appropriate version in the <b>Module firmware version</b> pull-down menu.                                                                                                    |
| 3    | Press the <b>OK</b> or <b>Apply</b> Button.                                                                                                    |

#### NOTE:

- Select a proper version before downloading configuration to the module. Downloading a higher configuration version to the module with a lower version will cause the module an Application Fault error.
- Go to the module embedded web page *General Module Information Web Diagnostic* to check the exact module firmware version.

# **DNP3 Channel Configuration**

# Introduction

Configure DNP3 communications for your module in the Control Expert DTM.

In the following configuration instructions, make selections that are appropriate for the channel type (server or client).

| Varaian Salaatian                                           | SERV | ER CHANN  | IELS                  |                 |              |                         |                    |  |
|-------------------------------------------------------------|------|-----------|-----------------------|-----------------|--------------|-------------------------|--------------------|--|
| Communication                                               | 1    | N         | Channel Name          | Protocol        | Network Type | IP Filter Edit          | XXX Configuration  |  |
| Channel Configuration                                       | -    |           | Server 2[Virtual-1]   | DNP3 NET Server | TCP-IP       | 255 255 255 255         | / vot coniguration |  |
| SNMP                                                        | -    |           | Server 3[Virtual-2]   | DNP3 NET Server | TCP-IP       | 255 255 255 255         |                    |  |
| Network Time Service     Ethernet Ports                     |      | 3         | Server_4[Virtual-3]   | DNP3_NET_Server | TCP-IP       | 255.255.255.255         | 1                  |  |
| <ul> <li>Serial Port</li> <li>Channels / Devices</li> </ul> |      | EDIT CHAP | NNEL                  |                 |              |                         | ^                  |  |
| Data Logging                                                |      |           | Channel Name:         | Server_2        |              | IP Filter: 255.255.255. | 255                |  |
| General<br>Export / Import                                  |      |           | Protocol:             | DNF3 NET Server |              | Network Type: TCP-IP    | ~                  |  |
| Module Information                                          |      |           | Local port:           | 20000           |              |                         |                    |  |
|                                                             |      |           | Comment:              |                 |              | Update                  | Cancel             |  |
|                                                             | ADVA | NCED PAR  | AMETERS               |                 |              |                         |                    |  |
|                                                             |      |           | Event Backup Enable:  |                 |              | Restore Mode:           | Main Channel       |  |
|                                                             |      |           | Rx Frame Size:        | 292             |              | Tx Frame Size:          | 292                |  |
|                                                             |      |           | Rx Frame Timeout(ms): | 15000           |              | Confirm Mode:           | NEVER              |  |
|                                                             |      |           | Confirm Timeout(ms):  | 2000            |              | Max Retries:            | 3                  |  |
|                                                             |      |           | First Char Wait(ms):  | 0               |              | Rx Buffer Size:         | 256                |  |
|                                                             |      |           | RX Fragment Size:     | 2048            |              | TX Fragment Size:       | 2048               |  |
|                                                             |      |           |                       |                 |              |                         |                    |  |

# **Configure NET or Serial Channels**

#### Configure CLIENT or SERVER NET channels:

| Step | Action                                                                                                    |  |  |  |  |  |  |
|------|----------------------------------------------------------------------------------------------------|--|--|--|--|--|--|
| 1    | Access the DTM configuration for your module, page 108.                                                                                                    |  |  |  |  |  |  |
| 2    | In the open CONFIGURATION window, expand (+) Communication and select Channel Configuration.                                                                                                    |  |  |  |  |  |  |
| 3    | Select the appropriate tab: <ul> <li>Select the <i>CLIENT</i> tab to add client channels.</li> <li>Select the <i>SERVER</i> tab to add server channels.</li> </ul>                                                                                                    |  |  |  |  |  |  |
| 4    | Select the Add New button to view the ADD NEW CHANNEL configuration parameters.                                                                                                    |  |  |  |  |  |  |
| 5    | Configure the parameters according to the new channel parameter descriptions, page 111.                                                                                                    |  |  |  |  |  |  |
| 6    | Select the <i>Add</i> button to see the newly configured channel in the table.<br><b>NOTE:</b> The <i>Channels/Devices</i> menu can now be expanded because there is at least one configured channel. All configured channels appear in this menu.                                      |  |  |  |  |  |  |
| 7    | After you create a <i>server</i> channel on the <i>SERVER</i> tab, repeat the above steps to create the corresponding <i>client</i> channel on the <i>CLIENT</i> tab.<br>– or –                                                                                                    |  |  |  |  |  |  |
|      | After you create a <i>client</i> channel on <i>CLIENT</i> tab, repeat these steps to create the corresponding <i>server</i> channel on the <i>SERVER</i> tab.                                                                                                    |  |  |  |  |  |  |
|      | Only one type of RTU protocol can be configured in the module (either DNP3 or IEC60870). The module cannot support multiple RTU protocols configured at the same time.                                                                                                    |  |  |  |  |  |  |
|      | <ul> <li>If the DNP3 Secure Authentication is configured in the web cyber security setting, confirm that the configured<br/>name of the RTU channel matches the channel name in the DTM. Otherwise, the secure setting does not map<br/>to corresponding channel in the DTM.</li> </ul> |  |  |  |  |  |  |

| Step | Action                                                                                                    |  |  |  |  |  |  |  |
|------|----------------------------------------------------------------------------------------------------|--|--|--|--|--|--|--|
| 8    | Select the Apply button to implement the changes                                                                                        |  |  |  |  |  |  |  |
|      | Select the OK button to implement the changes and close the dialog box.                                                                 |  |  |  |  |  |  |  |
|      | <b>NOTE:</b> When you create the first channel, the expandable <i>Channels/Devices</i> sub-menu appears on the<br>CONFIGURATION screen. |  |  |  |  |  |  |  |
| 9    | Repeat these steps to create additional channels while observing these limitations for the module's role:                               |  |  |  |  |  |  |  |
|      | RTU Ethernet client: 64 connections                                                                                                    |  |  |  |  |  |  |  |
|      | RTU Ethernet server: 4 connections                                                                                                    |  |  |  |  |  |  |  |
|      | RTU serial client: 32 connections                                                                                                    |  |  |  |  |  |  |  |
|      | RTU serial server: 1 connection                                                                                                    |  |  |  |  |  |  |  |
|      | <b>NOTE:</b> The serial client supports the signal from serial field devices to the upper-level network through Ethernet.               |  |  |  |  |  |  |  |

NOTE: At any time, you can edit or delete a channel, page 114.

### **Channel Parameter Descriptions**

**NOTE:** When the Control Expert window is active, you can hover the cursor over any field to see a description of the functionality and the available range of values.

These parameters in the *ADD NEW CHANNEL* fields are available for the DNP3/ IEC60870 client and server channel configurations:

| Field        | Client | Server | Description                                                                                                    |
|--------------|--------|--------|----------------------------------------------------------------------------------------------------|
| Channel Name | 1      | 1      | Assign a name to the server or client on their respective tabs.                                                                                                    |
|              |        |        | <b>NOTE:</b> The web pages use the <i>Channel Name</i> parameter to identify the configuration that is applied to this channel. Therefore, assign an identical <i>Channel Name</i> when you configure cyber security settings, page 207. |
| Protocol     | 1      | 1      | DNP3 NET Client: Configure the new channel as a DNP3 NET client.                                                                                                    |
|              |        |        | DNP3 NET Server: Configure the new channel as a DNP3 NET server.                                                                                                    |
|              |        |        | DNP3 Serial Client: Configure the new channel as a DNP3 serial client.                                                                                                    |
|              |        |        | DNP3 Serial Server: Configure the new channel as a DNP3 serial server.                                                                                                    |
|              |        |        | IEC60870-5-101 client: Configure the new channel as a IEC60870-5-101 client.                                                                                                    |
|              |        |        | IEC60870-5-101 server: Configure the new channel as a IEC60870-5-101 serer.                                                                                                    |
|              |        |        | IEC60870-5-104 client: Configure the new channel as a IEC60870-5-104 client.                                                                                                    |
|              |        |        | IEC60870-5-104 server: Configure the new channel as a IEC60870-5-104 serer.                                                                                                    |
| Dest Port    | 1      |        | Define the destination port.                                                                                                    |
|              |        |        | <b>NOTE:</b> This parameter is available for DNP3 NET and IEC60870-5-104 configurations only.                                                                                                    |
| Local Port   |        | 1      | Define the local port for network communications.                                                                                                    |
|              |        |        | <b>NOTE:</b> This parameter is available for DNP3 NET and IEC60870-5-104 configurations only.                                                                                                    |
| IP Address   | 1      |        | The IP address in this field is the IP address of the source of the communications packets.                                                                                                    |
|              |        |        | <b>NOTE:</b> This parameter is available for DNP3 NET and IEC60870-5-104 configurations only.                                                                                                    |

| Field        | Client | Server | Description                                                                                                    |
|--------------|--------|--------|----------------------------------------------------------------------------------------------------|
| IP Filter    |        | 1      | <ul> <li>Enter the IP address of the remote device.</li> <li>NOTE: <ul> <li>This parameter is available for DNP3 NET and IEC60870-5-104 configurations .</li> <li>The default value is 255.255.255 (present disable IP filter).</li> </ul> </li> </ul> |
| Network Type | 1      | 1      | <ul> <li>Select a network protocol:</li> <li><i>TCP-IP</i></li> <li><i>UDP-IP</i></li> <li><i>TCP-UDP</i></li> <li><b>NOTE:</b> This parameter is available for DNP3 NET configurations only.</li> </ul>                                               |

# **Advanced Parameter Configuration**

After you create a channel with the instructions above, the new channel appears in the table on the *CLIENT* tab or *SERVER* tab. At this point, you can configure the *ADVANCED PARAMETERS* for the channel. These advanced parameters are global settings that are implemented on all server channels or client channels:

| Step | Action                                                                                                    |  |  |  |  |  |  |
|------|----------------------------------------------------------------------------------------------------|--|--|--|--|--|--|
| 1    | Select Channel Configuration from the Communication menu.                                                                                                    |  |  |  |  |  |  |
| 2    | <ul> <li>Select the appropriate tab:</li> <li>Select the <i>CLIENT</i> tab to view the <i>CLIENT CHANNEL</i> table.</li> <li>Select the <i>SERVER</i> tab to view the <i>SERVER CHANNELS</i> table.</li> </ul>                            |  |  |  |  |  |  |
| 3    | Select a row in the table.                                                                                                    |  |  |  |  |  |  |
| 4    | Click the Advanced Settings button to view the ADVANCED PARAMETERS table.<br><b>NOTE:</b> Depending on your Control Expert window size, you may have to scroll<br>down in the Client or Server tab to see the ADVANCED PARAMETERS fields. |  |  |  |  |  |  |
| 5    | Configure the parameters according to the Advanced Parameter Descriptions., page 113                                                                                                    |  |  |  |  |  |  |
| 6    | <ul> <li>Select the <i>Apply</i> button to implement the changes.</li> <li>Select the <i>OK</i> button to implement the changes and close the dialog box.</li> </ul>                                                                      |  |  |  |  |  |  |

# **Advanced Parameter Descriptions**

**NOTE:** When the Control Expert window is active, you can hover the cursor over any field to see a complete description of the functionality and the available range of values.

| These are the available advanced parameters for the DNP3 client and serve | эr |
|---------------------------------------------------------------------------|----|
| channel configurations:                                                   |    |

| Field                            | Client | Server | Description                                                                                                    |  |  |
|----------------------------------|--------|--------|----------------------------------------------------------------------------------------------------|--|--|
| Event Buffer Sync Enable         |        |        | Enable (value: 1)                                                                                                    |  |  |
|                                  |        |        | <ul> <li>Primary NOR synchronizes DNP/IEC events to standby NOR in runtime.</li> </ul>                                                                                                    |  |  |
|                                  |        |        | <ul> <li>When HSBY is switched over, SCADA could retrieve events from the<br/>new primary NOR. If the runtime event generate rate doesn't exceed the<br/>maximum events supported, events won't lost.</li> </ul> |  |  |
|                                  |        |        | Disable (value: 0)                                                                                                    |  |  |
|                                  |        | 1      | <ul> <li>Primary NOR doesn't synchronize DNP/IEC events to standby NOR in runtime.</li> </ul>                                                                                                    |  |  |
|                                  |        |        | <ul> <li>Primary NOR synchronizes the time and other data to standby NOR in<br/>runtime.</li> </ul>                                                                                                    |  |  |
|                                  |        |        | <ul> <li>When HSBY is switched over:</li> </ul>                                                                                                    |  |  |
|                                  |        |        | <ul> <li>Standby NOR clears the events generated.</li> </ul>                                                                                                    |  |  |
|                                  |        |        | <ul> <li>Primary NOR starts to generate events.</li> </ul>                                                                                                    |  |  |
|                                  |        |        | <ul> <li>If there are events not reported, those events will get lost, and<br/>SCADA could not retrieve those events from the primary NOR.</li> </ul>                                                            |  |  |
| Event Buffer Sync Ports          |        |        | Select network path to transfer event sync data.                                                                                                    |  |  |
|                                  |        |        | Backplane Port (default)                                                                                                    |  |  |
|                                  |        |        | Generally, the internal sync data should be transferred via backplane port.                                                                                                    |  |  |
|                                  |        | 1      | For cases below the sync path could be changed from backplane port to                                                                                                    |  |  |
|                                  |        |        | front ports.                                                                                                    |  |  |
|                                  |        |        | <ul> <li>The backplane network is not available between Primary controller/NOR<br/>and Secondary controller/NOR.</li> </ul>                                                                                      |  |  |
|                                  |        |        | <ul> <li>The RIO Ring is running heavily and to avoid more traffic data.</li> </ul>                                                                                                    |  |  |
| Event Backup Enable              |        |        | enabled (selected): Events are backed up upon a power outage.                                                                                                    |  |  |
|                                  |        | •      | disabled (empty): Events are not backed up upon a power outage.                                                                                                    |  |  |
| Rx Frame Size                    | 1      | 1      | Configure the frame size in the receive link layer.                                                                                                    |  |  |
| Rx Frame Timeout                 | 1      | 1      | Configure the timeout value for waiting for a complete frame after receiving the frame synchronization.                                                                                                    |  |  |
| Confirm Timeout                  | 1      | 1      | Configure the maximum wait time for link level confirmation.                                                                                                    |  |  |
| Offline Poll Period              | 1      |        | Configure an interval for reattempting to establish communications for an offline session.                                                                                                    |  |  |
| Rx Buffer Size                   | 1      | 1      | Configure the receive buffer size for the physical port.                                                                                                    |  |  |
| Tx Fragment Size                 | 1      | 1      | Configure the maximum transit application fragment sizes.                                                                                                    |  |  |
| Channel Response<br>Timeout      | 1      |        | Configure the wait time for the DNP3 client's response to a transmitted request.                                                                                                    |  |  |
| Inhibit command when<br>CPU stop | 1      |        | Select this check box to stop sending commands when the controller stops.                                                                                                    |  |  |
| Tx Frame Size                    | 1      | 1      | Configure the transmit link layer frame size.                                                                                                    |  |  |
| Confirm Mode                     |        |        | NEVER: Never request link layer confirmations.                                                                                                    |  |  |
|                                  | 1      | 1      | SOMETIMES: Request link layer confirmations for multi-frame fragments.                                                                                                    |  |  |
|                                  |        |        | ALWAYS: Always request link layer confirmations.                                                                                                    |  |  |
| Max Retries                      | 1      | 1      | Configure the number of reattempted link layer confirmation timeouts.                                                                                                    |  |  |
| First Char Wait                  | 1      | 1      | Configure the minimum time (ms) after receiving a character before an attempt to transmit a character on this channel.                                                                                           |  |  |
| Rx fragment Size                 | 1      | 1      | Configure the maximum receive application fragment sizes.                                                                                                    |  |  |
| Restore Mode                     |        |        | Main Channel: Restore events for the main channel or main redundancy group.                                                                                                    |  |  |
|                                  |        | ~      | All Channels: Restore all events.                                                                                                    |  |  |
| Max Queue Size                   | 1      |        | Configure the maximum number of requests that are queued on a DNP3 client.                                                                                                    |  |  |

| Field                                        | Client | Server | Description                                                                                                    |
|----------------------------------------------|--------|--------|----------------------------------------------------------------------------------------------------|
| Exlude value 0 for BO<br>Pulse_Trip commands | 1      |        | Select this check box to stop sending BO Pulse_Trip commands ( <i>Select, Operate, Direct, DirectNoAct, Auto</i> ) when the variable value changes to 0.                                  |
| Multiple-Session Enable                      |        | 1      | Select this check box to enable the multiple-session configuration for DNP3<br>Server. Once the multiple-session is enabled, all supported parameters can be<br>configured independently. |
|                                              |        |        | <b>NOTE:</b> When the multiple-session is enabled, check that each channel is assigned with its unique <i>IP address</i> and <i>port number</i> .                                         |

After you edit any of these parameters, click the **Apply** button to update the configuration.

# **Edit Channels**

Edit the parameters for an existing channel:

| Step | Action                                                                                                    |
|------|----------------------------------------------------------------------------------------------------|
| 1    | Click the pencil icon in the <b>Edit</b> column for the channel you want to edit.                               |
| 2    | Re-configure the parameters in the <b>EDIT CHANNEL</b> and <b>ADVANCED PARAMETERS</b> fields (described above). |
| 3    | Click the <b>Update</b> button to update the configuration.                                                     |
| 4    | Click the <b>OK</b> or <b>Apply</b> button to record the changes.                                               |

# **Delete a Channel**

Delete an existing channel:

| Step | Action                                                                        |  |  |
|------|-------------------------------------------------------------------------------|--|--|
| 1    | Select the check box that corresponds to the client or server channel.        |  |  |
| 2    | Select the <b>Delete</b> button.                                              |  |  |
| 3    | Select the <b>Apply</b> button to record the changes.     –or–                |  |  |
|      | • Select the <b>OK</b> button to record the changes and close the dialog box. |  |  |

# **DNP3 Device Configuration**

### Introduction

To facilitate communications with the BMENOR2200H module, configure parameters for the DNP3 communication protocols in the CLIENT PARAMETERS or SEVER PARAMETERS tab in the DTM.

# Access the Configuration Tab

#### Access the configuration parameters in Control Expert:

| Step | Action                                                                                                    |  |
|------|----------------------------------------------------------------------------------------------------|--|
| 1    | Access the DTM configuration for your module, page 108.                                                                                                    |  |
| 2    | Confirm that you already created client or server channels, page 110.                                                                                                    |  |
| 3    | In the CONFIGURATION menu, expand (+) the Channels/Devices sub-menu.                                                                                                    |  |
| 4    | <ul> <li>Make a selection in the Channels/Devices sub-menu:</li> <li>DNP3 NET Server</li> <li>DNP3 NET Client</li> <li>DNP3 Serial Server</li> <li>DNP3 Serial Client</li> </ul> |  |
| 5    | Select a specific channel/device in the sub-menu.                                                                                                    |  |
| 6    | Select the CLIENT PARAMETERS or SEVER PARAMETERS tab for the channel.                                                                                                    |  |
| 7    | Configure the parameters.                                                                                                    |  |
| 8    | <ul> <li>Select Apply to implement your configuration changes.</li> <li>Select OK to implement your changes and close the dialog box.</li> </ul>                                 |  |

# **DNP3 Device Parameters Description**

The tables below describe the DNP3 net client/server parameters that appear on the CLIENT/SEVER PARAMETERS tab.

**NOTE:** When the Control Expert window is active, you can hover the cursor over any field to see a description of the functionality and the available range of values.

| Version Selection                      | PARAMETERS                             |                   |                                  |                 |
|----------------------------------------|----------------------------------------|-------------------|----------------------------------|-----------------|
| Communication<br>Channel Configuration | Local Address                          | 4                 | Master Address:                  | 3               |
| SNMP                                   | ADVANCED PARAMETERS                    |                   |                                  |                 |
| Network Time Service<br>Ethernet Ports | Link Status Period(ms):                | 2500              | Validate Source Address:         |                 |
| Serial Port                            | Enable Self Address:                   |                   | Multi Frag Resp Allowed:         |                 |
| Channels / Devices<br>DNP3 NET Server  | Multi Frag Confirm:                    |                   | Respond Need Time:               |                 |
| Server                                 | Clock Valid Period(ms):                | 1800000           | Application Confirm Timeout(ms). | 10000           |
| Server_2                               | Select Before Operation (SBO) Timeout: | 5000              | Warm Restart Delay(ms):          | 2000            |
| Server_3                               | Cold Restart Delay(ms)                 | 5000              | Allow Multi CROB Requests:       | $\checkmark$    |
| Server_4                               | Max Control Requests:                  | 10                | Unsol Allowed:                   | $\checkmark$    |
| General                                | Send Unsol When Online:                |                   | Unsol Class 1 MAX Events:        | 5               |
| Export / Import<br>Module information  | Unsol Class 2 Max Events:              | 5                 | Unsol Class 3 MAX Events:        | 5               |
|                                        | Unsol Class 1 Max Delay(ms):           | 5000              | Unsol Class 2 MAX Delay(ms):     | 5000            |
|                                        | Unsol Class 3 Max Delay(ms):           | 5000              | Unsol Max Retries:               | 3               |
|                                        | Unsol Retry Delay(ms):                 | 5000              | Unsol Offline Retry Delay(ms)    | 30000           |
|                                        | Delete Oldest Event:                   |                   | Counts to Class0 Poll:           | Count Value 🗸 🗸 |
|                                        | SBO Mode:                              | Interference Mode | Unsol Confirm Timeout:           | 5000            |
|                                        | Data Synch Mode:                       | Cyclic Synch 🗸    |                                  |                 |
|                                        | Trip-Close Mode:                       | Double Point Mode |                                  |                 |

#### PARAMETERS:

| Parameter                   | Client | Sever | Channel<br>Independence <sup>1</sup> | Description                                                                                                    |
|-----------------------------|--------|-------|--------------------------------------|----------------------------------------------------------------------------------------------------|
| Local Address               | 1      | 1     | 1                                    | This field contains the source address for this session.                                                                                                    |
| Client Address              | 1      | 1     | 1                                    | This field contains the remote client (destination) address for this session.                                                                                       |
| Default Response<br>Timeout | 1      |       |                                      | <ul><li>Enter a value for the default timeout for the confirmation of request.</li><li>The value scope is 04294967295.</li><li>The default value is 3000.</li></ul> |

#### Parameter Client Sever Channel Description Independence<sup>1</sup> Link Status Period Configure the frequency (ms) for the transmission of status requests when no DNP3 frames are received during this session. NOTE: Confirm that the link status period of client and server is set 1 1 1 to a non-zero value, such as 2s. If the link status period is set to zero, during a Hot Standby switch-over, the module cannot create a new connection because the old connection is not in time out. Issue integrity data poll after local IIN bit was set and cleared. Auto Integrity Local 1 (Default: Selected) **Auto Integrity** Issue integrity data poll on time out. 1 Timeout (Default: Deselected) Auto Event Poll Issue event data poll when class 1,2, or 3 IIN bit is set. 1 (Default: Deselected) Auto Delay Measure Use delay measurement in time sync. 1 • (Default: Deselected) Auto Time Sync Perform time sync on need time (slave IIN bit set). None: don't perform time sync. Serial: using serial method. LAN: using LAN method. (Default: None) Auto Unsolicited Automatically send unsolicited command upon remote device startup. None: don't send unsolicited command. 1 Disable: send disable command (Default: None) Indicate which event classes should be enabled for unsolicited reporting. Auto Enable Unsol 1 Class1 (Default: None) Auto Enable Unsol Indicate which event classes should be enabled for unsolicited reporting. ./ Class2 • (Default: None) Auto Enable Unsol Indicate which event classes should be enabled for unsolicited reporting. 1 Class3 (Default: Selected) **Read Timeout** Number of times a read request is allowed to timeout before the session Allowed is considered offline. 1 (Min:0, Max:255, Default:0) Auto Integrity Auto Integrity Overflow. 1 Overflow (Default: Selected) Validate Source Select this box to validate the source address in received frames. 1 1 Address **Enable Self Address** Select this box to have the server respond to address 0xfffc as if it received a request at its configured address. The server responds with 1 its own address so that the client can automatically discover the server address. **Multi Frag Resp** Select this box to allow the application to send multi-fragment 1 Allowed responses. **Multi Frag Confirm** Select this box to request application layer confirmations for non-final fragments of a multi-fragment response. (Application layer confirmations 1 1 are always requested for responses that contain events.) **Respond Need Time** Select this box to tell the device to set the Need Time IIN bit in response J 1 to this session at start-up after the clock valid period elapses. **Clock Valid Period** Configure the length of time (ms) that the local clock remains valid after it receives a time synchronization. Application Confirm Timeout Configure the length of time (ms) that the server DNP3 device waits for ſ an application layer confirmation from the client for a solicited response. Select Before Configure the maximum amount of time (ms) that a selection remains **Operation (SBO)** ./ valid before the corresponding operate is received. Timeout Warm Restart Delay Configure the length of time that the client waits after it receives a response to a warm restart request. This value is encoded in a time J J delay fine object in the response of a warm restart request. **Cold Restart Delay** Configure the length of time (ms) that the client waits after it receives a response to a cold restart request. This value is encoded in a time delay 1 fine object in the response of a cold restart request. Allow Multi CROB Select this box to allow multiple control relay block objects (CROBs) in a 1 1 Requests single request.

#### ADVANCED PARAMETERS:

| Parameter                    | Client       | Sever         | Channel<br>Independence <sup>1</sup>         | Description                                                                                                    |
|------------------------------|--------------|---------------|----------------------------------------------|----------------------------------------------------------------------------------------------------|
| Max Control<br>Requests      |              | ✓             | 1                                            | Configure the maximum number of binary (CROB) or analog control outputs that are allowed in a single request.                                                                                             |
| Unsol Allowed                |              | 1             | 1                                            | Select this box to allow unsolicited responses.                                                                                                    |
| Send Unsol When<br>Online    |              | 1             | 1                                            | Select this box to send unsolicited null responses when the session comes online.                                                                                                    |
| Unsol Class 1 Max<br>Events  |              | ✓             | 1                                            | When unsolicited responses are enabled, configure this value to specify the maximum number of events in the corresponding class (1, 2, or 3)                                                              |
| Unsol Class 2 Max<br>Events  |              | 1             | 1                                            | that are allowed before an unsolicited response is generated.                                                                                                    |
| Unsol Class 3 Max<br>Events  |              | 1             | 1                                            |                                                                                                    |
| Unsol Class 1 Max<br>Delay   |              | 1             | 1                                            | Configure the maximum amount of time (ms) after an event in the corresponding class (1, 2, or 3) is received before an unsolicited                                                                        |
| Unsol Class 2 Max<br>Delay   |              | 1             | 1                                            | response is generated.                                                                                                    |
| Unsol Class 3 Max<br>Delay   |              | 1             | 1                                            |                                                                                                    |
| Unsol Max Retries            |              | 1             | 1                                            | Configure the maximum number of unsolicited retries before changing to the offline retries value.                                                                                                    |
| Unsol Retry Delay            |              | 1             | 1                                            | Configure the length of the delay (ms) after an unsolicited response.                                                                                                    |
| Unsol Offline Retry<br>Delay |              | 1             | 1                                            | Configure the length of the delay (ms) after an unsolicited timeout before retrying the unsolicited response after the configured number of <b>Unsol Max Retries</b> .                                    |
| Delete Oldest Event          |              |               |                                              | Configure the behavior for an event queue that is full:                                                                                                    |
|                              |              | 1             | 1                                            | Selected: Delete the oldest event.                                                                                                    |
|                              |              |               |                                              | Deselected: Delete the newest event.                                                                                                    |
| Counts to Class0             |              |               |                                              | Configure the type of value that is returned in a poll of class 0 data:                                                                                                    |
|                              |              | ~             | <b>√</b>                                     | Count Value: Return a static binary counter value.                                                                                                    |
| SBO Mode                     |              | +             | 1                                            | Frozen Value: Return a static frozen counter value.                                                                                                    |
|                              |              |               |                                              | Interference Mode: The server cancels the selection if the next                                                                                                    |
|                              |              |               |                                              | received request is not an operate request. (Only read requests are processed.)                                                                                                    |
|                              |              | -             |                                              | Noninterference Mode: The server does not cancel the selection<br>even if the next received request is not an operate request by<br>following the selection. The DNP3 group recommends this<br>selection. |
| Unsol Confirm<br>Timeout     |              | 1             | 1                                            | Configure the value for an unsolicited confirm timeout.                                                                                                    |
| Data Synch Mode              |              | T             |                                              | Select a data synchronization mode:                                                                                                    |
|                              |              |               |                                              | Cyclic Synch: Use the default (cyclic) synchronization.                                                                                                    |
|                              |              | 1             |                                              | Synch On Demand: Allow the PLC application to implement local changes on the binary or analog output.                                                                                                    |
|                              |              |               |                                              | <b>NOTE:</b> Enabling a <b>Synch On Demand</b> point changes the variable structure (out of the Device DDT).                                                                                              |
| Trip-Close Mode              |              |               |                                              | Select an option:                                                                                                    |
|                              |              | ~             |                                              | Single Point Mode                                                                                                    |
| Profix                       |              | +             | 1                                            | Double Point Mode This string is part of the variable name for analog or binary output points                                                                                                    |
| FIGHA                        |              |               |                                              | when you select <b>Synch On Demand</b> as the <b>Data Synch Mode</b> (range: 1 6).                                                                                                    |
|                              |              |               |                                              | Considerations:                                                                                                    |
|                              |              |               |                                              | <ul> <li>Use Prefix names that are unique for each BMENOR2200H<br/>module. Duplicate names cause the overwriting of variables.</li> </ul>                                                                 |
|                              |              |               |                                              | <ul> <li>In the Sync On Demand mode, client-side routing points for the<br/>analog or binary output status do not support server-side mapping.</li> </ul>                                                 |
|                              |              |               |                                              | <ul> <li>An underscore (_) is not a valid last character in the <b>Prefix</b>.</li> </ul>                                                                                                    |
|                              |              |               |                                              | <ul> <li>In the Synch On Demand mode, the Prefix consumes 7<br/>characters. The remaining available length of the variable name is<br/>therefore reduced to 23 characters.</li> </ul>                     |
| NOTE: 1 The para             | ameters tick | ked in the co | olumn <i>Channel Indep</i><br>ion is enabled | endence can be configured independently and respectively on each sever                                                                                                    |

# **DNP3 Data Object Mapping**

# Introduction

To facilitate communications with the BMENOR2200H module, create data points for the DNP3 communication protocol in the **DATA MAPPINGS** tab in the DTM.

# Access the Configuration Tab

Access the configuration parameters on the **DATA MAPPINGS** tab in Control Expert:

| Step | Action                                                                                                    |  |  |
|------|----------------------------------------------------------------------------------------------------|--|--|
| 1    | Access the DTM configuration for your module, page 108.                                                                                                    |  |  |
| 2    | Confirm that you already created client or server channels, page 110.                                                                                                    |  |  |
| 3    | In the <b>CONFIGURATION</b> menu, expand (+) the <b>Channels</b> /Devices sub-menu.                                                                                              |  |  |
| 4    | <ul> <li>Make a selection in the Channels/Devices sub-menu:</li> <li>DNP3 NET Server</li> <li>DNP3 NET Client</li> <li>DNP3 Serial Server</li> <li>DNP3 Serial Client</li> </ul> |  |  |
| 5    | Select a specific channel in the sub-menu.                                                                                                    |  |  |
| 6    | Select the <b>DATA MAPPINGS</b> tab for the channel.                                                                                                    |  |  |
| 7    | Configure the data mapping parameters.                                                                                                    |  |  |
| 8    | <ul> <li>Select Apply to implement your configuration changes.</li> <li>Select OK to implement your changes and close the dialog box.</li> </ul>                                 |  |  |

## **DNP3 Data Mappings**

Using a **Binary Input** as an example, edit the data point configuration on the **DATA MAPPINGS** tab:

| Vereion Selection                        | DATA MAPPINGS               |                       |            |                              |                         | ^ |
|------------------------------------------|-----------------------------|-----------------------|------------|------------------------------|-------------------------|---|
| Communication<br>Channel Configuration   | Select Type ID: Select a ty | rpe id 🗸 🗸            | udd Delete |                              |                         |   |
| - SNMP                                   | Search                      |                       | 1          |                              |                         |   |
| <ul> <li>Network Time Service</li> </ul> | Type Idenfication           | Point Number          | Data Count | CPU Point Address Variable I | Name                    |   |
| - Ethernet Port                          | Binary Input                |                       |            | BI_P0                        |                         |   |
| Serial Port                              | Binary Input                | 1                     | 1          | BI_P1                        |                         |   |
| Channels / Devices                       | Analog Input                | 0                     | 1          | AI_P0                        |                         |   |
| DNP3 NET Server                          | Analog Input                | 1                     | 1          | Al_P1                        |                         |   |
| Data Logging                             |                             |                       |            |                              |                         |   |
| Evport / Import                          |                             |                       |            |                              |                         |   |
| Module Information                       | BIBARY INPUT                |                       |            |                              |                         | ^ |
|                                          | Point Num                   | ber: 0                |            | Point Count :                | 1                       |   |
|                                          | CPU Reg Mappi               | ng: Value only V      |            | Point Name:                  | BI_PO                   |   |
|                                          |                             | atut Binan in         |            | Defend Development           | a2rd Rison lenut No     |   |
|                                          | Default Staic Variat        | ion: givi billaly III |            | Default Event variation :    | gzvi bilary liput ivo 👽 |   |
|                                          | Event Class Ma              | ask: Class0           |            | PLC State:                   | No Impact Quality 🗸     |   |
|                                          |                             | Class1                |            |                              |                         |   |
|                                          |                             | Class2                |            |                              |                         |   |
|                                          |                             | Class3                |            |                              |                         |   |
|                                          |                             | Lingeligited          |            |                              |                         |   |

| Step | Action                                                                                                    |  |  |
|------|----------------------------------------------------------------------------------------------------|--|--|
| 1    | At <b>Select Type Id</b> , select a type ID.<br><b>NOTE:</b> For this example, select <b>Binary Input</b> .                                                                                              |  |  |
| 2    | Click Add to see the name 'Binary Input' in the Type Identification column.                                                                                                    |  |  |
| 3    | Select the table row that corresponds to the new binary input to see the <b>BINARY INPUT</b> configuration options.                                                                                      |  |  |
| 4    | Modify the parameters.<br><b>NOTE:</b> When the Control Expert window is active, you can hover the cursor over<br>any field to see a description of the functionality and the available range of values. |  |  |
| 5    | <ul> <li>Select Apply to implement your configuration changes.</li> <li>Select OK to implement your changes and close the dialog box.</li> </ul>                                                         |  |  |

### **Exchangeable Controller Data Object**

# 

### UNINTENDED EQUIPMENT OPERATION

Do not create an instance of redundant data access.

Failure to follow these instructions can result in death, serious injury, or equipment damage.

#### Implement the data dictionary in Control Expert:

| Step | Action                                                                                                    |
|------|----------------------------------------------------------------------------------------------------|
| 1    | Open the <b>Project Settings</b> (Tools > Project Settings).                                                                                                    |
| 2    | Expand (+) the menu: Project Settings > General                                                                                                    |
| 3    | Select the <b>PLC Embedded Data</b> setting to see the <b>Property label</b> and <b>Property value</b> columns.                                                                                                    |
| 4    | In the <b>Data label</b> column, find the <b>Data Dictionary</b> row and select the corresponding box in the <b>Property value</b> column.                                                                                                    |
|      | <b>NOTE:</b> Select this box when you program the PLC application. Otherwise, unlocated variables may not be mapped to RTU data points. However, a compiled application consumes more memory when the data dictionary is included, which can have an impact on unlocated variables that are implemented in RTU solutions. |
| 5    | <ul> <li>Select Apply to implement your configuration changes.</li> <li>Select OK to implement your changes and close the dialog box.</li> </ul>                                                                                                    |

Unlocated variables can be exchanged between the controller and the BMENOR2200H module after you define and manage the memory map of the controller to exchange data with the module.

The controller data objects are mapped and only linked for the BMENOR2200H module's purpose.

### **Data Exchange**

To sustain a high rate of data exchange, the user can define the BMENOR2200H module's RTU memory for data objects in a sequential ARRAY data type to group points with the same settings.

Use consecutive point numbers (0, 1, 2, 3...) in DNP3 request fragments. Inconsecutive point number will cause some DNP3 points unavailable to work.

### **Predefined Command List**

The required input fields are requested to define a predefined command item for DNP3 client/DNP3 NET client, page 215.

### **Static Variation Name of DNP3**

| Data object type        | Static variation                 |
|-------------------------|----------------------------------|
| Binary Input            | g1v1 Binary In                   |
|                         | g1v2 Binary In Flag              |
| Double Input            | g3v1 Double In                   |
|                         | g3v2 Double In Flag              |
| Binary Output           | g10v1 Binary Out                 |
|                         | g10v2 Binary Out Flag            |
| Binary Counter          | g20v1 32bit Counter              |
|                         | g20v2 16bit Counter              |
|                         | g20v5 32bit Ctr No Flag          |
|                         | g20v6 16bit Ctr No Flag          |
| Frozen Counter          | g21v1 32bit Frozen Ctr Flag      |
|                         | g21v2 16bit Frozen Ctr Flag      |
|                         | g21v5 32bit Frozen Ctr Flag Time |
|                         | g21v6 16bit Frozen Ctr Flag Time |
|                         | g21v9 32bit Frozen Counter       |
|                         | g21v10 32bit Frozen Counter      |
| Analog Input            | g30v1 32bit Analog In            |
|                         | g30v2 16bit Analog In            |
|                         | g30v3 32bit Al No Flag           |
|                         | g30v4 16bit Al No Flag           |
|                         | g30v5 Short Float Al             |
| Analog Input Deadband   | g34v1 16bit AI Deadband          |
|                         | g34v2 32bit AI Deadband          |
|                         | g34v3 Short Float AI Deadband    |
| Analog Input Dband_Ctrl | g34v1 16bit AI Deadband          |
|                         | g34v2 32bit AI Deadband          |
|                         | g34v3 Short Float AI Deadband    |
| Analog Output           | g40v1 32bit Analog Output        |
|                         | g40v2 16bit Analog Output        |
|                         | g40v3 Short Float AO             |
| Read_Group              | —                                |
| Read_Class              | —                                |
| Write_Octet_String      | _                                |
| Freeze_Counter          | _                                |
| Unsolicited_Class       | _                                |
| Time_Sync               | _                                |
| Restart                 | _                                |
| Octet String            | g110 Octet Strings               |
| Integrity_Poll          | —                                |
| Gen_Events              | _                                |
| Clear_Events            | -                                |

# **Mapping Tables**

Depending on the data object type and the selected protocol profile, different configuration fields are required to define a data object mapping item. The tables below describe the available parameters for each selection in the **Select Type Id** pull-down menu on the client and server **DATA MAPPINGS** tabs.

**NOTE:** These tables include brief descriptions of each data mapping parameter. When the Control Expert window is active, hover the cursor over any parameter field to see a description of the functionality and the available range of values.

## **Binary Input**

This table describes the DNP3 net client parameters that appear on the **DATA MAPPINGS** tab when you select a **Binary Input** in the **DATA MAPPINGS** tab:

| Client Parameter    |                         | Description                                                                                                    |  |  |
|---------------------|-------------------------|----------------------------------------------------------------------------------------------------|--|--|
| Point Number        |                         | Indicates the start number of the point.                                                                                                    |  |  |
|                     |                         | <b>NOTE:</b> Confirm that the DNP3 point number starts at 0 and is contiguous in server mode. If this is not applied, the nonconsecutive points cannot work normally.                                  |  |  |
| Point Count         |                         | Indicates the number of points.                                                                                                    |  |  |
| Store to Controller |                         | Choose a source for the event time stamp and flag:                                                                                                    |  |  |
|                     |                         | Value only: module time                                                                                                    |  |  |
|                     |                         | Value with time: controller register time                                                                                                    |  |  |
|                     |                         | Value with flag: point flag information from the controller registers                                                                                                    |  |  |
|                     |                         | Value with flag and time: flag and time from the controller registers                                                                                                    |  |  |
| Point Name          |                         | Name of the unlocated register                                                                                                    |  |  |
| Static Variation    |                         | Select the static variation for the data point.                                                                                                    |  |  |
| Event Routing       | Route Channel           | Disable: Disable routing for the channel.                                                                                                    |  |  |
|                     |                         | Enable: Enable routing for the channel.                                                                                                    |  |  |
|                     | Route Point             | Point number to route. (This point number appears in the server side but cannot be modified on the server side.)                                                                                       |  |  |
|                     | Event Class Mask        | Defines the event class of points. Unsolicited is not allowed with class 0 only. In client, Channel is 0.                                                                                              |  |  |
|                     | Default Event Variation | Indicates the default event variation for data point.                                                                                                    |  |  |
|                     | Routing Offline         | Specify the flag when the routing channel is offline:                                                                                                    |  |  |
|                     |                         | Valid Quality: Use any available routing channel connection.                                                                                                    |  |  |
|                     |                         | <ul> <li>Invalid Quality Without Events: Set the flag to offline when the routing<br/>channel is offline.</li> </ul>                                                                                   |  |  |
|                     |                         | Invalid Quality With Event:                                                                                                    |  |  |
|                     |                         | <ul> <li>Set the point flag to invalid in the event when the routing channel is offline.</li> </ul>                                                                                                    |  |  |
|                     |                         | <ul> <li>Generate event with received flag value when the routing channel is<br/>online. The general integrity will be firstly started (if general integrity is<br/>enabled in the client).</li> </ul> |  |  |

# This table describes the DNP3 net server parameters that appear on the DATA MAPPINGS tab when you select a Binary Input in the DATA MAPPINGS tab:

| Server Parameter         | Description                                                                                                    |  |  |  |
|--------------------------|----------------------------------------------------------------------------------------------------|--|--|--|
| Point Number             | Indicates the start number of the point.                                                                                                    |  |  |  |
|                          | <b>NOTE:</b> The DNP3 point number starts at 0 and is contiguous in server mode. If this is not the case, the nonconsecutive points do not work normally. |  |  |  |
| Point Count              | indicates the number of points.                                                                                                    |  |  |  |
| Controller Reg Mapping   | Choose a source for the event time stamp and flag:                                                                                                    |  |  |  |
|                          | Value only: module time                                                                                                    |  |  |  |
|                          | Value with time: controller register time                                                                                                    |  |  |  |
|                          | Value with flag: point flag information from the controller registers                                                                                     |  |  |  |
|                          | Value with flag and time: flag and time from the controller registers                                                                                     |  |  |  |
|                          | NOTE: Select one of these values to implement SOE for time stamping, page 96.                                                                             |  |  |  |
| Point Name               | Name of the unlocated register                                                                                                    |  |  |  |
| Default Static Variation | Select the default static variation for the data point.                                                                                                   |  |  |  |
| Default Event Variation  | Select the default event variation for the data point.                                                                                                    |  |  |  |
| Event Class Mask         | Defines the event class of points. Unsolicited is not allowed with class 0 only. In client, Channel is 0.                                                 |  |  |  |
| PLC State                | Specify the flag when the routing channel is offline:                                                                                                    |  |  |  |
|                          | No Impact Quality: The quality is valid when the PLC runs.                                                                                                |  |  |  |
|                          | • Impact Quality: If the PLC is stopped or removed from the rack, the quality is invalid.                                                                 |  |  |  |

# **Analog Input**

#### This table describes the client data mapping parameters for analog input types:

| Client Parameter             |                         | Description                                                                                                    |  |
|------------------------------|-------------------------|----------------------------------------------------------------------------------------------------|--|
| Point Number                 |                         | Indicates the start number of the point.                                                                                                    |  |
|                              |                         | <b>NOTE:</b> Confirm that the DNP3 point number starts at 0 and is contiguous in server mode. If this is not applied, the nonconsecutive points cannot work normally.                                  |  |
| Point Count                  |                         | Indicates the number of points.                                                                                                    |  |
| Store to Controller          |                         | Choose a source for the event time stamp and flag:                                                                                                    |  |
|                              |                         | Value only: module time                                                                                                    |  |
|                              |                         | Value with time: controller register time                                                                                                    |  |
|                              |                         | Value with flag: point flag information from the controller registers                                                                                                    |  |
|                              |                         | Value with flag and time: flag and time from the controller registers                                                                                                    |  |
| Static Variation             |                         | Select the static variation for the data point.                                                                                                    |  |
| Point Name                   |                         | Name of the unlocated register                                                                                                    |  |
| Display Deadband In Variable |                         | Specify a deadband variable name.                                                                                                    |  |
| Point Name                   |                         | Name of the unlocated register when <b>Display Deadband In Variable</b> is selected.                                                                                                    |  |
| Event Routing                | Channel                 | Enable or disable the routing of the channel number.                                                                                                    |  |
| Route Point                  |                         | Define the point number to route.                                                                                                    |  |
|                              | Event Class Mask        | Defines the event class of points. Unsolicited is not allowed with class 0 only. In client, confirm that Channel is at 0 for normal operations.                                                        |  |
|                              | Default Event Variation | Indicates the default event variation for data point.                                                                                                    |  |
|                              | Routing Offline         | Specify the flag when the routing channel is offline:                                                                                                    |  |
|                              |                         | Valid Quality: Use any available routing channel connection.                                                                                                    |  |
|                              |                         | Invalid Quality Without Events: Set the flag to offline when the routing channel is offline.                                                                                                    |  |
|                              |                         | Invalid Quality With Event:                                                                                                    |  |
|                              |                         | <ul> <li>Set the point flag to invalid in the event when the routing channel is offline.</li> </ul>                                                                                                    |  |
|                              |                         | <ul> <li>Generate event with received flag value when the routing channel is<br/>online. The general integrity will be firstly started (if general integrity<br/>is enabled in the client).</li> </ul> |  |

#### This table describes the server data mapping parameters for analog input types:

| Server Parameter             | Description                                                                                                    |  |
|------------------------------|----------------------------------------------------------------------------------------------------|--|
| Point Number                 | Indicates the start number of the point.                                                                                                    |  |
|                              | <b>NOTE:</b> Confirm that the DNP3 point number starts at 0 and is contiguous in server mode. If this is not applied, the nonconsecutive points cannot work normally. |  |
| Point Count                  | Indicates the number of points.                                                                                                    |  |
| Event Class Mask             | Defines the event class of points. In client, confirm that Channel is at 0 for normal operations.                                                                     |  |
| Default Static Variation     | Select the default static variation for the data point.                                                                                                    |  |
| Default Event Variation      | Select the default event variation for the data point.                                                                                                    |  |
| Controller Reg Mapping       | Choose a source for the event time stamp and flag:                                                                                                    |  |
|                              | Value only: module time                                                                                                    |  |
|                              | Value with time: controller register time                                                                                                    |  |
|                              | • Value with flag: point flag information from the controller registers                                                                                               |  |
|                              | Value with flag and time: flag and time from the controller registers                                                                                                 |  |
|                              | NOTE: Select one of these values to implement SOE for time stamping, page 96.                                                                                         |  |
| Deadband                     | Deadband value of the analog input                                                                                                    |  |
| Use Percent Data             | Use low and high range for the percentage of deadband calculation when the check box is selected.                                                                     |  |
| Low Range                    | Lowest value in the range when the <b>Use Percent Data</b> check box is selected.                                                                                     |  |
| High Range                   | Highest value in the range when the <b>Use Percent Data</b> check box is selected.                                                                                    |  |
| Point Name                   | Name of the unlocated register                                                                                                    |  |
| PLC State                    | Specify the flag when the routing channel is offline:                                                                                                    |  |
|                              | • No Impact Quality: The quality is valid when the PLC runs.                                                                                                    |  |
|                              | • Impact Quality: If the PLC is stopped or removed from the rack, the quality is invalid.                                                                             |  |
| Display Deadband In Variable | Specify a deadband variable name.                                                                                                    |  |
| Point Name                   | Name of the unlocated register when the <b>Display Deadband In Variable</b> check box is selected.                                                                    |  |

# **Binary Output**

#### This table describes the client data mapping parameters for binary output types:

| Client Parameter  | Description                                                                                                    |  |
|-------------------|----------------------------------------------------------------------------------------------------|--|
| Point Number      | Indicates the start number of the point.                                                                                                    |  |
|                   | <b>NOTE:</b> Confirm that the DNP3 point number starts at 0 and is contiguous in server mode. If this is not applied, the nonconsecutive points cannot work normally. |  |
| Point Count       | Indicates the number of points.                                                                                                    |  |
| Operation Mode    | The selected operation mode                                                                                                    |  |
| Control Code Type | Specify the control code used by the CROB:                                                                                                    |  |
|                   | Latch_On_Off: Trigger the CROB.                                                                                                    |  |
|                   | Pulse_On: Change the value.                                                                                                    |  |
|                   | NOTE: Refer to the description of binary output behavior, page 127.                                                                                                   |  |
| Pulse Duration    | Specify the width of the pulse (ms).                                                                                                    |  |
| Point Name        | Name of the unlocated register                                                                                                    |  |
| Add CMD_STATUS    | Specify the CMD_STATUS variable name.                                                                                                    |  |

#### Server data mapping parameters for binary output types:

| Server Parameter            | Description                                                                                                    |  |
|-----------------------------|----------------------------------------------------------------------------------------------------|--|
| Point Number                | Indicates the start number of the point.                                                                                                    |  |
|                             | <b>NOTE:</b> Confirm that the DNP3 point number starts at 0 and is contiguous in server mode. If this is not applied, the nonconsecutive points cannot work normally.                                                                                                    |  |
| Point Count                 | Indicates the number of points.                                                                                                    |  |
| тсс                         | It is used to create Trip Close Control Code of CROB. If it is enabled, the odd point in this configuration is close output and the following point is trip out, when outstation receives close or trip command. Be sure that the point count should be even if enabled. |  |
|                             | Default value is <i>None</i> .                                                                                                    |  |
| Short Pulse Duration        | Indicates the pre-configured pulse duration of the server                                                                                                    |  |
| Default Static Variation    | Select the default static variation for the data point.                                                                                                    |  |
| Default Event Variation     | Select the default event variation for the data point.                                                                                                    |  |
| Add Flag Variable           | Specify the flag variable name.                                                                                                    |  |
| Point Name                  | Name of the unlocated register when the Add Flag Variable check box is selected.                                                                                                    |  |
| PLC State                   | Specify the flag when the routing channel is offline:                                                                                                    |  |
|                             | No Impact Quality: The quality is valid when the PLC runs.                                                                                                    |  |
|                             | • Impact Quality: If the PLC is stopped or removed from the rack, the quality is invalid.                                                                                                    |  |
| Prefix                      | This prefix for the variable name is followed with an underscore (_). Configure the prefix in the server advanced parameters.                                                                                                    |  |
|                             | Example: RTU001_Point1.                                                                                                    |  |
| Controller Register Type    | The only available option for the binary output is %MW.                                                                                                    |  |
| Controller Register Address | This is the start %MW address in the controller. This field applies only to located variables.                                                                                                    |  |
|                             | To create a variable without a %MW address, use the value -1.                                                                                                    |  |
|                             | Considerations:                                                                                                    |  |
|                             | <ul> <li>The binary output value (0 or 1) is bit 0 the %MW (INT) in the global variable list. The<br/>binary output flag data remains in the Device DDT.</li> </ul>                                                                                                    |  |
|                             | The %MW range depends on the controller %MW register range (default 2048).                                                                                                    |  |

#### NOTE:

• The **Binary\_Output\_Status** is applied in the client, which records the latest value, state (flag), and time stamp.

# **Analog Output**

This table describes the client data mapping parameters for analog output types:

| Client Parameter         | Description                                                                                                    |  |
|--------------------------|----------------------------------------------------------------------------------------------------|--|
| Point Number             | Indicates the start number of the point.                                                                                                    |  |
|                          | <b>NOTE:</b> Confirm that the DNP3 point number starts at 0 and is contiguous in server mode. If this is not applied, the nonconsecutive points cannot work normally. |  |
| Point Count              | Indicates the number of points.                                                                                                    |  |
| Operation Mode           | Selected operation mode                                                                                                    |  |
| Default Static Variation | Select the default static variation for the data point.                                                                                                    |  |
| Point Name               | Name of the unlocated register                                                                                                    |  |
| Add CMD_STATUS           | Specify the CMD_STATUS variable name.                                                                                                    |  |

#### This table describes the server data mapping parameters for analog output types:

| Server Parameter         | Description                                                                                                    |  |
|--------------------------|----------------------------------------------------------------------------------------------------|--|
| Point Number             | Indicates the start number of the point.                                                                                                    |  |
|                          | <b>NOTE:</b> Confirm that the DNP3 point number starts at 0 and is contiguous in server mode. If this is not applied, the nonconsecutive points cannot work normally. |  |
| Point Count              | Indicates the number of points.                                                                                                    |  |
| Event Class Mask         | Defines the event class of points. Unsolicited is not allowed with class 0 only. In client, confirm that Channel is at 0.                                             |  |
| Default Static Variation | Select the default static variation for the data point.                                                                                                    |  |
| Default Event Variation  | Select the default event variation for the data point.                                                                                                    |  |
| Deadband                 | Deadband value of the analog point                                                                                                    |  |
| Point Name               | Name of the unlocated register                                                                                                    |  |
| Add Flag Variable        | Specify the flag variable name.                                                                                                    |  |
| Point Name               | Name of the unlocated register when the Add Flag Variable check box is selected.                                                                                      |  |
| PLC State                | Specify the flag when the routing channel is offline:                                                                                                    |  |
|                          | No Impact Quality: The quality is valid when the PLC runs.                                                                                                    |  |
|                          | • Impact Quality: If the PLC is stopped or removed from the rack, the quality is invalid.                                                                             |  |
| Prefix                   | The prefix for the variable name is followed with an underscore (_). Configure the prefix in the server advanced parameters.                                          |  |
|                          | The final variable name follows this format:                                                                                                    |  |
|                          | Prefix_VariableName.Pointx.value                                                                                                    |  |
|                          | Example: RTU001_A001.Point[10].value                                                                                                    |  |
| Controller Register Type | The only available option for the analog output is %MW.                                                                                                    |  |
| CPU Register Address     | This is the start %MW address in the controller. This field applies only to located variables.                                                                        |  |
|                          | To create a variable without a %MW address, use a start address of the type float/32 bit. A valid analog output type value is an even number. Use address -1.         |  |
|                          | Considerations:                                                                                                    |  |
|                          | The analog output value is in the global variable list. The binary output flag data remains in the Device DDT.                                                        |  |
|                          | • The %MW range depends on the controller %MW register range (default 2048).                                                                                          |  |

#### NOTE:

- The **Analog\_Output\_Status** is applied in the client, which records the latest value, state (flag), and time stamp.
- Floating point values (scientific notation) can be entered for the **deadband**.

### **Behavior of a Binary Output**

This configuration depends on the selection you made in the **Control Code Type** field in the binary output client parameters, page 125.

The configuration applies latch on/off, pulse on, and Pulse/Trip close.

Depending on the situation, three control types are available for binary outputs. This table shows examples of Trip/close point numbers in the client and server sides for the BMENOR2200H module.

| CROB sent in DNP3 client     | Point number in DNP3 client | Point number in DNP3 server |
|------------------------------|-----------------------------|-----------------------------|
| Close/Pulse on (double mode) | п                           | п                           |
| Trip/Pulse on (double mode)  | n                           | <i>n</i> + 1                |
| Close/Pulse on (single mode) | n                           | first element of <i>n</i>   |
| Trip/Pulse on (single mode)  |                             | second element of <i>n</i>  |

Refer to these trigger mechanisms for the corresponding type of control code:

| Op type field  | Trigger mechanism                      | Description               |
|----------------|----------------------------------------|---------------------------|
| Pulse_on       | any value change (065535)              | pulse on if value change  |
| Latch_on       | even-to-odd value change, for example: | latch on                  |
|                | • 0 to 1                               |                           |
|                | • 2 to 3                               |                           |
| Latch off      | odd-to-even value change, for example: | latch off                 |
|                | • 1 to 0                               |                           |
|                | • 3 to 2                               |                           |
| Close/Pulse_on | even-to-odd value change, for example: | pulse on for close output |
|                | • 0 to 1                               |                           |
|                | • 2 to 3                               |                           |
| Trip/Pulse_on  | odd-to-even value change, for example: | pulse on for trip output  |
|                | • 1 to 0                               |                           |
|                | • 3 to 2                               |                           |

### Long and Short Pulses of Binary Outputs

This configuration depends on the selection you made for these parameters in the binary output client parameters, page 125:

- Pulse Duration: It is the pulse duration setting of the client.
- Short Pulse Duration: It is the pre-configured pulse duration of the server.

**NOTE:** The outstation uses the entered **Pulse Duration**. The value 0 indicates that the device uses a pre-configured value.

### **Set Measured Value**

Apply analog input deadband (**obj34**) to set deadband of measured value. The parameters of the measured points are activated immediately after the DNP3 server receives the request from the DNP3 client.

For DNP3 **obj34**, there is no qualifier to set as it only applies the parameter **deadband**. Set the static variation and point number at the same setting of the analog input. Analog input **deadband** is applied both on the DNP3 client and the DNP3 server. The DNP3 server uses it to store the current value which is reported in the response of read requests, the DNP3 client uses it to display the current **deadband** value which can be controlled by the server through the analog input **deadband** control block.

This configuration depends on the deadband settings you made in these fields:

- · Point Number (analog input client parameters)
- **Point Number** (analog input server parameters)
- Default Static Variation (analog input server parameters)

**NOTE:** Refer to the description of the analog input client and server parameters, page 124.

# **Octet String Mapping for DNP3**

In DNP3, Octet String applies to group 110. It supports read, write, and response function codes.

For the BMENOR2200H module, the octet string splits into two types of points, input points and output points.

The client uses a Read\_Group command to read the Octet String.

This is the interpretation of the Octet String from the perspective of the client:

- Octet String points are input points.
- Write Octet String points are output points.

This is the interpretation of the Octet String from the perspective of the server:

- Octet String points with protocol variable access are input points for the DNP3 client.
- Octet String points with controller variable access are output points from the controller.

Octet String lengths:

- maximum: 255 characters
- default: 16 characters

# **Event Generation**

Access the event command configuration in Control Expert:

| Step | Action                                                                                                    |
|------|----------------------------------------------------------------------------------------------------|
| 1    | Follow the directions to configure a server channel, page 110.                                                                                                    |
| 2    | Expand (+) Channels > DNP3 NET server > <servername>.</servername>                                                                                                    |
| 3    | Select one of these items from the Select Type Id pull-down menu on the DATA<br>MAPPINGS tab:<br>• Generate Events<br>• Close Events                                                                                                    |
| 4    | Select the Add button to view the parameters for the selected type:                                                                                                    |
|      | <ul> <li>Generate Events: <ul> <li>Point Number</li> <li>Point Count</li> <li>Object Group</li> <li>Point Name</li> <li>Add CMD_STATUS</li> </ul> </li> <li>Clear Events: <ul> <li>Object Group</li> <li>Point Name</li> <li>Add CMD_STATUS</li> </ul> </li> <li>Note: When the Control Expert window is active, you can hover the cursor over any field to see a description of the functionality and the available range of values.</li> </ul> |
| 5    | <ul> <li>Click the Apply button to implement your configuration changes.</li> <li>Click the OK button to implement your changes and close the dialog box.</li> </ul>                                                                                                    |

NOTE: IEC60870-5-101/104 protocols do not support event generation.

### **Clearing Events in the Server**

*Clear\_Events* supports a new point type which clears the event buffer in DNP3 and IEC60870-5-101/104 servers. It enables the user to clear the events buffer in a local or remote SCADA through mapping memory.

To create Clear\_Events for these servers, select Data Mapping.

When the value of the *Clear\_Events* register changes, the BMENOR2200H module clears the events of the object group in the configuration.

| Parameter     | Value Scope                                                                                      | Definition                                                  |
|---------------|--------------------------------------------------------------------------------------------------|-------------------------------------------------------------|
| Object Group  | All ObjectsBinary<br>InputDouble InputBinary<br>CounterAnalog InputBinary<br>OutputAnalog Output | Specifies the object group whose event is cleared o. demand |
| Variable Name | —                                                                                                | Indicates the name of the located register.                 |

### **DNP3 Event Parameters**

The event-generation parameters in the following tables are available after you create an instance of the corresponding type ID. Select the instance of *Generate Events* or *Clear Events* in the **Data Mappings** table to view the parameters.

Generate Events parameters:

| Parameter      | Description                                                                                                    |  |
|----------------|----------------------------------------------------------------------------------------------------|--|
| Point Number   | Start point number of the point (min: 0, max: 65535, default: 0)                                                |  |
| Point Count    | Number of the points (min: 0, max: 7000, default: 1)                                                            |  |
| Object Group   | Object group to read (default: binary input)                                                                    |  |
| Point Name     | Name of located or unlocated register (default: –, forbidden symbol: {} " [], max length: 50) default: CE_P0_P0 |  |
| Add CMD_STATUS | selected: Specify a CMD_STATUS variable name.                                                                   |  |
|                | deselected: A CMD_STATUS variable name is not specified.                                                        |  |

Clear Events: parameters:

| Parameter      | Description                                                                                                    |                                                  |  |
|----------------|----------------------------------------------------------------------------------------------------|--------------------------------------------------|--|
| Object Group   | Object group to read (default: binary input)                                                                               |                                                  |  |
| Point Name     | Name of located or unlocated register (default: –, forbidden symbol: {} " [], max length: 50) default: CE_P0_P0            |                                                  |  |
| Add CMD_STATUS | selected:       Specify a CMD_STATUS variable name.         deselected:       A CMD_STATUS variable name is not specified. |                                                  |  |
|                |                                                                                                    |                                                  |  |
| Channel Mask   | Main Channel                                                                                                    | Select the appropriate Channel Mask box to       |  |
|                | Virtual Channel-1                                                                                                    | group.                                           |  |
|                | Virtual Channel-2 NOTE: This functionality is con                                                                          | <b>NOTE:</b> This functionality is configuration |  |
|                | Virtual Channel-3                                                                                                    | dependent.                                       |  |

# **Event Queue Setting Page**

Configure the parameters on the **Events** tab to map the event queue status to the Device DDT registers in the controller. Each event queue status consumes one three-byte register.

**NOTE:** When the events number exceeds the configured buffer size, events are lost or overwritten.

#### Access the event queue configuration in Control Expert:

| Step | Action                                                                                                    |
|------|----------------------------------------------------------------------------------------------------|
| 1    | Expand: Channels/Devices <dnp3 net="" server=""><servername></servername></dnp3>                                                                                                    |
| 2    | Make a selection in the Select Type Id pull-down menu on the EVENTS tab                                                                                                    |
| 3    | <ul> <li>Select the Add button to view the parameters for the selected type:</li> <li>Event Store Mode</li> <li>Max Event Count</li> <li>Buffer Setting</li> <li>Max Event Count-1</li> <li>Max Event Count-2</li> <li>Max Event Count-3</li> <li>Event Backup</li> <li>NOTE: When the Control Expert window is active, you can hover the cursor over any field to see a description of the functionality and the available range of values.</li> </ul> |
| 4    | <ul> <li>Click the Apply button to implement your configuration changes.</li> <li>Click the OK button to implement your changes and close the dialog box.</li> </ul>                                                                                                    |

# **DNP3 Events**

## Introduction

You can configure the **Events** tab for DNP3 NET server channels.

# Access the Configuration Tab

Access the configuration parameters on the EVENTS tab in Control Expert:

| Step | Action                                                                                                    |
|------|----------------------------------------------------------------------------------------------------|
| 1    | Access the DTM configuration for your module, page 108.                                                         |
| 2    | Confirm that you already created client or server channels.                                                     |
| 3    | In the CONFIGURATION menu, expand (+) the Channels/Devices sub-menu.                                            |
| 4    | Select DNP3 NET Server from the Channels/Devices sub-menu.                                                      |
|      | <b>NOTE:</b> The <b>EVENTS</b> tab is not available for <b>DNP3 NET Client</b> channels.                        |
| 5    | Select the tab <b>EVENTS</b> tab.                                                                               |
| 6    | Configure the event parameters.                                                                                 |
|      | <b>NOTE:</b> The parameters on the <b>Events</b> tab are similar to the DNP3 data mapping parameters, page 120. |
| 7    | Click the <b>OK</b> or <b>Apply</b> button to implement your configuration changes.                             |

**NOTE:** Configure the DNP3 SAv5 security events (object 121/122) on the web pages.

| SAV5 STATISTICS THRESHOLDS   |                                         |                   | $\wedge$ |
|------------------------------|-----------------------------------------|-------------------|----------|
| Event Class Mask.            | Class 0 Class 1 Class 2 Class 2 Class 2 | ass 3 Unsolicited |          |
| Default Event Variation:     | 16 bit with flag 🗘                      | 0                 |          |
| Max Event Count per channel: | 100                                     | 0                 |          |
| Event Store Mode:            |                                         | 0                 |          |
| Event Backup:                | Class 1 Class 2 Class 3                 |                   |          |
|                              |                                         |                   |          |

# **IEC60870 Channel Configuration**

# Introduction

Configure the IEC60870-5-101 and IEC 60870-5-104 communications for your module in the Control Expert DTM.

| FIGURATION            | CLIENT | SER     | VER    |                          |                       |               |                  |                |        |                   |  |
|-----------------------|--------|---------|--------|--------------------------|-----------------------|---------------|------------------|----------------|--------|-------------------|--|
| Version Selection     | SER    | VER CH  | ANNEL  | 3                        |                       |               |                  |                |        |                   |  |
| Communication         |        |         | No     | Channle Name:            | Protocol:             | Network Type: | IP Filter:       | Redund         | Edit   | Buik configuraion |  |
| Channel Configuration |        |         | 0      | Server_PC                | IEC60870-5-104 Server | TCP-IP        | 192.168.10.127   | 1              | 1      | 1                 |  |
| SNMP                  |        |         | 1      | Server_PC2[Virtual-1]    | IEC60870-5-104 Server | TCP-IP        | 10.10.10.127     | 1              | 1      | 1                 |  |
| Network Time Service  |        |         | 2      | Server PC2[Virtual-2]    | IEC60870-5-104 Server | TCP-IP        | 192.168.10.128   | None           | 1      | 1                 |  |
| Ethernet Ports        |        |         |        |                          |                       |               |                  |                |        |                   |  |
| Channel / Devices     |        | EDIT C  | HANNE  | iL                       |                       |               |                  |                |        | ^                 |  |
| IEC104 Server         |        |         |        | Channle Name             | Server PC             |               | IP Filter        | 192 168 1      | 0.27   | _                 |  |
| Data Logging          |        |         |        | onanno raino.            |                       |               |                  | 102.100.1      | 0.27   |                   |  |
| General               |        |         |        | Protocol:                | IEC60870-5-104-Ser V  |               | Network Type:    | TCP-IP         |        | ~                 |  |
| Export / Import       |        |         |        | Local Port:              | 2404                  |               | Redundant Group: | 1              |        | ~                 |  |
| Module information    |        |         |        |                          |                       |               |                  | -              |        |                   |  |
|                       |        |         |        | Active Link Control:     | Module ¥              |               |                  | Update         |        | Cancel            |  |
|                       | ADV    | ANCED F | PARAM  | ETERS                    |                       |               |                  |                |        |                   |  |
|                       |        |         |        | T1 Ack Period(ms):       | 15000                 |               | T2 S Fr          | rame Period(m  | ns) 10 | 000               |  |
|                       |        |         |        | T3 Test Period(ms):      | 20000                 |               | 12011            | K Valı         | 10, 10 |                   |  |
|                       |        |         |        |                          | 2000                  |               |                  | K Vait         | 10. 12 |                   |  |
|                       |        |         |        | Event Backup Enable:     |                       |               |                  | vv vaiu        | 1e: 8  |                   |  |
|                       |        |         |        | Event Restore Mode:      | Main Channel          |               | Eve              | ent Time Quali | ty: O  | riginal Quality   |  |
|                       |        |         |        | First Char Wait(ms):     | 0                     |               |                  | Rx Buffer Siz  | ze: 25 | 6                 |  |
|                       |        |         |        | Offline Poll Period(ms): | 10000                 |               |                  |                |        |                   |  |
|                       |        |         | I      | ncremental Timeout(ms):  | 30000                 |               | Discard Frames   | On Disconne    | ct:    | 1                 |  |
|                       |        |         |        |                          |                       |               |                  |                |        | 1                 |  |
|                       |        |         |        |                          |                       |               |                  |                |        |                   |  |
|                       |        |         |        |                          |                       |               |                  |                |        |                   |  |
|                       |        |         |        |                          |                       |               |                  |                |        |                   |  |
|                       |        |         |        |                          |                       |               |                  |                |        |                   |  |
|                       |        |         |        |                          |                       |               |                  |                |        |                   |  |
|                       |        |         |        |                          |                       |               |                  |                |        |                   |  |
|                       | DEV    | ICE CON | IFIGUR | ATION                    |                       |               |                  |                |        |                   |  |
|                       |        |         | No     | Device Name              |                       | ASDU A        | Address          |                |        | Edit              |  |
|                       | 3      |         |        | Device 1                 |                       | 3             |                  |                |        | 1                 |  |
|                       |        |         |        |                          |                       |               |                  |                |        |                   |  |
|                       |        |         |        |                          |                       |               |                  |                |        |                   |  |
|                       |        |         |        |                          |                       |               |                  |                |        |                   |  |

# **Basic Parameter Configuration**

#### Configure the **CLIENT** or **SERVER** channels:

| Step | Action                                                                                                    |
|------|----------------------------------------------------------------------------------------------------|
| 1    | Access the DTM configuration for your module, page 108.                                                                                                    |
| 2    | In the open <b>CONFIGURATION</b> window, expand (+) <b>Communication</b> and select <b>Channel Configuration</b> .                                                                                                    |
|      | <b>NOTE:</b> The <b>Channels/Devices</b> menu item cannot be expanded because there are no configured channels.                                                                                                    |
| 3    | <ul> <li>Select the appropriate tab:</li> <li>CLIENT: Add client channels.</li> <li>SERVER: Add server channels.</li> </ul>                                                                                                    |
| 4    | Select the Add New button to view the ADD NEW CHANNEL configuration parameters.                                                                                                    |
| 5    | Configure the parameters according to the new channel parameter descriptions below.                                                                                                    |
| 6    | Select the <b>Add</b> button to see the newly configured channel in the table.<br><b>NOTE:</b> The <b>Devices</b> menu can now be expanded because there is at least one configured device. All configured devices appear in this menu. |

| Step | Action                                                                                                    |
|------|----------------------------------------------------------------------------------------------------|
| 7    | After you create a <i>server</i> channel on the <b>SERVER</b> tab, repeat steps 1-6 to create the corresponding <i>client</i> channel on the <b>CLIENT</b> tab (or vice versa). |
|      | <b>NOTE:</b> Only one client and one server are supported.                                                                                                    |
| 8    | Select the <b>Apply</b> button to implement the changes.                                                                                                    |
|      | Select the <b>OK</b> button to implement the changes and close the dialog box.                                                                                                  |
|      | <b>NOTE:</b> When you create the first channel, the expandable <b>Channels/Devices</b> sub-<br>menu appears on the <b>CONFIGURATION</b> screen.                                 |
| 9    | Repeat steps 1-8 to create additional channels while observing these limitations:                                                                                               |
|      | client:                                                                                                    |
|      | <ul> <li>IEC60870-5-104: 64 connections</li> </ul>                                                                                                    |
|      | <ul> <li>IEC60870-5-101: 32 connections</li> </ul>                                                                                                    |
|      | server: 4 connections                                                                                                    |

### **Basic Parameter Descriptions**

**NOTE:** When the Control Expert window is active, you can hover the cursor over any field to see a description of the functionality and the available range of values.

These parameters in the **ADD NEW CHANNEL** fields are available for the IEC60870-5-101/104 client and server channel configurations:

| Field           | Client | Server | Description                                                                                                    |
|-----------------|--------|--------|----------------------------------------------------------------------------------------------------|
| Channel Name    |        |        | Assign a name to the server.                                                                                                    |
|                 | 1      | 1      | <b>NOTE:</b> The web pages use the <b>Channel Name</b> parameter to identify the configuration that is applied to this channel. Therefore, assign an identical <b>Channel Name</b> when you configure cyber security settings. |
| Protocol        |        |        | IEC60870-5-104 client                                                                                                    |
|                 | 1      |        | IEC60870-5-104 server                                                                                                    |
|                 | v      | v      | IEC60870-5-101 client                                                                                                    |
|                 |        |        | IEC60870-5-101 server                                                                                                    |
| IP Address      |        |        | Enter the IP address of the server with which the client communicates.                                                                                                    |
|                 | ~      |        | NOTE: This field applies to IEC60870-5-104 only.                                                                                                    |
| Dest Port       |        |        | Define the destination port.                                                                                                    |
|                 | v      |        | NOTE: This field applies to IEC60870-5-104 only.                                                                                                    |
| IP Filter       |        |        | When you select the <b>IP Filter</b> field, the <b>IP Filter Panel</b> dialog box opens. Enter the IP address of the remote device.                                                                                            |
|                 |        | 1      | Select the <b>Ok</b> button.                                                                                                    |
|                 |        |        | NOTE: This field applies to IEC60870-5-104 only.                                                                                                    |
| Local Port      |        |        | Define the local port for network communications.                                                                                                    |
|                 |        | 1      | This field applies to IEC60870-5-104 only.                                                                                                    |
|                 |        |        | The default value is 2404.                                                                                                    |
| Redundant Group |        |        | Select None, 1, 2 from the drop-down list.                                                                                                    |
|                 |        |        | NOTE: This field applies to IEC60870-5-104 only.                                                                                                    |

# **Advanced Parameter Configuration**

After you create a channel using the instructions above, the new channel appears in the table on the **CLIENT** or the **SERVER** tab. You can configure **ADVANCED PARAMETERS** for the channel. These advanced parameters are global settings that are implemented on all server or client channels.

| Step | Action                                                                                                    |
|------|----------------------------------------------------------------------------------------------------|
| 1    | Select Channel Configuration from the Communication menu.                                                                                                    |
| 2    | Select the appropriate tab:                                                                                                    |
|      | CLIENT: View the CLIENT CHANNEL table.                                                                                                    |
|      | SERVER: View the SERVER CHANNEL table.                                                                                                    |
| 3    | Select a row in the table.                                                                                                    |
| 4    | Select the Advanced Settings button to view the ADVANCED PARAMETERS table.                                                                                                    |
|      | <b>NOTE:</b> Depending on your Control Expert window size, you may have to scroll down in the <b>Client</b> or <b>Server</b> tab to see the <b>ADVANCED PARAMETER</b> fields. |
| 5    | Configure the parameters according to the advanced parameter descriptions below.                                                                                              |
| 6    | Select the <b>Apply</b> button to implement the changes.                                                                                                    |
|      | Select the <b>OK</b> button to implement the changes and close the dialog box.                                                                                                |

# **Advanced Parameter Descriptions**

| Field                            | Client | Server | Description                                                                                                    |
|----------------------------------|--------|--------|----------------------------------------------------------------------------------------------------|
| T1 Ack Period (ms)               | _      | _      | Enter a value for timeout of waiting for ACK to a transmitted APDU. T1 of server should be greater than T2 of client.                                                                            |
|                                  | 1      | 1      | • The value scope is 04294967295.                                                                                                    |
|                                  |        |        | • The default value is 15000.                                                                                                    |
| T2 S Frame Period (ms)           |        |        | Enter a value for time to wait before sending supervisory APDU ACK.                                                                                                    |
|                                  | 1      | 1      | • The value scope is 04294967295.                                                                                                    |
|                                  |        |        | • The default value is 10000.                                                                                                    |
| T3 Test Period (ms)              |        |        | Enter a value for Idle before sending TEST APDU.                                                                                                    |
|                                  | 1      | 1      | • The value scope is 04294967295.                                                                                                    |
|                                  |        |        | The default value is 20000.                                                                                                    |
| K Value                          |        |        | Enter a value for the max unacknowledged transmitted APDUs.                                                                                                    |
|                                  | 1      | 1      | • The value scope is 112.                                                                                                    |
|                                  |        |        | • The default value is 12.                                                                                                    |
| First Char Wait (ms)             |        |        | Enter a value for the minimum time between reception and transmission.                                                                                                    |
|                                  | 1      | 1      | • The value scope is 065535.                                                                                                    |
|                                  |        |        | • The default value is 0.                                                                                                    |
| W Value                          |        |        | Enter a value for the max unacknowledged received APDUs.                                                                                                    |
|                                  | 1      | 1      | • The value scope is 032767.                                                                                                    |
|                                  |        |        | • The default value is 8.                                                                                                    |
| Rx Buffer Size                   |        |        | Enter a value for the receive buffer size of serial port (bytes).                                                                                                    |
|                                  | 1      | 1      | • The value scope is 0256.                                                                                                    |
|                                  |        |        | • The default value is 256.                                                                                                    |
| Offline Poll Period (ms)         |        |        | Enter a value for the period to re-establish transfer of an offline session.                                                                                                    |
|                                  | 1      | 1      | • The value scope is 04294967295.                                                                                                    |
|                                  |        |        | • The default value is 10000.                                                                                                    |
| Max Queue Size                   |        |        | Enter a value for the maximum request message number with a specific application specific data unit (ASDU) type and destination matching an outstanding request that will be queued on a client. |
|                                  | •      |        | • The value scope is 065535 (unlimited queue).                                                                                                    |
|                                  |        |        | • The default value is 0 (disabled queue).                                                                                                    |
| Incremental Timeout              |        |        | Enter a value for the incremental application layer time-out.                                                                                                    |
| (ms)                             | 1      | 1      | • The value scope is 04294967295.                                                                                                    |
|                                  |        |        | The default value is 30000.                                                                                                    |
| Inhibit command when<br>CPU stop | 1      |        | Select this box to stop sending commands when the controller stops.                                                                                                    |
| Event Backup Enable              |        | 1      | Specify whether to back up events when a power outage is detected. By default, the check box is deselected.                                                                                      |

| Field                       | Client | Server | Description                                                                                                    |
|-----------------------------|--------|--------|----------------------------------------------------------------------------------------------------|
| Event Buffer Sync<br>Enable |        |        | Enable (value: 1)                                                                                                    |
|                             |        |        | <ul> <li>Primary NOR synchronizes DNP/IEC events to standby NOR in runtime.</li> </ul>                                                                                                    |
|                             |        |        | <ul> <li>When HSBY is switched over, SCADA could retrieve events from<br/>the new primary NOR. If the runtime event generate rate doesn't<br/>exceed the maximum events supported, events won't lost.</li> </ul> |
|                             |        |        | Disable (value: 0)                                                                                                    |
|                             |        | 1      | <ul> <li>Primary NOR doesn't synchronize DNP/IEC events to standby<br/>NOR in runtime.</li> </ul>                                                                                                    |
|                             |        |        | <ul> <li>Primary NOR synchronizes the time and other data to standby<br/>NOR in runtime.</li> </ul>                                                                                                    |
|                             |        |        | <ul> <li>When HSBY is switched over:</li> </ul>                                                                                                    |
|                             |        |        | <ul> <li>Standby NOR clears the events generated.</li> </ul>                                                                                                    |
|                             |        |        | <ul> <li>Primary NOR starts to generate events.</li> </ul>                                                                                                    |
|                             |        |        | <ul> <li>If there are events not reported, those events will get lost,<br/>and SCADA could not retrieve those events from the primary<br/>NOR.</li> </ul>                                                        |
| Event Buffer Sync Ports     |        |        | Select network path to transfer event sync data.                                                                                                    |
|                             |        |        | Backplane Port (default)                                                                                                    |
|                             |        |        | Generally, the internal sync data should be transferred via backplane port.                                                                                                    |
|                             |        |        | Control Port(s)                                                                                                    |
|                             |        | v      | For cases below, the sync path could be changed from backplane port to front ports.                                                                                                    |
|                             |        |        | <ul> <li>The backplane network is not available between Primary<br/>controller/NOR and Secondary controller/NOR.</li> </ul>                                                                                      |
|                             |        |        | • The RIO Ring is running heavily and to avoid more traffic data.                                                                                                    |

# **IEC60870 Session/Device Configuration**

# Introduction

To facilitate communications with the BMENOR2200H module, configure parameters for the IEC60870 communication protocols in the SESSION PARAMETERS or DEVICE PARAMETERS tab in the DTM.

| ONFIGURATION                                                                      |                                                           |   |                                    |     |
|-----------------------------------------------------------------------------------|-----------------------------------------------------------|---|------------------------------------|-----|
| Version Selection<br>Communication<br>Channel Configuration<br>SNMP               | PARAMETERS<br>COT Size:<br>Use Day Of Week:<br>Read Only: | 2 | Max ASDU Size:<br>I-Frame Counter: | 249 |
| Ethernel Ports<br>Serial Port<br>Channels / Devices<br>IEC104 Server<br>Server_PC |                                                           |   |                                    |     |
| Device1 Server_PC2 Server_PC3 Data Logging General Event / Immed                  |                                                           |   |                                    |     |

# Access the Configuration Tab

Access the configuration parameters in Control Expert:

| Step | Action                                                                                                    |
|------|----------------------------------------------------------------------------------------------------|
| 1    | Access the DTM configuration for your module, page 108.                                                                                                    |
| 2    | Confirm that you already created client or server channels, page 110.                                                                                                    |
| 3    | In the CONFIGURATION menu, expand (+) the Channels/Devices sub-menu.                                                                                                    |
| 4    | <ul> <li>Make a selection in the Channels/Devices sub-menu:</li> <li>IEC60870-5-104 Server</li> <li>IEC60870-5-104 Client</li> <li>IEC60870-5-101 Server</li> <li>IEC60870-5-101 Client</li> </ul> |
| 5    | Select a specific channel/device in the sub-menu to see the session parameters or device parameters.                                                                                               |
| 6    | Select the SESSION PARAMETERS or DEVICE PARAMETERS tab for the channel.                                                                                                    |
| 7    | Configure the parameters.                                                                                                    |
| 8    | <ul> <li>Select Apply to implement your configuration changes.</li> <li>Select OK to implement your changes and close the dialog box.</li> </ul>                                                   |

# **IEC60870 Session Parameters Description**

Access the client and server session parameters.

# Client: Select the client session parameters from the CONFIGURATION menu (Channels / Devices > IEC101/104 Client > Client):

| Parameter                | Description                                                                                                    |
|--------------------------|----------------------------------------------------------------------------------------------------|
| COT Size                 | Configure the bytes of COT.                                                                                                    |
| Original address for COT | Use as a second COT byte if the COT length is 2.                                                                                                    |
| Default Response Timeout | This is the timeout value for deleted responses.<br><b>NOTE:</b> Configure this value to delete old responses in the queue that are no longer relevant. |
| Use Day of Week          | Deselect this box to ignore dayOfWeek from IEC60870.<br><b>NOTE:</b> Some devices cannot receive the dayOfWeek input.                                   |
| Strict Cot Checking      | Select this box to enforce COT checking.                                                                                                    |

# Server: Select the server session parameters from the CONFIGURATION menu (Channels / Devices > IEC101/104 Server > Server):

| Parameter       | Description                                                                                                    |
|-----------------|----------------------------------------------------------------------------------------------------|
| COT Size        | Configure the bytes of COT.                                                                                           |
| Use Day of Week | Deselect this box to ignore dayOfWeek from IEC60870.<br><b>NOTE:</b> Some devices cannot receive the dayOfWeek input. |
| Max ASDU Size   | Configure the maximum size of an Application Specific Data Unit.                                                      |
| Read Only       | Select this box to enable read only mode for IEC104 Server channel(s).                                                |

# **IEC60870 Device Parameters Description**

The tables below describe the IEC60870 client/server parameters that appear on the DEVICE PARAMETERS tab.

**NOTE:** When the Control Expert window is active, you can hover the cursor over any field to see a description of the functionality and the available range of values.

| ONFIGURATION                          | DEVICE PARAMETERS EVENTS DATA M | APPINGS                |                                                               |                                      |
|---------------------------------------|---------------------------------|------------------------|---------------------------------------------------------------|--------------------------------------|
| Version Selection                     | PARAMETERS                      |                        |                                                               |                                      |
| Communication                         | Common ASDU Address:            | 3                      | Note: Common ASDU address is configurable from Channel Config | urable — Device configuration screen |
| Channel Configuration                 | Cyclic Message Interval(ms):    | 10000                  | Cyclic First Period(ms):                                      | 500                                  |
| - Network Time Service                | Backgroud Period(ms):           | 20000                  | ReadTime Format:                                              | None                                 |
| Ethernet Ports<br>Serial Port         | C_RD_NA Measurands Time Format: | None ~                 | C_IC_NA Time Format:                                          | None                                 |
| Channels / Devices                    | ADVANCED PARAMETERS             |                        |                                                               |                                      |
| Server_PC                             | Select Timeout(ms):             | 5000                   | Default Response Timeout(ms):                                 | 6000                                 |
| Device1                               | CMD Type Depth:                 | 1                      | CMD Sector Depth:                                             | 1                                    |
| Seever_PC2<br>Seever_PC3              | ACTTERM With C_SE Setpoint:     |                        | ACTTERM With Command:                                         |                                      |
| Data Logging                          | Local Mode:                     | Remote V               | Clock Valid Period(ms):                                       | 86400000                             |
| General                               | Max Command Age(ms):            | 30000                  | Max Command Future:                                           | 30000                                |
| Export / Import<br>Module Information | Send Clock Sync Events:         |                        | Delete Oldest Event:                                          |                                      |
|                                       | Counter Mode:                   | Disable Local Freeze 😪 | Auto Freeze:                                                  | AutoEnabled V                        |
|                                       | Freeze Period(Grp-G):           | 2000                   | Freeze Period(Grp-1):                                         | 2000                                 |
|                                       | Freeze Period(Grp-2):           | 2000                   | Freeze Period(Grp-3):                                         | 2000                                 |
|                                       | Freeze Period(Grp-4):           | 2000                   | Summer Bit:                                                   | Su-Bit used derived                  |
|                                       | Data Sync Mode:                 | Cyclic Synch 🔍         |                                                               |                                      |

#### PARAMETERS:

| Parameter                       | Client | Sever | Description                                                                                                    |
|---------------------------------|--------|-------|----------------------------------------------------------------------------------------------------|
| Common ASDU Address             | 1      | 1     | <ul> <li>Enter a value for the common address of an ASDU.</li> <li>The value scope is 165535.</li> <li>65535 is the broadcast address.</li> <li>The default value is 3.</li> <li>NOTE: Common ASDU address is configurable from Channel Configuration &gt; Device Configuration screen.</li> </ul> |
| Cyclic Message Interval<br>(ms) |        | 1     | <ul> <li>Enter a value for the number of milliseconds between cyclic updates.</li> <li>The value scope is 14294967295.</li> <li>The default value is 10000.</li> </ul>                                                                                                    |
| Cyclic First Period (ms)        |        | 1     | <ul> <li>Enter a value for the period to generate the first cyclic data response.</li> <li>The value scope is 14294937295.</li> <li>The default value is 500.</li> </ul>                                                                                                    |
| Background Period (ms)          |        | •     | <ul> <li>Enter a value for the period allowed to generate background scan data on a particular sector.</li> <li>The value scope is 14294967295.</li> <li>The default value is 20000.</li> </ul>                                                                                                    |
| Read Time Format                |        | 1     | Select the completeness time format for responding to C_RD_NA from the drop-<br>down list: <ul> <li>None</li> <li>CP24 only for IEC60870-5-101</li> <li>CP56</li> </ul> The default value is None.                                                                                                 |

| Parameter                          | Client | Sever | Description                                                                           |
|------------------------------------|--------|-------|---------------------------------------------------------------------------------------|
| C_RD_NA Measure and<br>Time Format |        |       | Select the time stamp format in the response to read command from the drop-down list: |
|                                    |        |       | None                                                                                  |
|                                    |        |       | CP24 only for IEC60870-5-101                                                          |
|                                    |        | 1     | • CP56                                                                                |
|                                    |        |       | NOTE:                                                                                 |
|                                    |        |       | This field is used for measured points.                                               |
|                                    |        |       | The default value is None.                                                            |
| C_IC_NA Time Format                |        | 4     | Select the time stamp format in the response to read command from the drop-down list: |
|                                    |        |       | None                                                                                  |
|                                    |        |       | CP24 only for IEC60870-5-101                                                          |
|                                    |        |       | • CP56                                                                                |
|                                    |        |       | NOTE:                                                                                 |
|                                    |        |       | This field is used for counters.                                                      |
|                                    |        |       | The default value is None.                                                            |

**NOTE:** When the module receives a C\_RD command, it responds to the information object with the requested information-object address (IOA). When multiple data points have the same IOA, the module returns the first information object according to this priority: M\_SP, M\_DP, M\_ST, M\_BO, M\_ME\_A, M\_ME\_B, M\_ME\_C, P\_ME\_A, P\_ME\_B, P\_ME\_C, CUSTOM\_M\_IT\_D. Consider these points when you configure IEC60870-5-104 server communications.

#### **ADVANCED PARAMETERS:**

| Parameter                     | Client | Sever | Description                                                                                                    |
|-------------------------------|--------|-------|----------------------------------------------------------------------------------------------------|
| Select Timeout (ms)           |        | 1     | Enter a value for the period after which a previously received selection is timed out.<br>Confirm that an executed command is received before the time-out in order to be<br>valid.                   |
|                               |        |       | • The value scope is 04294967295.                                                                                                    |
|                               |        |       | The default value is 5000.                                                                                                    |
| Default Response              |        | 1     | Enter a value for the default timeout for the confirmation of request.                                                                                                    |
| Timeout (ms)                  |        |       | The value scope is 04294967295.                                                                                                    |
|                               |        |       | The default value is 60000.                                                                                                    |
| CMD Type Depth                |        | 1     | Enter a value for the size of a command queue to process in parallel for each point type.                                                                                                    |
|                               |        |       | The value scope is 1128.                                                                                                    |
|                               |        |       | The default value is 1.                                                                                                    |
| CMD Sector Depth              |        |       | Enter a value for the total number of simultaneous commands supported by the sector.                                                                                                    |
|                               |        | -     | The value scope is 1128.                                                                                                    |
|                               |        |       | The default value is 1.                                                                                                    |
| ACTTERM with C_SE<br>Setpoint | 1      | 1     | Select the check box for ACT TERM to be transmitted upon completion of the set point commands:                                                                                                    |
|                               |        |       | <ul> <li>C_SE_NA, C_SE_NB, C_SE_TA, C_SE_TB, C_SE_TC</li> </ul>                                                                                                    |
|                               |        |       | NOTE: The check box is selected by default.                                                                                                    |
| ACTTERM with<br>Command       | 1      | 1     | Select the check box for ACT TERM to be transmitted upon completion of commands, other than the set point commands.                                                                                   |
|                               |        |       | NOTE: The check box is selected by default.                                                                                                    |
| Clock Valid Period (ms)       |        | 1     | Enter a value for the period for which the system clock remains valid after a clock synchronization. If this period expires without a clock synchronization, all times are reported invalid.          |
|                               |        |       | • The value scope is 04294967295.                                                                                                    |
|                               |        |       | The default value is 86400000.                                                                                                    |
| Max Command Age (ms)          |        |       | Enter a value for the maximum time delta at which commands are accepted. The command time tag is selected and if the elapsed time is greater than MAX Command Age (ms), the command gets no response. |
|                               |        |       | The value 0 indicates that the command time tag is not selected.                                                                                                    |
|                               |        |       | The value scope is 0600000.                                                                                                    |
|                               |        |       | The default value is 30000.                                                                                                    |

| Parameter              | Client   | Sever | Description                                                                                                    |
|------------------------|----------|-------|----------------------------------------------------------------------------------------------------|
| Max Command Future     |          |       | Enter a value for the maximum delta at which commands are accepted with future                                                                                                    |
|                        |          |       | time. There is a conformance test that says time in the future by one hour also fails. If                                                                                                    |
|                        |          | 1     | a time tag command is received with a time before that current time plus the Max                                                                                                    |
|                        |          |       | The value scope is 0600000.                                                                                                    |
|                        |          |       | The default value is 30000.                                                                                                    |
| Send Clock Sync Events |          | 1     | Select the check box to send spontaneous clock synchronization events to the client.                                                                                                    |
|                        |          |       | NOTE: The check box is de-selected by default.                                                                                                    |
| Delete Oldest Event    |          | 1     | Indicates whether or not the oldest event is removed from the event queue when the buffer is full and a new event arrives.                                                                            |
|                        |          |       | Select the check box to remove the oldest event.                                                                                                    |
|                        |          |       | De-select the check box to ignore the new event.                                                                                                    |
|                        |          |       | The check box is de-selected by default.                                                                                                    |
| Counter Mode           |          |       | Specify the mode of freezing counter:                                                                                                    |
|                        |          |       | Disable Local Freeze: freeze by counter - interrogation command only (Mode C or Mode D).                                                                                                    |
|                        |          | 1     | <ul> <li>Enable Local Freeze without Reset: enable local freeze counter automatically<br/>(Mode A or Mode B) and freeze by counter - interrogation command (Mode C<br/>or Mode D).</li> </ul>         |
|                        |          |       | <ul> <li>Enable Local Freeze with Reset: enable local freeze with reset counter<br/>automatically (Mode A or Mode B) and freeze by counter - interrogation<br/>command (Mode C or Mode D).</li> </ul> |
|                        |          |       | • The default value is <i>Disable Local Freeze</i> (Mode C or Mode D).                                                                                                    |
| Summer Bit             |          | 1     | Select this check box to manage the summer bit of time stamp that comes from an external device or the controller.                                                                                    |
|                        |          |       | This feature is effective only if Daylight Saving Time is enabled.                                                                                                    |
|                        |          |       | The check box is de-selected by default.                                                                                                    |
| Data Sync Mode         |          | 1     | Select a data synchronization mode:                                                                                                    |
|                        |          |       | Cyclic Sync: Use the default (cyclic) synchronization.                                                                                                    |
|                        |          |       | Sync On Demand: Allow the PAC application to implement local changes on the binary or analog output.                                                                                                  |
|                        |          |       | <b>NOTE:</b> Enabling a Sync On Demand point changes the variable structure (out of the Device DDT).                                                                                                  |
| M_EI_NA GI             | 1        |       | Select the check box for general interrogation to be performed after receiving an M_EI_NA EOI message.                                                                                                |
|                        |          |       | NOTE: The check box is selected by default.                                                                                                    |
| M_EI_NA Time sync      | 1        |       | Select the check box to indicate that Clock Sync is performed after receiving an M_EI_NA EOI message.                                                                                                 |
|                        |          |       | <b>NOTE:</b> The check box is selected by default.                                                                                                    |
| M_EI_NA CI             | 1        |       | Select the check box to indicate that counter interrogation is performed after receiving an M_EI_NA EOI message.                                                                                      |
|                        |          |       | NOTE: The check box is de-selected by default.                                                                                                    |
| Online GI              | 1        |       | Select the check box to indicate that general interrogation is performed when a remote device has come online and is available for devices that do not generate an M_EL_NA_EOI message                |
|                        |          |       | <b>NOTE:</b> The check box is selected by default.                                                                                                    |
| Online Time Sync       | 1        |       | Select the check box to indicate that Clock Sync is performed when a remote device has come online and is available for devices that do not generate an M_EI_NA EOI                                   |
|                        |          |       | message.                                                                                                    |
| Online Ol              |          |       | NOTE: The check box is selected by detault.                                                                                                    |
|                        | <b>√</b> |       | remote device has come online and is available for devices that do not generate an M_EI_NA EOI message.                                                                                               |
|                        |          |       | NOTE: The check box is de-selected by default.                                                                                                    |
| Command with Time Tag  | 1        |       | Select the check box to indicate that the control command follows the time tag.                                                                                                    |
|                        |          |       | <b>NOTE:</b> The check box is de-selected by default.                                                                                                    |

# IEC60870 Data Object Mapping

# Introduction

To facilitate communications with the BMENOR2200H module, create data points for the IEC60870-5-101/104 communication protocols in the **DATA MAPPINGS** tab in the DTM.

| CONFIGURATION                                                     | DEVICE PARAMETERS EVENTS DATA                  | MAPPINGS                                                         |                                                                                                    |                             |             |                     |   |
|-------------------------------------------------------------------|------------------------------------------------|------------------------------------------------------------------|----------------------------------------------------------------------------------------------------|-----------------------------|-------------|---------------------|---|
| Version Selection<br>Communication<br>Channel Configuration       | DATA MAPPINGS<br>Select Type ID: Select a type | e id 🗸 Add                                                       | Delete                                                                                                    |                             |             |                     | ^ |
| SNMP<br>Network Time Service                                      | Search Type Identification                     | IOA                                                              | Data Count                                                                                                   | CPU Point Address           | Variable I  | Name                |   |
| - Ethernet Ports                                                  | M_SP                                           | 1                                                                | 1                                                                                                    |                             | M_SP_P1     |                     |   |
| Serial Port                                                       | M_ME_A                                         | 2                                                                | 1                                                                                                    |                             | M_ME_A      | P2                  |   |
| Channel / Devices                                                 | C_SE_A                                         | 3                                                                | 1                                                                                                    |                             | C_SE_A      | P3                  |   |
| Server_PC<br>Device 1<br>Server_PC2<br>Server_PC3<br>Data Logning | M_SP Single-point information                  |                                                                  |                                                                                                    |                             |             |                     | ^ |
| General                                                           | ю                                              | A 1                                                              |                                                                                                    |                             | Point Count | 1                   |   |
| Export / Import                                                   | Variable Nam                                   | e M_SP_P1                                                        |                                                                                                    |                             |             |                     |   |
| Module information                                                | CPU Reg Mappir                                 | g Value only 🗸                                                   |                                                                                                    |                             | PIC State   | No Impact Quality 🔍 |   |
|                                                                   | Application Function                           | Backgroud Scan                                                   | Cyclic Data Transmiss                                                                                        | sion Vent Ge                | eneration   |                     |   |
|                                                                   | Grou                                           | s VGlobal VGrou<br>Group5 Grou<br>Group 10 Grou<br>Group 15 Grou | up1         Group2           up6         Group7           up11         Group12           up6         Group12 | Group3<br>Group8<br>Group13 | Group4      |                     |   |

### Access the Configuration Tab

Access the configuration parameters on the **DATA MAPPINGS** tab in Control Expert:

| Step | Action                                                                    |
|------|---------------------------------------------------------------------------|
| 1    | Access the DTM configuration for your module, page 108.                   |
| 2    | Confirm that you already created client and/or server channels, page 111. |
| 3    | In the CONFIGURATION menu, expand (+) the Channels sub-menu.              |
| 4    | Make one of the following selections in the Channels/Devices sub-menu:    |
|      | IEC104 Client                                                             |
|      | IEC104 Server                                                             |
|      | IEC101 Client                                                             |
|      | IEC101 Server                                                             |
| 5    | Select the desired device in the sub-menu.                                |
| 6    | Select the DATA MAPPINGS tab for the channel.                             |
| 7    | Configure the data mapping parameters.                                    |
| 8    | Select Apply to implement your configuration changes.                     |
|      | • Select <b>OK</b> to implement your changes and close the dialog box.    |

### IEC60870 Data Mappings

Edit the data point configuration on the DATA MAPPINGS tab:

| Step | Action                                                                                                    |
|------|----------------------------------------------------------------------------------------------------|
| 1    | Select a type ID in the Select Type Id drop-down list.                                                                                                 |
| 2    | Select the <b>Add</b> button to configure the data object type.                                                                                        |
| 3    | Configure the data object type.                                                                                                    |
|      | Depending on the data object type and the selected protocol profile, different configuration fields are required to define a data object mapping item. |
| 4    | <ul> <li>Select Apply to implement your configuration changes.</li> <li>Select OK to implement your changes and close the dialog box.</li> </ul>       |

## **IEC60870 Data Mapping Parameters**

**NOTE:** When the Control Expert window is active, you can hover the cursor over any field to see a description of the functionality and the available range of values.

This table describes parameters that appear on the DATA MAPPINGS tab for both client and sever:

| Client & sever Parameter | Description                                                                                                    |  |  |
|--------------------------|----------------------------------------------------------------------------------------------------|--|--|
| IOA                      | Indicates the information object address of the object.                                                                                                    |  |  |
| Point Count              | Indicates the number of objects defined. The IOA of each object defined. The IOA of each object is in sequence from the first object address.                            |  |  |
| Variable Name            | Indicates the variable name.                                                                                                    |  |  |
| CPU Reg Mapping          | <ul> <li>Indicates the choice of the stored time or flag; follows the value in the controller Device DDT variable:</li> <li>Value only: module time</li> </ul>           |  |  |
|                          | <ul> <li>Value with flag: point flag information from the controller registers</li> <li>Value with flag and time: flag and time from the controller registers</li> </ul> |  |  |
| Threshold                | Indicates the default threshold value for M_ME_A/M_ME_B point to trigger event.                                                                                          |  |  |
|                          | Indicates the default threshold value for M_ME_C point to trigger event.                                                                                                 |  |  |
| Low Limit                | Indicates the low limit value for M_ME_A/M_ME_B point to trigger event.                                                                                                  |  |  |
|                          | Indicates the low limit value for M_ME_C point to trigger event.                                                                                                    |  |  |
| High Limit               | Indicates the high limit value for M_ME_C point to trigger event.                                                                                                    |  |  |
|                          | Indicates the high limit value for M_ME_A/M_ME_B point to trigger event.                                                                                                 |  |  |
| Add CMD_STATUS           | Specify the CMD_STATUS variable name.                                                                                                    |  |  |

This table describes parameters that appear on the DATA MAPPINGS tab for sever:

| Sever Parameter                                  | Value Scope                                                     | Description                                                                                                    |
|--------------------------------------------------|-----------------------------------------------------------------|----------------------------------------------------------------------------------------------------|
| Associate Point<br>Number                        | 104 max.: 16777215<br>101 max.: based on IOA size               | Starting point number of the point.                                                                                                    |
| Channel Mask                                     | Check boxes                                                     | For each check box, specify the channel number to clear object group (dependent on the channel configuration).                                                                                                  |
| Default Qualifier                                | Short Pulse     Long Pulse     Persistent Output                | Default qualifier of the command if the controlling station does not specify a qualifier.                                                                                                    |
| Freeze Period                                    | 04294967295                                                     | Specify the width of the pulse (ms).                                                                                                    |
| M_ME_X Point Number                              | 116777215                                                       | Specify the associated M_ME_X point parameter.                                                                                                    |
| PLC State                                        | No Impact Quality                                               | Specify whether the quality of monitoring points are impacted by the PLC state.                                                                                                    |
|                                                  | Impact Quality                                                  |                                                                                                    |
| Туре                                             | (command types)                                                 | Select a command type.                                                                                                    |
| Short Pulse Duration                             | 0~4294967295 ms                                                 | Indicates the short pulse duration for C_SC/C_DC/C_RC control point.                                                                                                    |
| Long Pulse Duration                              | 0~4294967295 ms                                                 | Indicates the long pulse duration for C_SC/C_DC/C_RC control point.                                                                                                    |
| Need Select                                      | Check box                                                       | Indicates the need to select before operation for C_SC/C_DC/C_RC/C_SE_A/C_SE_B/C_SE_C control command.                                                                                                    |
| Cdc Mode                                         | <ul><li>Determinate state</li><li>Indeterminate state</li></ul> | Indicates the pulse recovery state for C_DC command. In determinate state mode, it recovers to the previous on (2)/off (1) state. In indeterminate state mode, it recovers to the fixed intermediate (0) state. |
| Global 1/2/3/4/5/6/7/8/<br>910/11/12/13/14/15/16 | Check box                                                       | Defines the data object group responding to the interrogation command from the client. It can be a combination of options.                                                                                      |

| Client Parameter |                             | Value Scope                                                                        | Description                                                                                                    |
|------------------|-----------------------------|------------------------------------------------------------------------------------|----------------------------------------------------------------------------------------------------|
| Operation Mode   |                             | <ul> <li>Auto</li> <li>Select</li> <li>Execute</li> <li>Deselect</li> </ul>        | Indicates the operation mode for C_SC/C_DC/C_RC/C_SE_A/C_SE_<br>B/C_SE_C control command.                                                                                                    |
|                  |                             | Activation     Deactivation                                                        | Indicates the active/deactive operation for the C_IC/P_AC point.                                                                                                    |
| Qualifier        |                             | <ul> <li>Read</li> <li>Freeze</li> <li>Freeze with reset</li> <li>Reset</li> </ul> | Indicates the operation mode for C_CI control command.                                                                                                    |
| Quaimer          |                             | Default     Short Pulse     Long Pulse     Persistent Output                       | When it is received, a C_SC/C_DC/C_RC command with 'default qualifier,' the server operates the command with this configured qualifier.                                                                                                    |
|                  |                             | G/1/2/3/4/5/6/7/8/9/10/11/<br>12/13/14/15/16                                       | Indicates the interrogation group for C_IC control command.                                                                                                    |
|                  |                             | • General                                                                          | Indicates the counter interrogation group for C_CI control command.<br>Indicates general reset or event clear for C_RP control command.                                                                                                    |
|                  |                             | Event     Threshold     Low limits     High limits                                 | Indicates the parameter type to set for P_ME_A/P_ME_B/P_ME_C point.                                                                                                    |
| Read Number      |                             | 116777215                                                                          | Indicates the information object address of the point to be read.                                                                                                    |
| Qualifier        |                             | <ul> <li>Threshold</li> <li>Low limits</li> <li>High limits</li> </ul>             | Indicates the parameter type to set for P_ME_A/P_ME_B/P_ME_C point.                                                                                                    |
| Event            | Route Channel               | Disable/Enable                                                                     | Indicates whether the event routing function is disabled or enabled.                                                                                                    |
| Routing          | Route Session               | 0                                                                                  | Indicates the session number to route.                                                                                                    |
|                  | Route Sector                | Server device list                                                                 | Indicates the device to route.                                                                                                    |
|                  | Route Point                 | 116777215                                                                          | Indicates the information object address to route.                                                                                                    |
|                  | Routing Offline             | Valid Quality                                                                      | Use any available routing channel connection.                                                                                                    |
|                  |                             | Invalid Quality Without<br>Events                                                  | Set the flag to offline when the routing channel is offline.                                                                                                    |
|                  |                             | Invalid Quality With Event:                                                        | <ul> <li>Set the point flag to invalid in the event when the routing channel is offline.</li> <li>Generate event with received flag value when the routing channel is online. The general integrity will be firstly started (if general integrity is enabled in the client).</li> </ul> |
|                  | Background Scan             | Check box                                                                          | Indicates the background scan is enabled. (The check box is selected.)                                                                                                    |
|                  | Cyclic Data<br>Transmission | Check box                                                                          | Indicates the cyclic data transmission is enabled. (The check box is selected.)                                                                                                    |
|                  | Event Generation            | Check box                                                                          | Indicates that events for points can be configured.                                                                                                    |

This table describes parameters that appear on the DATA MAPPINGS tab for client:
### **Clearing Events in the Server**

*Clear\_Events* supports a new point type which clears the event buffer in DNP3 and IEC60870-5-101/104 servers. It enables the user to clear the events buffer in a local or remote SCADA through mapping memory.

To create *Clear\_Events* for these servers, select Data Mapping.

When the value of the *Clear\_Events* register changes, the BMENOR2200H module clears the events of the object group in the configuration.

| Parameter     | Value Scope                                                                                      | Definition                                                  |
|---------------|--------------------------------------------------------------------------------------------------|-------------------------------------------------------------|
| Object Group  | All ObjectsBinary<br>InputDouble InputBinary<br>CounterAnalog InputBinary<br>OutputAnalog Output | Specifies the object group whose event is cleared o. demand |
| Variable Name | —                                                                                                | Indicates the name of the located register.                 |

### **Event Queue Setting Page**

Configure the parameters on the **Events** tab to map the event queue status to the Device DDT registers in the controller. Each event queue status consumes one three-byte register.

**NOTE:** When the events number exceeds the configured buffer size, events are lost or overwritten.

| Step | Action                                                                                                    |  |  |
|------|----------------------------------------------------------------------------------------------------|--|--|
| 1    | Expand: IEC10• Server <servername><devicename></devicename></servername>                                                                                                    |  |  |
| 2    | Make a selection in the Select Type Id pull-down menu on the EVENTS tab                                                                                                    |  |  |
| 3    | Make a selection in the Select Type id pull-down menu on the EVENTS tab         Select the Add button to view the parameters for the selected type:         • Event Store Mode         • Max Event Count         • Buffer Setting         • Max Event Count-1         • Max Event Count-2         • Max Event Count-3         • Event Backup         NOTE: When the Control Expert window is active, you can hover the cursor over any field to see a description of the functionality and the available range of values |  |  |
| 4    | <ul> <li>Click the <b>Apply</b> button to implement your configuration changes.</li> <li>Click the <b>OK</b> button to implement your changes and close the dialog box.</li> </ul>                                                                                                    |  |  |

## IEC60870 Events

## Access the Configuration Tab

Access the configuration parameters for IEC60870-5-101 and IEC60870-5-104 events on the **EVENTS** tab in Control Expert:

| Step | Action                                                                                                    |
|------|----------------------------------------------------------------------------------------------------|
| 1    | Access the DTM configuration for your module, page 108.                                                                                                |
| 2    | Confirm that you already created client and/or server channels for IEC60870 communications, page 111.                                                  |
| 3    | In the CONFIGURATION menu, expand (+) the Channels/Devices sub-menu.                                                                                   |
| 4    | <ul> <li>Make one of the following selections in the Channels/Devices sub-menu:</li> <li>IEC101/IEC104 Client</li> <li>IEC101/IEC104 Server</li> </ul> |
| 5    | <ul><li>Select the specific channel in the sub-menu.</li><li>Select the specific device in the sub-menu.</li></ul>                                     |
| 6    | Select the <b>EVENTS</b> tab.                                                                                                    |
| 7    | Configure the event parameters.<br>NOTE: The event parameters are similar to the data mapping parameters, page 143.                                    |
| 8    | <ul> <li>Select Apply to implement your configuration changes.</li> <li>Select OK to implement your changes and close the dialog box.</li> </ul>       |

# **SNMP** Configuration

## Access the SNMP Configuration

### Access the SNMP parameters in the Control Expert DTM:

| Step | Action                                                                                                    |                                                                                                    |   |
|------|----------------------------------------------------------------------------------------------------|----------------------------------------------------------------------------------------------------|---|
| 1    | Access the DTM configuration for your module, page 108.                                                                                                    |                                                                                                    |   |
| 2    | In the CONFIGURATIO                                                                                                    | N menu, expand (+) the Communication sub-menu.                                                                                                |   |
| 3    | Select SNMP.                                                                                                    |                                                                                                    |   |
| 4    | Configure the SNMP parameters.                                                                                                    |                                                                                                    |   |
|      | CONFIGURATION<br>Version Selection<br>Communication                                                                                                    | CONFIGURATION<br>Configuration Type: OSNMP V1<br>OSNMP V3                                                                                     | ^ |
|      | Channel Configuration SNMP Network Time Service Ethernet Ports Serial Port Channels / Devices Data Logging General Ceneral Export / Import Module Information                       | IP ADDRESS MANAGERS           IP Address Manager 1.         192 . 168 . 10 . 200           IP Address Manager 2:         192 . 168 . 10 . 201 | ^ |
|      |                                                                                                    | AGENT  Enable SNMP Manager:  Location (SysLocation):  Contact (SysLocation)                                                                   | ~ |
|      |                                                                                                    | SNMP USER SNMP User Name: user                                                                                                    | ^ |
|      | NOTE: The param                                                                                                    | eters are described in the next table.                                                                                                    |   |
| 5    | <ul> <li>Select the <i>Apply</i> button to implement your configuration changes.</li> <li>Click the <i>OK</i> button to implement your changes and close the dialog box.</li> </ul> |                                                                                                    |   |

### **Parameters**

This table shows the SNMP parameters that are available for your module.

**NOTE:** When the Control Expert window is active, you can hover the cursor over any parameter field to see a description of the functionality and the available range of values.

| Field                       | Parameter                               | Description                                                                                                    |  |
|-----------------------------|-----------------------------------------|----------------------------------------------------------------------------------------------------|--|
| CONFIGURATION               | SNMP V1                                 | Click the radial button that conforms to your application design.                                                                                     |  |
|                             | SNMP V3                                 | <b>NOTE:</b> SNMP versions are not compatible between each other.                                                                                     |  |
| IP ADDRESS                  | IP Address Manager 1                    | IP address of the primary SNMP manager.                                                                                                    |  |
| MANAGERS                    | IP Address Manager 2                    | IP address of the secondary SNMP manager.                                                                                                    |  |
| AGENT                       | Enable SNMP Manager                     | selected: Select this box to enable the SNMP manager.                                                                                                 |  |
|                             |                                         | deselected: Leave this box empty to disable the SNMP manager.                                                                                         |  |
|                             | Location (SysLocation)                  | Specify the physical location of the module when the SNMP manager is<br>enabled.                                                                      |  |
|                             | Contact (SysContact)                    | Enter the name of a maintenance person to contact when the SNMP manager is enabled.                                                                   |  |
| COMMUNITY NAMES             | Set                                     | Enter the community name for the Set utility.                                                                                                    |  |
|                             | Get                                     | Enter the community name for the <i>Get</i> utility.                                                                                                  |  |
|                             | Trap                                    | Enter the community name for the <i>Trap</i> utility.                                                                                                 |  |
|                             |                                         | NOTE:                                                                                                    |  |
|                             |                                         | Traps are sent through UDP port 162.                                                                                                    |  |
|                             |                                         | <ul> <li>Confirm whether you configure trap settings on the SNMP manager<br/>that are consistent with those on the processor.</li> </ul>              |  |
| SECURITY (SNMP V1<br>only)  | Enable "Authentication Failure"<br>Trap | selected: The SNMP agent sends a trap message to the SNMP manager when an unauthorized manager sends a <i>Get</i> or <i>Set</i> command to the agent. |  |
|                             |                                         | deselected: This feature is disabled.                                                                                                    |  |
| SNMP USER (SNMP V3<br>only) | SNMP User Name                          | Enter a user name for the SNMP version 3 (maximum length: 32 characters).                                                                             |  |

**NOTE:** The characteristics and details of the SNMP service are described in the Ethernet services chapter, page 50.

### **Secure Mode**

In Secure mode, SNMP v3 must complete configuration in Web page Cybersecurity page. Otherwise SNMP service will not start.

# **Network Time Service Configuration**

## Introduction

The BMENOR2200H module supports clock synchronization as an SNTP client and RTU protocol.

When the SNTP client is enabled, the module synchronizes the internal clock from the time server. This time is the basis for time stamping RTU events.

**NOTE:** For details, refer to the description of the BMENOR2200H module as an SNTP client, page 79.

### **Features of the Service**

The clock synchronization via SNTP offers:

- periodic time corrections obtained from the reference standard, for example, the SNTP server
- automatic switchover to a backup time server if an abnormal event is detected with the normal server system
- local time zone configurable and customizable (including daylight saving time adjustments)

Controller projects use a function block to read the clock, a feature that allows events or variables in the project to be time stamped.

Time stamping is accurate to:

- 5 ms typical
- 10 ms worst case

### Access the SNTP Configuration

Access the SNTP parameters in the Control Expert DTM:

| Step | Action                                                                         |
|------|--------------------------------------------------------------------------------|
| 1    | Access the DTM configuration for your module, page 108.                        |
| 2    | In the CONFIGURATION menu, expand (+) the Communication sub-menu.              |
| 3    | Select Network Timing Service.                                                 |
| 4    | Configure the SNTP parameters.                                                 |
|      | <b>NOTE:</b> The parameters are described in the next table.                   |
| 5    | Click the <b>Apply</b> button to implement your configuration changes.         |
|      | Click the <b>OK</b> button to implement your changes and close the dialog box. |

## **Time Synchronization Parameters**

These SNTP parameters are available for your module:

| ONFIGURATION                      | TIME SOURCE SETTING                             |                      |                  |            |         |
|-----------------------------------|-------------------------------------------------|----------------------|------------------|------------|---------|
| Version Selection                 | Time Synchronize Source.                        | SNTP Y               |                  |            |         |
| Channel Configuration             | SNTP SERVER                                     |                      |                  |            |         |
| SNMP                              | Primary IP address:                             | 192 . 168 . 10 . 1   |                  |            |         |
| Ethernet Ports                    | Secondary IP address:                           | 0.0.0.0              |                  |            |         |
| Serial Port<br>Channels / Devices | Polling Period:                                 | 20 seconds           |                  |            |         |
| Data Logging                      | TIME ZONE                                       |                      |                  |            |         |
| Export / Import                   | Time Zone:                                      | (GMT+08:00)China S 🗸 | Timezone Offset: | 480        | Minutes |
| Module Information                | Automatically adjust clock for daylight saving: |                      |                  |            |         |
|                                   | Start Daylight Saving                           |                      |                  |            |         |
|                                   | Month:                                          | March 🗸              | Week:            | Sunday 🗸 🗸 |         |
|                                   | Occurence:                                      | 1 ~                  | Hour:            | 0 🗸        |         |
|                                   | End Daylingt Saving                             |                      |                  |            |         |
|                                   | Month:                                          | March                | Week:            | Sunday 🗸   |         |
|                                   | Occurence:                                      | 1 ~                  | Hour:            | 0 ~        |         |
|                                   | TIME TO CPU                                     |                      |                  |            |         |
|                                   |                                                 |                      |                  |            |         |

| Field       | Parameter                                         | Description                                                                                                    |  |
|-------------|---------------------------------------------------|----------------------------------------------------------------------------------------------------|--|
| Time Source | Time Synchronize Source                           | Select a value from the drop-down list to identify the time source of synchronization:                                                                                                    |  |
| Setting     |                                                   | <ul> <li>RTU Protocol: If SCADA or the client synchronizes time with the BMENOR2200H<br/>module, its time source is the Controlling Station.</li> </ul>                                         |  |
|             |                                                   | <ul> <li>SNTP Server: If the NTP client is enabled and connected with the NTP server, its<br/>time source is the NTP server when it synchronizes the BMENOR2200H module's<br/>clock.</li> </ul> |  |
| SNTP Server | Primary IP Address                                | Enter a valid IP address for the primary SNTP server.                                                                                                    |  |
|             | Secondary IP Address                              | Enter a valid IP address for the secondary SNTP server.                                                                                                    |  |
|             | Polling period                                    | This value represents the number of seconds between updates from the SNTP server.                                                                                                    |  |
| Time Zone   | Time Zone                                         | Select a time zone from the pull-down menu.                                                                                                    |  |
|             | Timezone Offset                                   | This value represents the difference (in minutes) between the configured time zone and UTC.                                                                                                    |  |
|             | Automatically adjust<br>clock for daylight saving | selected: Adjust the clock for daylight saving time.                                                                                                    |  |
|             |                                                   | deselected: The clock is not adjusted for daylight saving time.                                                                                                    |  |
|             | Start Daylight Saving                             | Configure the start and end times for daylight saving in the available fields.                                                                                                    |  |
|             | End Daylight Saving                               |                                                                                                    |  |
| TIME TO CPU | Update Clock to CPU                               | selected: Update the clock time to the controller.                                                                                                    |  |
|             |                                                   | deselected: The clock time is not updated to the controller.                                                                                                    |  |

**NOTE:** When the Control Expert window is active, you can hover the cursor over any parameter field to see a description of the functionality and the available range of values.

## **Clock Synchronization Terms**

#### SNTP terms:

| Term                         | Description of Service                                                                                                    |
|------------------------------|----------------------------------------------------------------------------------------------------|
| local clock offset           | Accurate local time adjustments are made via a local clock offset. The local clock offset is calculated as:                                                                                                    |
|                              | ((T2 - T1) + (T4 - T3))/2                                                                                                    |
|                              | where:                                                                                                    |
|                              | • T1 = time when SNTP request is transmitted from the module                                                                                                    |
|                              | • T2 = time when SNTP server receives the request (provided by the module in response)                                                                                                    |
|                              | • T3 = time when the SNTP server transmits the response (provided to the module in the response)                                                                                                    |
|                              | T4 = time when SNTP response is received by the module                                                                                                    |
| time accuracy                | The local time margin is < 10 ms compared to the referenced SNTP server time.                                                                                                    |
|                              | • typical: 5 ms                                                                                                    |
|                              | worst case: <10 ms                                                                                                    |
| settling time                | Maximum accuracy is obtained after 2 updates from the SNTP server.                                                                                                    |
| polling period<br>dependency | Accuracy depends on the polling period. Less than 10 ms of margin is achieved for polling periods of 120 ms or less. To obtain a high degree of accuracy (when your network bandwidth allows), reduce the polling period to a small value—for example, a polling time of 5 s provides better accuracy than a time of 30 s. |
| leap second                  | To compensate for the deceleration of the earth rotation, the module automatically inserts a leap second in the UTC time every 18 months via an international earth rotation service (IERS).                                                                                                    |
|                              | Leap seconds are inserted automatically as needed. When needed, they are inserted at the end of the last minute in June or December, as commanded by the SNTP server.                                                                                                    |

## **Serial Port Configuration**

| Step | Action                                                                         |  |
|------|--------------------------------------------------------------------------------|--|
| 1    | Access the DTM configuration for your module, page 108.                        |  |
| 2    | In the CONFIGURATION menu, expand (+) the Communication sub-menu.              |  |
| 3    | Select Serial Port.                                                            |  |
| 4    | Configure the serial port parameters.                                          |  |
|      | NOTE: The parameters are described in the next table.                          |  |
| 5    | Click the Apply button to implement your configuration changes.                |  |
|      | Click the <b>OK</b> button to implement your changes and close the dialog box. |  |

## **Serial Port Parameters**

| CONFIGURATION         | PARAMETERS     |         | ^ |
|-----------------------|----------------|---------|---|
| Version Selection     | Physical Line: | RS232 ~ |   |
| Communication         | Signals:       | Rx-Tx V |   |
| Channel Configuration | Baud Rate:     | 19200 🗸 |   |
| Network Time Service  | Data Bits:     | 8 ~     |   |
| Ethernet Ports        | Stop Bits:     | 1 ~     |   |
| Channels / Devices    | Parity:        | None V  |   |
| Data Logging          |                |         |   |
| General               |                |         |   |
| Export / Import       |                |         |   |
| Module Information    |                |         |   |

### These parameters apply to the serial port for your module:

| Parameter     | Description                                                               |
|---------------|---------------------------------------------------------------------------|
| Physical Line | Select the type of physical line for the port.                            |
| Signals       | Select the type of signal that is supported by the physical line.         |
| Baud Rate     | Select a transmission speed for the port.                                 |
| Data Bits     | Adjust the number of data bits to correspond to the remote device in use. |
| Stop Bits     | Select the number of bits to stop in a single transmission.               |
| Parity        | Configure the addition (or not) of the parity bit.                        |

### **Obtaining and Maintaining Accuracy**

The time service clock starts at 0 and increments until the Ethernet network time is fully updated from the module.

The M580's clock is synchronized when the module starts. This is the default start time in the display:

| Model | Starting Date               |
|-------|-----------------------------|
| M580  | January 1, 1980 00:00:00.00 |

Later, the module will look for the SNTP time source or wait for the RTU time synchronization command from the client. The default date of the M580 is as follows.

Clock characteristics:

- Clock accuracy is not affected by issuing stop/run commands on the PLC.
- Clock updates are not affected by issuing stop/run commands on the PLC.
- Mode transitions have no effect on the accuracy of the Ethernet network.

**NOTE:** For details, refer to the descriptions of available time sources.

### **General Time Synchronization Terms**

General terms:

| Term                 | Description of Service                                                                                                    |
|----------------------|----------------------------------------------------------------------------------------------------|
| time zone            | The default format is universal time, coordinated (UTC). Optionally you may configure the service to use a local time zone (for example, GMT+1 for Barcelona or Paris). |
|                      | Refer to the note at the end of this table.                                                                                                    |
| daylight saving time | The module automatically adjusts the time change in the spring and fall.                                                                                                |
|                      | Refer to the note at the end of this table.                                                                                                    |
| update clock to CPU  | When no other time source is configured, the BMENOR2200H module sends the source clock synchronization signal to the controller over X Bus.                             |

**NOTE:** This setting is implemented at the module level even if there is no SNTP configuration for the module. The implementation of this setting owes to the BMENOR2200H module's support for several time sources (for example, DNP3). It you, therefore, use DNP3 for time synchronization instead of SNTP, the time zone is applied to the module.

## **Control Ports Configuration**

| CONFIGURATION           | PARAMETERS                          |                   |                             | ^                               |
|-------------------------|-------------------------------------|-------------------|-----------------------------|---------------------------------|
| - Version Selection     | ETH1:                               | $\checkmark$      | ETH1 Baud Rate:             | Auto 10/100/1000 Mbits/sec \vee |
| Communication           | ETH2:                               | $\checkmark$      | ETH2 Baud Rate:             | Auto 10/100/1000 Mbits/sec V    |
| - Channel Configuration | Destations                          |                   | Dedulars Devil Deter        | 100 Million Dull during 19      |
| - SNMP                  | Backplane:                          |                   | Backplane Baud Rate:        | 100 Mbits/sec Full duplex V     |
| Network Time Service    |                                     |                   |                             |                                 |
| Ethernet Ports          | CONTROL NETWORK (ETH1 & ETH2)       |                   |                             | ^                               |
| Serial Port             |                                     |                   |                             |                                 |
| Channel / Devices       | IP Address:                         | 10 . 10 . 10 . 21 | Subnet Mask.                | 255 . 255 . 0 . 0               |
| Data Logging            | IP Address+1(Used for Hot Standby): | 10 . 10 . 10 . 22 | Gateway:                    | 10 . 10 . 10 . 1                |
| General                 |                                     |                   | Use Backplane Port Gateway: |                                 |
| Export / Import         |                                     |                   |                             |                                 |
| Module Information      |                                     |                   |                             |                                 |

### **Enable/Disable Control Ports**

When the **Version Selection** is *firmware version* >=4.0, follow the below steps to enable the control ports:

| Step | Action                                                                                                    |
|------|----------------------------------------------------------------------------------------------------|
| 1    | Access the DTM configuration for your module, page 108.                                                                                                    |
| 2    | In the <b>CONFIGURATION</b> menu, expand (+) the <b>Communication</b> sub-menu.                                                                                                    |
| 3    | <ul> <li>Click the Ethernet Ports sub-men to see the PARAMETERS:</li> <li>ETH1</li> <li>ETH2</li> <li>NOTE: The default value of the two front control ports is set to disabled (deselected). Backplane port is mandatory enabled as 100M bits/sec.</li> </ul> |
| 4    | Enable the ports by checking the corresponding boxes                                                                                                    |
| 5    | <ul> <li>Select Apply to implement your configuration changes.</li> <li>Select OK to implement your changes and close the dialog box.</li> </ul>                                                                                                    |

### **Control Network (ETH1 & ETH2)**

The parameters below can be configured manually once the control ports have been enabled:

| Parameters                 | Description                                                                                                    |
|----------------------------|----------------------------------------------------------------------------------------------------|
| IP Address                 | Enter the IP address: two control ports share a same IP address.                                                                               |
| Subnet Mask                | Enter a subnet mask for control ports that corresponds to the IP address.                                                                      |
| Default Gateway            | This is the IP address of the default gateway for control ports/<br>back Ethernet port to which messages for other networks are<br>transmitted |
| IP address + 1             | The <b>IP address + 1</b> field is used for configuring a redundant system.                                                                    |
| Use Backplane Port Gateway | If this check box is selected, the gateway is set in backplane port domain.                                                                    |
|                            |                                                                                                    |

Click the Apply button to implement your configuration changes.

• Click the OK button to implement your changes and close the dialog box.

**NOTE:** There are two MAC addresses, but only one gateway can be configured, and which could work for either front control ports (if set in front control ports domain) or backplane ports (if set in backplane port domain)

**NOTE:** IP range of control ports cannot be the same as backplane port's, otherwise, it will lead to invalid status for module running. (RUN LED: off, ERR LED: red flashing)

### **Baud Rate Setting**

Once the two front control ports have been enabled, baud rate setting is allowed and the options are:

- Auto 10/100/1000 Mbits/sec
- 100 Mbits/sec Half duplex
- 100 Mbits/sec full duplex
- 10 Mbits/sec Half duplex
- 10 Mbits/sec full duplex

**NOTE:** *Auto 10/100/1000 Mbits/sec* is the default option once the ports are enabled.

## Export and Import .xml Files with the DTM

### Introduction

A BMENOR2200H module stores its configuration in an .xml file. You can use the import and export functions in the Control Expert DTM to back up/recover and share that file among different modules to implement the same configuration.

Use the Control Expert EXPORT/IMPORT functionality:

- *export:* Record the module and protocol configurations into an .xml file.
- *import:* Import .xml files that include configuration parameters and data mapping to one or more modules.

### **Use Cases**

These practical examples represent some common implementations of the import and export functions:

| Use Case                | Actio        | on                                                                                                    |
|-------------------------|--------------|----------------------------------------------------------------------------------------------------|
| Backup/<br>Recovery and | 1            | Export the .xml configuration file from a BMENOR2200H module.                                                                                                    |
| Batch                   | 2            | Import the .xml configuration file to one or more BMENOR2200H modules.                                                                                                    |
| Comguration             | 3            | Reuse the BMENOR2200H module's configuration file in other BMENOR2200H modules                                                                                                    |
| Project<br>Migration    | Migra<br>BME | ate the configuration file from a BMXNOR0200H module to a NOR2200H module.                                                                                                    |
|                         |              | <b>NOTE:</b> All located addresses are lost after the import of .xml files from the BMXNOR0200H module. The type and length of the name are changed according to the new format. Account for the data type substitutions that are required when you migrate the XML file, page 260. |

### Import

#### Import an .xml configuration file:

| Step | Action                                                                                                    |
|------|----------------------------------------------------------------------------------------------------|
| 1    | Access the DTM configuration for your module, page 108.                                                                                                    |
| 2    | In the CONFIGURATION menu, expand (+) the General sub-menu.                                                                                                    |
| 3    | Select Export / Import.                                                                                                    |
| 4    | In the <b>Import / Export</b> dialog, click the <b>Browse</b> button in the <b>Import File Name</b> field to find the .xml configuration file name path you want to import, located on your local or network drive.                                                                                         |
| 5    | Select the respective configuration file and click the <b>Open</b> button to enter the file name path for the <b>Import File Name</b> field.                                                                                                    |
| 6    | <ul> <li>Select or deselect the Use system defined data mapping point names check box:</li> <li>selected: The import setting allows you to import user-defined mapping point names.</li> <li>deselected: Data mapping point name is assigned based on point type, point number, and point count.</li> </ul> |
| 7    | Select the <b>Import</b> button.<br><b>NOTE:</b> Once you apply the <i>import</i> , all existing configuration data will be<br>overwritten by import and all existing backup files of this table will move to Archive<br>folder.                                                                            |
| 8    | Select <b>Apply</b> to record your changes, or select <b>OK</b> to record your changes and close the dialog.                                                                                                    |

### Export

#### Export an .xml configuration file:

| Step | Action                                                                                                    |
|------|----------------------------------------------------------------------------------------------------|
| 1    | Access the DTM configuration for your module, page 108.                                                                                                    |
| 2    | In the CONFIGURATION menu, expand (+) the General sub-menu.                                                                                                    |
| 3    | Select Export / Import.                                                                                                    |
| 4    | In the <b>Import / Export</b> dialog, copy/paste the path file name of the .xml configuration file saved from the BMENOR module and protocol parameters, which you want to export to a local drive, in the <b>Import File Name</b> field.                                                                   |
| 5    | <ul> <li>Select or deselect the Use system defined data mapping point names check box:</li> <li>selected: The import setting allows you to import user-defined mapping point names.</li> <li>deselected: Data mapping point name is assigned based on point type, point number, and point count.</li> </ul> |
| 6    | Select the <b>Export</b> button.<br><b>NOTE:</b> The .xml configuration file is exported to a pre-determined location on your local or network drive.                                                                                                    |
| 7    | Select <b>Apply</b> to record your changes, or select <b>OK</b> to record your changes and close the dialog.                                                                                                    |

## **Bulk Configuration**

| Step | Action                                                                                                    |
|------|----------------------------------------------------------------------------------------------------|
| 1    | Access the DTM configuration for your module, page 108.                                                                                            |
| 2    | In the CONFIGURATION menu, expand (+) the Communication sub-menu.                                                                                  |
| 3    | Select Channel Configuration.                                                                                                    |
| 4    | To edit, double-click the pencil in the <b>Bulk Configuration</b> tab of the <b>CLIENT CHANNELS</b> dialog.                                        |
|      | <b>Result</b> : An <b>Open</b> dialog box appears where you can navigate to the required bulk configuration file.                                  |
| 5    | Select the <b>DataMapping_BulkConfiguration.xlsm</b> file to the required folder required in step 4 and open the Excel worksheet or CSV file.      |
| 6    | Based on the requirement, (data points for server and client for IEC or DNP3), copy the respective data to the IEC Client or IEC Server worksheet. |
| 7    | Open the corresponding data mapping, and the data should be successfully imported.                                                                 |
| 8    | Record your changes and import the Excel worksheet or CSV file.                                                                                    |

Excel worksheet details:

- IEC Server: IECDataPoint\_Ref sheet to IECServer
- IEC Client: IECDataPoint\_Ref sheet to IECClient
- DNP3 Server: DNP3DataPoints\_Ref to DNP3Server
- DNP3 Client: DNP3DataPoints\_Ref to DNP3Client

# **Module Information in the DTM**

## Access the Information

### View the Module Information function in the Control Expert DTM:

| ſ | Step | Action                                                      |
|---|------|-------------------------------------------------------------|
| ſ | 1    | Access the DTM configuration for your module, page 108.     |
| ſ | 2    | In the CONFIGURATION menu, expand (+) the General sub-menu. |
|   | 3    | Select Module Information.                                  |

| FIGURATION                             | IP ADDRESS INFORMATION                         |                                                                                                 |             |            |             |  |
|----------------------------------------|------------------------------------------------|-------------------------------------------------------------------------------------------------|-------------|------------|-------------|--|
| Version Selection<br>Communication     | IP Address:<br>Subnet Mask:                    | 192         . 168         . 10         . 21           255         . 255         . 0         . 0 | Launch      |            |             |  |
| Channel Configuration<br>SNMP          | Control Ports IP Address:                      | 10 . 10 . 10 . 21                                                                               | Launch      |            |             |  |
| Network Time Service<br>Ethernet Ports | Control Ports Subnet Mask:<br>Default Gateway: | 255 . 255 . 0 . 0<br>192 . 168 . 10 . 1                                                         |             |            |             |  |
| Serial Port<br>Channels / Devices      | MEMORY STAUS                                   |                                                                                                 |             |            |             |  |
| Data Logging<br>General                | Input Configuration Size.                      | 124 /8192                                                                                       |             |            |             |  |
| Export / Import<br>Module Information  | Output Configuration Size:                     | 26 /8192                                                                                        |             |            |             |  |
| Export / Import<br>Module Information  | Memory Usage Distribution                      |                                                                                                 |             |            |             |  |
|                                        | Name                                           | Туре                                                                                            | Point Count | Input Size | Output Size |  |
|                                        | P-Module                                       | Module                                                                                          |             | 124        | 22          |  |
|                                        | Section Head                                   | Section Head                                                                                    | 0           | 3          | 0           |  |
|                                        | Diagnostic Data                                | Diagnostic                                                                                      | 0           | 52         | 0           |  |
|                                        | Reserved Head                                  | Reserved Head                                                                                   | 0           | 16         | 16          |  |
|                                        |                                                |                                                                                                 | 0           | 52         |             |  |
|                                        | E- Connection                                  | Connection                                                                                      | 5           | 55         | 0           |  |

## Description

The Module Information page shows read-only information:

- **IP ADDRESS INFORMATION:** These fields contain the IP parameters for the module.
- MEMORY STATUS:
  - **Input:** The level indicator displays the memory usage (in bytes) for input memory type.
  - **Output:** The level indicator displays the memory usage (in bytes) for output memory type.

## Limitations

Monitor the consumed implicit resources while respecting the total size of input and output types as follows:

| Туре   | Memory    |
|--------|-----------|
| Input  | 8 K bytes |
| Output | 8 K bytes |

**NOTE:** For details, refer to the description of the I/O data exchange with the controller, page 30.

# **Data Logging**

# **About Data Logging**

## Introduction

The data logging service allows application data archiving (events, alarms, process data, devices status, measures, etc.) in the internal memory of the module. This service allows you to log data in .csv files in the ASCII format. These files are stored locally in the SD memory card of the module.

You can configure the data logging service to execute upon the detection of one of these events:

- A configured interval (period) elapses.
- The CPU or the user triggers an event.

### **File Format**

This data logging service logs data in .csv (comma-separated value) files. These files provide flexibility of use:

- Port the file directly to a Microsoft Excel spreadsheet or a database management system (DBMS) for analysis.
- These files can be accessed by HTTPS clients.

### **Data Logging Tables**

A data logging table occupies a chunk of the module's memory (RAM).

The value of logged variables is stored in this table. A new record appears in the table for each logged event. The record can contain a timestamp or value for all selected variables. You can configure the number of records that the table can hold.

When the data logging backup event occurs, the table in RAM is saved as a backup file in the SD card and all table records are cleared.

### **Memory Usage**

The data logging service can manage up to 10 tables that are independent of each other. That means each table can have a unique size and a different triggering mechanism. The service can also manage up to 10 groups of data logging files (backups). This mean you can create several different data tables, each of which can be associated with different logging periods.

For example, the folder *Table\_n* represents the backup that corresponds to *table\_ n*. The table backup files on the SD memory card can be purged (or deleted) as configured (event n triggered by the CPU). When the module experiences a loss of power during data logging, the records in the RAM table that have not been backed up are lost while the backup files are retained.

These events occur when you download a new project or configuration to the PLC:

- The data logging tables in RAM are cleared and expelled.
- The table's corresponding backup files on the SD card are archived if the table's configuration is changed.

## **Before You Begin**

### Data Logging and the DTM

The data logging service is configured in Control Expert through the DTM that corresponds to the BMENOR2200H module.

### Data Logging and the SD Card

Confirm that an SD card is in the slot on the front of the module before you download the Control Expert project that includes the data logging service to the module.

**NOTE:** The module recognizes the SD card about seven seconds after it is inserted in the memory card slot.

NOTE: Don't remove the SD card when the data logging service is running.

The use of the data logging service requires that you enable the Data Dictionary in the project settings, page 120.

## **Data Logging Control Expert Configuration**

### **Access the Configuration**

#### Access the data logging parameters:

| Step | Action                                                                                                    |
|------|----------------------------------------------------------------------------------------------------|
| 1    | Access the DTM configuration for your module, page 108.                                                                             |
| 2    | In the <i>DTM Browser</i> , double-click the DTM that corresponds to the BMENOR2200H module to access its configuration parameters. |
| 3    | In the CONFIGURATION menu, select Data Logging.                                                                                     |

| CONFIGURATION                                                                                   | DATALOG                          | DATA LOGGING PARAMETERS |                                  |                             | ^    |              |           |   |
|-------------------------------------------------------------------------------------------------|----------------------------------|-------------------------|----------------------------------|-----------------------------|------|--------------|-----------|---|
| Version Selection Communication Channel Configuration                                           | Application Path.<br>Table Name: |                         | Application Path,<br>Table Name: | C-\TEMPIRTUS3_FT_IEC104.stu | В    | rowse<br>Add |           |   |
| SNMP<br>Network Time Service                                                                    | LOG TABL                         | ES                      |                                  |                             |      |              |           | ^ |
| Ethernet Ports                                                                                  |                                  | No                      | Table Name                       |                             | Edit | Delete       | Duplicate |   |
| Serial Port                                                                                     |                                  | 0                       | Datalog_1                        |                             | /    | ×            | மூ        |   |
| Channels / Devices                                                                              |                                  | 1                       | Datalog_2                        |                             | 1    | ×            | மூ        |   |
| Data Legging     Datalog_1     Datalog_2     General     Export / Import     Module Information |                                  |                         |                                  |                             |      |              |           |   |

### **Configuration Instructions**

| Step | Action                                                                                  |  |
|------|-----------------------------------------------------------------------------------------|--|
| 1    | Enter the destination of the .stu file in the Application Path field.                   |  |
|      | NOTE: You can use the Browse button to navigate to a file destination.                  |  |
| 2    | Assign a name in the <i>Table Name</i> field.                                           |  |
|      | NOTE: You can enter a maximum of 31 characters in this field.                           |  |
| 3    | Press the <b>Add</b> button to create the log table.                                    |  |
| 4    | Confirm that the new log table is created:                                              |  |
|      | The new table appears in the LOG TABLES field.                                          |  |
|      | • Expand the structure (CONFIGURATION > Data Logging) to see the name of the new table. |  |
| 5    | Click the <b>OK</b> or <b>Apply</b> button to implement the changes.                    |  |

Configure data logging in the DATA LOGGING PARAMETERS fields:

## **Data Logging Parameters**

| CONFIGURATION                                                                                                    | LOG PARAMETERS                                                                                                    |                                                             |
|----------------------------------------------------------------------------------------------------|----------------------------------------------------------------------------------------------------|-------------------------------------------------------------|
| Version Selection<br>Communication<br>Channel Configuration<br>SNMP<br>Network Time Service                                                                    | Maximum Records:     100     Backup On Full:       Log Period:     1     Time Stamp:       Time Unit of Log Period:     seconds     ✓                                                                                                    |                                                             |
| Ethernet Ports                                                                                                    | LOG VARIABLES                                                                                                    |                                                             |
| Channels / Devices     Channels / Devices     Data Loging     Data Loging     Data Sog 1     Data Sog 2     General     Export / Import     Module Information | Variable Name         Type           PLCO_do_in_sis_ERTIGAL_2MOD_HEALTH         BOOL           BMEPS9_ECPU_EXTLROP_IFEALTH(1)         BOOL           RTUV2_CONN Devicet M_SP_PI Value         BYTE           RTUV2_CONN Devicet M_SF_PI Value         INT           RTUV2_CONN Devicet C_SE_A P3 Value         INT           RTUV2_CONN Devicet S_Error_Code         WORD | Add<br>Delete<br>Import<br>Export                           |
|                                                                                                    | BACKUP PARAMETERS Backup Period: 30 Time Unit of Backup Period: Backup Estimated Time: 300 minutes Maximum File Number: Erase On Restart:                                                                                                    | Total Variables Count<br>6<br>minutes ~<br>10<br>43.9 Kbyte |

LOG PARAMETERS: Expand (+) **Data Logging** in the **CONFIGURATION** menu and select a table to access these parameters:

| Parameter               | Description                                                                                                    |  |
|-------------------------|----------------------------------------------------------------------------------------------------|--|
| Maximum Records         | Enter the maximum number of records that can be stored in a log table.                                          |  |
|                         | <b>NOTE:</b> When the configured number of records are logged, the newest records overwrite the oldest records. |  |
| Log Period              | Use these values to enter an interval after which the backup is triggered:                                      |  |
|                         | Disable the period backup: 0                                                                                    |  |
|                         | Configure the interval.                                                                                         |  |
|                         | Configure the time unit of log period.                                                                          |  |
| Time Unit of Log Period | Select the unit of time to apply.                                                                               |  |
| Backup On Full          | Select this check box to trigger a backup when the log table is full (at its maximum configured capacity).      |  |
| Time Stamp              | Select this check box to add a time stamp for each log record.                                                  |  |

# *LOG VARIABLES*: You can access these parameters only after you create a data logging table (above).

| Parameter            | Description                                                                                                    |
|----------------------|----------------------------------------------------------------------------------------------------|
| Add                  | Click this button to open the <i>Global Variables</i> dialog box and add new variables to the <i>LOG VARIABLES</i> table. |
| Variable Name        | This column shows the names of the added variables.                                                                       |
| Туре                 | This column shows the type that corresponds to the configured variables.                                                  |
| Delete               | Click this button to remove the selected variable from the table.                                                         |
| Import               | Import the selected variable.                                                                                             |
| Export               | Export the selected variable.                                                                                             |
| Total Variable Count | This field shows the total number of variables in the table.                                                              |

### BACKUP PARAMETERS:

| Parameter                     | Description                                                                                                    |  |
|-------------------------------|----------------------------------------------------------------------------------------------------|--|
| Backup Period                 | Use these values to trigger the table backup or configure a periodic event.<br>In this case, configure the time base:                                                                                                    |  |
|                               | Disable the period backup: 0                                                                                                    |  |
|                               | Configure the interval: 30 min 100 days                                                                                                    |  |
| Backup Estimated Time         | This is the maximum estimated amount of time that elapses before the backup data is lost (overwritten by new backup data).                                                                                                    |  |
| Erase on Restart              | Select this check box to delete the table log files in the SD card upon a restart of the module.                                                                                                    |  |
| Time Unit of Backup<br>Period | Select the unit of time to apply.                                                                                                    |  |
| Maximum File Number           | Use these values to define the maximum number of backup files for this table:                                                                                                    |  |
|                               | default value: 10                                                                                                    |  |
|                               | maximum backup file count: 200                                                                                                    |  |
| Backup Maximum Size           | Data logging files are stored in the SD card, and the maximum size of an SD card is 4GB. When you build a new data logging table, the maximum size of the table is fixed. This number comes from the DTM, which uses the following assessments to calculate the maximum folder size (backup folder in this case): |  |
|                               | data type in table                                                                                                    |  |
|                               | the number of recorders in each file                                                                                                    |  |
|                               | the number of files in the SD card                                                                                                    |  |

## Variables in the Device DDT

To access the variables in the device DDT for the module, open the **Variables** tab in the **Project Browser** (**Project > Variables & FB instances > Device DDT Variables**).

| Value | Action                                                                                                    |
|-------|----------------------------------------------------------------------------------------------------|
| 1     | Open the Variables tab in the Project Browser (Project > Variables & FB instances > Device DDT Variables).           |
| 2     | In the <b>Name</b> column, expand (+) the name of a module that is associated with a data logging table.             |
| 3     | Find the name of the table and expand (+) it to access the structural elements that are described in the next table. |

Structural elements:

| Element            | Description                                                                           |
|--------------------|---------------------------------------------------------------------------------------|
| Enable             | This value controls the data logging service for the selected table:                  |
|                    | • 0: disabled                                                                         |
|                    | • 1: enabled                                                                          |
| Records_count      | This value represents the number of records in the selected table.                    |
| Backup_count       | This value represents the number of backup files in the selected table.               |
| Last_Log_Status    | <i>byte 0:</i> trigger value (The action finished without the detection of an error.) |
|                    | byte 1: trigger result (The SD card is not available.)                                |
| Last_Backup_Status | <i>byte 0:</i> trigger value (The action finished without the detection of an error.) |
|                    | byte 1: trigger result (The SD card is not available.)                                |
| Log                | Trigger a log action and view the trigger result.                                     |
|                    | <b>NOTE:</b> Refer to the description of byte values for <i>Trigger_S</i> , below.    |
| Backup             | Trigger a backup action and view the trigger result.                                  |
|                    | <b>NOTE:</b> Refer to the description of byte values for <i>Trigger_S</i> , below.    |
| Purge              | Trigger a purge action to delete the backup file and view the trigger result.         |
|                    | <b>NOTE:</b> Refer to the description of byte values for <i>Trigger_S</i> , below.    |

## Trigger\_S

The *Trigger\_S* type has two variables when it is associated with the *log*, *backup*, or *purge* variables:

- Trigger: Every change in value triggers the corresponding action.
- *Status*: The high byte of the *Status* variable contains the result of the executed action, as indicated by these values:

| Byte | Description                                                                                                    |
|------|----------------------------------------------------------------------------------------------------|
| 0    | The execution of the action completed without any detected errors:                                                                                                    |
| 1    | The SD card is not available.:                                                                                                    |
|      | • <i>possible reason:</i> The slot does not contain a compatible SD card.                                                                                                    |
|      | • suggested action: Insert a compatible SD card in the slot.                                                                                                    |
| 2    | A file system error is detected:                                                                                                    |
|      | <ul> <li>possible reason: It is not possible to write files to the SD card.</li> </ul>                                                                                                |
|      | <ul> <li>suggested action: Verify the write-protection on the card, reboot the module, or<br/>swap out the SD card.</li> </ul>                                                        |
| 3    | The available space on the SD card is not sufficient to execute the action:                                                                                                    |
|      | <ul> <li>possible reason: The SD card is full.</li> </ul>                                                                                                    |
|      | • suggested action: Replace the SD card or purge the files on the card.                                                                                                    |
| 4    | The available RAM is not sufficient for logging or backup:                                                                                                    |
|      | <ul> <li>possible reason: Too many services or data points are configured.</li> </ul>                                                                                                 |
|      | <ul> <li>suggested action: Reduce the size of the configuration.</li> </ul>                                                                                                    |
| 5    | The variable is not available:                                                                                                    |
|      | <ul> <li>possible reason: The data dictionary is not enabled in the project or one or more<br/>variables that are configured in table are missing from the user's project.</li> </ul> |
|      | <ul> <li>suggested action: Enable the data dictionary in the project settings or re-<br/>configure the data logging table to remove the missing variables.</li> </ul>                 |
| 6    | The table is full:                                                                                                    |
|      | <ul> <li>possible reason: There are too many log records.</li> </ul>                                                                                                    |
|      | • The high byte of the <i>Status</i> variable contains the result of the executed action, as indicated by these values <i>Status</i> va                                               |
|      | • suggested action: Trigger a backup action.                                                                                                    |
| 7    | The SD card is busy.                                                                                                    |
| 8    | A system error is detected:                                                                                                    |
|      | • <i>possible reason:</i> The data transfer between the module and the controller is interrupted.                                                                                     |
|      | • suggested action: Verify the hardware connections, or reboot the entire system.                                                                                                    |

• The low byte of the *Status* variable identifies the action that the result effects. When the execution of an action is completed, the value of the low byte is updated to the value of the *Trigger* byte that triggered the action.

### NOTE:

Confirm that the Status is updated before the next action is triggered.

- 1. This is an example of a log action that is triggered with its result verified for a selected table:
  - BME\_NOR\_2200H\_DATALOG.Table0.enable = 1 (The table is enabled.)
  - BME\_NOR\_2200H\_DATALOG.Table0.log.Trigger = 0
  - BME\_NOR\_2200H\_DATALOG.Table0.log.Status = 0
- 2. The action is triggered by a change in the value of *BME\_NOR\_* 2200H\_DATALOG.Table0.log.Trigger from 0 to 1 to start this sequence:
  - a. The module adds a log record to the table.
  - b. The module updates the value of *BME\_NOR\_2200H\_DATALOG.Table0.log.Status*.
- 3. The user's application program continues to monitor the value of BME\_NOR\_2200H\_DATALOG.Table0.log.Status:
  - If the low byte changes to 1, the log action finishes executing.
  - If the high byte changes to 0, the log action is finished successfully.
  - Any other value indicated an unsuccessful execution.
- 4. The user's application program can again change the value of *BME\_ NOR\_2200H\_DATALOG.Table0.log.Trigger* to fire another log action.
- 5. Repeat these steps to verify the result.

### Module Diagnostic Device DDT

The module diagnostic Device DDT includes the status of the SD (*SD\_STATUS*) card and data logging service (*DATALOGING*). These are the possible bit values for *SD\_STATUS*:

- *bit 0 STATUS*: This bit is set when the SD card is normal.
- *bit 1 BUSY:* This bit is set when the SD card is busy.
- *bit 2 LOW\_SPACE\_ALARM:* This bit is set when the free-space rate of the SD card is less than 20 percent.

### **Variable Selection**

You can add existing unlocated variables (in your current project) to the *Variable selection* table when you configure the data logging table. The data logging service supports these variable types:

| Variable Type | Logging format (backup files)        |
|---------------|--------------------------------------|
| BOOL          | 0, 1                                 |
| EBOOL         | 0, 1                                 |
| BYTE          | 0 255 (decimal)                      |
| INT           | -32768 32767 (decimal)               |
| UINT          | 0 65535 (decimal)                    |
| WORD          | 0 65535 (decimal)                    |
| DINT          | -2147483648 2147483647 (decimal)     |
| UDINT         | 0 4294967295 (decimal)               |
| DWORD         | 0 4294967295 (decimal)               |
| REAL          | -1.2345678e-99 (scientific notation) |
| TIME          | 49D_17H_20M_47S_295MS                |
| DATE          | 1990-02-02                           |
| TOD           | 23:10:59                             |

When you click the **Add** button in the *Log Variable* section, the *Variable selection* window opens. From here you can select from the variables that are defined in the current Control Expert project.

When a new backup event occurs (owing to a trigger or period expiration), a new record that contains all of the variable values is added to the log table (with optional time stamping). When the user-configured maximum number of records is reached, the newest records overwrite the oldest.

### **Backup File Format**

The data logging service supports an SD card with a 4-GB capacity. Backup files are stored in the data log folder at the root of the card. Each table includes a dedicated sub-folder for this storing action. The name of the sub-folder is the same as that of the user-configured table name.

When a new log event occurs (owing to a trigger or period expiration), a new file is generated in this folder and the records in the log table are stored in the file. At this time, the log table itself is flushed. When the user-configured maximum number of files is reached, the oldest backup files are deleted.

The generated file assumes the event timestamp as its own name in this format: yyyy-mm-dd hh-mm-ss

The file format is fixed. You cannot modify it.

The file is encoded in pure ASCII format in a text file with the .csv extension. This is an example of the content of a log file:

Date,plc.plc1.height,plc.plc1.length,plc.plc1.width, 2003-10-01 02:44:55,150,200,50, 2003-10-01 03:48:08,140,150,30, 2003-10-01 04:55:10,220,280,80, 2003-10-01 06:01:05,170,220,60,

| Date           | plc.plc1.height | plc.plc1.length | plc.plc1.width |
|----------------|-----------------|-----------------|----------------|
| 10/1/20032:44  | 150             | 200             | 50             |
| 10/1/2003 3:48 | 140             | 150             | 30             |
| 10/1/2003 4:55 | 220             | 280             | 80             |
| 10/1/20036:01  | 170             | 220             | 60             |

You can open the .csv file in Microsoft Excel to separate the data in columns:

### Purge

A controller-triggered purge erases all backup files for the table from the SD card. In this case, the table folder is emptied.

To trigger the purge action every time the module restarts, select *Erase on restart*.

NOTE:

- This variable is available only after you configure the data logging service.
- The purge does not affect the log table in memory.

| Name          |         | Туре                  | Description                                                      |  |
|---------------|---------|-----------------------|------------------------------------------------------------------|--|
| Purge_Archive |         | Trigger_S             | Clear archived backup file.                                      |  |
|               | Trigger | BYTE                  | Change the value of this byte to trigger the action.             |  |
|               | Status  | WORD                  | 0: Trigger value without a detected error.                       |  |
|               |         |                       | 1: The SD card is not available.                                 |  |
|               |         |                       | 2: A file system error is detected.                              |  |
|               |         |                       | 3: The SD card has insufficient space.                           |  |
|               |         |                       | 4: There is insufficient memory space.                           |  |
|               |         |                       | 5: The variable is not available.                                |  |
|               |         |                       | 6: The table is full.                                            |  |
|               |         |                       | 7: The SD card is busy.                                          |  |
|               |         |                       | 8: A system error is detected.                                   |  |
| (table name)  |         | T_BME_NOR_2200H_TABLE | The table name is assigned when you create a data logging table. |  |

| Name |                    | Туре | Description                                   |
|------|--------------------|------|-----------------------------------------------|
|      | Enable             | BOOL | 0: Disable the datalogging service.           |
|      |                    |      | 1: Enable the datalogging service.            |
|      | Records_count      | UINT | Records count in this table.                  |
|      | Backup_count       | UINT | Backup records count of this table.           |
|      | Last_Log_Status    | BYTE | 0: Trigger value without a detected error.    |
|      |                    |      | 1: The SD card is not available.              |
|      |                    |      | 2: A file system error is detected.           |
|      |                    |      | 3: The SD card has insufficient space.        |
|      |                    |      | <i>4:</i> There is insufficient memory space. |
|      |                    |      | 5: The variable is not available.             |
|      |                    |      | 6: The table is full.                         |
|      |                    |      | 7: The SD card is busy.                       |
|      |                    |      | 8: A system error is detected.                |
|      | Last_Backup_Status | BYTE | 0: Trigger value without a detected error.    |
|      |                    |      | 1: The SD card is not available.              |
|      |                    |      | 2: A file system error is detected.           |
|      |                    |      | 3: The SD card has insufficient space.        |
|      |                    |      | 4: There is insufficient memory space.        |
|      |                    |      | 5: The variable is not available.             |
|      |                    |      | 6: The table is full.                         |
|      |                    |      | 7: The SD card is busy.                       |
|      |                    |      | 8: A system error is detected.                |

### **Data Logging and Hot Standby**

The data logging service for the module runs in the primary and standby modes in a Hot Standby system. Both models respond when you trigger a log, backup, or purge action.

The Device DDT always displays the result of the trigger for the module in the primary role. During a Hot Standby swap, the status of the module that assumes the primary role is overwritten.

You can download the primary and standby backup data logging files from the web. The two modules do not necessarily have the same log data, time stamping, and SD card statuses.

# Web Page and Device DDT Diagnostics

### Introduction

This chapter describes diagnostics for the BMENOR2200H Web pages and Device DDT as configured in a Control Expert application.

# Web Page Access

## Introduction

The BMENOR2200H module has a built-in web server that provides various web pages offering setup, diagnostic, cyber security, and monitoring features.

Access the web pages for the BMENOR2200H module by entering the IP address or URL of the module in a web browser.

| I   | X80 Advanced R   | TU       |                          |                   | Apply<br>O Unchange | Discard<br>ed configuration | Ditrigian * Audmin * Help |
|-----|------------------|----------|--------------------------|-------------------|---------------------|-----------------------------|---------------------------|
| но  |                  |          |                          |                   |                     |                             |                           |
|     | RUN              | ERR      |                          | DL.               |                     | VERSION INFORMATION         | ^                         |
|     |                  |          |                          |                   |                     | 5%                          | 4.01 IR09                 |
|     |                  |          |                          |                   |                     | Web Server Version:         | 230                       |
|     |                  |          |                          |                   |                     | Web Page Version:           | 2023.05.01                |
|     | 52C              |          |                          |                   |                     | MSCELLANEOUS                | ~                         |
| se  | RVICE STATUS     |          |                          |                   | ^                   | Secure Mode:                | Enabled                   |
| 0   | RTU Protocol     |          |                          | Working Property  |                     | Rack ID:                    | 0                         |
|     | Modus Server     |          |                          | Working Property  |                     | Set D:                      | 2                         |
|     | Filler Asses     |          |                          | Not continued     |                     | Date                        | Mon Jun 19 2023           |
|     |                  |          |                          |                   |                     | Inc                         | 14041:16                  |
| •   | SNVP Client      |          |                          | Working Property  |                     | MANUFACTURING INFORMATION   | ~                         |
| 0   | Syslog           |          |                          | Working Property  |                     | SN                          | 10203040510               |
|     | Datalogging      |          |                          | Not configured    |                     |                             |                           |
| NET | WORK INFORMATION |          |                          |                   | ~                   |                             |                           |
|     |                  |          | Host Name:               | BMENOR2200H       |                     |                             |                           |
|     |                  | Bac      | kplane Port IP Address:  | 192.158.10.21     |                     |                             |                           |
|     |                  | Backplan | e Port Subnet Address:   | 255.255.0.0       |                     |                             |                           |
|     |                  | Backpis  | ane Port MAC Address:    | 00.80 10.29 10.65 |                     |                             |                           |
|     |                  | c        | Control Port IP Address: | 10.10.10.21       |                     |                             |                           |
|     |                  | Contro   | ol Port Subnet Address:  | 255,255.0.0       |                     |                             |                           |
|     |                  | Con      | trol Port MAC Address:   | 00:80:10:29:50:85 |                     |                             |                           |
|     |                  |          | Gateway Address:         | 10.10.10.1        |                     |                             |                           |
|     |                  |          |                          |                   | @ 2023 Schnerder    | Bedde Lizense               |                           |

These are the main tabs on the **Home** page:

- DIAGNOSTICS, page 168: Access this tab to configure diagnostics for the BMENOR2200H web pages and the device DDT as configured in a Control Expert application.
- FILE EXPLORER, page 185: Access data logging information through the file explorer.
- SETUP, page 187: Access this tab to define security and access rights for the module.

## **Browser Requirements**

Observe these browser version requirements to use the web pages:

| Browser           | Requirememt       |
|-------------------|-------------------|
| Google Chrome     | 50+ (recommended) |
| Mozilla Firefox   | 40+               |
| Microsoft Edge    | 14+               |
| Internet Explorer | 11                |

## **Connecting via the HTTPS Protocol**

If your application experiences connection problems, verify with your local IT support to confirm that your network configuration and security policies are consistent with HTTPS (port 443) access to the BMENOR2200H module IP address.

The BMENOR2200H module accepts the HTTPS connections with transport layer security (TLS) protocol v1.2 or later. For example, Windows 7 could require an update to enable TLS 1.2 to upgrade the firmware of the BMENOR2200H module or access to its web site.

## Access the Web Pages

| Step | Action                                                                                                    |  |  |
|------|----------------------------------------------------------------------------------------------------|--|--|
| 1    | Enter the module's IP address or URL (https://) in a web browser to open the module's Home page.                                                                                 |  |  |
|      | English<br>admin<br>Password<br>BMENOR2200H<br>Login                                                                                                    |  |  |
|      | Unauthorized use of the system is prohibited and<br>subject to criminal and/or civil penalties<br>@ 2023 Schneider Electric. All Rights Reserved                                 |  |  |
|      | <ul> <li>Web access via the URL is not supported by the BMENOR2200H module,<br/>but it can be implemented by system integration.</li> </ul>                                      |  |  |
|      | <ul> <li>You may see an on-screen message that says the web pages are not<br/>secured. Ignore this message and open the web page.</li> </ul>                                     |  |  |
|      | <ul> <li>When the module processes a heavy communications load, the web page<br/>may not open immediately. In this case, execute your browser's refresh<br/>function.</li> </ul> |  |  |
| 2    | In the pull-down menu, select the appropriate language.                                                                                                    |  |  |
| 3    | Enter the default user name and password that conforms to the selected cyber security mode, page 21 the first time you access the web:                                           |  |  |
|      | Advanced cyber security mode:                                                                                                    |  |  |
|      | • user name: admin                                                                                                    |  |  |
|      | • password: password                                                                                                    |  |  |
|      | • Jianuaru Cyber Security mode.                                                                                                    |  |  |
|      | <ul> <li>password: Inst@ller1</li> </ul>                                                                                                    |  |  |
| 4    | Click the <b>Login</b> button.                                                                                                    |  |  |
| 5    | Change your user name and password when prompted.                                                                                                    |  |  |
|      |                                                                                                    |  |  |

# Web Page Diagnostics

## Introduction

This section describes diagnostics for the BMENOR2200H Web pages as configured in a Control Expert application.

## **Web Page Diagnostics**

### **Accessing Diagnostics**

Access diagnostic information for the BMENOR2200H module via the Web pages:

| Step | Action                                                                                                    |  |  |
|------|----------------------------------------------------------------------------------------------------|--|--|
| 1    | Select Tools > DTM Browser to open your project DTM.                                                                                                    |  |  |
| 2    | Double-click the DTM for the BMENOR2200H module.                                                                                                    |  |  |
| 3    | In the DTM Configuration dialog, expand General, and select Module Information.                                                                                                    |  |  |
| 4    | In the right-side pane, scroll to the bottom of the dialog to view <b>Web Diagnostics</b> .                                                                                                    |  |  |
| 5    | Click the <b>IP Address</b> button to access the diagnostic Web pages.                                                                                                    |  |  |
| 6    | Select the <b>Diagnostics</b> tab.                                                                                                    |  |  |
| 7    | Expand the MENU to view the available diagnostic pages:     MODULE     Status Summary     HSBY Status     Event Buffer Status     Port Statistics     CONNECTED DEVICES     RTU Protocol     Messaging     SERVICES     SNTP     Clock |  |  |
|      | <ul> <li>Datalogging</li> <li>SNMP</li> </ul>                                                                                                    |  |  |

## **Module Diagnostics**

## **Status Summary**

| Field                        | Description                                                                                                    |
|------------------------------|----------------------------------------------------------------------------------------------------|
| RUN, ERR                     | • green                                                                                                    |
|                              | • red                                                                                                    |
|                              | <b>NOTE:</b> The diagnostics information is explained in the description of LED activity and indications, page 22.   |
| SERVICE STATUS               | Monitor the performance of each listed service on the communications link:                                           |
|                              | • green: The service is operating normally.                                                                          |
|                              | • red: An error is detected for the service.                                                                         |
|                              | • <i>black:</i> The service is not present or not configured.                                                        |
| NETWORK<br>INFORMATION       | Host Name: This field shows the host name for the module (BMENOR2200H).                                              |
|                              | Backplane Port IP Address: This field shows the IP address of the backplane port.                                    |
|                              | Backplane Port Subnet Address: This field shows the subnet address of the backplane port.                            |
|                              | Backplane Port MAC Address: This field shows the MAC address of the backplane port.                                  |
|                              | <b>Control Port IP Address:</b> This field shows the IP address of the control port.                                 |
|                              | <b>NOTE:</b> When ports are both disabled, or cable is not connected on the enabled port, the IP Address is 0.0.0.0. |
|                              | <b>Control Port Subnet Address:</b> This field shows the subnet address of the control port.                         |
|                              | <b>Control Port MAC Address:</b> This field shows the MAC address of the control port.                               |
|                              | <b>Gateway Address:</b> This field shows the gateway address of the control port.                                    |
| VERSION<br>INFORMATION       | View the software versions that run on the module:<br>• SV                                                           |
|                              | Web Server Version                                                                                                   |
|                              | Web Page Version                                                                                                    |
| MISCELLANEOUS                | Cybersecurity Mode: The status of the security service (enabled or disables) is reported.                            |
|                              | Rack ID: This field identifies the local rack (0).                                                                   |
|                              | <b>Slot ID:</b> This field shows the slot number in which the BMENOR2200H module is installed.                       |
|                              | Date: This field shows the date of the BMENOR2200H module.                                                           |
|                              | Time: This field shows the time of the BMENOR2200H module                                                            |
| MANUFACTURING<br>INFORMATION | View the serial number for the device.                                                                               |

Monitor the status of the module through these parameters:

## **Hot Standby Diagnostics**

These fields are on the diagnostics page for Hot Standby performance:

- SERVICE STATUS: Defines whether or not the HSBY service is working properly.
- **SYNC STATUS**: Defines whether or not the HSBY status is synchronizing properly.

**NOTE:** When no RTU client or server channels are configured in the DTM for this module, page 108, this synchronization status remains in the *In Progress* state and the ERR (detected error) LED flashes, page 22.

- **PARAMETER VALIDITY**: Defines whether or not any partner devices are valid in a HSBY system.
- **SYNC COUNTER**: Describes the numerical value of the synchronization counter.
- LAST SYNC: Defines the last time the HSBY status was synchronized in date/time format.
- **PACKET STATISTICS**: Defines the status of each packet set:
  - Inbound Packets
  - Outbound Packets
  - Inbound Packet Errors
  - Outbound Packet Errors
- **DETECTED ERRORS**: Describes any error codes that are detected in the HSBY system.
- EVENT SYNC STATUS: Defines whether or not the events synchronization for BMENOR2200H modules in HSBY system is enabled.
- LOCAL MODULE/REMOTE MODULE: Defines the status of these parameters for local and remote modules:
  - Role: Primary or Standby
  - IP Address
  - Firmware Version

### **Event Buffer Status**

View the module's event buffer status for the commissioning of communications:

| Parameter            | Description                                                                                                    |  |
|----------------------|----------------------------------------------------------------------------------------------------|--|
| EVENT BUFFER USAGE   | This indicates the percentage of the event buffer that is consumed.                                                                                                    |  |
| EVENT OVERFLOW       | This field indicates that the capacity of the event buffer is exceeded or not.                                                                                                    |  |
| EVENT RESOURCE USAGE | This indicates the percentage of event resources that are consumed.                                                                                                    |  |
| EVENT BACKUP         | Enabled: Events are backed up.                                                                                                    |  |
|                      | Disabled: Events are <u>not</u> backed up.                                                                                                    |  |
| CHANNEL/POINT EVENT  | No.: This number is represents the sequence of device connections.                                                                                                    |  |
| 514105               | Channel Name: This is the configured DNP3 channel name, page 111.                                                                                                    |  |
|                      | Current Event Buffer Usage%: This indicates the percentage of the event buffer that is consumed.                                                                                                |  |
|                      | Current Event Quantity: This is the number of events in the buffer.                                                                                                    |  |
|                      | Configured Event Quantity: This is the configured size of the event buffer.                                                                                                    |  |
|                      | <b>Current Overflow Event Quantity:</b> This is the number of events that are not in the buffer owing to an overflow.                                                                           |  |
|                      | Total Current Overflow: This is the total number of overflow events for the module.                                                                                                    |  |
|                      | <b>NOTE:</b> Click the plus (+) or minus (-) sign to expand or collapse any channel in the <b>Event</b><br><b>Buffer Status</b> page to view status details from the perspective of the module. |  |

## **Port Statistics**

The **Port Statistics** page reports the statistics for the module's front Ethernet connection and backplane connection:

| Parameter          | Description                                                                                                    |  |
|--------------------|----------------------------------------------------------------------------------------------------|--|
| Ports              | green: The port is active.                                                                                                    |  |
| Speed              | This field shows the configured port speed (0, 100, 1000 Mbps).                                                                                                    |  |
| Duplex, Half       | <ul> <li>The duplex mode is composed of some combination of these elements:</li> <li>TP/Fiber</li> <li>-Full/-Half/-None</li> <li>Link/(no word)</li> <li>None</li> <li>NOTE: When the thirteenth bit of the word in the Modbus response is 1, "Link" is added to the duplex mode string (TP-Full Link, TP-Half Link, etc.).</li> </ul> |  |
| Total Errors       | This field shows the number of detected errors.                                                                                                    |  |
| Success Rate       | This field shows the percentage of successful requests out of the total number of requests.                                                                                                    |  |
| Toggle Detail View | Click this button to expand or compress the list of port statistics.                                                                                                    |  |

### This table describes the port statistic parameters:

| Parameter                     | Description                                                                                                    |
|-------------------------------|----------------------------------------------------------------------------------------------------|
| Frames Transmitted            | This field shows the number of frames that are successfully transmitted from the port.                                                                                                    |
| Frames Received               | This field shows the number of frames that are successfully received from the port.                                                                                                    |
| Excessive Collisions          | This field shows the number of times that the transmission of an Ethernet frame on this port was not successful owing to excessive collisions (more than 16 attempts per packet).                                               |
| Late Collisions               | This field shows the number of times a collision is detected after the slot time of the channel elapses.                                                                                                    |
|                               | <b>NOTE:</b> A value appears in this field only when the hardware provides the information.                                                                                                    |
| CRC Errors                    | This field shows the number of received frames for which the Cyclic Redundancy Check (CRC) is not valid. A detected CRC error is an RMON statistic that combines the values for <b>FCS Errors</b> and <b>Alignment Errors</b> . |
| Bytes Received                | This field shows the number of bytes that are received on the port.                                                                                                    |
| Inbound Packet Errors         | This field shows the number of packets that are received on the port for which errors are detected.<br><b>NOTE:</b> Does not include Out Discards.                                                                              |
| Inbound Packets Discarded     | The field shows the number of inbound packets that are received on the port but discarded.                                                                                                    |
| Bytes Transmitted             | This field shows the number of bytes that are sent on the port.                                                                                                    |
| Outbound Packet Errors        | This field shows the number of packets that are sent on the port for which errors are detected.<br><b>NOTE:</b> Does not include Out Discards.                                                                                  |
| Outbound Packets<br>Discarded | The field shows the number of outbound packets that are sent on the port but discarded.                                                                                                    |
| Carrier Sense Errors          | This field shows the number of times that the carrier sense condition was lost or was never asserted in an attempt to transmit a frame on this port.                                                                            |
| FCS Errors                    | This field shows the number of frames that are received on this port that are an integral number of bytes but do not pass the FCS check.                                                                                        |
| Alignment Errors              | This field shows the number of frames that are received on this port that are not an integral number of bytes in length and do not pass the FCS check.                                                                          |
| Internal MAC Trans. Errors    | This field reports the number of frames that the port does not successfully transmit owing to a detected internal MAC sub-layer transmission error.                                                                             |
| Internal MAC Rec. Errors      | This field reports the number of frames that the port does not successfully receive owing to a detected internal MAC sub-layer reception error.                                                                                 |
| SQE Test Errors               | This field shows the number of times a SQE TEST ERROR is received on the port.                                                                                                    |
|                               | <b>NOTE:</b> This counter does not increment on ports that operate at speeds greater than 10 Mb/s or on ports that operate in full-duplex mode                                                                                  |

# The **Port Statistics** page reports the statistics for the module's serial ports connection, once it is enabled:

| Parameter               | Description                                                                |  |
|-------------------------|----------------------------------------------------------------------------|--|
| Serial RJ45 Port Status | Green: the port is active.                                                 |  |
|                         | Black: the port is inactive.                                               |  |
| BAUD Rate               | This field shows configured baud rate of serial port (300115200).          |  |
| Physical Line           | This field shows the configuration of physical interface (RS485 or RS232). |  |
| Bytes Received          | This field shows the number of received frames.                            |  |
| Bytes Transmitted       | This field shows the number of transmitted frames.                         |  |
| Error Frame Counter     | This field shows the number of detected error frames.                      |  |

## **Connected Device Diagnostics**

## **RTU Protocol**

This table shows the RTU connection status for client devices and server RTUs:

| Parameter                                   | Description                                                                                                    |  |
|---------------------------------------------|----------------------------------------------------------------------------------------------------|--|
| Number of Connected /<br>Connecting Devices | This value represents the number of connected devices.                                                            |  |
| Number of Disconnected<br>Devices           | This value represents the number of disconnected devices.                                                         |  |
| RTU CONNECTIONS -<br>SERVERS / CLIENTS      | No.: This number is represents the sequence of device connections.                                                |  |
|                                             | <b>Channel Name: This is the</b> configured DNP3/IEC60870 channel name, page 111.                                 |  |
|                                             | <b>Protocol:</b> This field shows the implemented connection protocol.                                            |  |
|                                             | <b>Channel Mode</b> : This field shows the channel mode (Read-only or Standard) of IEC60870-5-104 Server.         |  |
|                                             | <b>Redundant Group</b> : This field shows the number of redundant group ID.                                       |  |
|                                             | State: This is the status of the connection (Connected, Connecting, Disconnected).                                |  |
|                                             | Remote Address: This is the remote IP address.                                                                    |  |
|                                             | Remote Port: This is the remote TCP port.                                                                         |  |
|                                             | Local Port: This is the local TCP port.                                                                           |  |
|                                             | Secure Statistics: Refer to Detailed statistics for details on a specific Secure authentication version, page 76. |  |
|                                             | <b>Error Code:</b> Refer to Error code, page 300 for details on a specific detected error.                        |  |

## Messaging

This table contains information about the exchange of data in terms of Modbus statistics:

| Parameter               | Description                                                                                                    |  |
|-------------------------|----------------------------------------------------------------------------------------------------|--|
| MESSAGING<br>STATISTICS | View the total number of sent and received messages on port 502:                                                                                                    |  |
|                         | <ul> <li>Msgs. Sent: This field shows the number of messages sent from port<br/>502.</li> </ul>                                                                             |  |
|                         | <ul> <li>Msgs. Received: This field shows the number of messages received<br/>by port 502.</li> </ul>                                                                       |  |
|                         | <ul> <li>Success Rate: This field shows the percentage of successful requests<br/>out of the total number of requests.</li> </ul>                                           |  |
|                         | <b>NOTE:</b> These values are not reset when the port 502 connection closes.<br>The values, therefore, account for the number of messages since the<br>last module restart. |  |
| ACTIVE                  | View the connections that are active when the <b>Messaging</b> page is refreshed:                                                                                           |  |
| CONNECTIONS             | Remote Address: This column shows the remote IP address.                                                                                                    |  |
|                         | Local Port: This column shows the local TCP port.                                                                                                    |  |
|                         | Type: This column shows the connection type.                                                                                                    |  |
|                         | Sent: This column shows the number of messages sent from this connection.                                                                                                   |  |
|                         | <ul> <li>Received: This column shows the number of messages received by<br/>this connection.</li> </ul>                                                                     |  |
|                         | • Errors: This column shows the number of errors that are detected in association with this connection.                                                                     |  |

## **Service Diagnostics**

## Introduction

Expand the **MENU** on the **DIAGNOSTICS** tab to access and configure the service parameters for these **SERVICES**:

- SNTP, page 176
- Clock, page 176
- Datalogging, page 177
- SNMP, page 178

## **SNTP Service Diagnostics**

This table describes the SNTP parameters for service diagnostics:

| Parameter      | Description                                                                    |
|----------------|--------------------------------------------------------------------------------|
| SERVICE STATUS | Running: The correctly configured service is running.                          |
|                | Disabled: The service is disabled.                                             |
|                | Unknown: The status of the service is not known.                               |
| SERVER TYPE    | Primary: A primary server polls a client time server for the current time.     |
|                | Secondary: A secondary server polls a client time server for the current time. |
| CURRENT DATE   | This field shows the current date in the selected time zone.                   |
| SERVER STATUS  | green: The server is connected and running.                                    |
|                | red: A server error is detected.                                               |
|                | gray: The status of the server is not known.                                   |
| DST STATUS     | <b>On:</b> DST (daylight saving time) is configured and running.               |
|                | Off: DST is disabled.                                                          |
|                | Unknown: The DST status is not known.                                          |
| CURRENT TIME   | This field shows the time of day.                                              |
| TIME ZONE      | This field shows the time zone for the module.                                 |

## **Clock Service Diagnostics**

This table describes the clock parameters for service diagnostics:

| Parameter             | Description                                                                                                    |  |
|-----------------------|----------------------------------------------------------------------------------------------------|--|
| CURRENT DATE AND TIME | Date (module date)                                                                                                    |  |
|                       | Time (module time)                                                                                                    |  |
| TIME ZONE             | (module time zone)                                                                                                    |  |
|                       | Date (synchronization timestamp)                                                                                                    |  |
| STRUCTION             | Time (synchronization timestamp)                                                                                                    |  |
|                       | Time Source (synchronization timestamp):                                                                                                    |  |
|                       | • <b>CPU:</b> If the RTU protocol is configured, the RTU can get its initial time from the controller when the RTU protocol starts or restarts.                                     |  |
|                       | • <b>RTU:</b> This field shows the time source when a SCADA system or a client synchronizes its time with the RTU.                                                                  |  |
|                       | • <b>SNTP:</b> If the SNTP client is enabled and connected to the SNTP server, its time source is from an SNTP server that synchronizes to the BMENOR2200H module's internal clock. |  |

## **Data Logging Service Diagnostics**

| Parameter      | Description                                                                                     |
|----------------|-------------------------------------------------------------------------------------------------|
| SERVICE STATUS | Enabled: The data logging service is enabled.                                                   |
|                | Working properly: The data logging service is enabled and runs normally.                        |
|                | Disabled: The data logging service is not enabled.                                              |
|                | Not Configured: The data logging service is not configured.                                     |
|                | At Least One Connection is Bad: A bad hardware connection stops the data logging service.       |
|                | Enabled (On): The data logging service is enabled.                                              |
|                | Enabled (Off): The data logging service is disabled.                                            |
| SD CARD STATUS | Card is Present: The SD card is present in the module and available for data logging functions. |
|                | Low Space Alarm: The free-space rate of the SD card is less than 20 percent.                    |
|                | Card is Busy: The SD card is busy.                                                              |
|                | Card is Missing: The SD card is not available.                                                  |
| SD FREE SPACE  | This is the amount of available space in KB on the SD card.                                     |

This table describes the data logging parameters for service diagnostics:

### The data logging table contains these columns:

| Column                 | Description                                                                                                |  |
|------------------------|----------------------------------------------------------------------------------------------------|--|
| Table Name             | This column shows the names of the created tables.                                                         |  |
|                        | <b>NOTE:</b> The name of the table is generated by the Modbus response.                                    |  |
| Table Status           | Enabled: The table is enabled.                                                                             |  |
|                        | Disabled: The table is disabled.                                                                           |  |
| Backup Count (SD Card) | When this number of incremental backups is reached, new data overwrites old data on the SD card            |  |
| Record Count           | This value represents the number of records that contribute the result.                                    |  |
| Last Log Status        | Success: No errors were detected for the last execution of the data logging service.                       |  |
|                        | No Memory Space: The available memory was not sufficient to execute the data logging service.              |  |
|                        | Variable Not Available: The data logging service requires a variable that is not available.                |  |
|                        | Table Full: The logging function wraps when the table reaches the capacity indicated by this value.        |  |
|                        | System Error: The detection of a system error blocked the execution of the data logging service.           |  |
| Last Backup Status     | Success: No errors were detected during the last backup of data logging files.                             |  |
|                        | No Compatible SD Card: The SD card is not compatible with the data logging backup.                         |  |
|                        | File System Error: The detection of a file system error blocked the execution of the backup.               |  |
|                        | Not Enough Space on SD Card: The available memory on the SD card was not sufficient to execute the backup. |  |
|                        | SD Card Busy: The SD card is locked or write protected.                                                    |  |
|                        | System Error: The backup was not possible owing to the detection of a processing error.                    |  |
| Last Successful Backup | This column shows the date and time of the last successful backup of the data log file.                    |  |

## **SNMP Service Diagnostics**

This table shows the possible states for SNMP service diagnostics:

| Parameter      | Description                                                                                                    |
|----------------|----------------------------------------------------------------------------------------------------|
| SERVICE STATUS | working properly: The SNMP agent is enabled for network services and running properly.                                                                                                    |
|                | disabled: The SNMP agent is disabled for network services.                                                                                                    |
|                | not configured: The version configured in the DTM is a mismatch for the version in the web configuration.                                                                                                    |
| SNMP VERSION   | V1: Select version 1 (SNMPv1).                                                                                                    |
|                | V3: Select version 3 (SNMPv3).                                                                                                    |
|                | Unknown: The SNMP version is not known.                                                                                                    |
| DIAGNOSTIC     | Packets In: This value represents the number of received SNMP packets.                                                                                                    |
|                | Packets Out: This value represents the number of sent SNMP packets.                                                                                                    |
|                | Bad Versions In: This value represents the number of received SNMP packets from an unsupported SNMP version.                                                                                                    |
|                | USM Stats - Unknown User Names (SNMPv3 only): This value represents the number of packets for which the SNMPv3 function is polled by a user that is not recognized according to the user-based security model (USM).      |
|                | USM Stats - Wrong Digests (SNMPv3 only): This value represents the number of packets for which the SNMPv3 polling function uses the wrong password or digest algorithm, according to the user-based security model (USM). |
|                | USM - Unknown Security Models (SNMPv3 only): This value represents the number of SNMP packets that are requested from an unknown security level, according to the user-based security model (USM).                        |

# **Device DDT Diagnostics**

# Introduction

This section describes Device DDT diagnostics for the BMENOR2200H module in a Hot Standby configuration.

## **Device DDT Structure**

### **Graphical Representation**

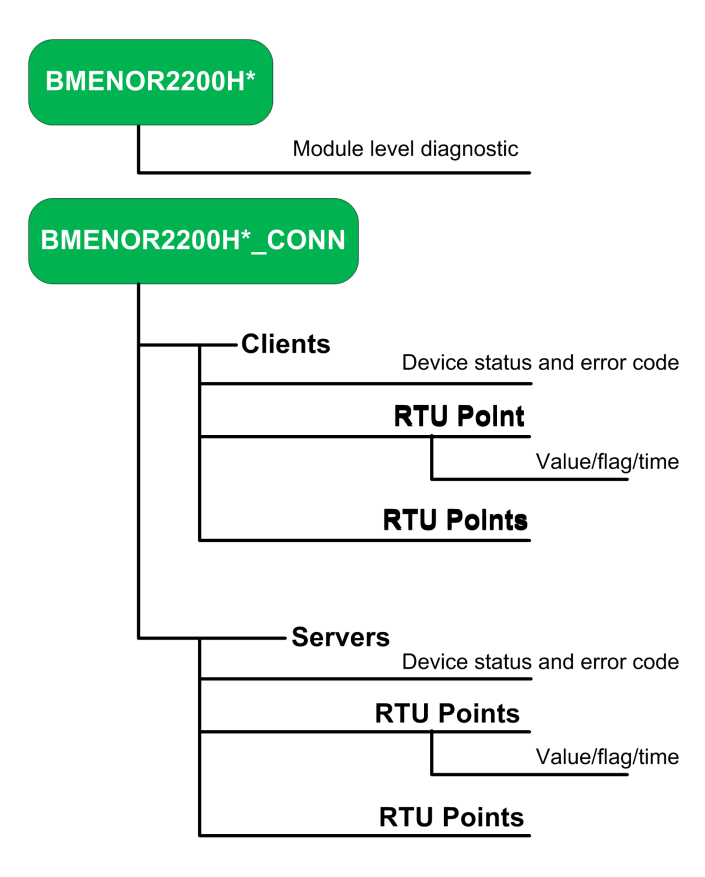

\* customer-defined name

In the server DTM configuration tab, the device DDT structure (unlocated variable) looks like this:

| Name 👻                  | Туре 👻 🔤   |
|-------------------------|------------|
| BME_NOR_2200H           | T_BME_N    |
| BME_NOR_2200H_CONN      | T_BME_N    |
| 😑 🦽 🗊 Client00          | T_BME_N    |
|                         | BYTE       |
| — 🚓 🌩 Елог_Code         | WORD       |
| 🕀 🕂 🛃 AI_P0_P0          | ARRAY[0    |
| BOSt_P0_P0              | Bin_Outpu  |
| BI_P0_P0                | Binary_Inp |
| ImSync_0000_CB          | Time_Sync  |
| BCnt_P0_P0              | Counter    |
| 🖻 💦 🗐 Server00          | T_BME_N    |
|                         | BYTE       |
| — 🔊 🗢 Елог_Code         | WORD       |
| BI_PO_PO                | ARRAY[0    |
| 🕀 🛵 📒 DI_P0_P0          | ARRAY[0    |
| 😑 🚜 🗊 Al_P0_P0          | Analog_In  |
|                         | BYTE       |
| 🕀 🛃 🗾 Timestamp         | CP56Time   |
|                         | DINT       |
| 0_P0_P0                 | Analog_0   |
| BI_P10_P10              | Binary_Inp |
| Event_STAT_BinaryInput  | EVENT_S    |
| Event_STAT_BinaryOutput | EVENT_S    |
| Event_STAT_AnalogInput  | EVENT_S    |

### Correspondences

These correspondences apply to the above DDT structure and graphical representation:

- The customer-defined variable name corresponds to the T\_BME\_NOR type.
- The client corresponds to these RTU points:
  - Device\_State: BYTE type
  - Error\_Code: WORD type
    - Al\_Px: Analog\_input\_xxx Type **NOTE:** When the point count is less than 1, the point type uses the ARRAY format.
  - BOSt\_P0\_P0: Bin\_Output\_xxx type
  - BI\_P0\_P0: Binary\_Input\_xxx type
  - TmSync\_0000\_CB: Time\_Sync type
  - BCnt\_P0\_P0: Counter\_... type
- The server corresponds to these RTU points:
  - Device\_State: BYTE type
  - Error\_Code: WORD type
  - BI\_P0\_P0: Binary\_Input\_xxx type
  - DI\_P0\_P0: Double\_Input\_xxx type
  - AI\_P0\_P0: Analog\_Input type (Flags, Timestamp, Value)
  - AO\_P0\_P0: Analog\_Output type
  - BI\_P10\_P10: Binary\_Input\_xxx type
  - Event\_STAT\_BinaryInput: WORD type (counter); BYTE type (overflow)
  - Event\_STAT\_BinaryOutput: WORD type (counter); BYTE type (overflow)
  - Event\_STAT\_AnalogInput: WORD type (counter); BYTE type (overflow)
## **Device DDT Diagnostics**

### Access the Diagnostics

View the device DDT diagnostics for the BMENOR2200H module:

- 1. Access the Variables tab in the Data Editor (Project Browser > Project > Variables & FB instances).
- 2. Select the **Device DDT** checkbox.

NOTE: The Name column shows the name that is assigned when you

add the module to the project, page 104.

### **Module Diagnostics**

#### View the Device DDT for BMENOR2200H module diagnostics:

| Diagnostic Name                   |                              | Comment                                                                         |  |
|-----------------------------------|------------------------------|---------------------------------------------------------------------------------|--|
| ETH_STATUS                        |                              | Ethernet status                                                                 |  |
|                                   | ETH_BKP_PORT_LINK            | Link up/down for Ethernet backplane port                                        |  |
| SCANNER_OK Sc<br>GLOBAL_STATUS 0: |                              | Scanner OK and scanning at least one device (if at least one device configured) |  |
|                                   |                              | 0: One or more services not operating normally.                                 |  |
|                                   |                              | 1: all operational                                                              |  |
|                                   | NETWORK_HEALTH               | 1: No traffic overload detected                                                 |  |
|                                   |                              | 0: Traffic overload detected (ex: broadcast storm)                              |  |
|                                   |                              | NOTE: Check your network topology and configuration.                            |  |
|                                   | PORT1_LINK                   | Link up/down for control port 1                                                 |  |
|                                   | PORT2_LINK                   | Link up/down for control port 2                                                 |  |
| IN_I                              | PACKETS                      | Number of packets received on interface                                         |  |
| IN_I                              | ERRORS                       | Number of inbound packets that contain errors                                   |  |
| OU <sup>-</sup>                   | T_PACKETS                    | Number of packets sent on interface                                             |  |
| OU                                | T_ERRORS                     | Number of outbound packets that contain errors                                  |  |
| SEF                               | RVICE_STATUS                 | One bit for each user-observable feature                                        |  |
|                                   | PORT502_SERVICE              | 0: Service not operating normally                                               |  |
|                                   |                              | 1: Service operating normally or disabled                                       |  |
|                                   | SNMP_SERVICE                 | 0: Service not operating normally                                               |  |
|                                   |                              | 1: Service operating normally or disabled                                       |  |
|                                   | IP_ADDRESS_STATUS            | IP address status (0 in case of duplicate IP or no IP assigned)                 |  |
|                                   | SNTP_CLIENT                  | 0: Service not operating normally                                               |  |
|                                   |                              | 1: Service operating normally or disabled                                       |  |
|                                   | WEB_SERVER                   | 0: Service not operating normally                                               |  |
|                                   |                              | 1: Service operating normally or disabled                                       |  |
|                                   | FIRMWARE_UPGRADE             | 0: Service not operating normally                                               |  |
|                                   |                              | 1: Service operating normally or disabled                                       |  |
|                                   | CONTROL_NETWORK_MAIN_IP_ADDR | Main IP address status (0 in case of duplicate IP or no IP assigned)            |  |
|                                   | TIME_VALID                   | 0: Time invalid                                                                 |  |
|                                   |                              | 1: Time valid                                                                   |  |
|                                   | LLDP_SERVICE                 | IP address A/B status (0 in case of duplicate IP or no IP assigned)             |  |
|                                   | SYSLOG_STATUS                | 0: Syslog service not operating normally                                        |  |
|                                   |                              | 1: Syslog service operating normally or disabled                                |  |
|                                   | SYSLOG_SERVER_NOT_REACHABLE  | 1: No acknowledgement received from the syslog server                           |  |
|                                   |                              | 0: otherwise                                                                    |  |
|                                   | SMTP_SERVICE                 | 0: Service not operating normally                                               |  |

| Diagnostic Name |                                  | Comment                                                              |  |
|-----------------|----------------------------------|----------------------------------------------------------------------|--|
|                 |                                  | 1: Service operating normally or disabled                            |  |
| DATALOGING 0    |                                  | 0: Service not operating normally                                    |  |
|                 |                                  | 1: Service operating normally or disabled                            |  |
|                 | RTU_DNP3                         | 0: Service not operating normally                                    |  |
|                 |                                  | 1: Service operating normally or disabled                            |  |
|                 | RTU_IEC60870                     | 0: Service not operating normally                                    |  |
|                 |                                  | 1: Service operating normally or disabled                            |  |
| SD              | STATUS                           | Bit 0 (STATUS): Set when card is normal                              |  |
|                 |                                  | Bit 1 (BUSY): Set when card is busy                                  |  |
|                 |                                  | Bit 2 (LOW_SPACE_ALARM): Set when free space on card is less than 2% |  |
| FIR             | MWARE_VERSION                    | MSB: Major revision [HEX]                                            |  |
|                 |                                  | LSB: Minor revision [HEX]                                            |  |
| HW              | _VERSION                         | Hardware Version [HEX]                                               |  |
| ET⊦             | I_PORT1_2_STATUS                 | Control port 1 and 2 status                                          |  |
| PRO             | DTOCOL_STATUS                    | General variable for RTU protocol status                             |  |
|                 | EVENT_OVERFLOWCOUNT              | Number of total event overflows                                      |  |
|                 | EVENT_BUFFER_USAGE               | %Event buffer used in configured size                                |  |
|                 | DNP3_CLIENT_CONNECTION_COUNT     | Number of total DNP3 client connections                              |  |
|                 | DNP3_SERVER_CONNECTION_COUNT     | Number of total DNP3 server connections                              |  |
|                 | IEC60870_CLIENT_CONNECTION_COUNT | Number of total IEC60870 client connections                          |  |
|                 | IEC60870_SERVER_CONNECTION_COUNT | Number of total IEC60870 server connections                          |  |
|                 | MODBUS_CLIENT_CONNECTION_COUNT   | Number of total Modbus client connections                            |  |
|                 | MODBUS_SERVER_CONNECTION_COUNT   | Number of total Modbus server connections                            |  |
| CS_STATUS       |                                  | _                                                                    |  |
|                 | SECURE_MODE                      | Coding wheel state:                                                  |  |
|                 |                                  | • 0: Standard                                                        |  |
|                 |                                  | 1: Advanced                                                          |  |
|                 | CS_LED_STATUS                    | Cybersecurity LED status                                             |  |

### **Hot Standby Diagnostics**

You can view all of the dedicated Device DDT diagnostics for a BMENOR2200H module in a Hot Standby system only after you configure at least one RTU channel in the DTM, page 110:

| Diagnostic |                     | Value | Туре        | Comment                                                                             |
|------------|---------------------|-------|-------------|-------------------------------------------------------------------------------------|
| HTSE       | ITSB_DIAG           |       | T_HTSB_DIAG | —                                                                                   |
| S          | SERVICE_STATE       | 0     | BYTE        | HTSB service state:                                                                 |
|            |                     |       |             | 0: Detected problem                                                                 |
|            |                     |       |             | 1: Running                                                                          |
| S          | SYNC_STATE          | 0     | BYTE        | HTSB synchronization status:                                                        |
|            |                     |       |             | 0: In progress                                                                      |
|            |                     |       |             | • 1: OK                                                                             |
| 1          | NIERNAL_STATE       | 0     | BYIE        | Internal H I SB state:                                                              |
|            |                     |       |             | • 0: Init                                                                           |
|            |                     |       |             | 1: Link establish                                                                   |
|            |                     |       |             | • 2: Reserved                                                                       |
|            |                     |       |             | • 3: Integrity                                                                      |
|            |                     |       |             | 4: Wait synchronization                                                             |
| _          |                     |       |             | 5: Synchronized                                                                     |
| F          | ARTNER_VALIDITY     | 0     | BYIE        | Partner validity:                                                                   |
|            |                     |       |             | 0: Not reachable                                                                    |
| -          |                     | 0     | WORD        | • 1: OK                                                                             |
|            | INNON_CODE          | 0     |             | Bit 0: Firmware mismatch                                                            |
|            |                     |       |             | Bit 1: DTM configuration mismatch                                                   |
|            |                     |       |             | Bit 2: Security Mode mismatch                                                       |
|            |                     |       |             | Bit 3: DTLS certification error                                                     |
|            |                     |       |             | Bit 4: CS configuration mismatch (Reserved)                                         |
|            |                     |       |             | Bit 515: Reserved                                                                   |
|            | FW_VERSION_MISMATCH | 0     | BOOL        | Application of the primary and standby are running with different firmware version  |
|            | DTM_CFG_MISMATCH    | 0     | BOOL        | Application of the primary and standby are running with different DTM configuration |
|            | CS_CFG_MISMATCH     | 0     | BOOL        | Application of the primary and standby are running with different CS configuration  |
|            | CERTIFICATION_ERROR | 0     | BOOL        | DTLS certification error                                                            |
| S          | SYNC_COUNT          |       | UDINT       | HTSB synchronization counter                                                        |
| 0          | DIN_PACKETS         |       | UDINT       | HTSB Input Packets Counter                                                          |
| ٢          | N_ERRORS            |       | UDINT       | HTSB Input Error Packets Counter                                                    |
| C          | DUT_PACKETS         | 0     | UDINT       | HTSB Output Packets Counter                                                         |
| C          | OUT_ERRORS          |       | UDINT       | HTSB Output Error Packets Counter                                                   |

### **RTU Diagnostics**

You can view the Device DDT for BMENOR2200H RTU communication diagnostics only after you configure at least one RTU channel in the DTM, page 110:

| Diagnostic Name                                                                                                    |                          | Value | Туре  | Comment                                                                                   |  |
|----------------------------------------------------------------------------------------------------|--------------------------|-------|-------|-------------------------------------------------------------------------------------------|--|
| RTU F                                                                                                    | RTU Protocol Diagnostics |       |       |                                                                                           |  |
| Freshness                                                                                                    |                          | 0     | BOOL  | All Device DDT variables of module are freshness                                          |  |
| Scan_                                                                                                    | State                    | 0     | BYTE  | 0: Idle                                                                                   |  |
|                                                                                                    |                          |       |       | 1: Busy                                                                                   |  |
| HSBY                                                                                                    | _Event_Index             | 0     | UDINT | Index number of the current event generated in the module                                 |  |
| HSBY                                                                                                    | _EventSync_Index         | 0     | UDINT | Index number of the current event synchronized to standby module                          |  |
| Chan                                                                                                    | nel/Device Diagnostics   | -     |       |                                                                                           |  |
| <clien< td=""><td>t_channel&gt;</td><td>—</td><td>_</td><td>The channel name (&lt;<i>client_channel</i>&gt;, &lt;<i>server_channel</i>&gt;)</td></clien<> | t_channel>               | —     | _     | The channel name (< <i>client_channel</i> >, < <i>server_channel</i> >)                   |  |
| <serv< td=""><td>er_channel&gt;</td><td>—</td><td>—</td><td>phase, page 110.</td></serv<>                                                                 | er_channel>              | —     | —     | phase, page 110.                                                                          |  |
|                                                                                                    | Device_state             | 0     | BYTE  | 0: Unconnected                                                                            |  |
|                                                                                                    |                          |       |       | 1: Connected                                                                              |  |
|                                                                                                    | Error_Code               | 0     | WORD  | Bit 0 (security_not_configured): Security not configured.                                 |  |
|                                                                                                    |                          |       |       | Bit 1 (variable_initialize_error): Variable initialized error                             |  |
|                                                                                                    |                          |       |       | Bit 2 (internal_error): Internal error                                                    |  |
|                                                                                                    |                          |       |       | Bit 3 (authentication_failed): Detected authentication problem                            |  |
|                                                                                                    |                          |       |       | Bit 4 (unexpected_response): Unexpected response                                          |  |
|                                                                                                    |                          |       |       | Bit 5 (no_response): No response                                                          |  |
|                                                                                                    |                          |       |       | Bit 6 (aggressive_mode_not_supported): Aggressive mode not<br>supported                   |  |
|                                                                                                    |                          |       |       | Bit 7 (MAC_algorithm_not_supported): MAC algorithm not supported                          |  |
|                                                                                                    |                          |       |       | Bit 8 (key_Wrap_algorithm_not_supported): Key wrap algorithm not<br>supported             |  |
|                                                                                                    |                          |       |       | Bit 9 (authorization_failed): Detected authorization problem                              |  |
|                                                                                                    |                          |       |       | Bit 10 (update_key_change_method_not_permitted): Update key change method not permitted   |  |
|                                                                                                    |                          |       |       | Bit 11 (invalid_signature): Invalid signature                                             |  |
|                                                                                                    |                          |       |       | Bit 12 (invalid_certification_data): Invalid certification data                           |  |
|                                                                                                    |                          |       |       | Bit 13 (unknown_user): Unknown user                                                       |  |
|                                                                                                    |                          |       |       | Bit 14 (max_session_key_status_requests_exceed): Max session key status requests exceeded |  |
|                                                                                                    |                          |       |       | Bit 15 (TLS_error): TLS error                                                             |  |
|                                                                                                    | Unsol_Enabled            | —     | BYTE  | 0: Unsolicited Disable                                                                    |  |
|                                                                                                    | (server channel only)    |       |       | 1: Unsolicited Enable                                                                     |  |
| Event_STAT_AuthSecStats                                                                                                    |                          |       |       |                                                                                           |  |
|                                                                                                    | (server channel only)    | _     | _     |                                                                                           |  |
|                                                                                                    | Count                    | 0     | WORD  |                                                                                           |  |
|                                                                                                    | Overflow                 | 0     | BYTE  | 0: normal                                                                                 |  |
|                                                                                                    |                          |       |       | 1: Overflow                                                                               |  |

# **File Explorer**

### Introduction

Access the **FILE EXPLORER** tab for the module to access data logging information through the BMENOR2200H web page. There are two tabs within the **FILE EXPLORER**:

- DATALOGS: This tab shows the list of saved data logging files.
- **ARCHIVES**: When the module receives its configuration, it compares the checksum with the one on the SD card. If they differ, the module archives the old files (including changed or unconfigured tables) in this dedicated archive folder.

### **Data Logs**

This table describes the columns in the table on the DATALOGS tab:

| Parameter Description |                                                                                                    |  |
|-----------------------|----------------------------------------------------------------------------------------------------|--|
| Name                  | This column shows the names of the created tables.<br><b>NOTE:</b> The name of the table is generated by the Modbus response. |  |
| Date Modified         | This column shows the day, date, and time that the table was last modified.                                                   |  |
| Size                  | This column shows the size (KB) of the selected table.                                                                        |  |

**NOTE:** Click the plus sign (+) button at the end of any row to expand and view the component .csv files of the logged table.

### **Archives**

This table describes the parameters on the ARCHIVES tab:

| Parameter     | Description                                                                                                    |  |
|---------------|----------------------------------------------------------------------------------------------------|--|
| Name          | This column shows the names of the created tables.<br><b>NOTE:</b> The name of the table is generated by the Modbus response. |  |
| Date Modified | This column shows the day, date, and time that the table was last modified.                                                   |  |
| Size          | This column shows the size (kilobytes) of the selected table.                                                                 |  |

### **Buttons**

This table describes buttons of the **DATALOGS** and **ARCHIVES** tabs presented earlier in this chapter:

| Button            | Description                                                                         |
|-------------------|-------------------------------------------------------------------------------------|
| Delete            | Press this button and follow the prompts to delete the selected table.              |
| Download          | Press this button and follow the prompts to download the selected table.            |
| Download & Delete | Press this button and follow the prompts to download and delete the selected table. |

# **Cyber Security Configuration**

# **Introduction to Cyber Security Web Pages**

## Introduction

The BMENOR2200H module has a built-in Hyper Text Transfer Protocol Secure (HTTPS) web server that provides access to various secure web pages. Use these pages to monitor the status of the module without installing Control Expert or the module's corresponding DTM.

Use these web pages to import, export, or delete encrypted cyber security management files.

You can monitor the security of communications through the SEC LED, page 22.

**NOTE:** Web page access is available only when the module is in advanced mode. Refer to the directions for configuring the appropriate level of cyber setting with the rotary switch, page 27.

## **Before You Begin**

Use the web pages described in this chapter to apply cyber security features on the BMENOR2200H module

You can apply cyber security to the module after you satisfy these requirements:

- If you want to configure cyber security on RTU protocol, you need to have configured at least one communications channel for the module in the Control Expert DTM.
- You have configured the appropriate setting (**Advanced**) on the rotary switch, page 27.

### Login

The first time you log in to advanced mode, the cyber security file is not valid. Therefore, follow these steps to configure the file:

| Stage | Description                                                                       |
|-------|-----------------------------------------------------------------------------------|
| 1     | Log in to the web pages as an administrator, page 169.                            |
| 2     | Access the cyber security setting page, page 168.                                 |
| 3     | Configure the event log with a valid IP address (or disable event log), page 190. |
| 4     | Configure a valid pre-shared key or disable DTLS in HSBY, page 193.               |
| 5     | Apply the configuration to the module.                                            |

# **Setup Web Pages**

## Introduction

Use the setup web pages to communicate with a web server in the BMENOR2200H module to set all cyber security configuration aspects for the device.

| MENU                          | <        |
|-------------------------------|----------|
| DEVICE SECURITY<br>SETTINGS   |          |
| User Account Policy           |          |
| Event Logs                    |          |
| Network Services              |          |
| Security Banner               |          |
| HSBY                          |          |
| SNMP                          |          |
| CERTIFICATES<br>MANAGEMENT    | $\sim$   |
| PKI Configuration             |          |
| Trust List Management         |          |
| Root CA Management            |          |
| RTU PROTOCOL<br>CONFIGURATION |          |
| DNP3 Key Management           |          |
| DNP3 Client Configuration     |          |
| DNP3 Server Configuration     |          |
| IEC60870 Client Configuration |          |
| IEC60870 Server Configuration |          |
| h MANAGEMENT                  | $\wedge$ |
| User Management               |          |
| Configuration Management      |          |

## **Page Navigation**

Access the links to these web pages when you expand (+)  $\ensuremath{\text{MENU}}$  on the  $\ensuremath{\text{SETUP}}$  tab:

- DEVICE SECURITY SETTING:
  - User Account Policy, page 189
  - Event Logs, page 190
  - Network Services, page 191
  - HSBY, page 193
  - SNMP, page 194
- CERTIFICATES MANAGEMENT:
  - PKI Configuration, page 197
  - Trust List Management, page 201
  - Root CA Management, page 202

#### • RTU PROTOCOL CONFIGURATION:

- DNP3 Key Management, page 203
- DNP3 Client Configuration, page 205
- DNP3 Server Configuration, page 206
- IEC60870 Client and Server Web Pages , page 209

#### • MANAGEMENT:

- User Management, page 210
- Configuration Management, page 211

# **User Account Policy Web Page**

## **Access the Page**

Access the **User Account Policy** web page through the **SETUP** tab for the BMENOR2200H module (**SETUP > MENU > DEVICE SECURITY SETTINGS > User Account Policy**).

## Settings

Configure these settings on the on the User Account Policy web page:

| Parameter                |                               | Description                                                                                                    |
|--------------------------|-------------------------------|----------------------------------------------------------------------------------------------------|
| USER ACCOUNT<br>SETTINGS | Session Maximum<br>Inactivity | This is the idle session timeout period (minutes) for HTTPS connections.                                                                                                    |
|                          |                               | <b>NOTE:</b> If a connection is inactive for this period, the user session is automatically closed.                                                                                                    |
|                          | Maximum login<br>attempts     | This value represents the number of allowed login attempts that could not be accomplished.                                                                                                    |
|                          |                               | <b>NOTE:</b> When this configured maximum is reached, no additional logins are allowed for the configured period.                                                                                                    |
|                          | Login attempt timer           | This value represents the maximum amount of time (minutes) that is allotted for the login period.                                                                                                    |
|                          | Account locking<br>duration   | This value represents the period of time (minutes)<br>durin which no additional login attempts are allowed<br>after the configured maximum login attempts is<br>reached. Upon the expiration of this period, a locked<br>user account is automatically unlocked. |
| Submit                   |                               | Click this button to apply the new settings.                                                                                                    |

### **Execute Changes**

After you configure any of these parameters, press the **Apply** button in the page banner to implement your changes.

# **Event Logs Web Page**

## Introduction

The BMENOR2200H module provides cyber security Syslog when the Advanced mode is enabled.

Configure the syslog client in the module. The logs are stored locally in the module and exchanged with a remote Syslog server.

### **Access the Page**

Access the **Event Logs** web page through the **SETUP** tab for the BMENOR2200H module (**SETUP > MENU > DEVICE SECURITY SETTINGS > Event Logs**).

### **Parameters**

Find these parameters and settings on the Event Logs web page:

| Parameter                | Description                                                                                                    |  |
|--------------------------|----------------------------------------------------------------------------------------------------|--|
| Service activation       | Click these buttons to turn the Syslog client services on and off.                                                                                                    |  |
|                          | <b>NOTE:</b> This service is <i>on</i> by default. Enter a valid IP address the first time the module runs in advanced mode to turn the Event Logs service <i>off</i> . Otherwise, the module remains in "invalid configuration" mode. |  |
| Syslog server IP address | This field contains the IPv4 address of the remote Syslog server.                                                                                                    |  |
|                          | <b>NOTE:</b> If you configure the Syslog server, all events are forwarded to this IP address.                                                                                                    |  |
| Syslog server port       | This field shows the port number that is used by the Syslog client service.                                                                                                    |  |
| Submit                   | Click this button to apply the new settings.                                                                                                    |  |

**NOTE:** Refer to the instructions for setting up a cyber security audit for event logging in the Modicon Controllers Platform Cyber Security, Reference Manual.

### **Execute Changes**

After you configure any of these parameters, press the **Apply** button in the page banner to implement your changes.

# **Network Services Web Page**

## Introduction

The SNMP, Syslog, and Modbus network services are not inherently secure protocols. They are rendered secure when they are installed in external VPN devices.

The synergy of these network services constitutes a firewall that permits or denies the passage of communications through the BMENOR2200H module.

### **Access the Page**

Access the **Network Services** web page through the **SETUP** tab for the BMENOR2200H module (**SETUP > MENU > DEVICE SECURITY SETTINGS > Network Services**).

### **Parameters**

| Parameter           |                      | Description                                                                       |
|---------------------|----------------------|-----------------------------------------------------------------------------------|
| GLOBAL POLICY       | Enforce Security     | Click this button to disable all network services, except IPsec which is enabled. |
|                     | Unlock Security      | Click this button to enable all network services, except IPsec which is disabled. |
| NETWORK<br>SERVICES | SNMP Agent           | Use the pull-down menu to enable and disable SNMP agent communications.           |
| ACTIVATION          | Modbus TCP<br>Server | Use the pull-down menu to enable and disable the Modbus TCP server.               |
|                     | DNP3 Server          | Use the pull-down menu to enable and disable the DNP3 server.                     |
|                     | IEC60870 Server      | Use the pull-down menu to enable and disable the IEC60870 server.                 |
| Submit              |                      | Click this button to apply the new settings.                                      |

## **Execute Changes**

After you configure any of these parameters, press the **Apply** button in the page banner to implement your changes.

# **Security Banner Web Page**

## **Access the Page**

This page contains editable text that is displayed when a user accesses the web pages for the BMENOR2200H module:

Access the **Security Banner** web page through the **SETUP** tab for the module (**SETUP > MENU > DEVICE SECURITY SETTINGS > Security Banner**).

### **Parameters**

Find these parameters and settings on the on the Security Banner web page:

| Parameter                |             | Description                                                                                                  |
|--------------------------|-------------|----------------------------------------------------------------------------------------------------|
| LEGAL SECURITY<br>BANNER | Banner text | A string of characters is displayed to a user on the login page. This editable text is displayed by default: |
|                          |             | Unauthorized use of the system is prohibited and<br>subject to criminal and/or civil penalties.              |
|                          |             | <b>NOTE:</b> The maximum string length is 128 characters.                                                    |
| Submit                   |             | Click this button to apply the new settings.                                                                 |

### **Execute Changes**

After you configure any of these parameters, press the **Apply** button in the page banner to implement your changes.

## **HSBY Web Page**

## Introduction

In a Hot Standby system, the BMENOR2200H module supports datagram transport layer security (DTLS). This cyber security feature helps defend against attacks by hiding Hot Standby communication in encrypted traffic. Use these settings:

- Enable DTLS
- Pre-shared key

You can enable or disable the DTLS protocol for each module. The feature is enabled by default when the module is in advanced mode. Enter the pre-shared key or disable DTLS when the BMENOR2200H module initially boots (like the Syslog function).

### **Access the Page**

Access the **HSBY** web page through the **SETUP** tab for the BMENOR2200H module (**SETUP > MENU > DEVICE SECURITY SETTINGS > HSBY**).

### **Parameters**

| Parameter      | Description                                                                                                    |
|----------------|----------------------------------------------------------------------------------------------------|
| Enable DTLS    | Select (check) this box to enable DTLS.                                                                                                    |
|                | Deselect (uncheck) this box to disable DTLS.                                                                                                    |
|                | <b>NOTE:</b> The Hot Standby DTLS is on by default. The first time you use the module in advanced mode, enter a valid pre-shared key or turn it off. Otherwise, the module remains in "invalid configuration" mode. |
| Pre-Shared Key | Enter a key value (in hexidecimal).                                                                                                    |
|                | <b>NOTE:</b> There is no default value for the <i>Pre-shared Key</i> . User must record this key manually or back up the cybersecurity configuration after any change applied.                                      |
| Generate       | As an option, click this button to use a randomly generated key.                                                                                                    |
| Submit         | Click this button to apply the new settings.                                                                                                    |

## **Execute Changes**

After you configure any of these parameters, press the **Apply** button in the page banner to implement your changes.

## **SNMP Web Page**

## **Access the Page**

Access the **SNMP** web page through the **SETUP** tab for the BMENOR2200H module (**SETUP > MENU > DEVICE SECURITY SETTINGS > SNMP**).

### **Parameters**

Find these parameters and settings on the on the **SNMP** web page:

| Parameter      | Description                                                                     |  |
|----------------|---------------------------------------------------------------------------------|--|
| SNMP Version   | SNMPv1                                                                          |  |
|                | SNMPv3                                                                          |  |
| Security Level | No Authentication, No Privacy                                                   |  |
| (SNMPv3 only)  | Authentication, No Privacy                                                      |  |
|                | Authentication, Privacy: This selection activates two required password fields: |  |
|                | Authentication Password                                                         |  |
|                | Privacy Password                                                                |  |

## **Execute Changes**

After you configure any of these parameters, press the **Apply** button in the page banner to implement your changes.

# **Certificates Management**

### **Authentication Overview**

A BMENOR2200H module can be authenticated in two ways:

- · Self-signed certificate
- Certificate Authority (CA)

The BMENOR2200H module creates a self-signed certificate for:

- Configuration of the cyber security settings via the module web pages
- Diagnostic of the module via its web pages
- Firmware upgrade

### **Certificate Limitations**

To support communication with the BMENOR2200H module, note the self-signed and CA certificate limitations, as follows:

#### Self-Signed Certificates:

- KeyUsage (marked as critical):
  - DigitalSignature
  - KeyEncipherment (No usage for TLS suite based on ephemeral keys such as TLS\_ECDHE\_xxxx; usage for TLS\_RSA\_xxxx)
  - KeyCertSign: when the subject public key is used for verifying signatures on public key certificates (Value TRUE)
  - nonRepudiation
  - dataEncipherment
- Subject Alt Name: In the SAN field the following values can be specified: IPAddress V4/V6, URI
- Basic Constraints:
  - cA field: whether the certified public key may be used to verify certificate signatures (Value TRUE) and pathLenConstraint=0
- Subject Key Identifier:
  - means of identifying certificates that contain a particular public 160-bit SHA-1 hash of the value of the BIT STRING subjectPublicKey (excluding the tag, length, and number of unused bits).
- Extended Key Usage extension:
  - · id-kp-serverAuth if TLS Web server authentication
  - id-kp-clientAuth if TLS Web client authentication

#### **CA Certificates:**

•

- KeyUsage (marked as critical):
- DigitalSignature
- KeyEncipherment (No usage for TLS suite based on ephemeral keys such as TLS\_ECDHE\_xxxx; usage for TLS\_RSA\_xxxx)
- KeyCertSign: when the subject public key is used for verifying signatures on public key certificates (value FALSE)
- nonRepudiation
- dataEncipherment
- Subject Alt Name: In the SAN field the following values can be specified: IPAddress V4/V6, URI
- Basic Constraints:
  - cA field: whether the certified public key may be used to verify certificate signatures (value FALSE)
- Extended Key Usage extension:
  - · id-kp-serverAuth if TLS Web server authentication
  - id-kp-clientAuth if TLS Web client authentication
- CRL Distribution points
- Authority Key Identifier:
  - Identification of the public key corresponding to the private key used to sign a certificate.

# **PKI Configuration Web Page**

## **Certificates Management and PKI**

**NOTE:** Before you begin working on the **PKI Configuration** web page, familiarize yourself with the general description of certificates management, page 197.

The BMENOR2200H module relies upon certificates for authentication. To provide cyber security, each entity manages a trust list of all certificates of devices and applications that communicate with it. The method of certificate management depends on your system design, which may or may not apply a public key infrastructure (PKI) with a certificate authority (CA):

- Certificates Management without PKI: Use this certificate management method if your system does not include a CA. Manage certificates in the certificates management web pages as follows:
  - Self-signed only is the system default PKI mode.
  - You can only switch the device factory reset mode to self-signed only mode.
  - Manage the Certificate Trust List using the Add and Delete functions to create an allowed list that is authorized to communicate with the BMENOR2200H module.
  - Click the **Download** button (below) to export the BMENOR2200H module certificate to communicated devices.
- Certificates Management with PKI: Access the PKI Configuration web page and configure the parameters as described below.

### **Access the Page**

Access the **PKI Configuration** web page through the **SETUP** tab for the BMENOR2200H module (**SETUP > MENU > CERTIFICATES MANAGEMENT > PKI Configuration**).

## **PKI Parameters**

Manage the allotment and acceptance of certificates with the following PKI parameters if your system includes a CA.

| PUBLIC KEY INFRASTRUCTURE SETTINGS parameters: |
|------------------------------------------------|
|------------------------------------------------|

| Parameter | Description                                                                                                    |  |
|-----------|----------------------------------------------------------------------------------------------------|--|
| PKI Mode  | Self-Signed only: This is the default PKI mode for the system.         CA only: All installed devices support PKI. Manually enroll each         BMENOR2200H module with the CA. |  |
|           |                                                                                                    |  |
|           | Self-Signed & CA: Some installed devices do not support PKI.                                                                                                    |  |
|           | Considerations:                                                                                                    |  |
|           | The certificate for the BMENOR2200H module is issued by a CA.                                                                                                    |  |
|           | <ul> <li>Certificates for devices that support PKI are issued by a CA.</li> </ul>                                                                                               |  |
|           | Certificates for devices that do not support PKI are self-signed.                                                                                                    |  |
|           | Manually enroll each BMENOR2200H module with the CA. Manage the trusted list to create an allowed list that is authorized to communicate with the BMENOR2200H module.           |  |
|           | <b>NOTE:</b> Only certificates in the <b>Trusted List Management</b> list need to be managed.                                                                                   |  |
| Submit    | Click this button to assign the PKI mode.                                                                                                    |  |

#### DEVICE CERTIFICATION parameters:

| Parameter                   | Description                                                                                                    |
|-----------------------------|----------------------------------------------------------------------------------------------------|
| Subject                     | This line identifies the host or party that controls the private key certification.                                           |
| Subject Alternative<br>Name | The structured name in this field includes the domain and sub-domain names and the IP addresses that the certificate secures. |
| Issuer                      | This field shows the entity that issued the certificate.                                                                      |
| Expiration Date             | This field shows the expiration date of the certificate.                                                                      |
| Download                    | Click this button to export the BMENOR2200H module certificate for HTTPS on your PC.                                          |

#### ENROLLMENT parameters:

| Parameter                                                                              | Description                                                                                                    |
|----------------------------------------------------------------------------------------|----------------------------------------------------------------------------------------------------|
| 1. Generate CSR                                                                        | Click this button to download on your PC a Certificate Signing Request (CSR) in the Privacy Enhanced Mail (.pem) format.                                                                                                    |
| 2. Select the<br>certificate file to<br>upload                                         | Enter an X.509v3 certificate that is encoded in ASN.1 (DER). A CA installed in the device produced this certificate from the downloaded CSR for the device.<br>NOTE: You can use the <b>Browse</b> button to navigate to the file. |
| Upload                                                                                 | Click this button to upload on the module an offline file that contains a configuration for communications with the CA by receiving the certificate through the CSR.                                                               |
| NOTE: Refer to the description of the manual certificate-enrollment process, page 200. |                                                                                                    |

## **PKI Mode Setting Flowchart**

This diagram illustrates the user actions and events related to changing the PKI mode setting:

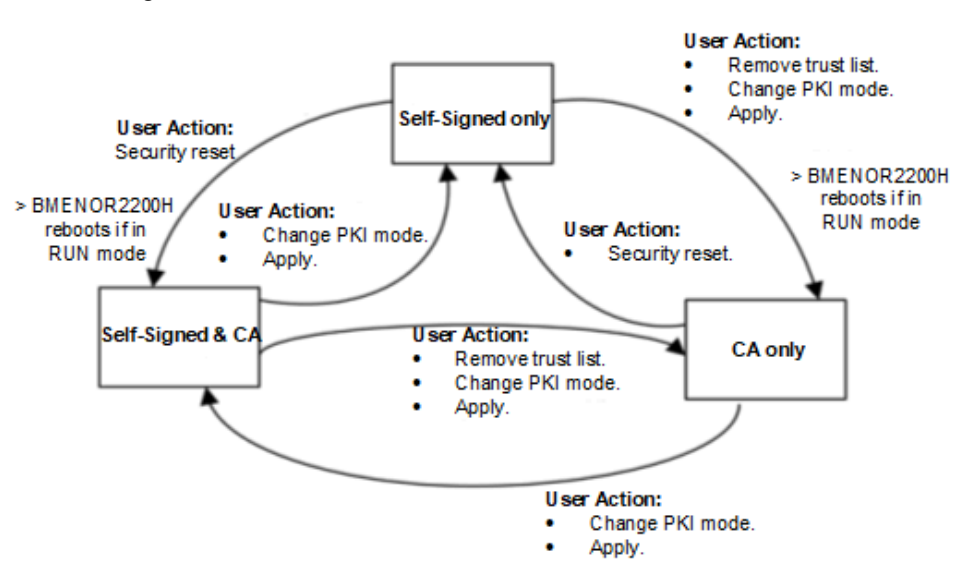

### **Execute Changes**

After you configure any of these parameters, press the **Apply** button in the page banner to implement your changes.

### Manual Enrollment

After configuring the BMENOR2200H module in Control Expert, you can use the **PKI Configuration MENU, ENROLLMENT** section to *get* a CSR file to be submitted to a CA. After submitting the CSR file, you can then extract the correspondent CA certificate. Thereafter, you can push this CA Certificate into the BMENOR2200H module. The combined get and push operations manually enroll a certificate issued by a third-party CA. After the certificate is pushed, the server applies this certificate for the purpose of signing and encrypting its communication with the client.

The following is an overview of the manual certificate enrollment process:

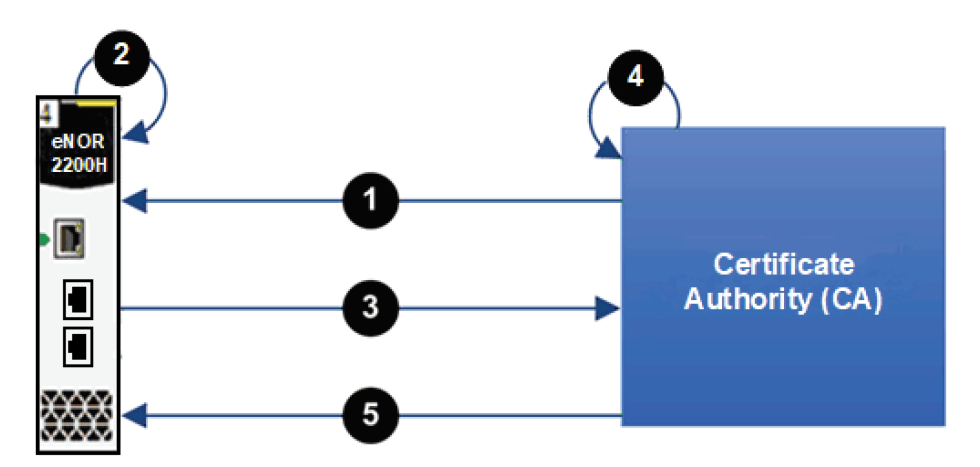

**1** The BMENOR2200H imports a Root CA Management MENU from the certificate authority (CA).

- 2 The BMENOR2200H generates a certificate signing request (CSR).
- 3 The BMENOR2200H exports the CSR to the CA.
- 4 The CA executes the CSR and generates a certificate.
- 5 The BMENOR2200H imports the certificate from the CA.

# **Trust List Management Web Page**

## Introduction

To provide the required level of cyber security, each entity BMENOR2200H module manages a trust list of all certificates of devices/applications that communicate with it.

Only devices that have provided the BMENOR2200H module with an application instance certificate can communicate with RTU. The module implements local (module-based) management of application instance certificates, which are stored in a trust list. Use the commands on the **Certificates Management** web pages to add, download, or delete a certificate.

#### NOTE:

- Application instance trust list certificates are encoded in ANSI CRT.
- Before you begin working on the PKI Configuration web page, familiarize yourself with the general description of certificates management, page 197.

### Access the Page

Access the **Trust List Management** web page through the **SETUP** tab for the BMENOR2200H module (**SETUP > MENU > CERTIFICATES MANAGEMENT > Trust List Management**).

## **Parameters**

Use these parameters and settings on the on the **Trust List Management** web page to create a truts list:

| Parameter               | Description                                                                                                    |  |
|-------------------------|----------------------------------------------------------------------------------------------------|--|
| Name (CN)               | This field shows the name of the certificate.                                                                                                    |  |
| Distinguished Name (DN) | This field corresponds to the name of the certificate.                                                                                                    |  |
| Expiration Date         | This field shows the expiration date of the certificate. <b>NOTE:</b>                                                                                                    |  |
|                         | The expiration dates of the trusted certificates are made by reference to the internal Date and Time settings of the BMENOR2200H module. To help avoid inconsistency, use the NTP service to update the date and time settings of the RTU module, and verify that the NTP server is accessible and has an updated time and date settings. |  |
|                         | The BMENOR2200H module does not automatically manage the expiration dates of<br>certificates.                                                                                                    |  |
|                         | <ul> <li>For a self-signed certificate file, it is determined by the device.</li> </ul>                                                                                                    |  |
|                         | For a CA certificate file, it depends on the CA agent.                                                                                                    |  |
| Browse                  | Click this button to navigate to and select the certificate you want to add to the list.                                                                                                    |  |
| Submit                  | Click this button to add the selected file to the list.                                                                                                    |  |
| Apply                   | Click this button to record your configuration changes.                                                                                                    |  |

## **Execute Changes**

After you configure any of these parameters, press the **Apply** button in the page banner to implement your changes.

# Root CA Management Web Page

## Introduction

The CA certificate is a public key certificate that identifies the certificate authority (CA) in a public key infrastructure (PKI). Use the **Root CA Management** page to push CA certificate(s) in the device.

**NOTE:** Before you begin working on the **PKI Configuration** web page, familiarize yourself with the general description of certificates management, page 197.

### **Access the Page**

Access the **Root CA Management** web page through the **SETUP** tab for the BMENOR2200H module (**SETUP > MENU > CERTIFICATES MANAGEMENT > Root CA Management**).

### **Parameters**

Find these parameters and settings on the on the **Root CA Management** web page:

| Parameter               | Description                                                                                                    |
|-------------------------|----------------------------------------------------------------------------------------------------|
| Name (CN)               | This column shows the name of the certificate.                                                                                                    |
| Distinguished Name (DN) | The column corresponds to the name of the certificate.                                                                                                    |
| Expiration Date         | <ul> <li>This field shows the expiration date of the certificate.</li> <li>NOTE:</li> <li>The expiration dates of the trusted certificates are made by reference to the internal Date and Time settings of the BMENOR2200H module. To help avoid inconsistency, use the NTP service to update the date and time settings of the BMENOR2200H module, and verify that the NTP server is accessible and has an updated time and date settings.</li> <li>The BMENOR2200H module does not automatically manage the expiration dates of certificates.</li> <li>For a self-signed certificate file, it is determined by the device.</li> <li>For a CA certificate file, it depends on the CA agent.</li> </ul> |
| Browse                  | Click this button to navigate to and select the certificate you want to add to the list.                                                                                                    |
| Submit                  | Click this button to add the selected file to the list.                                                                                                    |
| Apply                   | Click this button to record your configuration changes.                                                                                                    |

**NOTE:** You can add a maximum of 10 CA certificates.

### **Execute Changes**

After you configure any of these parameters, press the **Apply** button in the page banner to implement your changes.

# **DNP3 Key Management Web Page**

## **Access the Page**

Access the **CLIENT** and **SERVER** tabs for the **DNP3 Key Management** web page through the **SETUP** tab for the BMENOR2200H module (**SETUP > MENU > MANAGEMENT > DNP3 Key Management**).

## **Client Parameters**

Find these parameters and settings on the on the **CLIENT** tab on the **DNP3 Key Management** web page:

| Parameter   | Description                                                                                                    |
|-------------|----------------------------------------------------------------------------------------------------|
| User Number | This number corresponds to the current DNP3 user.                                                                                                    |
| User Name   | This name corresponds to the current DNP3 user.                                                                                                    |
| Key Wrap    | Select AES-128 or AES-256 from the pull-down menu.                                                                                                    |
| Update Key  | The column contains the value of the pre-shared key.                                                                                                    |
| Generate    | For the pre-shared key field ( <i>Update Key</i> ), you have the option to click the <b>Generate</b> button to use a randomly generated key.                                                                                                    |
| Submit      | Click this button to apply the modifications to the selected channel.                                                                                                    |
| Add User    | Click this button to open the <b>Add User</b> dialog box. In the screen you can configure the above parameters to create an additional user with defined roles and click the <b>OK</b> button to add the user to the table on the main <b>KEY MANAGEMENT &gt; CLIENT</b> page. |

### **Server Parameters**

The server parameters are visible only after you have created a table on the **SERVER** tab on the **DNP3 Key Management** web page:

| Step | Action                                                                                                    |
|------|----------------------------------------------------------------------------------------------------|
| 1    | Click the Create Table button to open the Create User Table dialog box.                                                                                                    |
| 2    | Assign a name to the table in the <b>Table Name</b> field.                                                                                                    |
| 3    | Click the <b>OK</b> button to see the new table in the <b>KEY MANAGEMENT</b> list.                                                                                                    |
|      | <b>NOTE:</b> You can now see the name of the table in the pull-down menu next to the <b>Remove Table</b> button.                                                                                    |
| 4    | Additional steps:                                                                                                    |
|      | To add additional tables to the KEY MANAGEMENT list, repeat the above steps.                                                                                                    |
|      | • To delete this table, select the table in the pull-down list, click the <b>Remove Table</b> button, and follow the prompts to delete the table.                                                   |
|      | <b>NOTE:</b> The <b>Remove Table</b> button is visible only after you create at least one table.                                                                                                    |
|      | <ul> <li>To remove specific users from a table, select the table in the KEY MANAGEMENT<br/>list, click the trash can icon, and follow the prompts to remove the user from the<br/>table.</li> </ul> |

Parameters descriptions:

| Parameter   | Description                                                                                                    |
|-------------|----------------------------------------------------------------------------------------------------|
| User Number | This number corresponds to the current DNP3 user.                                                                                                    |
| User Name   | This name corresponds to the current DNP3 user.                                                                                                    |
| User Role   | Select a role for the user according to the role descriptions, page 213.                                                                                                    |
| Key Wrap    | Select the appropriate wrap algorithm (AES-128 or AES-256).                                                                                                    |
| Update Key  | The column contains the value of the pre-shared key.                                                                                                    |
| Generate    | For the pre-shared key field ( <i>Update Key</i> ), you have the option to click the <b>Generate</b> button to use a randomly generated key.                                                                                                    |
| Add User    | Click this button to open the <b>Add User</b> dialog box. In the screen you can configure the above parameters to create an additional user with defined roles and click the <b>OK</b> button to add the user to the table on the main <b>KEY MANAGEMENT &gt; SERVER</b> page. |
| Submit      | Click this button to apply the modifications to the selected channel.                                                                                                    |

## **Execute Changes**

After you configure any of these parameters, press the **Apply** button in the page banner to implement your changes.

# **DNP3 Client Configuration Web Page**

## **Access the Page**

Access the DNP3 Client Configuration web page through the SETUP tab for the BMENOR2200H module (SETUP > MENU > RTU PROTOCOL CONFIGURATION > DNP3 Client Configuration).

## **Parameters**

Find these parameters and settings on the **DNP3 Client Configuration** web page:

| Parameter              | Description                                                                                                    |  |  |  |  |  |
|------------------------|----------------------------------------------------------------------------------------------------|--|--|--|--|--|
| Channel Name           | This is the name of the selected channel.                                                                                                    |  |  |  |  |  |
| Enable TLS             | Select (check) this box to enable TLS.                                                                                                    |  |  |  |  |  |
|                        | Deselect (uncheck) this box to disable TLS.                                                                                                    |  |  |  |  |  |
| Secure Authentication  | SAv2                                                                                                    |  |  |  |  |  |
|                        | SAv5                                                                                                    |  |  |  |  |  |
|                        | Disabled                                                                                                    |  |  |  |  |  |
| Enable Aggressive Mode | Select (check) this box to enable aggressive mode.                                                                                                    |  |  |  |  |  |
|                        | Deselect (uncheck) this box to disable aggressive.                                                                                                    |  |  |  |  |  |
| Current User           | Click the <b>Select</b> button to open the <b>Current User</b> dialog box to define the active user.                                                                                                    |  |  |  |  |  |
|                        | <b>NOTE:</b> You can click the <b>Key Management</b> link in the <b>Current</b><br><b>User</b> dialog box to go directly to the <i>DNP3 Key Management</i> web<br>page, page 203.                                                      |  |  |  |  |  |
| Advanced Settings      | Click the <b>Configure</b> button to open the <b>Advanced Settings</b> dialog box and configure these parameters:                                                                                                    |  |  |  |  |  |
|                        | GENERAL AUTHENTICATION PARAMETERS                                                                                                    |  |  |  |  |  |
|                        | SAV2/SAV5 PARAMETERS                                                                                                    |  |  |  |  |  |
|                        | <b>NOTE</b> : There are several parameters in the <b>Advanced Settings</b> dialog box. Click the information icon ( <i>i</i> ) to the right of any parameter field to see a description of the acceptable values.                      |  |  |  |  |  |
| Submit                 | Click this button to apply the modifications to the selected channel.                                                                                                    |  |  |  |  |  |
| Add Channel            | Click this button to open the <b>Add Channel</b> dialog box on which you can create an additional channel using the above-listed parameters. Click the <b>OK</b> button to add an entry to the table (with the new <b>User Name</b> ). |  |  |  |  |  |

## **Execute Changes**

After you configure any of these parameters, press the **Apply** button in the page banner to implement your changes.

# **DNP3 Server Configuration Web Page**

## **Access the Page**

Access the **DNP3 Server Configuration** web page through the **SETUP** tab for theBMENOR2200H module (**SETUP > MENU > RTU PROTOCOL CONFIGURATION > DNP3 Server Configuration**).

### **Parameters**

Find these parameters and settings on the **DNP3 Server Configuration** web page:

| Parameter              | Description                                                                                               |  |  |  |  |
|------------------------|----------------------------------------------------------------------------------------------------|--|--|--|--|
| Channel Name           | This is the name of the selected channel.                                                                 |  |  |  |  |
| TLS Enabled            | Select (check) this box to enable TLS for all server channels.                                            |  |  |  |  |
|                        | Deselect (uncheck) this box to disable TLS for all server channels.                                       |  |  |  |  |
| Secure Authentication  | SAv2                                                                                                    |  |  |  |  |
| Enabled                | SAv5                                                                                                    |  |  |  |  |
| MAC Algorithm (HMAC)   | Select the MAC algorithm to be applied in challenges.                                                     |  |  |  |  |
| Key/Account Table      | This table lists these client/server options:                                                             |  |  |  |  |
|                        | User Number                                                                                               |  |  |  |  |
|                        | User Name                                                                                                 |  |  |  |  |
|                        | User Role (operator, viewer, single user)                                                                 |  |  |  |  |
|                        | Key Wrap: Select AES-128 or AES-256.                                                                      |  |  |  |  |
|                        | Key: Enter the key wrap algorithm (hexadecimal format).                                                   |  |  |  |  |
|                        | • <i>Apply:</i> Click this button to record your modifications.                                           |  |  |  |  |
| Enable Aggressive Mode | Select (check) this box to enable aggressive mode.                                                        |  |  |  |  |
|                        | Deselect (uncheck) this box to disable aggressive.                                                        |  |  |  |  |
| Advanced Settings      | Click the <b>Configure</b> button to access these advanced parameters for the selected channel:           |  |  |  |  |
|                        | GERNERAL AUTHENTICATION PARAMETERS                                                                        |  |  |  |  |
|                        | SAV2/SAV5 PARAMETERS                                                                                      |  |  |  |  |
|                        | <b>NOTE:</b> Click any information icon ( <i>i</i> ) to see a description of the corresponding parameter. |  |  |  |  |
| Submit                 | Click this button to apply the modifications to the selected channel.                                     |  |  |  |  |
| Add Channel            | Click this button to create a channel with this configuration.                                            |  |  |  |  |

### **Execute Changes**

After you configure any of these parameters, press the **Apply** button in the page banner to implement your changes.

# **DNP3 Secure Authentication Setup**

## **Access the Settings**

#### Access the DNP3 SECURE AUTHENTICATION page from the SETUP web page:

| Step | Action                                                                                            |
|------|---------------------------------------------------------------------------------------------------|
| 1    | Access the cyber security web pages for the module, page 169.                                     |
| 2    | Select the SETUP tab in the page banner.                                                          |
| 3    | Expand the <b>MENU</b> navigation tree.                                                           |
| 4    | Expand the <b>DNP3 SECURE AUTHENTICATION</b> in the navigation tree banner to see these settings: |
|      | Client Configuration                                                                              |
|      | Server Configuration                                                                              |
|      | Key Management                                                                                    |
|      | NOTE: These security settings are described individually below.                                   |

Refer to these discussions:

- DNP3 client channel configuration web page, page 205
- DNP3 server channel configuration web page, page 206

**NOTE:** The implemented HMAC setting is the main difference between networked and serial DNP3 authentication:

| Communications Protocol | HMAC Setting            |  |
|-------------------------|-------------------------|--|
| serial                  | HMAC SHA-1 (8 bytes)    |  |
|                         | HMAC SHA-256 (8 bytes)  |  |
| networked               | HMAC SHA-1 (10 bytes)   |  |
|                         | HMAC SHA-256 (16 bytes) |  |

## **Key Management**

| Step | Description                                                                                                    |
|------|----------------------------------------------------------------------------------------------------|
| 1    | In the <b>Key Management</b> web page, press the <b>Create Table</b> button and follow the directions to assign a name to the table.                                |
|      | <b>NOTE:</b> The tables you create appear in a pull-down menu next to the <b>Create Table</b> button.                                                               |
| 2    | Press the <b>Add User</b> button to add a list of authorized users at the supervision (SCADA) environment.                                                          |
|      | <b>NOTE:</b> You can configure a maximum of 64 users for DNP3 Secure Authentication.                                                                                |
| 3    | Populate the fields in the <b>Add User</b> dialog box.                                                                                                    |
|      | <b>NOTE:</b> When the Control Expert window is active you can hover over the blue circle ( <i>i</i> ) next to the feature to see an explanation for each field.     |
| 4    | <i>optional step</i> : For the pre-shared key field ( <b>Update Key</b> ), you have the option to click the <b>Generate</b> button to use a randomly generated key. |
| 5    | <i>optional step</i> : You can copy the <b>Update Key</b> information by clicking the copy icon next to the <b>Generate</b> button.                                 |
|      | <b>NOTE:</b> You can copy the key to share the key more easily with the SCADA system.                                                                               |
| 6    | Press the <b>Apply</b> button to add the user to the table of authorized users.                                                                                     |
| 7    | Repeat these steps to add additional users.                                                                                                    |
|      | <b>NOTE:</b> The DNP3 standard limits the number of users to 64.                                                                                                    |

Create a list of users that can access your module:

**NOTE:** Observe these maximums for the number of DNP3 users that can participate in key management configuration:

- DNP3 SAv2: 10
- DNP3 SAv5: 64

The user(s) in your table will be able to access your module from the SCADA environment.

This table describes the Key Management parameters:

| Parameter                                                                                                    | Description                                                                                                    |  |  |  |  |  |  |  |
|----------------------------------------------------------------------------------------------------|----------------------------------------------------------------------------------------------------|--|--|--|--|--|--|--|
| CLIENT (tab)                                                                                                    | User Number: This number corresponds to the current DNP3 user.<br>NOTE: Use the value 1 when this user is assigned SAv5.                 |  |  |  |  |  |  |  |
|                                                                                                    | User Name: This field shows the current user.                                                                                            |  |  |  |  |  |  |  |
|                                                                                                    | <b>NOTE:</b> Because the BMENOR2200H module acts as a data concentrator, the current user role on the <b>CLIENT</b> side is SINGLE USER. |  |  |  |  |  |  |  |
|                                                                                                    | <b>Key Wrap:</b> Select the appropriate wrap algorithm ( <b>AES-128</b> , <b>AES-256</b> ). Encryption Standard.                         |  |  |  |  |  |  |  |
|                                                                                                    | <b>NOTE:</b> AES-256 does not work with SAv2. In this case, the <b>Update Key</b> value is 32 Hex.                                       |  |  |  |  |  |  |  |
|                                                                                                    | Key: This column shows the content of the Update Key value.                                                                              |  |  |  |  |  |  |  |
| SERVER (tab)                                                                                                    | User Number: This number corresponds to the current DNP3 user.                                                                           |  |  |  |  |  |  |  |
|                                                                                                    | User Name: This field shows the current user.                                                                                            |  |  |  |  |  |  |  |
| User Role: This field shows the role performed by the user (OPE ENGINEER, INSTALLER, SECURITY ADMINISTRATOR, VIEW SINGLE USER). |                                                                                                    |  |  |  |  |  |  |  |
|                                                                                                    | <b>Key Wrap:</b> Select the appropriate wrap algorithm ( <b>AES-128</b> , <b>AES-256</b> ). Encryption Standard.                         |  |  |  |  |  |  |  |
|                                                                                                    | <b>NOTE:</b> AES-256 does not work with SAv2. In this case, the <b>Update Key</b> value is 32 Hex.                                       |  |  |  |  |  |  |  |
|                                                                                                    | Key: This column shows the content of the Update Key value.                                                                              |  |  |  |  |  |  |  |

# **IEC60870 Client and Server Web Pages**

## Access the Page

Access the client and server web pages for the IEC60870 standard through the **SETUP** tab for the BMENOR2200H module.

### **Client Parameters**

View the IEC60870 client configuration (SETUP > MENU > RTU PROTOCOL CONFIGURATION > IEC60870 Client Configuration):

| Parameter    | Description                                                           |  |  |
|--------------|-----------------------------------------------------------------------|--|--|
| Channel Name | This is the name of the selected channel.                             |  |  |
| Enable TLS   | enabled: Select (check) this box to enable TLS.                       |  |  |
|              | disabled: Deselect (uncheck) this box to disable TLS.                 |  |  |
| Submit       | Click this button to apply the modifications to the selected channel. |  |  |
| Add Channel  | Click this button to create an additional channel.                    |  |  |

### **Server Parameters**

View the IEC60870 server configuration (SETUP > MENU > RTU PROTOCOL CONFIGURATION > IEC60870 Server Configuration):

| Parameter   | Description                                                           |
|-------------|-----------------------------------------------------------------------|
| TLS Enabled | enabled: Select (check) this box to enable TLS.                       |
|             | disabled: Deselect (uncheck) this box to disable TLS.                 |
| Submit      | Click this button to apply the modifications to the selected channel. |

## **Execute Changes**

After you configure any of these parameters, press the **Apply** button in the page banner to implement your changes.

# **User Management Web Page**

## **Access the Page**

Access the **User Management** web page through the **SETUP** tab for the BMENOR2200H module (**SETUP > MENU > MANAGEMENT > User Management**).

### **Parameters**

| Parameter  |                                                                                                    | Description                                                                                                    |  |  |  |
|------------|----------------------------------------------------------------------------------------------------|----------------------------------------------------------------------------------------------------|--|--|--|
| USER       | User Name                                                                                                    | This field shows the current user.                                                                                                    |  |  |  |
| MANAGEMENT | Roles                                                                                                    | This field shows the role for the current user.                                                                                                    |  |  |  |
| ROLES      |                                                                                                    | Select the role performed by the user (OPERATOR,<br>ENGINEER, INSTALLER, SECURITY<br>ADMINISTRATOR)<br>NOTE: A single user can perform multiple roles. |  |  |  |
| CHANGE     | New Password                                                                                                    | Enter the new password.                                                                                                    |  |  |  |
| PASSWORD   | Confirm Password                                                                                                    | Re-enter the new password.                                                                                                    |  |  |  |
|            | Submit                                                                                                    | Apply the new password.                                                                                                    |  |  |  |
|            | <ul> <li>NOTE:</li> <li>There is no default value for the <i>PASSWORD</i>. User must record the password manually or back up the cybersecurity configuration after any change applied.</li> <li>If the user forget the password, use the factory reset to erase all cybersecurity configuration, details refer to Set the Switch, page 28</li> </ul> |                                                                                                    |  |  |  |
| Add User   | Click this button to create additional users with defined roles.<br><b>NOTE:</b> You can create a maximum of 15 new users.                                                                                                    |                                                                                                    |  |  |  |

Click the pencil icon to edit these parameters, and click the **Apply** button.

### **Execute Changes**

After you configure any of these parameters, press the **Apply** button in the page banner to implement your changes.

# **Configuration Management Web Page**

## Introduction

You can use the **Configuration Management** web page to export the cyber security settings for a BMENOR2200H module to import that configuration into another module.

**NOTE:** Only a security administrator with SECADM credentials can perform these configuration management tasks.

## **Access the Page**

Access the **Configuration Management** web page through the **SETUP** tab for the BMENOR2200H module (**SETUP > MENU > MANAGEMENT > Configuration Management**).

## **Export the Configuration**

Export the cyber security configuration file with the **EXPORT CONFIGURATION** parameters on the **Configuration Management** tab. The applied settings immediately overwrite the existing settings.

Configure these parameters for the export action:

| Parameter        | Description                                                                                 |
|------------------|---------------------------------------------------------------------------------------------|
| Password         | Enter your Password, which is an encryption key to archive the exported configuration file. |
|                  | <b>NOTE:</b> This same password is used to archive an imported configuration file.          |
| Confirm Password | Re-enter your password.                                                                     |
| Export           | Click this button to exmport the configuration.                                             |

## Import the Configuration

Import the cyber security management configuration and apply it to the module with the **IMPORT CONFIGURATION** parameters on the **Configuration Management** tab.

Configure these parameters for the import action:

| Parameter                | Description                                                                                               |  |  |  |  |  |
|--------------------------|----------------------------------------------------------------------------------------------------|--|--|--|--|--|
| Configuration<br>Archive | Select the configuration file you want to import and follow the prompt(s) to confirm your selection.      |  |  |  |  |  |
|                          | <b>NOTE:</b> You can use the <b>Browse</b> button to navigate to the appropriate file.                    |  |  |  |  |  |
| Password                 | Enter the configuration file password that was assigned to the file when the file was exported.           |  |  |  |  |  |
| Save                     | Select this check box to automatically apply the imported configuration immediately after it is uploaded. |  |  |  |  |  |
| Import                   | Click this button to import the configuration.                                                            |  |  |  |  |  |

## **Reset the Configuration**

Click the **Reset** button in the *RESET CONFIGURATION* field to restore the factory default cyber security settings for the module.

**NOTE:** Restart the module to implement the reset action.

### **Execute Changes**

After you configure any of these parameters, press the **Apply** button in the page banner to implement your changes.

# RBAC

## Introduction

Role-based access control (RBAC) is a method for reducing the risk of cyber security attacks by assigning different levels of access that are based on the access privileges associated with a user's defined role.

The BMENOR2200H module uses RBAC to provide defined levels of access for users. RBAC is predefined according to IEC 62351-2, but it is also configurable according to user requirements.

These threats are defined by IEC 62351-2:

- spoofing
- modification
- replay
- eavesdropping (on the exchange of cryptographic keys)

### Limitations

The maximum number of active web server user connections is five.

### **Available Functionalities**

This table shows the available functions for each value and the corresponding name:

|       |                        | DNP3 SAv2/v5 |                   | Firmware        | Web Page (HTTPS)       |                   |                       |                      |
|-------|------------------------|--------------|-------------------|-----------------|------------------------|-------------------|-----------------------|----------------------|
| Value | Name                   | Monitor Data | Operator Control  | Upgrade         | Cybersecurity Settings | Diagnostic        | Data Logging Download | Data Logging: Delete |
| 1     | OPERATOR               | 1            | 1                 |                 |                        | 1                 | 4                     |                      |
| 2     | ENGINEER               | 1            |                   |                 |                        | 1                 | 1                     | 1                    |
| 3     | INSTALLER              | 1            |                   | 1               |                        | ~                 | 1                     |                      |
| 4     | SECADM                 |              |                   |                 | 1                      | ~                 | 1                     |                      |
| 32768 | SINGLEUSER<br>(COMMON) | 1            | 1                 |                 |                        |                   |                       |                      |
|       | NOTE: The SIN          | IGLEUSER fun | ctionality is dec | licated to DNP3 | security auther        | ntication functio | ns, not web acc       | cess.                |

# **Appendices**

# Interoperability

# About this Chapter

This chapter describes the specific implementation of protocols with the BMXNOR0200H module.

#### It includes these topics:

- DNP3 server device profile, page 216
- DNP3 client device profile, page 220
- DNP3 device profile implementation table, page 224
- IEC60870-5-104 server device profile, page 232
- IEC60870-5-104 client device profile, page 241
- IEC60870-5-101 client and server device profiles, page 250

## **DNP3** Interoperability

### Introduction

The purpose of this information is to describe the specific implementation of the Distributed Network Protocol (DNP3) within the BMENOR2200H module as client and server.

This information, in conjunction with the DNP3 Basic 4 Document Set and the DNP3 Subset Definitions Document, provides detailed information on how to communicate with the BMENOR2200H module as client via the DNP3 protocol.

This implementation of DNP3 is fully compliant with DNP3 Subset Definition Level 3.

This section contains this information:

- DNP3 server device profile, page 216
- DNP3 client device profile, page 220
- DNP3 device profile implementation table, page 224

### **DNP3 Server Device Profile**

#### **Profile Parameters**

This table provides a *Device Profile Document* in the standard format defined in the DNP3 Subset Definitions Document. While it is referred to in the DNP3 Subset Definitions as a *Document*, it is only a component of a total interoperability guide. This table uses a BMENOR2200H module as a client as an example. (Your module may be different.)

| Parameter                                  | Capabilities                                                                                      | Value                                 |
|--------------------------------------------|---------------------------------------------------------------------------------------------------|---------------------------------------|
| Device Identification                      |                                                                                                   |                                       |
| Device Function                            | Server                                                                                            | Server                                |
| Vendor Name                                | —                                                                                                 | Schneider Electric Industries SAS     |
| Device Name                                | —                                                                                                 | BMENOR2200H                           |
| Device Manufacturer Hardware Version       | —                                                                                                 | 1.0                                   |
| Device Manufacturer Software Version       | —                                                                                                 | 1.0                                   |
| Device Profile Document Version Number     | —                                                                                                 | 1                                     |
| DNP3 Levels Supported                      | For both requests and responses: None,<br>Level 1, Level 2, Level 3                               | Level 3                               |
| Supported Function Blocks                  | Self Address Support                                                                              | Secure Authentication                 |
|                                            | Secure Authentication                                                                             |                                       |
| Notable Additions                          | —                                                                                                 | —                                     |
| Methods to set Configurable Parameters     | Software                                                                                          | Software (EcoStruxure Control Expert) |
|                                            | Protocol, set via DNP3                                                                            |                                       |
| DNP3 XML files available On-line           | N/A                                                                                               | N/A                                   |
| External DNP3 XML files available Off-line | dnpDP.xml (read)                                                                                  | dnpDP.xml (read)                      |
| Connections Supported                      | Serial                                                                                            | IP Networking                         |
|                                            | IP Networking                                                                                     |                                       |
| Conformance Testing                        | Independently tested                                                                              | —                                     |
| Serial Connections                         |                                                                                                   |                                       |
| Port Name                                  | —                                                                                                 | Serial Port                           |
| Serial Connection Parameters               | Asynchronous - 8 Data Bits, 1 Start Bit, 1<br>Stop Bit, No Parity                                 | Asynchronous                          |
|                                            | Other                                                                                             |                                       |
| Baud Rate                                  | Configurable, selectable from 300, 600, 1200,<br>2400, 4800, 9600, 19200, 38400, 57600,<br>115200 | 19200                                 |
| Hardware Flow Control (Handshaking)        | RS-232/V.24/V.28 Options:                                                                         | RS-232/V.24/V.28 Options:             |
|                                            | Asserts:                                                                                          | Asserts RTS before Rx                 |
|                                            | RTS Before Rx                                                                                     | Asserts DTR before Rx                 |
|                                            | DTR Before Rx                                                                                     | Before Tx, Requires CTS asserted      |
|                                            | Requires Before Tx:                                                                               | Before Tx, Requires DCD asserted      |
|                                            | CTS (Asserted)                                                                                    |                                       |
|                                            | DCD (Asserted)  RS-485 Options:                                                                   | RS-485 Options:                       |
|                                            |                                                                                                   |                                       |
| Interval to Request Link Status            | Requires Rx inactive before 1x<br>Configurable range 0 4294967295 ms                              | Requires Rx inactive before Tx        |
| Supports DNP3 Collision Avoidance          |                                                                                                   | No                                    |
| Receiver Inter-character Timeout           | Not checked                                                                                       | Not checked                           |
|                                            | None                                                                                              | None                                  |
|                                            | None                                                                                              | None                                  |
| Port Name                                  | <b>—</b>                                                                                          | Ethernet                              |
|                                            | TCD Listoning                                                                                     |                                       |
|                                            |                                                                                                   |                                       |
| IP Address of this device                  |                                                                                                   | 0.0.0.0                               |
|                                            |                                                                                                   | 0.0.0.0                               |
| Parameter                                                                                            | Capabilities                          | Value         |
|----------------------------------------------------------------------------------------------------|---------------------------------------|---------------|
| Subnet Mask                                                                                          |                                       | 255.255.255.0 |
| Gateway IP Address                                                                                   | —                                     | 0.0.0.0       |
| Accepts TCP Connections or UDP Datagrams                                                             | Allows All (*.*.*)                    | Allows All    |
| from                                                                                                 | Limits based on IP address            |               |
|                                                                                                    | Limits based on list of IP addresses  | -             |
| IP Addresses from which TCP Connections or<br>UDP Datagrams are accepted                             | _                                     | * * * *       |
| TCP Listen Port Number                                                                               | Configurable range 165536             | 20000         |
| TCP Listen Port Number of remote device                                                              | N/A                                   | N/A           |
| TCP Keep-alive timer                                                                                 | Fixed at 75000 ms                     | 75000 ms      |
| Local UDP Port                                                                                       | Configurable range 165535             | 20000         |
| Destination UDP Port for DNP3 Requests                                                               | Configurable range 165535             | 20000         |
| Destination UDP Port for initial unsolicited null<br>responses                                       | Fixed at 20000                        | 20000         |
| Destination UDP Port for DNP3 Responses                                                              | Configurable range 165536             | 20000         |
| Multiple server connections                                                                          | N/A                                   | N/A           |
| Multiple client connections                                                                          | Supports multiple clients             | IP Address    |
|                                                                                                    | Method 1 (based on IP address)        |               |
| Time synchronization support                                                                         | DNP3 LAN procedure (function code 24) | LAN procedure |
|                                                                                                    | DNP3 Write Time                       |               |
|                                                                                                    | Other                                 |               |
| Link Layer                                                                                           |                                       |               |
| Data Link Address                                                                                    | Configurable range 065519             | 4             |
| DNP3 Source Address Validation                                                                       | Never                                 | Never         |
|                                                                                                    | Always, single address                |               |
| DNP3 Source Addresses expected when<br>Validation is Enabled                                         | Configurable range 065519             | 3             |
| Self Address Support using address 0xFFFC                                                            | Yes                                   | No            |
| Sends Confirmed User Data Frames                                                                     | Never                                 | Never         |
|                                                                                                    | Always                                |               |
|                                                                                                    | Sometimes                             |               |
| Data Link Layer Confirmation Timeout                                                                 | Configurable range 04294977295 ms     | 2000 ms       |
| Maximum Data Link Retries                                                                            | Configurable range 0255               | 3             |
| Maximum number of octets Transmitted in a Data                                                       | Configurable range 24292              | 292           |
| Maximum number of octets that can be Received                                                        | Configurable range 24292              | 292           |
| in a Data Link Frame                                                                                 |                                       |               |
| Maximum number of octate Transmitted in an                                                           | Configurable range 0 2018             | 2048          |
| Application Layer Fragment other than File<br>Transfer                                               |                                       |               |
| Maximum number of octets Transmitted in an<br>Application Layer Fragment containing File<br>Transfer | _                                     | _             |
| Maximum number of octets that can be received<br>in an Application Layer Fragment                    | Configurable range 02048              | 2048          |
| Timeout waiting for Complete Application Layer<br>Fragment                                           | Configurable range 02147483647        | 15000 ms      |
| Maximum number of objects allowed in a single control request for CROB (Group 12)                    | Configurable range110                 | 10            |
| Maximum number of objects allowed in a single control request for Analog Outputs (Group 31)          | Configurable range110                 | 10            |
| Maximum number of objects allowed in a single control request for Data Sets (Groups 85, 86, 87)      | -                                     | -             |
| Supports mixed object groups (AOBs, CROBs<br>and Data Sets) in the same control request              | Yes                                   | Yes           |
|                                                                                                    | No                                    |               |

| Parameter                                               | Capabilities                               | Value                        |
|---------------------------------------------------------|--------------------------------------------|------------------------------|
| Control Status Codes Supported                          | 1 TIMEOUT                                  | —                            |
|                                                         | 2 NO_SELECT                                |                              |
|                                                         | 3 FORMAT_ERROR                             | -                            |
|                                                         | 4 NOT_SUPPORTED                            |                              |
|                                                         | 5 ALREADY_ACTIVE                           | -                            |
|                                                         | 6 HARDWARE_ERROR                           | 1                            |
|                                                         | 7 LOCAL                                    | 1                            |
|                                                         | 8 TOO_MANY_OBJS                            | 1                            |
|                                                         | 9 NOT_AUTHORIZED                           |                              |
|                                                         | 10 AUTOMATION_INHIBIT                      |                              |
|                                                         | 11 PROCESSING_LIMITED                      |                              |
|                                                         | 12 OUT_OF_RANGE                            | 1                            |
|                                                         | 13 DOWNSTREAM_LOCAL                        |                              |
|                                                         | 14 ALREADY_COMPLETE                        |                              |
|                                                         | 15 BLOCKED                                 |                              |
|                                                         | 16 CANCELLED                               |                              |
|                                                         | 17 BLOCKED_OTHER_CLIENT                    | 1                            |
|                                                         | 18 DOWNSTREAM_FAIL                         | -                            |
|                                                         | 126 RESERVED                               | -                            |
|                                                         | 127 UNDEFINED                              | -                            |
| Server Only Properties                                  |                                            |                              |
| Timeout waiting for Application Confirm of              | Configurable range 02147483647 ms          | 10000 ms                     |
| solicited response message                              | Never peode time                           | Deriodically, avery 1900 and |
| the client                                              | hetware 0 and 4004007205 assends           | -                            |
| Device Trankle District A                               | between 0 and 4294967295 seconds           |                              |
|                                                         | Never used                                 | Never used                   |
|                                                         |                                            | Not applicable               |
| Event Buffer Overflow Behavior                          | Discard the oldest event                   | Discard the newest event     |
|                                                         | Discard the newest event                   |                              |
| Event Buffer Organization                               | Per object group                           | Per object group             |
| Semds Multi-Fragment Responses                          | Yes                                        | Yes                          |
| Last Fragment Confirmation                              | Sometimes                                  | Sometimes                    |
| DNP Command Settings preserved through a device restart | -                                          | -                            |
| Supports configuration signature                        | Not supported                              | Not supported                |
| Requests application confirmation                       | For event responses: Yes                   | Yes                          |
|                                                         | For non-final fragments: Configurable      | Yes                          |
| Supports DNP3 Clock Management                          | Yes                                        | Yes                          |
|                                                         | No                                         |                              |
| Server Unsolicited Response Support Properti            | es                                         |                              |
| Supports unsolicited reporting                          | Configurable (On/Off)                      | On                           |
| Client Data Link Address                                | Configurable range 065519                  | 3                            |
| Unsolicited Response Confirmation Timeout               | Configurable range 02147483647             | 5000 ms                      |
| Number of Unsolicited Retries                           | Configurable range 065535                  | 3                            |
| Server Unsolicited Response Trigger Condition           | าร                                         |                              |
| Number of class 1 events                                | Configurable range 0255                    | 5                            |
| Number of class 2 events                                | Configurable range 0255                    | 5                            |
| Number of class 3 events                                | Configurable range 0255                    | 5                            |
| Total number of events from any class                   | Total Number of Events not used to trigger | <u> </u>                     |
|                                                         | Unsolicited Responses                      | 5000 mg                      |
| Hold time after class 1 event                           | Configurable range 0 to 4294967295 ms      | 5000 ms                      |

| Parameter                                                                              | Capabilities                                                                         | Value                               |
|----------------------------------------------------------------------------------------|--------------------------------------------------------------------------------------|-------------------------------------|
| Hold time after class 2 event                                                          | Configurable range 0 to 4294967295 ms                                                | 5000 ms                             |
| Hold time after class 3 event                                                          | Configurable range 0 to 4294967295 ms                                                | 5000 ms                             |
| Hold time after event assigned to any class                                            | Fixed at 0 ms                                                                        | 0 ms                                |
| Retrigger Hold Time                                                                    | Hold-time timer is not retriggered for each new detected event (enabled update time) | Not retriggered                     |
| Other Unsolicited Response Trigger Conditions                                          |                                                                                      | N/A                                 |
| Server Performance Properties                                                          | L                                                                                    |                                     |
| Maximum Time Base Drift                                                                | —                                                                                    | —                                   |
| When does server set IIN1.4                                                            | Never                                                                                | Never                               |
|                                                                                        | Asserted at startup until first Time<br>Synchronization request received             |                                     |
|                                                                                        | Range 1 to 4294967 seconds after the last time synchronization                       |                                     |
| Maximum Internal Time Reference Error when set                                         | Other                                                                                | Other                               |
| via DNP<br>Maximum Delay Measurement Error                                             | Other                                                                                | Other                               |
|                                                                                        |                                                                                      |                                     |
| Maximum time from start up to IIN 1.4 assortion                                        |                                                                                      |                                     |
| Maximum function start-up to fix 1.4 assertion                                         |                                                                                      | Other                               |
| and Double Bit I/O                                                                     | Other                                                                                | Other                               |
| Maximum Event Time-tag error for local I/O other than Binary and Double Bit data types | Other                                                                                | Other                               |
| Individual Field Server Parameters                                                     |                                                                                      |                                     |
| User-assigned location name or code string<br>(same as g0v245)                         | _                                                                                    | _                                   |
| User-assigned ID code/number string (same as g0v246)                                   | -                                                                                    | -                                   |
| User-assigned name string for the server (same as g0v247)                              | —                                                                                    | —                                   |
| Device serial number string (same as g0v248)                                           | —                                                                                    | —                                   |
| Secondary operator name (same as g0v206)                                               | —                                                                                    | —                                   |
| Primary operator name (same as g0v207)                                                 | —                                                                                    | —                                   |
| System name (same as g0v208)                                                           | —                                                                                    | —                                   |
| Owner name (same as g0v244)                                                            | —                                                                                    | —                                   |
| Security Parameters                                                                    |                                                                                      |                                     |
| DNP3 device support for secure authentication                                          | Version 2 (IEEE 1815-2010)                                                           | v 2 5                               |
|                                                                                        | Version 5 (IEEE 1815-2012)                                                           | -                                   |
| Maximum number of users                                                                | Configurable range 1300                                                              | Maximum number of user supported: 0 |
| Security message response timeout                                                      | Configurable range 1640 ms                                                           | 2 ms                                |
| Aggressive mode of operation (receive)                                                 |                                                                                      | Yes                                 |
| Aggressive mode of operation (issuing)                                                 |                                                                                      | No                                  |
| Session key change interval                                                            | Configurable range 60604800 sec (when                                                | Enabled at 900 sec                  |
| Session key change message count                                                       | enabled                                                                              | 1000                                |
| Maximum error count (SAv2 only)                                                        |                                                                                      | 2                                   |
|                                                                                        | SHA 1 (truncated to the leftment 4 bytes)                                            | 2<br>SHA 256 (16)                   |
| exchange                                                                               | SHA 1 (truncated to the leftmost 4 bytes)                                            |                                     |
|                                                                                        | SHA 1 (truncated to the leftmost 10 bytes)                                           | -                                   |
|                                                                                        | SHA-1 (indicated to the leftmost 10 bytes)                                           | -                                   |
|                                                                                        | SHA-256 (truncated to the leftmost 6 bytes)                                          | -                                   |
|                                                                                        | SHA-200 (truncated to the leftmost 16 bytes)                                         | AFS 100                             |
| Ney-wrap algorithm to encrypt session keys                                             |                                                                                      | μεο-128<br>-                        |
|                                                                                        |                                                                                      |                                     |
| Cipner Suites used with DNP implementations<br>using TLS                               | ILS_RSA encrypted with AES-128                                                       | ILS_KSA encrypted with AES-128      |
| Change cipher request timeout                                                          | Fixed at 30 sec                                                                      | 30 sec                              |
| Number of Certificate Authorities supported                                            | -                                                                                    | No limit                            |
| Certificate Revocation check time                                                      | Not relevant - CRL is not used                                                       | Not relevant                        |

| Parameter                                        | Capabilities                 | Value   |
|--------------------------------------------------|------------------------------|---------|
| Additional critical function codes               | None                         | None    |
| Other critical fragments                         | None                         | N/A     |
| Support for remote update key changes            | None                         | N/A     |
| Default user credentials are permitted to expire | No                           | No      |
| Secure Authentication enabled                    | Configurable: On or Off      | Off     |
| Length of the challenge data                     | Configurable range 460 bytes | 4 bytes |
| Maximum statistic counts (SAv5):                 |                              |         |
| Max Detected Authentication Failures             | Configurable range 460       | 4       |
| Max Reply Timeouts                               | Configurable range 165535    | 3       |
| Max Authentication Rekeys                        | Configurable range 165535    | 3       |
| Max Error Messages Sent                          | Configurable range 165535    | 3       |
| Broadcast Functionality                          | ·                            |         |
| Disabled Not configurable                        | —                            | _       |

# **DNP3 Client Device Profile**

# **Profile Parameters**

This table provides a *Device Profile Document* in the standard format defined in the DNP3 Subset Definitions Document. While it is referred to in the DNP3 Subset Definitions as a *Document*, it is only a component of a total interoperability guide. This table uses a BMENOR2200H module as a client as an example. (Your module may be different.)

| Parameter                                  | Capabilities                                                      | Value                                 |  |  |  |  |  |
|--------------------------------------------|-------------------------------------------------------------------|---------------------------------------|--|--|--|--|--|
| Device Identification                      |                                                                   |                                       |  |  |  |  |  |
| Device Function                            | Client                                                            | Client                                |  |  |  |  |  |
| Vendor Name                                | —                                                                 | Schneider Electric Industries SAS     |  |  |  |  |  |
| Device Name                                | Device Name                                                       | BMENOR2200H                           |  |  |  |  |  |
| Device Manufacturer Hardware Version       | —                                                                 | 1.0                                   |  |  |  |  |  |
| Device Manufacturer Software Version       | —                                                                 | 1.0                                   |  |  |  |  |  |
| Device Profile Document Version Number     | —                                                                 | 1                                     |  |  |  |  |  |
| DNP3 Levels Supported                      | For both requests and responses:                                  | For requests: Level 3                 |  |  |  |  |  |
|                                            | None, Level 1, Level 2, Level 5                                   | For responses: Level 3                |  |  |  |  |  |
| Supported Function Blocks                  | Self Address Support                                              | Secure Authentication                 |  |  |  |  |  |
|                                            | Secure Authentication                                             |                                       |  |  |  |  |  |
| Notable Additions                          | Refer to the DNP3 implementation tab                              | e, page 224                           |  |  |  |  |  |
| Methods to set Configurable Parameters     | Software                                                          | Software (EcoStruxure Control Expert) |  |  |  |  |  |
|                                            | Proprietary file loaded via other transport mechanism             |                                       |  |  |  |  |  |
| DNP3 XML files available On-line           | N/A                                                               | Software (EcoStruxure Control Expert) |  |  |  |  |  |
| External DNP3 XML files available Off-line | dnpDP.xml (read)                                                  | dnpDP.xml (read)                      |  |  |  |  |  |
| Connections Supported                      | Serial                                                            | IP Networking                         |  |  |  |  |  |
|                                            | IP Networking                                                     |                                       |  |  |  |  |  |
| Conformance Testing                        | Independently tested                                              | —                                     |  |  |  |  |  |
| Serial Connections                         | •                                                                 |                                       |  |  |  |  |  |
| Port Name                                  | -                                                                 | Serial Port                           |  |  |  |  |  |
| Serial Connection Parameters               | Asynchronous - 8 Data Bits, 1 Start<br>Bit, 1 Stop Bit, No Parity | Asynchronous                          |  |  |  |  |  |
|                                            | Other, explain configurable                                       |                                       |  |  |  |  |  |

| Parameter                                                                | Capabilities                                                                                                    | Value                                                                                                    |
|--------------------------------------------------------------------------|----------------------------------------------------------------------------------------------------|----------------------------------------------------------------------------------------------------|
| Baud Rate                                                                | Configurable, selectable from 300,<br>600, 1200, 2400, 4800, 9600, 19200,<br>38400, 57600, 115200                                          | 19200                                                                                                    |
| Hardware Flow Control (Handshaking)                                      | RS-232/V.24/V.28 Options:<br>Asserts:<br>• RTS Before Rx<br>• DTR Before Rx<br>Requires Before Tx:<br>• CTS (Asserted)<br>• DCD (Asserted) | <ul> <li>RS-232/V.24/V.28 Options:</li> <li>Asserts RTS before Rx</li> <li>Asserts DTR before Rx</li> <li>Before Tx, Requires CTS asserted</li> <li>Before Tx, Requires DCD asserted</li> </ul> |
|                                                                          | RS-485 Options:<br>Requires Rx inactive before Tx                                                                                          | RS-485 Options:<br>Requires Rx inactive before Tx                                                                                                    |
| Interval to Request Link Status                                          | Configurable, range 04294967295 ms                                                                                                    | 2500 ms                                                                                                    |
| Supports DNP3 Collision Avoidance                                        | No                                                                                                    | No                                                                                                    |
| Receiver Inter-character Timeout                                         | Not checked                                                                                                    | Not checked                                                                                                    |
| Inter-character gaps in transmission                                     | None                                                                                                    | None                                                                                                    |
| IP Networking                                                            | •                                                                                                    | •                                                                                                    |
| Port Name                                                                | -                                                                                                    | Ethernet                                                                                                    |
| Type of End Point                                                        | TCP Initiating<br>TCP Datagram                                                                                                    | TCP Initiating                                                                                                    |
| IP Address of this device                                                |                                                                                                    | 0.0.0.0                                                                                                    |
| Subnet Mask                                                              |                                                                                                    | 255.255.255.0                                                                                                    |
| Gateway IP Address                                                       | _                                                                                                    | 0.0.0.0                                                                                                    |
| Accepts TCP Connections or UDP Datagrams from                            | Limits based on IP address                                                                                                    | IP address                                                                                                    |
| IP Addresses from which TCP Connections or UDP<br>Datagrams are accepted | -                                                                                                    | 192.168.0.1                                                                                                    |
| TCP Listen Port Number                                                   | N/A                                                                                                    | N/A                                                                                                    |
| TCP Listen Port Number of remote device                                  | Configurable range 165535                                                                                                    | 20000                                                                                                    |
| TCP Keep-alive timer                                                     | Fixed at 75000 ms                                                                                                    | 75000 ms                                                                                                    |
| Local UDP Port                                                           | Configurable range 165535                                                                                                    | 20000                                                                                                    |
| Destination LIDP Port for DNP3 Requests                                  | Configurable range 1 65535                                                                                                    | 2000                                                                                                    |
| Destination UDP Port for initial unsolicited null responses              | None                                                                                                    | None                                                                                                    |
| Destination UDP Port for DNP3 Responses                                  | Configurable range 165536                                                                                                    | 20000                                                                                                    |
| Multiple server connections                                              | Supports multiple servers                                                                                                    | TRUE                                                                                                    |
| Multiple client connections                                              | Not supported                                                                                                    | Not supported                                                                                                    |
| Time synchronization support                                             | DNP3 LAN procedure (function code 24)                                                                                                    | LAN procedure                                                                                                    |
|                                                                          | DNP3 Write Time<br>Other                                                                                                    | -                                                                                                    |
| Link Layer                                                               | •                                                                                                    |                                                                                                    |
| Data Link Address                                                        | Configurable range 065519                                                                                                    | 4                                                                                                    |
| DNP3 Source Address Validation                                           | Always, one address allowed                                                                                                    | Always, single address                                                                                                    |
| DNP3 Source Addresses expected when Validation is<br>Enabled             | Configurable range 065519                                                                                                    | 3                                                                                                    |
| Self Address Support using address 0xFFFC                                | Yes<br>No                                                                                                    | No                                                                                                    |
| Sends Confirmed User Data Frames                                         | Never                                                                                                    | Never                                                                                                    |
|                                                                          | Always                                                                                                    | 1                                                                                                    |
|                                                                          | Sometimes                                                                                                    | 1                                                                                                    |
| Data Link Layer Confirmation Timeout                                     | Configurable range 02147483647 ms                                                                                                    | 2000 ms                                                                                                    |

| Parameter                                                                                         | Capabilities                                   | Value                               |
|---------------------------------------------------------------------------------------------------|------------------------------------------------|-------------------------------------|
| Maximum Data Link Retries                                                                         | Configurable range 0255                        | 3                                   |
| Maximum number of octets Transmitted in a Data Link                                               | Configurable range 24292                       | 292                                 |
| Maximum number of octets that can be Received in a Data Link Frame                                | Configurable range 24292                       | 292                                 |
| Application Layer                                                                                 |                                                |                                     |
| Maximum number of octets Transmitted in an<br>Application Layer Fragment other than File Transfer | Configurable range 02048                       | 2048                                |
| Maximum number of octets Transmitted in an<br>Application Layer Fragment containing File Transfer | Fixed at 0                                     | 0                                   |
| Maximum number of octets that can be received in an Application Layer Fragment                    | Configurable range 02048                       | 2048                                |
| Timeout waiting for Complete Application Layer<br>Fragment                                        | None                                           | None                                |
| Maximum number of objects allowed in a single control request for CROB (Group 12)                 | Fixed at 10                                    | 10                                  |
| Maximum number of objects allowed in a single control request for Analog Outputs (Group 31)       | Configurable range 1512                        | 10                                  |
| Maximum number of objects allowed in a single control request for Data Sets (Groups 85, 86, 87)   | Configurable range 1128                        | 8                                   |
| Supports mixed object groups (AOBs, CROBs and                                                     | Yes                                            | Yes                                 |
| Data Sets) in the same control request                                                            | No                                             |                                     |
| Control Status Codes Supported                                                                    | 4 NOT_SUPPORTED                                | —                                   |
|                                                                                                   | 8 TOO_MANY_OBJS                                |                                     |
| Client-Only Properties                                                                            | •                                              |                                     |
| Timeout waiting for Complete Application Layer Responses (ms)                                     | Configurable range 04294967295<br>ms           | 30000 ms                            |
| Maximum Application Layer Retries for Request<br>Messages                                         | None                                           | None                                |
| Timeout waiting for First or Next Fragment of an<br>Application Layer Response                    | Configurable range 04294967295<br>ms           | 10000 ms                            |
| Issuing controls to Off-line devices                                                              | No                                             | No                                  |
| Issuing controls to off-scan devices                                                              | No                                             | No                                  |
| Maximum Application Layer Retries for Control Select<br>Messages (same sequence number)           | None                                           | None                                |
| Maximum Application Layer Retries for Control Select<br>Messages (new sequence number)            | None                                           | None                                |
| Security Parameters                                                                               |                                                |                                     |
| DNP3 device support for secure authentication                                                     | Configurable, selectable from 2, 5             | v 2 5                               |
| Maximum number of users                                                                           | Configurable range 1300                        | Maximum number of user supported: 0 |
| Security message response timeout                                                                 | Configurable range 1640 ms                     | 2 ms                                |
| Aggressive mode of operation (receive)                                                            | —                                              | Yes                                 |
| Aggressive mode of operation (issuing)                                                            | —                                              | No                                  |
| Session key change interval                                                                       | Configurable range 60604800 sec (when enabled) | Enabled at 900 sec                  |
| Session key change message count                                                                  | Configurable range 065535                      | 1000                                |
| Maximum error count (SAv2 only)                                                                   | Configurable range 0255                        | 2                                   |
| MAC algorithm requested in a challenge exchange                                                   | SHA-1 (truncated to the leftmost 4 bytes)      | SHA-256 (16)                        |
|                                                                                                   | SHA-1 (truncated to the leftmost 8 bytes)      |                                     |
|                                                                                                   | SHA-1 (truncated to the leftmost 10 bytes)     |                                     |
|                                                                                                   | SHA-256 (truncated to the leftmost 8 bytes)    |                                     |
|                                                                                                   | SHA-256 (truncated to the leftmost 16 bytes)   |                                     |
| Key-wrap algorithm to encrypt session keys                                                        | AES-128                                        | AES-128                             |
|                                                                                                   | AES-256                                        |                                     |

| Parameter                                             | Capabilities                   | Value                          |
|-------------------------------------------------------|--------------------------------|--------------------------------|
| Cipher Suites used with DNP implementations using TLS | TLS_RSA encrypted with AES-128 | TLS_RSA encrypted with AES-128 |
| Change cipher request timeout                         | Fixed at 30 sec                | 30 sec                         |
| Number of Certificate Authorities supported           | —                              | No limit                       |
| Certificate Revocation check time                     | Not relevant - CRL is not used | Not relevant                   |
| Additional critical function codes                    | None                           | None                           |
| Other critical fragments                              | None                           | None                           |
| Support for remote update key changes                 | None                           | None                           |
| Default user credentials are permitted to expire      | No                             | No                             |
| Secure Authentication enabled                         | Configurable: On or Off        | Off                            |
| Length of the challenge data                          | Configurable range 460 bytes   | 4 bytes                        |
| Maximum statistic counts (SAv5):                      | •                              | •                              |
| Max Authentication Failures                           | Configurable range 460         | 4                              |
| Max Reply Timeouts                                    | Configurable range 165535      | 3                              |
| Max Authentication Rekeys                             | Configurable range 165535      | 3                              |
| Max Error Messages Sent                               | Configurable range 165535      | 3                              |
| Broadcast Functionality                               | •                              | ·                              |
| Disabled Not configurable                             | -                              | -                              |

# **DNP3 Device Profile Implementation**

# **Implementation Table**

This table identifies the object groups, variations, function codes, and qualifiers that the BMENOR2200H module supports in both requests and responses. The *Request* columns identify all requests that may be sent by a client or all requests that are parsed by a server. The *Response* columns identify all responses that are parsed by a client or all responses that may be sent by a server:

| DNP OBJECT GROUP & VARIATION |                     | REQUEST                                                  |                         | RESPONSE                                       | RESPONSE                |                       |
|------------------------------|---------------------|----------------------------------------------------------|-------------------------|------------------------------------------------|-------------------------|-----------------------|
|                              |                     |                                                          | Client may iss          | sue                                            | Client parses           |                       |
|                              |                     |                                                          | Server parses           | 5                                              | Server may issue        |                       |
| Object<br>Group<br>Number    | Variation<br>Number | Description                                              | Function<br>Codes (dec) | Qualifier Codes (hex)                          | Function<br>Codes (dec) | Qualifier Codes (hex) |
| 1                            | 0                   | Binary Input - any variation                             | 1(read)                 | 00, 01 (start-stop),                           |                         |                       |
|                              |                     |                                                          |                         | 06 (no range, or all)                          |                         |                       |
| 1                            | 0                   | Binary Input - any<br>variation                          |                         | 00, 01 (start-stop),                           |                         |                       |
| 1                            | 4                   | Dinem Innut. Cingle hit                                  | 1 (no o d)              | U6 (no range, or all)                          | (Deenerge)              |                       |
| Ĩ                            | 1                   | packed                                                   | (read)                  | 00, 01 (start-stop),<br>06 (no range, or all)  | (Response)              | 00, 01 (start-stop)   |
| 1                            | 2                   | Binary Input - Single-bit                                | 1(read)                 | 00, 01 (start-stop),                           | (Response)              | 00, 01 (start-stop),  |
|                              |                     | with flag                                                |                         | 06 (no range, or all)                          |                         |                       |
| 2                            | 0                   | Binary Input Change                                      | 1(read)                 | 06 (no range, or all),                         |                         |                       |
|                              |                     | Event - any variation                                    |                         | 07, 08 (limited gty)                           |                         |                       |
| 2                            | 1                   | Binary Input Change                                      | 1(read)                 | 06 (no range, or all),                         | (Response)              | 17, 28 (index)        |
|                              |                     | Event - without time                                     |                         | 07.08 (limited atv)                            |                         |                       |
| 2                            | 1                   | Binary Input Change<br>Event - without time              |                         |                                                | (Unsol. Resp.)          | 17, 28 (index)        |
| 2                            | 2                   | Binary Input Change                                      | 1(read)                 | 06 (no range, or all),                         | (Response)              | 17, 28 (index)        |
|                              |                     | Event - with absolute time                               |                         | 07, 08 (limited qty)                           |                         |                       |
| 2                            | 2                   | Binary Input Change<br>Event - with absolute<br>time     |                         |                                                | (Unsol. Resp.)          | 17, 28 (index)        |
| 2                            | 3                   | Binary Input Change<br>Event - with relative<br>time     | 1(read)                 | 06 (no range, or all),<br>07, 08 (limited qty) | (Response)              | 17, 28 (index)        |
| 2                            | 3                   | Binary Input Change<br>Event - with relative<br>time     |                         |                                                | (Unsol. Resp.)          | 17, 28 (index)        |
| 3                            | 0                   | Double-bit Input - any                                   | 1(read)                 | 00, 01 (start-stop),                           |                         |                       |
|                              |                     | Vanation                                                 |                         | 06 (no range, or all)                          |                         |                       |
| 3                            | 0                   | Double-bit Input - any                                   |                         | 00, 01 (start-stop),                           |                         |                       |
|                              |                     | vanation                                                 |                         | 06 (no range, or all)                          |                         |                       |
| 3                            | 1                   | Double-bit Input -                                       | 1(read)                 | 00, 01 (start-stop),                           | (Response)              | 00, 01 (start-stop),  |
|                              |                     | Double-bit packed                                        |                         | 06 (no range, or all)                          |                         |                       |
| 3                            | 2                   | Double-bit Input - with                                  | 1(read)                 | 00, 01 (start-stop),                           | (Response)              | 00, 01 (start-stop),  |
|                              |                     | nay                                                      |                         | 06 (no range, or all)                          |                         |                       |
| 4                            | 0                   | Double-bit Input                                         | 1(read)                 | 06 (no range, or all),                         |                         |                       |
|                              |                     | variation                                                |                         | 07, 08 (limited qty)                           |                         |                       |
| 4                            | 1                   | Double-bit Input                                         | 1(read)                 | 06 (no range, or all),                         | (Response)              | 17, 28 (index)        |
|                              |                     | time                                                     |                         | 07, 08 (limited qty)                           |                         |                       |
| 4                            | 1                   | Double-bit Input<br>Change Event - without<br>time       |                         |                                                | (Unsol. Resp.)          | 17, 28 (index)        |
| 4                            | 2                   | Double-bit Input<br>Change Event - with<br>absolute time | 1(read)                 | 06 (no range, or all),<br>07, 08 (limited qty) | (Response)              | 17, 28 (index)        |

| DNP OBJECT GROUP & VARIATION |           | REQUEST                                                  |                | RESPONSE               |                  |                       |
|------------------------------|-----------|----------------------------------------------------------|----------------|------------------------|------------------|-----------------------|
|                              |           |                                                          | Client may iss | sue                    | Client parses    |                       |
|                              |           |                                                          | Server parses  | 5                      | Server may issue |                       |
| Object                       | Variation | Description                                              | Function       | Qualifier Codes (hex)  | Function         | Qualifier Codes (hex) |
| Group<br>Number              | Number    |                                                          | Codes (dec)    |                        | Codes (dec)      |                       |
| 4                            | 2         | Double-bit Input                                         |                |                        | (Unsol. Resp.)   | 17, 28 (index)        |
|                              |           | absolute time                                            |                |                        |                  |                       |
| 4                            | 3         | Double-bit Input<br>Change Event - with                  | 1(read)        | 06 (no range, or all), | (Response)       | 17, 28 (index)        |
|                              |           | relative time                                            |                | 07, 08 (limited qty)   |                  |                       |
| 4                            | 3         | Double-bit Input<br>Change Event - with<br>relative time |                |                        | (Unsol. Resp.)   | 17, 28 (index)        |
| 10                           | 0         | Binary Output - any                                      | 1(read)        | 00, 01 (start-stop),   |                  |                       |
|                              |           | Vanation                                                 |                | 06 (no range, or all)  |                  |                       |
| 10                           | 0         | Binary Output - any                                      |                | 00, 01 (start-stop),   |                  |                       |
|                              |           | vanation                                                 |                | 06 (no range, or all)  |                  |                       |
| 10                           | 1         | Binary Output - packed                                   | 1(read)        | 00, 01 (start-stop),   | (Response)       | 00, 01 (start-stop)   |
|                              |           | tormat                                                   |                | 06 (no range, or all)  |                  |                       |
| 10                           | 1         | Binary Output - packed                                   | 2(write)       | 00, 01 (start-stop)    |                  |                       |
| 10                           | 2         | Continuous Control -                                     | 1(read)        | 00, 01 (start-stop),   | (Response)       | 00, 01 (start-stop)   |
|                              |           | output status with flags                                 |                | 06 (no range, or all)  |                  |                       |
| 11                           | 0         | Binary Output Change                                     | 1(read)        | 06 (no range, or all), |                  |                       |
|                              |           | Event - any variation                                    |                | 07.08 (limited atv)    |                  |                       |
| 11                           | 1         | Binary Output Change                                     | 1(read)        | 06 (no range, or all), | (Response)       | 17, 28 (index)        |
|                              |           | Event - status without                                   | . ,            | 07 08 (limited atv)    |                  |                       |
| 11                           | 1         | Binary Output Change                                     |                |                        | (Unsol. Resp.)   | 17, 28 (index)        |
|                              |           | Event - status without time                              |                |                        |                  |                       |
| 11                           | 2         | Binary Output Change                                     | 1(read)        | 06 (no range, or all), | (Response)       | 17, 28 (index)        |
|                              |           | Event - status with time                                 |                | 07, 08 (limited qty)   |                  |                       |
| 11                           | 2         | Binary Output Change                                     |                |                        | (Unsol. Resp.)   | 17, 28 (index)        |
| 12                           | 0         | Event - status with time<br>Binary Output                |                | 00_01 (start-stop)     |                  |                       |
|                              | Ŭ         | Command (CROB) -                                         |                | 06 (no range, or all)  |                  |                       |
| 12                           | 1         | Binary Output                                            | 3(select)      | 17 28 (index)          | (Response)       | echo of request       |
| 12                           |           | Command (CROB) -<br>control relay output                 | 0(001001)      | , 20 (                 | (10000100)       |                       |
| 12                           | 1         | Binary Output                                            | 4(operate)     | 17, 28 (index)         | (Response)       | echo of request       |
|                              |           | Command (CROB) -                                         |                |                        |                  |                       |
|                              |           | block                                                    |                |                        |                  |                       |
| 12                           | 1         | Binary Output<br>Command (CROB) -                        | 5(direct op.)  | 17, 28 (index)         | (Response)       | echo of request       |
|                              |           | control relay output                                     |                |                        |                  |                       |
| 12                           | 1         | Binary Output                                            | 6(direct op.   | 17. 28 (index)         |                  | echo of request       |
|                              |           | Command (CROB) -<br>control relay output                 | no ack)        | , (,                   |                  |                       |
| 20                           | 0         | Counter - any variation                                  | 1(read)        | 00, 01 (start-stop),   |                  |                       |
|                              |           |                                                          |                | 06 (no range, or all)  |                  |                       |
| 20                           | 0         | Counter - any variation                                  |                | 00, 01 (start-stop),   |                  |                       |
|                              |           |                                                          |                | 06 (no range, or all)  |                  |                       |
| 20                           | 0         | Counter - any variation                                  | 7(freeze)      | 00, 01 (start-stop),   |                  |                       |
|                              |           |                                                          |                | 06 (no range, or all)  |                  |                       |
| 20                           | 0         | Counter - any variation                                  | 8(freeze, no   | 00, 01 (start-stop),   | 1                |                       |
|                              |           |                                                          | аск)           | 06 (no range, or all)  |                  |                       |

| DNP OBJECT GROUP & VARIATION |                     | REQUEST                                                |                         | RESPONSE               |                         |                       |
|------------------------------|---------------------|--------------------------------------------------------|-------------------------|------------------------|-------------------------|-----------------------|
|                              |                     | Client may issue                                       |                         | Client parses          |                         |                       |
|                              |                     |                                                        | Server parses           | Server parses          |                         | sue                   |
| Object<br>Group<br>Number    | Variation<br>Number | Description                                            | Function<br>Codes (dec) | Qualifier Codes (hex)  | Function<br>Codes (dec) | Qualifier Codes (hex) |
| 20                           | 0                   | Counter - any variation                                | 9(freeze &              | 00, 01 (start-stop),   |                         |                       |
|                              |                     |                                                        | ciear)                  | 06 (no range, or all)  |                         |                       |
| 20                           | 0                   | Counter - any variation                                | 10(frz & clr,           | 00, 01 (start-stop),   |                         |                       |
|                              |                     |                                                        | no ack)                 | 06 (no range, or all)  |                         |                       |
| 20                           | 1                   | Counter - 32-bit with                                  | 1(read)                 | 00, 01 (start-stop),   | (Response)              | 00, 01 (start-stop)   |
|                              |                     | liag                                                   |                         | 06 (no range, or all)  |                         |                       |
| 20                           | 2                   | Counter - 16-bit with                                  | 1(read)                 | 00, 01 (start-stop),   | (Response)              | 00, 01 (start-stop)   |
|                              |                     | liay                                                   |                         | 06 (no range, or all)  |                         |                       |
| 20                           | 5                   | Counter - 32-bit without                               | 1(read)                 | 00, 01 (start-stop),   | (Response)              | 00, 01 (start-stop)   |
|                              |                     | liag                                                   |                         | 06 (no range, or all)  |                         |                       |
| 20                           | 6                   | Counter - 16-bit without                               | 1(read)                 | 00, 01 (start-stop),   | (Response)              | 00, 01 (start-stop)   |
|                              |                     | liay                                                   |                         | 06 (no range, or all)  |                         |                       |
| 21                           | 0                   | Frozen Counter - any                                   | 1(read)                 | 00, 01 (start-stop),   |                         |                       |
|                              |                     |                                                        |                         | 06 (no range, or all)  |                         |                       |
| 21                           | 0                   | Frozen Counter - any                                   |                         | 00, 01 (start-stop),   |                         |                       |
|                              |                     | Vallation                                              |                         | 06 (no range, or all)  |                         |                       |
| 21                           | 1                   | Frozen Counter - 32-bit                                | 1(read)                 | 00, 01 (start-stop),   | (Response)              | 00, 01 (start-stop)   |
|                              |                     | with hag                                               |                         | 06 (no range, or all)  |                         |                       |
| 21                           | 2                   | Frozen Counter - 16-bit                                | 1(read)                 | 00, 01 (start-stop),   | (Response)              | 00, 01 (start-stop)   |
|                              |                     | with hag                                               |                         | 06 (no range, or all)  |                         |                       |
| 21                           | 5                   | Frozen Counter - 32-bit                                | 1(read)                 | 00, 01 (start-stop),   | (Response)              | 00, 01 (start-stop)   |
|                              |                     | with hag and time                                      |                         | 06 (no range, or all)  |                         |                       |
| 21                           | 6                   | Frozen Counter - 16-bit                                | 1(read)                 | 00, 01 (start-stop),   | (Response)              | 00, 01 (start-stop)   |
|                              |                     | with hag and time                                      |                         | 06 (no range, or all)  |                         |                       |
| 21                           | 9                   | Frozen Counter - 32-bit                                | 1(read)                 | 00, 01 (start-stop),   | (Response)              | 00, 01 (start-stop)   |
|                              |                     | without hag                                            |                         | 06 (no range, or all)  |                         |                       |
| 21                           | 10                  | Frozen Counter - 16-bit                                | 1(read)                 | 00, 01 (start-stop),   | (Response)              | 00, 01 (start-stop)   |
|                              |                     | without hag                                            |                         | 06 (no range, or all)  |                         |                       |
| 22                           | 0                   | Counter Change Event                                   | 1(read)                 | 06 (no range, or all), |                         |                       |
|                              |                     |                                                        |                         | 07, 08 (limited qty)   |                         |                       |
| 22                           | 1                   | Counter Change Event                                   | 1(read)                 | 06 (no range, or all), | (Response)              | 17, 28 (index)        |
|                              |                     |                                                        |                         | 07, 08 (limited qty)   |                         |                       |
| 22                           | 1                   | Counter Change Event                                   |                         |                        | (Unsol. Resp.)          | 17, 28 (index)        |
| 22                           | 2                   | Counter Change Event                                   | 1(read)                 | 06 (no range, or all). | (Response)              | 17, 28 (index)        |
|                              |                     | - 16-bit with flag                                     | · · ·                   | 07 08 (limited atv)    |                         |                       |
| 22                           | 2                   | Counter Change Event                                   |                         | · , · · · (            | (Unsol. Resp.)          | 17, 28 (index)        |
|                              |                     | - 16-bit with flag                                     |                         |                        |                         | . ,                   |
| 22                           | 5                   | Counter Change Event                                   | 1(read)                 | 06 (no range, or all), | (Response)              | 17, 28 (index)        |
|                              |                     | time                                                   |                         | 07, 08 (limited qty)   | (a.e                    |                       |
| 22                           | 5                   | Counter Change Event<br>- 32-bit with flag and<br>time |                         |                        | (Unsol. Resp.)          | 17, 28 (index)        |
| 22                           | 6                   | Counter Change Event                                   | 1(read)                 | 06 (no range, or all), | (Response)              | 17, 28 (index)        |
|                              |                     | time                                                   |                         | 07, 08 (limited qty)   |                         |                       |
| 22                           | 6                   | Counter Change Event<br>- 16-bit with flag and<br>time |                         |                        | (Unsol. Resp.)          | 17, 28 (index)        |

| DNP OBJECT GROUP & VARIATION |           | REQUEST                                                       |                  | RESPONSE               |                 |                       |
|------------------------------|-----------|---------------------------------------------------------------|------------------|------------------------|-----------------|-----------------------|
|                              |           |                                                               | Client may issue |                        | Client parses   |                       |
|                              |           |                                                               | Sorvor parsos    |                        | Samer may issue |                       |
| Object                       | Variation | Description                                                   | Server parses    | Qualifier Codes (box)  | Eunction        | Ouglifier Codes (box) |
| Group<br>Number              | Number    | Description                                                   | Codes (dec)      |                        | Codes (dec)     | Quaimer Codes (nex)   |
| 23                           | 0         | Frozen Counter                                                | 1(read)          | 06 (no range, or all), |                 |                       |
|                              |           | variation                                                     |                  | 07, 08 (limited qty)   |                 |                       |
| 23                           | 1         | Frozen Counter                                                | 1(read)          | 06 (no range, or all), | (Response)      | 17, 28 (index)        |
|                              |           | with flag                                                     |                  | 07, 08 (limited qty)   |                 |                       |
| 23                           | 1         | Frozen Counter<br>Change Event - 32-bit<br>with flag          |                  |                        | (Unsol. Resp.)  | 17, 28 (index)        |
| 23                           | 2         | Frozen Counter                                                | 1(read)          | 06 (no range, or all), | (Response)      | 17, 28 (index)        |
|                              |           | Change Event - 16-bit<br>with flag                            |                  | 07, 08 (limited qty)   |                 |                       |
| 23                           | 2         | Frozen Counter                                                |                  |                        | (Unsol. Resp.)  | 17, 28 (index)        |
|                              |           | Change Event - 16-bit<br>with flag                            |                  |                        |                 |                       |
| 23                           | 5         | Frozen Counter                                                | 1(read)          | 06 (no range, or all), | (Response)      | 17, 28 (index)        |
|                              |           | Change Event - 32-bit<br>with flag and time                   |                  | 07, 08 (limited qty)   |                 |                       |
| 23                           | 5         | Frozen Counter                                                |                  |                        | (Unsol. Resp.)  | 17, 28 (index)        |
|                              |           | Change Event - 32-bit with flag and time                      |                  |                        |                 |                       |
| 23                           | 6         | Frozen Counter                                                | 1(read)          | 06 (no range, or all), | (Response)      | 17, 28 (index)        |
|                              |           | Change Event - 16-bit<br>with flag and time                   |                  | 07, 08 (limited qty)   |                 |                       |
| 23                           | 6         | Frozen Counter<br>Change Event - 16-bit<br>with flag and time |                  |                        | (Unsol. Resp.)  | 17, 28 (index)        |
| 30                           | 0         | Analog Input - any                                            | 1(read)          | 00, 01 (start-stop),   |                 |                       |
|                              |           | variation                                                     |                  | 06 (no range, or all)  |                 |                       |
| 30                           | 0         | Analog Input - any                                            |                  | 00, 01 (start-stop),   |                 |                       |
|                              |           | variation                                                     |                  | 06 (no range, or all)  |                 |                       |
| 30                           | 3         | Analog Input - 32-bit                                         | 1(read)          | 00, 01 (start-stop),   | (Response)      | 00, 01 (start-stop)   |
|                              |           | without flag                                                  | × ,              | 06 (no range, or all)  | (               |                       |
| 30                           | 1         | Analog Input - 32-bit                                         | 1(read)          | 00, 01 (start-stop),   | (Response)      | 00, 01 (start-stop),  |
|                              |           | with flag                                                     |                  | 06 (no range or all)   | ,               | 17 28 (index)         |
| 30                           | 2         | Analog Input - 16-bit                                         | 1(read)          | 00, 01 (start-stop),   | (Response)      | 00, 01 (start-stop),  |
|                              |           | with flag                                                     |                  | 06 (no range, or all)  |                 | 17. 28 (index)        |
| 30                           | 3         | Analog Input - 32-bit                                         | 1(read)          | 00 01 (start-ston)     | (Response)      | 00.01 (start-stop)    |
| 00                           | 0         | with flag                                                     | ((oud)           |                        | (Response)      | 47, 00 (in tax)       |
| 30                           | 1         | Analog Input 16 hit                                           | 1(road)          | 00 (no range, or all)  | (Pospopso)      | 17, 28 (Index)        |
| 50                           | 4         | without flag                                                  | r(reau)          | 00, 01 (start-stop),   | (Response)      | 00, 01 (Start-Stop),  |
|                              |           |                                                               |                  | 06 (no range, or all)  |                 | 17, 28 (index)        |
| 30                           | 5         | Analog Input - single-<br>precision, floating-point           | 1(read)          | 00, 01 (start-stop),   | (Response)      | 00, 01 (start-stop),  |
|                              |           | with flag                                                     |                  | 06 (no range, or all)  |                 | 17, 28 (index)        |
| 32                           | 0         | Analog Input Change                                           | 1(read)          | 06 (no range, or all), |                 |                       |
|                              |           | Event any variation                                           |                  | 07, 08 (limited qty)   |                 |                       |
| 32                           | 1         | Analog Input Change                                           | 1(read)          | 06 (no range, or all), | (Response)      | 17, 28 (index)        |
|                              |           | time                                                          |                  | 07, 08 (limited qty)   |                 |                       |
| 32                           | 1         | Analog Input Event 32-<br>bit without time                    |                  |                        | (Unsol. Resp.)  | 17, 28 (index)        |
| 32                           | 2         | Analog Input Change                                           | 1(read)          | 06 (no range, or all), | (Response)      | 17, 28 (index)        |
|                              |           | Event - 16-bit without time                                   |                  | 07, 08 (limited qty)   |                 |                       |
| 32                           | 2         | Analog Input Change                                           |                  |                        | (Unsol. Resp.)  | 17, 28 (index)        |
|                              |           | Event - 16-bit without                                        |                  |                        |                 |                       |

| DNP OBJECT GROUP & VARIATION |           | REQUEST                                                      |                | RESPONSE               |                                   |                       |
|------------------------------|-----------|--------------------------------------------------------------|----------------|------------------------|-----------------------------------|-----------------------|
|                              |           |                                                              | Client may is: | sue                    | Client parses<br>Server may issue |                       |
|                              |           |                                                              | Server parses  | 6                      |                                   |                       |
| Object                       | Variation | Description                                                  | Function       | Qualifier Codes (hex)  | Function                          | Qualifier Codes (hex) |
| Group<br>Number              | Number    |                                                              | Codes (dec)    |                        | Codes (dec)                       |                       |
| 32                           | 3         | Analog Input Change                                          | 1(read)        | 06 (no range, or all), | (Response)                        | 17, 28 (index)        |
|                              |           | Event - 32-bit with time                                     |                | 07, 08 (limited qty)   |                                   |                       |
| 32                           | 3         | Analog Input Change                                          |                |                        | (Unsol. Resp.)                    | 17, 28 (index)        |
| 32                           | 4         | Analog Input Change                                          | 1(read)        | 06 (no range, or all), | (Response)                        | 17, 28 (index)        |
|                              |           | Event - 16-bit with time                                     |                | 07, 08 (limited qty)   |                                   |                       |
| 32                           | 4         | Analog Input Change<br>Event - 16-bit with time              |                |                        | (Unsol. Resp.)                    | 17, 28 (index)        |
| 32                           | 5         | Analog Input Change                                          | 1(read)        | 06 (no range, or all), | (Response)                        | 17, 28 (index)        |
|                              |           | Event - single-<br>precision, floating-point<br>without time |                | 07, 08 (limited qty)   |                                   |                       |
| 32                           | 5         | Analog Input Change                                          |                |                        | (Unsol. Resp.)                    | 17, 28 (index)        |
|                              |           | Event - single-<br>precision, floating-point<br>without time |                |                        |                                   |                       |
| 32                           | 7         | Analog Input Change                                          | 1(read)        | 06 (no range, or all), | (Response)                        | 17, 28 (index)        |
|                              |           | Event - single-<br>precision, floating-point                 |                | 07, 08 (limited qty)   |                                   |                       |
|                              |           | with time                                                    |                |                        |                                   |                       |
| 32                           | 1         | Analog Input Change<br>Event - single-                       |                |                        | (Unsol. Resp.)                    | 17, 28 (index)        |
|                              |           | precision, floating-point with time                          |                |                        |                                   |                       |
| 34                           | 0         | Analog Input                                                 | 1(read)        | 00, 01 (start-stop),   |                                   |                       |
|                              |           | variation                                                    |                | 06 (no range, or all)  |                                   |                       |
| 34                           | 1         | Analog Input<br>Deadband - 16-bit                            | 1(read)        | 00, 01 (start-stop),   | (Response)                        | 00, 01 (start-stop)   |
|                              |           |                                                              |                | 06 (no range, or all)  |                                   |                       |
| 34                           | 1         | Analog Input<br>Deadband - 16-bit                            | 2(write)       | 00, 01 (start-stop),   |                                   |                       |
|                              |           |                                                              |                | 17, 28 (index)         |                                   |                       |
| 34                           | 2         | Analog Input<br>Deadband - 32-bit                            | 1(read)        | 00, 01 (start-stop),   | (Response)                        | 00, 01 (start-stop)   |
|                              |           |                                                              |                | 06 (no range, or all)  |                                   |                       |
| 34                           | 2         | Analog Input<br>Deadband - 32-bit                            | 2(write)       | 00, 01 (start-stop),   |                                   |                       |
|                              |           |                                                              |                | 17, 28 (index)         |                                   |                       |
| 34                           | 3         | Analog Input<br>Deadband - single-                           | 1(read)        | 00, 01 (start-stop),   | (Response)                        | 00, 01 (start-stop),  |
|                              |           | precision, floating-point                                    |                | 06 (no range, or all)  |                                   | 17, 28 (index)        |
| 34                           | 3         | Analog Input<br>Deadband - single-                           | 2(write)       | 00, 01 (start-stop),   |                                   |                       |
| 10                           | 0         | precision, floating-point                                    | 4 (22 - 24)    | 17, 28 (index)         |                                   |                       |
| 40                           | 0         | any variation                                                | 1(read)        | 00, 01 (start-stop),   |                                   |                       |
| 40                           | 0         | Analog Output Status                                         | 22(assign      | 06 (no range, or all), |                                   |                       |
| 40                           | 0         | any variation                                                | class)         |                        |                                   |                       |
| 40                           | 1         | Analog Output Status -                                       | 1(read)        | 00 (no range, or all)  | (Response)                        | 00.01 (start-stop)    |
|                              |           | 32-bit with flag                                             |                | 06 (no range. or all)  | (10000000)                        |                       |
| 40                           | 2         | Analog Output Status -                                       | 1(read)        | 00, 01 (start-stop),   | (Response)                        | 00, 01 (start-stop)   |
|                              |           | 16-bit with flag                                             |                | 06 (no range, or all)  |                                   |                       |
| 40                           | 3         | Analog Output Status -                                       | 1(read)        | 00, 01 (start-stop),   | (Response)                        | 00, 01 (start-stop)   |
|                              |           | single-precision, floating-point with flag                   |                | 06 (no range, or all)  |                                   |                       |
| 41                           | 0         | Analog Output Block -                                        |                | 00, 01 (start-stop),   |                                   |                       |
|                              |           | any variation                                                |                | 06 (no range, or all)  |                                   |                       |

| DNP OBJECT GROUP & VARIATION |                         | REQUEST                                                |                | RESPONSE               |                  |                       |
|------------------------------|-------------------------|--------------------------------------------------------|----------------|------------------------|------------------|-----------------------|
|                              |                         |                                                        | Client may iss | sue                    | Client parses    |                       |
|                              |                         |                                                        | Server narses  |                        | Server may issue |                       |
| Object                       | Variation               | Description                                            | Function       | Qualifier Codes (hex)  | Function         | Qualifier Codes (hex) |
| Group<br>Number              | Number                  |                                                        | Codes (dec)    |                        | Codes (dec)      |                       |
| 41                           | 1                       | Analog Output Block -<br>32-bit                        | 3(select)      | 17, 27,                | (Response)       | echo of request       |
|                              |                         |                                                        |                | 28 (index)             |                  |                       |
| 41                           | 1                       | Analog Output Block -<br>32-bit                        | 4(operate)     | 17, 27,                | (Response)       | echo of request       |
| 44                           | 1                       | Angles Output Block                                    | E(direct on )  | 28 (Index)             | (Deenenee)       | acho of request       |
| 41                           | I                       | 32-bit                                                 | S(direct op.)  | 17, 27,<br>28 (index)  | (Response)       | echo ol request       |
| 41                           | 1 Analog Output Block - |                                                        | 6(direct on    | 17 27                  | (Response)       | echo of request       |
|                              |                         | 32-bit                                                 | no ack)        | 28 (index)             | (Response)       |                       |
| 41                           | 2                       | Analog Output Block -                                  | 3(select)      | 17. 27.                | (Response)       | echo of request       |
|                              |                         | 16-bit                                                 | · · /          | 28 (index)             |                  |                       |
| 41                           | 2                       | Analog Output Block -                                  | 4(operate)     | 17, 27,                | (Response)       | echo of request       |
|                              |                         | 16-bit                                                 | , ,            | 28 (index)             |                  |                       |
| 41                           | 2                       | Analog Output Block -                                  | 5(direct op.)  | 17, 27,                | (Response)       | echo of request       |
|                              |                         | 16-bit                                                 | ,              | 28 (index)             |                  |                       |
| 41                           | 2                       | Analog Output Block -                                  | 6(direct op,   | 17, 27,                | (Response)       | echo of request       |
|                              |                         | 16-bit                                                 | no ack)        | 28 (index)             |                  |                       |
| 41                           | 3                       | Analog Output Block -                                  | 3(select)      | 17, 27,                | (Response)       | echo of request       |
|                              |                         | single-precision,<br>floating-point                    |                | 28 (index)             |                  |                       |
| 41                           | 3                       | Analog Output Block -                                  | 4(operate)     | 17, 27,                | (Response)       | echo of request       |
|                              |                         | single-precision, floating-point                       |                | 28 (index)             |                  |                       |
| 41                           | 3                       | Analog Output Block -                                  | 5(direct op.)  | 17, 27,                | (Response)       | echo of request       |
|                              |                         | single-precision,<br>floating-point                    |                | 28 (index)             |                  |                       |
| 41                           | 3                       | Analog Output Block -                                  | 6(direct op,   | 17, 27,                | (Response)       | echo of request       |
|                              |                         | floating-precision,                                    | по аск)        | 28 (index)             |                  |                       |
| 42                           | 0                       | Analog Output Change                                   | 1(read)        | 06 (no range, or all), |                  |                       |
|                              |                         | Event - any vanation                                   |                | 07, 08 (limited qty)   |                  |                       |
| 42                           | 1                       | Analog Output Change                                   | 1(read)        | 06 (no range, or all), | (Response)       | 17, 28 (index)        |
|                              |                         | time                                                   |                | 07, 08 (limited qty)   |                  |                       |
| 42                           | 1                       | Analog Output Change<br>Event - 32-bit without<br>time |                |                        | (Unsol. Resp.)   | 17, 28 (index)        |
| 42                           | 2                       | Analog Output Change                                   | 1(read)        | 06 (no range, or all), | (Response)       | 17, 28 (index)        |
|                              |                         | time                                                   |                | 07, 08 (limited qty)   |                  |                       |
| 42                           | 2                       | Analog Output Change<br>Event - 16-bit without<br>time |                |                        | (Unsol. Resp.)   | 17, 28 (index)        |
| 42                           | 3                       | Analog Output Change                                   | 1(read)        | 06 (no range, or all), | (Response)       | 17, 28 (index)        |
|                              |                         | Event - 32-bit with time                               |                | 07, 08 (limited qty)   |                  |                       |
| 42                           | 3                       | Analog Output Change<br>Event - 32-bit with time       |                |                        | (Unsol. Resp.)   | 17, 28 (index)        |
| 42                           | 4                       | Analog Output Change                                   | 1(read)        | 06 (no range, or all), | (Response)       | 17, 28 (index)        |
|                              |                         |                                                        |                | 07, 08 (limited qty)   |                  |                       |
| 42                           | 4                       | Analog Output Change<br>Event - 16-bit with time       |                |                        | (Unsol. Resp.)   | 17, 28 (index)        |
| 42                           | 5                       | Analog Output Change                                   | 1(read)        | 06 (no range, or all), | (Response)       | 17, 28 (index)        |
|                              |                         | precision, floating-point<br>without time              |                | 07, 08 (limited qty)   |                  |                       |

| DNP OBJECT GROUP & VARIATION |                     |                                                                                      | REQUEST                 |                                                | RESPONSE                |                       |  |
|------------------------------|---------------------|--------------------------------------------------------------------------------------|-------------------------|------------------------------------------------|-------------------------|-----------------------|--|
|                              |                     |                                                                                      | Client may iss          | sue                                            | Client parses           |                       |  |
|                              |                     |                                                                                      | Server parses           | 5                                              | Server may issue        |                       |  |
| Object<br>Group<br>Number    | Variation<br>Number | Description                                                                          | Function<br>Codes (dec) | Qualifier Codes (hex)                          | Function<br>Codes (dec) | Qualifier Codes (hex) |  |
| 42                           | 5                   | Analog Output Change<br>Event - single-<br>precision, floating-point<br>without time |                         |                                                | (Unsol. Resp.)          | 17, 28 (index)        |  |
| 42                           | 7                   | Analog Output Change<br>Event - single-<br>precision, floating-point<br>with time    | 1(read)                 | 06 (no range, or all),<br>07, 08 (limited qty) | (Response)              | 17, 28 (index)        |  |
| 42                           | 7                   | Analog Output Change<br>Event - single-<br>precision, floating-point<br>with time    |                         |                                                | (Unsol. Resp.)          | 17, 28 (index)        |  |
| 50                           | 1                   | Time and Date -<br>absolute time                                                     | 1(read)                 | 07 (limited qty = 1)                           | (Response)              | 07 (limited qty = 1)  |  |
| 50                           | 1                   | Time and Date -<br>absolute time                                                     | 2(write)                | 07 (limited qty = 1)                           |                         |                       |  |
| 50                           | 3                   | Time and Date -<br>absolute time at last<br>recorded time                            | 2(write)                | 07 (limited qty = 1)                           |                         |                       |  |
| 51                           | 1                   | Time and Date CTO -<br>absolute time,<br>synchronized                                |                         |                                                | (Response)              | 07 (limited qty = 1)  |  |
| 51                           | 1                   | Time and Date CTO -<br>absolute time,<br>synchronized                                |                         |                                                | (Unsol. Resp.)          | 07 (limited qty = 1)  |  |
| 51                           | 2                   | Time and Date CTO -<br>absolute time, un-<br>synchronized                            |                         |                                                | (Response)              | 07 (limited qty = 1)  |  |
| 51                           | 2                   | Time and Date CTO -<br>absolute time, un-<br>synchronized                            |                         |                                                | (Unsol. Resp.)          | 07 (limited qty = 1)  |  |
| 52                           | 1                   | Time Delay - coarse                                                                  |                         |                                                | (Response)              | 07 (limited qty = 1)  |  |
| 52                           | 2                   | Time Delay - fine                                                                    |                         |                                                | (Response)              | 07 (limited qty = 1)  |  |
| 60                           | 1                   | Class Objects - class 0<br>data                                                      | 1(read)                 | 06 (no range, or all)                          |                         |                       |  |
| 60                           | 1                   | Class Objects - class 0<br>data                                                      |                         | 06 (no range, or all)                          |                         |                       |  |
| 60                           | 2                   | Class Objects - class 1<br>data                                                      | 1(read)                 | 06 (no range, or all),<br>07, 08 (limited qty) |                         |                       |  |
| 60                           | 2                   | Class Objects - class 1<br>data                                                      | 20(enable<br>unsol.)    | 06 (no range, or all)                          |                         |                       |  |
| 60                           | 2                   | Class Objects - class 1<br>data                                                      | 21(disable<br>unsol.)   | 06 (no range, or all)                          |                         |                       |  |
| 60                           | 2                   | Class Objects - class 1<br>data                                                      |                         | 06 (no range, or all)                          |                         |                       |  |
| 60                           | 3                   | Class Objects - class 2<br>data                                                      | 1(read)                 | 06 (no range, or all),<br>07, 08 (limited qty) |                         |                       |  |
| 60                           | 3                   | Class Objects - class 2<br>data                                                      | 20(enable<br>unsol.)    | 06 (no range, or all)                          |                         |                       |  |
| 60                           | 3                   | Class Objects - class 2<br>data                                                      | 21(disable<br>unsol.)   | 06 (no range, or all)                          |                         |                       |  |
| 60                           | 3                   | Class Objects - class 2<br>data                                                      |                         | 06 (no range, or all)                          |                         |                       |  |
| 60                           | 4                   | Class Objects - class 3<br>data                                                      | 1(read)                 | 06 (no range, or all),                         |                         |                       |  |
| 60                           | Δ                   | Class Objects - class 2                                                              | 20(enable               | 06 (no range, or all)                          |                         |                       |  |
|                              | 4                   | data                                                                                 | unsol.)                 |                                                |                         |                       |  |
| 60                           | 4                   | data                                                                                 | 21(disable<br>unsol.)   | υο (no range, or all)                          |                         |                       |  |
| 60                           | 4                   | Class Objects - class 3<br>data                                                      |                         | 06 (no range, or all)                          |                         |                       |  |

| DNP OBJE                  | DNP OBJECT GROUP & VARIATION |                                                            |                         | REQUEST                                        |                         | RESPONSE              |  |
|---------------------------|------------------------------|------------------------------------------------------------|-------------------------|------------------------------------------------|-------------------------|-----------------------|--|
|                           |                              |                                                            | Client may iss          | sue                                            | Client parses           |                       |  |
|                           |                              |                                                            | Server parses           | ;                                              | Server may issue        |                       |  |
| Object<br>Group<br>Number | Variation<br>Number          | Description                                                | Function<br>Codes (dec) | Qualifier Codes (hex)                          | Function<br>Codes (dec) | Qualifier Codes (hex) |  |
| 80                        | 1                            | Internal Indications -<br>packed format                    | 1(read)                 | 00, 01 (start-stop)                            | (Response)              | 00, 01 (start-stop)   |  |
| 80                        | 1                            | Internal Indications -<br>packed format                    | 2(write)                |                                                |                         |                       |  |
| 110                       | string<br>length             | Octet String                                               | 1(read)                 | 00, 01 (start-stop),<br>06 (no range, or all)  | (Response)              | 00, 01 (start-stop)   |  |
| 110                       | string<br>length             | Octet String                                               | 2(write)                | 00, 01 (start-stop),<br>17, 28 (index)         |                         |                       |  |
| 120                       | 1                            | Authentication -<br>Challenge                              | 32(auth req)            | 5B                                             | (Auth. Resp.)           | 5B                    |  |
| 120                       | 2                            | Authentication - Reply                                     | 32(auth req)            | 5B                                             | (Auth. Resp.)           | 5B                    |  |
| 120                       | 3                            | Authentication -<br>Aggressive Mode                        | any of 1 to 31          | 07 (limited qty = 1)                           | (Response)              | 07 (limited qty = 1)  |  |
| 120                       | 3                            | Authentication -<br>Aggressive Mode                        |                         |                                                | (Unsol. Resp.)          | 07 (limited qty = 1)  |  |
| 120                       | 4                            | Authentication -<br>Session Key Status<br>Request          | 32(auth req)            | 07 (limited qty = 1)                           |                         |                       |  |
| 120                       | 5                            | Authentication -<br>Session Key Status                     |                         |                                                | (Auth. Resp.)           | 5B                    |  |
| 120                       | 6                            | Authentication -<br>Session Key Change                     | 32(auth req)            | 5B                                             |                         |                       |  |
| 120                       | 7                            | Authentication - Error                                     | 33(auth req,<br>no ack) | 5B                                             | (Auth. Resp.)           | 5B                    |  |
| 121                       | 1                            | Security Statistic                                         | 1(read)                 | 00, 01 (start-stop),                           | (Response)              | 00, 01 (start-stop),  |  |
|                           |                              |                                                            |                         | 06 (no range, or all),                         |                         | 17, 28 (index)        |  |
|                           |                              |                                                            |                         | 17, 28 (index)                                 |                         |                       |  |
| 122                       | 0                            | Security Statistic Event                                   | 1(read)                 | 00, 01 (start-stop),                           |                         |                       |  |
|                           |                              | - 52-bit with hag                                          |                         | 06 (no range, or all),                         |                         |                       |  |
|                           |                              |                                                            |                         | 17, 28 (index)                                 |                         |                       |  |
| 122                       | 1                            | Security Statistic Event                                   | 1(read)                 | 06 (no range, or all),                         | (Response)              | 17, 28 (index)        |  |
|                           |                              | oz skimarnag                                               |                         | 07, 08 (limited qty)                           |                         |                       |  |
| 122                       | 1                            | Security Statistic Event<br>- 32-bit with flag and<br>time |                         |                                                | (Unsol. Resp.)          | 17, 28 (index)        |  |
| 122                       | 2                            | Security Statistic Event<br>- 32-bit with flag and<br>time | 1(read)                 | 06 (no range, or all),<br>07, 08 (limited qty) | (Response)              | 17, 28 (index)        |  |
| 122                       | 2                            | Security Statistic Event<br>- 32-bit with flag and<br>time |                         |                                                | (Unsol. Resp.)          | 17, 28 (index)        |  |

# IEC60870-5-104 Interoperability

# IEC60870-5-104 Server Profiles

### Introduction

This interoperability list is defined as in IEC60870-5-101 and extended with parameters used in this standard. The text descriptions of parameters that are not applicable to this companion standard are strike-through (the corresponding checkbox is marked black).

The selected parameters should be marked in the white boxes:

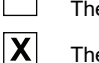

The function or ASDU is not used.

The function or ASDU is used as standardized (default).

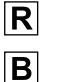

The function or ASDU is used in reverse mode.

The function or ASDU is used in standard and reverse mode.

The possible selection (*empty*, **X**, **R**, or **B**) is specified for each specific clause or parameter.

**NOTE:** A black checkbox indicates that the option cannot be selected in this companion standard.

### **System or Device**

System-specific parameters indicate the definition of a system or a device by marking these boxes with an *X*:

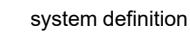

control

controlling station definition (client)

**X** controlling station definition (server)

# **Application Layer**

For all application layer functions, mark each parameter accordingly:

- X: The parameter is used in only the standard direction.
- *R*: The parameter is used in only the reverse direction.
- B: The parameter is used in both directions.
- (*empty*): The function is not available in this companion standard.

|  | Transmission | mode for | application | data |
|--|--------------|----------|-------------|------|
|--|--------------|----------|-------------|------|

Mode 1 (least significant byte first), as defined in 4.10 of IEC60870-5-4, is used exclusively in this companion standard.

#### Common address of ASDU

For system-specific parameters, all implemented configurations are marked with an X:

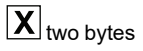

#### Information object address

For system-specific parameters, all implemented configurations are marked with an X:

г

|  | structured |
|--|------------|
|  |            |

structured

X three bytes

#### Cause of transmission

For system-specific parameters, all implemented configurations are marked with an X:

| X two bytes (with ori | ginator address |
|-----------------------|-----------------|
|-----------------------|-----------------|

NOTE: The originator address is set to 0 if not used.

Length of APDU: For system-specific parameters, specify the maximum length of the APDU per system.

**NOTE:** The maximum length of APDU for both directions is 253. It is a fixed system parameter.

#### **Process Information in Monitor Direction**

For station-specific parameters, mark each type ID appropriately (X, R, B):

| X | <1>  | := | single-point information                                     | M_SP_NA_1 |
|---|------|----|--------------------------------------------------------------|-----------|
| X | <3>  | := | double-point information                                     | M_DP_NA_1 |
| X | <5>  | := | step position information                                    | M_ST_NA_1 |
| X | <7>  | := | bitstring of 32 bits                                         | M_BO_NA_1 |
| X | <9>  | := | measured value, normalized value                             | M_ME_NA_1 |
| X | <11> | := | measured value, scaled value                                 | M_ME_NB_1 |
| X | <13> | := | measured value, short floating point value                   | M_ME_NC_1 |
| X | <14> | := | measured value, short floating point value with time tag     | M_ME_TC_1 |
| X | <15> | := | integrated totals                                            | M_IT_NA_1 |
|   | <20> | := | packed single-point information with status change detection | M_PS_NA_1 |
|   | <21> | := | measured value, normalized value without quality descriptor  | M_ME_ND_1 |
| X | <30> | := | single-point information with time tag CP56Time2a            | M_SP_TB_1 |
| X | <31> | := | double-point information with time tag CP56Time2a            | M_DP_TB_1 |
| X | <32> | := | step position information with time tag CP56Time2a           | M_ST_TB_1 |

| X   | <33>        | :=     | bitstring of 32 bit with time tag CP56Time2a                                       | M_BO_TB_1 |
|-----|-------------|--------|------------------------------------------------------------------------------------|-----------|
| X   | <34>        | :=     | measured value, normalized value with time tag CP56Time2a                          | M_ME_TD_1 |
| X   | <35>        | :=     | measured value, scaled value with time tag CP56Time2a                              | M_ME_TE_1 |
| X   | <36>        | :=     | measured value, short floating point value with time tag CP56Time2a                | M_ME_TF_1 |
| X   | <37>        | :=     | integrated totals with time tag CP56Time2a                                         | M_IT_TB_1 |
|     | <38>        | :=     | event of protection equipment with time tag CP56Time2a                             | M_EP_TD_1 |
|     | <39>        | :=     | packed start events of protection equipment with time tag CP56Time2a               | M_EP_TE_1 |
|     | <40>        | :=     | packed output circuit information of protection equipment with time tag CP56Time2a | M_EP_TF_1 |
| NOT | E: This cor | npanio | n standard uses only the set <30> to <40> for ASDUs with permitted time tags.      |           |

#### **Process Information in Control Direction**

For station-specific parameters, mark each type ID appropriately (X, R, B):

| X   | <45>        | :=     | single command                                                          | C_SC_NA_1 |
|-----|-------------|--------|-------------------------------------------------------------------------|-----------|
| X   | <46>        | :=     | double command                                                          | C_DC_NA_1 |
| X   | <47>        | :=     | regulating step command                                                 | C_RC_NA_1 |
| X   | <48>        | :=     | set point command, normalized value                                     | C_SE_NA_1 |
| X   | <49>        | :=     | set point command, scaled value                                         | C_SE_NB_1 |
| X   | <50>        | :=     | set point command, short floating point value                           | C_SE_NC_1 |
| X   | <51>        | :=     | bitstring of 32 bits                                                    | C_BO_NA_1 |
| X   | <58>        | :=     | single command with time tag CP56Time2a                                 | C_SC_TA_1 |
| X   | <59>        | :=     | double command with time tag CP56Time2a                                 | C_DC_TA_1 |
| X   | <60>        | :=     | regulating step command with time tag CP56Time2a                        | C_RC_TA_1 |
| X   | <61>        | :=     | set point command, normalized value, with time tag CP56Time2a           | C_SE_TA_1 |
| X   | <62>        | :=     | set point command, scaled value, with time tag CP56Time2a               | C_SE_TB_1 |
| X   | <63>        | :=     | set point command, short floating point value, with time tag CP56Time2a | C_SE_TC_1 |
| X   | <64>        | :=     | bitstring of 32 bits with time tag CP56Time2a                           | C_BO_TA_1 |
| NOT | E: This cor | npanio | n standard uses either of these ASDU sets:                              |           |

• <45> ... <50>

• <58> ... <64>

| Syste   | m Informa   | ation   | in Monitor Direction                                                           |           |
|---------|-------------|---------|--------------------------------------------------------------------------------|-----------|
| Mark e  | each statio | n-spe   | ecific parameter appropriately (X, R, B):                                      | M_EI_NA_1 |
| X       | <70>        | :=      | end of initialization                                                          |           |
| Syste   | m Informa   | ation   | in Control Direction                                                           |           |
| For sta | ation-spec  | ific pa | arameters, mark each type ID appropriately ( <i>X</i> , <i>R</i> , <i>B</i> ): | C_IC_NA_1 |
| X       | <100>       | :=      | interrogation command                                                          |           |
| X       | <101>       | :=      | counter interrogation command                                                  | C_CI_NA_1 |
| X       | <102>       | :=      | read command                                                                   | C_RD_NA_1 |
| X       | <103>       | :=      | clock synchronization command                                                  | C_CS_NA_1 |
| X       | <105>       | :=      | reset process command                                                          | C_RP_NA_1 |
| X       | <107>       | :=      | test command with time tag with time tag CP56Time2a                            | C_TS_TA_1 |
| Param   | neter in Co | ontro   | I Direction                                                                    |           |
| For sta | ation-spec  | ific pa | arameters, mark each type ID appropriately (X, R, B):                          |           |
| X       | <110>       | :=      | This is the parameter of the measured value, normalized value.                 | P_ME_NA_1 |
| X       | <111>       | :=      | This is the parameter of the measured value, scaled value.                     | P_ME_NB_1 |
| X       | <112>       | :=      | This is the parameter of the measured value, short floating point value.       | P_ME_NC_1 |
| X       | <113>       | :=      | This is the parameter activation.                                              | P_AC_NA_1 |
| File Tr | ansfer      |         |                                                                                |           |
| For sta | ation-spec  | ific pa | arameters, mark each type ID appropriately (X, R, B):                          |           |
|         | <120>       | :=      | file ready                                                                     |           |
|         | <121>       | :=      | section ready                                                                  | F_SR_NA_1 |
|         | <122>       | :=      | call directory, select file, call file, call section                           | F_SC_NA_1 |
|         | <123>       | :=      | last section, last segment                                                     | F_LS_NA_1 |
|         | <124>       | :=      | ack file, ack section                                                          | F_AF_NA_1 |
|         | <125>       | :=      | segment                                                                        | F_SG_NA_1 |
|         | <126>       | :=      | directory {blank or X, only available in monitor (standard) direction}         | F_DR_TA_1 |
|         | <127>       | :=      | query log — request archive log                                                | F_SC_NB_1 |

Type Identifier and Cause of Transmission Assignments (station-specific parameters)

(shaded): These boxes are not required. •

• (black): This option is not permitted in this companion standard.

• (blank): The function or ASDU is not used. Mark each type identification/cause of transmission combination appropriately (X, R, B):

| Туре  | Identification       |   |   |   |   |   |   |   | Ca | use of | Trans | smiss | ion |    |    |    |    |    |    |    |
|-------|----------------------|---|---|---|---|---|---|---|----|--------|-------|-------|-----|----|----|----|----|----|----|----|
|       |                      |   |   |   |   |   |   |   |    |        |       |       |     |    | 20 | 37 |    |    |    |    |
|       |                      | 1 | 2 | 3 | 4 | 5 | 6 | 7 | 8  | 9      | 10    | 11    | 12  | 13 |    |    | 44 | 45 | 46 | 47 |
|       |                      |   |   |   |   |   |   |   |    |        |       |       |     |    | 36 | 41 |    |    |    |    |
| <1>   | M_SP_NA_1            |   | х | х |   | х |   |   |    |        |       |       |     |    | X  |    |    |    |    |    |
| <3>   | M_DP_NA_1            |   | х | Х |   | х |   |   |    |        |       |       |     |    | Х  |    |    |    |    |    |
| <5>   | M_ST_NA_1            |   | х | Х |   | х |   |   |    |        |       |       |     |    | Х  |    |    |    |    |    |
| <7>   | M_BO_NA_1            |   | х | Х |   | х |   |   |    |        |       |       |     |    | Х  |    |    |    |    |    |
| <9>   | M_ME_NA_1            | х | х | х |   | х |   |   |    |        |       |       |     |    | х  |    |    |    |    |    |
| <11>  | M_ME_NB_1            | Х | х | Х |   | х |   |   |    |        |       |       |     |    | Х  |    |    |    |    |    |
| <13>  | M_ME_NC_1            | Х | х | Х |   | х |   |   |    |        |       |       |     |    | Х  |    |    |    |    |    |
| <15>  | M_IT_NA_1            |   |   | х |   |   |   |   |    |        |       |       |     |    |    | Х  |    |    |    |    |
| <20>  | M_PS_NA_1            |   |   |   |   |   |   |   |    |        |       |       |     |    |    |    |    |    |    |    |
| <21>  | M_ME_ND_1            |   |   |   |   |   |   |   |    |        |       |       |     |    |    |    |    |    |    |    |
| <30>  | M_SP_TB_1            |   |   | х |   | х |   |   |    |        |       |       |     |    |    |    |    |    |    |    |
| <31>  | M_DP_TB_1            |   |   | х |   | х |   |   |    |        |       |       |     |    |    |    |    |    |    |    |
| <32>  | M_ST_TB_1            |   |   | х |   | х |   |   |    |        |       |       |     |    |    |    |    |    |    |    |
| <33>  | M_BO_TB_1            |   |   | х |   | х |   |   |    |        |       |       |     |    |    |    |    |    |    |    |
| <34>  | M_ME_TD_1            |   |   | х |   | х |   |   |    |        |       |       |     |    |    |    |    |    |    |    |
| <35>  | M_ME_TE_1            |   |   | х |   | х |   |   |    |        |       |       |     |    |    |    |    |    |    |    |
| <36>  | M_ME_TF_1            |   |   | х |   | х |   |   |    |        |       |       |     |    |    |    |    |    |    |    |
| <37>  | M_IT_TB_1            |   |   | х |   |   |   |   |    |        |       |       |     |    |    |    |    |    |    |    |
| <38>  | M_EP_TD_1            |   |   |   |   |   |   |   |    |        |       |       |     |    |    |    |    |    |    |    |
| <39>  | M_EP_TE_1            |   |   |   |   |   |   |   |    |        |       |       |     |    |    |    |    |    |    |    |
| <40>  | M_EP_TF_1            |   |   |   |   |   |   |   |    |        |       |       |     |    |    |    |    |    |    |    |
| <45>  | C_SC_NA_1            |   |   |   |   |   | х | Х | Х  | Х      | х     |       |     |    |    |    | Х  | Х  | X  | Х  |
| <46>  | C_DC_NA_1            |   |   |   |   |   | х | Х | Х  | Х      | х     |       |     |    |    |    | Х  | Х  | X  | Х  |
| <47>  | C_RC_NA_1            |   |   |   |   |   | х | Х | Х  | Х      | х     |       |     |    |    |    | Х  | Х  | X  | Х  |
| <48>  | C_SE_NA_1            |   |   |   |   |   | х | Х | Х  | Х      | х     |       |     |    |    |    | Х  | Х  | X  | Х  |
| <49>  | C_SE_NB_1            |   |   |   |   |   | Х | X | Х  | Х      | Х     |       |     |    |    |    | Х  | Х  | Х  | Х  |
| <50>  | C_SE_NC_1            |   |   |   |   |   | Х | X | Х  | Х      | Х     |       |     |    |    |    | Х  | Х  | Х  | Х  |
| <51>  | C_BO_NA_1            |   |   |   |   |   | х | X |    |        | х     |       |     |    |    |    | х  | Х  | Х  | Х  |
| <58>  | C_SC_TA_1            |   |   |   |   |   | х | Х | Х  | Х      | х     |       |     |    |    |    | х  | Х  | Х  | Х  |
| <59>  | C_DC_TA_1            |   |   |   |   |   | х | Х | Х  | Х      | х     |       |     |    |    |    | х  | Х  | Х  | Х  |
| <60>  | C_RC_TA_1            |   |   |   |   |   | х | Х | Х  | Х      | х     |       |     |    |    |    | х  | Х  | Х  | Х  |
| <61>  | C_SE_TA_1            |   |   |   |   |   | х | Х | Х  | Х      | х     |       |     |    |    |    | Х  | Х  | Х  | Х  |
| <62>  | C_SE_TB_1            |   |   |   |   |   | х | Х | Х  | Х      | х     |       |     |    |    |    | Х  | Х  | Х  | Х  |
| <63>  | C_SE_TC_1            |   |   |   |   |   | х | Х | Х  | Х      | х     |       |     |    |    |    | Х  | Х  | Х  | Х  |
| <64>  | C_BO_TA_1            |   |   |   |   |   | Х | Х |    |        | х     |       |     |    |    |    | х  | Х  | Х  | Х  |
|       | M_EI_NA_1            |   |   |   |   |   |   |   |    |        |       |       |     |    |    |    |    |    |    |    |
| <70>  | See note<br>(below). |   |   |   | X |   |   |   |    |        |       |       |     |    |    |    |    |    |    |    |
| <100> | C_IC_NA_1            |   |   |   |   |   | х | Х | Х  | Х      | Х     |       |     |    |    |    | х  | Х  | Х  | Х  |
| <101> | C_CI_NA_1            |   |   |   |   |   | Х | X |    |        | Х     |       |     |    |    |    | х  | X  | Х  | X  |
| <102> | C_RD_NA_1            |   |   |   |   | Х |   |   |    |        |       |       |     |    |    |    | X  | X  | Х  | X  |
| <103> | C_CS_NA_1            |   |   |   |   |   | X | Х |    |        |       |       |     |    |    |    | X  | X  | Х  | X  |
| <105> | C_RP_NA_1            |   |   |   |   |   | Х | Х |    |        |       |       |     |    |    |    | X  | X  | Х  | X  |
| <107> | C_TS_TA_1            |   |   |   |   |   | X | X |    |        |       |       |     |    |    |    | X  | Х  | Х  | X  |

| Type Identification |                      | Cause of Transmission |  |  |  |   |   |   |   |  |  |  |   |   |   |   |   |
|---------------------|----------------------|-----------------------|--|--|--|---|---|---|---|--|--|--|---|---|---|---|---|
| <110>               | P_ME_NA_1            |                       |  |  |  | x | Х |   |   |  |  |  | Х | Х | Х | Х | Х |
| <111>               | P_ME_NB_1            |                       |  |  |  | х | Х |   |   |  |  |  | Х | Х | Х | Х | Х |
| <112>               | P_ME_NC_1            |                       |  |  |  | х | Х |   |   |  |  |  | Х | Х | Х | Х | Х |
| <113>               | P_AC_NA_1            |                       |  |  |  | x | Х | Х | Х |  |  |  |   | Х | Х | Х | Х |
| <120>               | F_FR_NA_1            |                       |  |  |  |   |   |   |   |  |  |  |   |   |   |   |   |
| <121>               | F_SR_NA_1            |                       |  |  |  |   |   |   |   |  |  |  |   |   |   |   |   |
| <122>               | F_SC_NA_1            |                       |  |  |  |   |   |   |   |  |  |  |   |   |   |   |   |
| <123>               | F_LS_NA_1            |                       |  |  |  |   |   |   |   |  |  |  |   |   |   |   |   |
| <124>               | F_AF_NA_1            |                       |  |  |  |   |   |   |   |  |  |  |   |   |   |   |   |
| <125>               | F_SG_NA_1            |                       |  |  |  |   |   |   |   |  |  |  |   |   |   |   |   |
|                     | F_DR_TA_1            |                       |  |  |  |   |   |   |   |  |  |  |   |   |   |   |   |
| <126>               | See note<br>(below). |                       |  |  |  |   |   |   |   |  |  |  |   |   |   |   |   |
|                     | F_SC_NB_1            |                       |  |  |  |   |   |   |   |  |  |  |   |   |   |   |   |
| <127>               | See note<br>(below). |                       |  |  |  |   |   |   |   |  |  |  |   |   |   |   |   |

NOTE: Blank or X only.

# **Basic Application Functions**

Mark each basic application function accordingly:

- X: The parameter is used in only the standard direction.
- *R:* The parameter is used in only the reverse direction.
- *B:* The parameter is used in both directions.
- (empty): The function is not available in this companion standard.

#### Station Initialization

For station-specific parameters, all implemented functions are marked with an X:

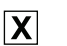

remote initialization

#### Cyclic Data Transmission

For station-specific parameters, mark each function appropriately (X, R, B):

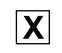

cyclic data transmission

#### Read Procedure

For station-specific parameters, mark each function appropriately (X, R, B):

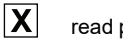

read procedure

#### **Spontaneous Transmission**

For station-specific parameters, mark each function appropriately (X, R, B):

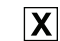

spontaneous transmission

#### Double transmission of information objects with cause of transmission spontaneous

For station-specific parameters, mark each function X when a type ID without time and a corresponding type ID with time are both issued in response to a single spontaneous change of a monitored object:

single-point information (M\_SP\_NA\_1, M\_SP\_TA\_1, M\_SP\_TB\_1, M\_PS\_NA\_1)

double-point information (M\_DP\_NA\_1, M\_DP\_TA\_1, M\_DP\_TB\_1)

step position information (M\_ST\_NA\_1, M\_ST\_TA\_1, M\_ST\_TB\_1)

bitstring of 32 bits (M\_BO\_NA\_1, M\_BO\_TA\_1, M\_BO\_TB\_1) if defined for a specific project.

measured value, nomalized value (M\_ME\_NA\_1, M\_ME\_TA\_1, M\_ME\_ND\_1, M\_ME\_TD\_1)

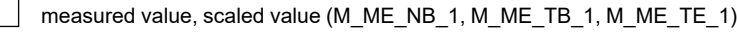

measured value, short floating point number (M\_ME\_NC\_1, M\_ME\_TC\_1, M\_ME\_TF\_1)

#### **Station Interrogation**

For station-specific parameters, mark each function appropriately (X, R, B):

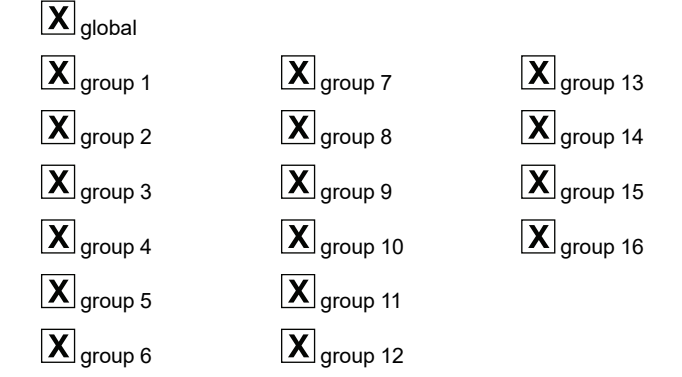

**NOTE:** Show information object addresses that are assigned to each group in a separate table.

#### **Clock Synchronization**

For station-specific parameters, mark each function appropriately (X, R, B):

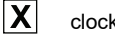

X

clock synchronization

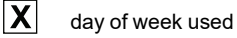

- RES1, GEN (time tag substituted/not substituted) used
- X SU-bit (summertime) used

#### Transmission of Integrated Totals

For station- or object-specific parameters, mark each function appropriately (X, R, B):

- X Mode A: local freeze with spontaneous transmission
- X Mode B: local freeze with counter interrogation
- X Mode C: freeze and transmit by counter interrogation commands

Mode D: freeze by counter-interrogation command, frozen values reported spontaneously

X counter read

- X counter freeze without reset
- X counter freeze with reset
- X counter reset
- X general request counter
- X request counter group 1
- X request counter group 2
- X request counter group 3
- X request counter group 4

#### Parameter Loading

For object-specific parameters, mark each function appropriately (X, R, B):

| Χ | threshold value    |
|---|--------------------|
|   | smoothing facto    |
| Χ | low limit for tran |

smoothing factor

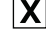

ow limit for transmission of measured value

Х high limit for transmission of measured value

#### **Parameter Activation**

For object-specific parameters, mark each function appropriately (X, R, B):

X activate/deactivate the persistent cyclic or periodic transmission of the addressed object

#### **Test Procedure**

For station-specific parameters, mark each function appropriately (X, R, B):

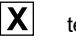

test procedure

#### File Transfer

For station-specific parameters, mark X when the function is used. File transfer in monitor direction:

| transparent file |
|------------------|
|------------------|

transmission of disturbance data of protection equipment

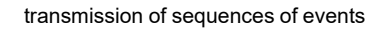

transmission of sequences of recorded analog values

File transfer in control direction:

transparent file

#### **Background Scan**

For station-specific parameters, mark each function appropriately (X, R, B):

X background scan

#### Definition of Timeouts

| Parameter      | Default Value | Remarks                                                          | Selected<br>Value |
|----------------|---------------|------------------------------------------------------------------|-------------------|
| to             | 30 sec        | timeout of connection establishment                              | configurable      |
| t <sub>1</sub> | 15 sec        | timeout of send or test APDUs                                    | configurable      |
| t <sub>2</sub> | 10 sec        | timeout for acknowledges in case of no data messages $t_2 < t_1$ | configurable      |
| t <sub>3</sub> | 20 sec        | timeout for sending test frames in case of a long idle state     | configurable      |

Ranges:

- maximum range for timeouts t<sub>0</sub> to t<sub>2</sub>: 1...255 sec (accuracy: 1 sec)
- maximum range for timeout t<sub>3</sub>: 1...48 hours (resolution: 1 sec)
- long timeouts for t<sub>3</sub> may be needed for special cases in which satellite links or dial-up connections are used (for instance, to establish a connection and collect values only once per day or week)

| Maximum number of outstanding | I-format APDUs <i>k</i> and latest acknowledge APDUs (w | Λ |
|-------------------------------|---------------------------------------------------------|---|
| maximum manipor or outotamann |                                                         | 1 |

| Parameter        | Default Value | Remarks                                                           | Selected<br>Value |
|------------------|---------------|-------------------------------------------------------------------|-------------------|
| k                | 12 APDUs      | maximum difference receive sequence number to send state variable | configurable      |
| W                | 8 APDUs       | latest acknowledge after receiving w<br>I format APDUs            | configurable      |
| Range of values: |               |                                                                   |                   |

• k: 1...12 APDUs (accuracy: 1 APDU)

- w: 1...32767 APDUs (accuracy: 1 APDU) (w should not exceed two-thirds of k).
  - NOTE: In most of the cases, the value of w does not exceed two-thirds of k.

#### Port Number

| Parameter  | Value | Remarks      |
|------------|-------|--------------|
| Portnumber | 2404  | configurable |

#### **Redundant Connections**

| 4 |  |
|---|--|
|---|--|

number N of redundancy group connections used

#### RFC 2200 Suite

RFC 2200 is an official internet standard that describes the state of standardization of protocols used in the internet as determined by the Internet Architecture Board (IAB). It offers a broad spectrum of actual standards used in the internet. The suitable selection of documents from RFC 2200 defined in this standard for given projects has to be chosen by the user of this standard.

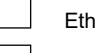

Ethernet 802.3

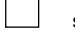

serial X.21 interface

another selection from RFC 2200

# IEC60870-5-104 Client Profiles

### Introduction

This companion standard presents sets of parameters and alternatives from which subsets must be selected to implement particular telecontrol systems. Certain parameter values, such as the choice of structured or unstructured fields of the information object address of ASDUs represent mutually exclusive alternatives. This means that only one value of the defined parameters is admitted per system. Other parameters, such as the listed set of different process information in command and in monitor direction allow the specification of the complete set or subsets, as appropriate for given applications. This clause summarizes the parameters of the previous clauses to facilitate a suitable selection for a specific application. If a system is composed of equipment stemming from different manufacturers, it is necessary that all partners agree on the selected parameters.

This interoperability list is defined as in IEC60870-5-101 and extended with parameters used in this standard. The text descriptions of parameters that are not applicable to this companion standard are strike-through (the corresponding checkbox is marked black).

The selected parameters should be marked in the white boxes:

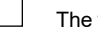

- The function or ASDU is not used.
- The function or ASDU is used as standardized (default).

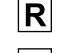

X

- The function or ASDU is used in reverse mode.
- B The function or ASDU is used in standard and reverse mode.

The possible selection (*empty*, **X**, **R**, or **B**) is specified for each specific clause or parameter.

NOTE: A black checkbox indicates that the option cannot be selected in this companion standard.

### System or Device

System-specific parameters indicate the definition of a system or a device by marking these boxes with an X:

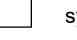

system definition

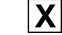

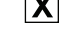

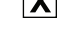

controlling station definition (client)

controlling station definition (server)

# **Application Layer**

For all application layer functions, mark each parameter accordingly:

- X: The parameter is used in only the standard direction.
- *R*: The parameter is used in only the reverse direction.
- B: The parameter is used in both directions.
- (empty): The function is not available in this companion standard.

### Transmission mode for application data

Mode 1 (least significant byte first), as defined in 4.10 of IEC60870-5-4, is used exclusively in this companion standard.

#### Common address of ASDU

For system-specific parameters, all implemented configurations are marked with an X:

X two bytes

#### Information object address

For system-specific parameters, all implemented configurations are marked with an X:

structured

structured

| v  |             |  |
|----|-------------|--|
| Λ. | three bytes |  |

#### Cause of transmission

For system-specific parameters, all implemented configurations are marked with an X:

X

| two bytes (with originator address | s |
|------------------------------------|---|
|------------------------------------|---|

NOTE: The originator address is set to 0 if not used.

**Length of APDU:** For system-specific parameters, specify the maximum length of the APDU per system.

**NOTE:** The maximum length of APDU for both directions is 253. It is a fixed system parameter.

#### **Process Information in Monitor Direction**

For station-specific parameters, mark each type ID appropriately (X, R, B):

| X | <1>  | := | single-point information                                     | M_SP_NA_1 |
|---|------|----|--------------------------------------------------------------|-----------|
| X | <3>  | := | double-point information                                     | M_DP_NA_1 |
| X | <5>  | := | step position information                                    | M_ST_NA_1 |
| X | <7>  | := | bitstring of 32 bits                                         | M_BO_NA_1 |
| X | <9>  | := | measured value, normalized value                             | M_ME_NA_1 |
| X | <11> | := | measured value, scaled value                                 | M_ME_NB_1 |
| X | <13> | := | measured value, short floating point value                   | M_ME_NC_1 |
| X | <15> | := | integrated totals                                            | M_IT_NA_1 |
|   | <20> | := | packed single-point information with status change detection | M_PS_NA_1 |
|   | <21> | := | measured value, normalized value without quality descriptor  | M_ME_ND_1 |
| X | <30> | := | single-point information with time tag CP56Time2a            | M_SP_TB_1 |
| X | <31> | := | double-point information with time tag CP56Time2a            | M_DP_TB_1 |
| X | <32> | := | step position information with time tag CP56Time2a           | M_ST_TB_1 |
| X | <33> | := | bitstring of 32 bit with time tag CP56Time2a                 | M_BO_TB_1 |
| X | <34> | := | measured value, normalized value with time tag CP56Time2a    | M_ME_TD_1 |
| X | <35> | := | measured value, scaled value with time tag CP56Time2a        | M_ME_TE_1 |

| X    | <36>                                                                                                    | := | measured value, short floating point value with time tag CP56Time2a                | M_ME_TF_1 |  |  |  |  |  |
|------|----------------------------------------------------------------------------------------------------|----|------------------------------------------------------------------------------------|-----------|--|--|--|--|--|
| X    | <37>                                                                                                    | := | integrated totals with time tag CP56Time2a                                         | M_IT_TB_1 |  |  |  |  |  |
|      | <38>                                                                                                    | := | event of protection equipment with time tag CP56Time2a                             | M_EP_TD_1 |  |  |  |  |  |
|      | <39>                                                                                                    | := | packed start events of protection equipment with time tag CP56Time2a               | M_EP_TE_1 |  |  |  |  |  |
|      | <40>                                                                                                    | := | packed output circuit information of protection equipment with time tag CP56Time2a | M_EP_TF_1 |  |  |  |  |  |
| NOTE | <b>NOTE:</b> This companion standard uses only the set <30> to <40> for ASDUs with permitted time tags. |    |                                                                                    |           |  |  |  |  |  |

#### **Process Information in Control Direction**

For station-specific parameters, mark each type ID appropriately (X, R, B):

| X   | <45>              | :=      | single command                                                          | C_SC_NA_1 |
|-----|-------------------|---------|-------------------------------------------------------------------------|-----------|
| X   | <46>              | :=      | double command                                                          | C_DC_NA_1 |
| X   | <47>              | :=      | regulating step command                                                 | C_RC_NA_1 |
| X   | <48>              | :=      | set point command, normalized value                                     | C_SE_NA_1 |
| X   | <49>              | :=      | set point command, scaled value                                         | C_SE_NB_1 |
| X   | <50>              | :=      | set point command, short floating point value                           | C_SE_NC_1 |
| X   | <51>              | :=      | bitstring of 32 bits                                                    | C_BO_NA_1 |
| X   | <58>              | :=      | single command with time tag CP56Time2a                                 | C_SC_TA_1 |
| X   | <59>              | :=      | double command with time tag CP56Time2a                                 | C_DC_TA_1 |
| X   | <60>              | :=      | regulating step command with time tag CP56Time2a                        | C_RC_TA_1 |
| X   | <61>              | :=      | set point command, normalized value, with time tag CP56Time2a           | C_SE_TA_1 |
| X   | <62>              | :=      | set point command, scaled value, with time tag CP56Time2a               | C_SE_TB_1 |
| X   | <63>              | :=      | set point command, short floating point value, with time tag CP56Time2a | C_SE_TC_1 |
| X   | <64>              | :=      | bitstring of 32 bits with time tag CP56Time2a                           | C_BO_TA_1 |
| NOT | E: This com       | npanior | n standard uses either of these ASDU sets:                              |           |
| •   | <45> <5           | 0>      |                                                                         |           |
| •   | <u>∽002 &lt;0</u> | 42      |                                                                         |           |
|     |                   |         | System Information in Monitor Direction                                 |           |

Mark each station-specific parameter appropriately (X, R, B): M\_EI\_NA\_1

:= end of initialization

| For sta                                                                     | For station-specific parameters, mark each type ID appropriately (X, R, B): C_IC_NA_1 |    |                               |           |  |  |  |  |  |
|-----------------------------------------------------------------------------|---------------------------------------------------------------------------------------|----|-------------------------------|-----------|--|--|--|--|--|
| X                                                                           | <100>                                                                                 | := | interrogation command         |           |  |  |  |  |  |
| X                                                                           | <101>                                                                                 | := | counter interrogation command | C_CI_NA_1 |  |  |  |  |  |
| X                                                                           | <102>                                                                                 | := | read command                  | C_RD_NA_1 |  |  |  |  |  |
| X                                                                           | <103>                                                                                 | := | clock synchronization command | C_CS_NA_1 |  |  |  |  |  |
| X                                                                           | <105>                                                                                 | := | reset process command         | C_RP_NA_1 |  |  |  |  |  |
| X                                                                           | C_TS_TA_1                                                                             |    |                               |           |  |  |  |  |  |
| Parameter in Control Direction                                              |                                                                                       |    |                               |           |  |  |  |  |  |
| For station-specific parameters, mark each type ID appropriately (X, R, B): |                                                                                       |    |                               |           |  |  |  |  |  |

| X | <110> | := | This is the parameter of the measured value, normalized value.           | P_ME_NA_1 |
|---|-------|----|--------------------------------------------------------------------------|-----------|
| X | <111> | := | This is the parameter of the measured value, scaled value.               | P_ME_NB_1 |
| X | <112> | := | This is the parameter of the measured value, short floating point value. | P_ME_NC_1 |
| X | <113> | := | This is the parameter activation.                                        | P_AC_NA_1 |

#### File Transfer

System Information in Control Direction

For station-specific parameters, mark each type ID appropriately (X, R, B):

| <120> | := | file ready                                                                |           |
|-------|----|---------------------------------------------------------------------------|-----------|
| <121> | := | section ready                                                             | F_SR_NA_1 |
| <122> | := | call directory, select file, call file, call section                      | F_SC_NA_1 |
| <123> | := | last section, last segment                                                | F_LS_NA_1 |
| <124> | := | ack file, ack section                                                     | F_AF_NA_1 |
| <125> | := | segment                                                                   | F_SG_NA_1 |
| <126> | := | directory {blank or X, only available in monitor (standard)<br>direction} | F_DR_TA_1 |
| <127> | := | query log — request archive log                                           | F_SC_NB_1 |

#### Type Identifier and Cause of Transmission Assignments (station-specific parameters)

• (shaded): These boxes are not required.

- (black): This option is not permitted in this companion standard.
- (blank): The function or ASDU is not used.

Mark each type identification/cause of transmission combination appropriately (X, R, B):

| 1     2     3     4     5     6     7     8     9     10     11     12     13                                                                                                    | Туре       | Identification    | Cause of Transmission |   |   |   |   |   |   |   |   |    |    |    |    |    |    |    |    |    |    |
|----------------------------------------------------------------------------------------------------|------------|-------------------|-----------------------|---|---|---|---|---|---|---|---|----|----|----|----|----|----|----|----|----|----|
| 1         2         3         4         5         6         7         8         9         10         11         12         13          44         45         46         7           <1>         M_DP_M_1         X         X                                                                                                    |            |                   |                       |   |   |   |   |   |   |   |   |    |    |    |    | 20 | 37 |    |    |    |    |
|                                                                                                    |            |                   | 1                     | 2 | 3 | 4 | 5 | 6 | 7 | 8 | 9 | 10 | 11 | 12 | 13 |    |    | 44 | 45 | 46 | 47 |
| ct:     M_SP_NA_1     X     X                                                                                                    |            |                   |                       |   |   |   |   |   |   |   |   |    |    |    |    | 36 | 41 |    |    |    |    |
| cb.     M_DP_NA_1     X     X                                                                                                    | <1>        | M_SP_NA_1         |                       | х | х |   | х |   |   |   |   |    | х  | х  |    | X  |    |    |    |    |    |
| ebs     M_ST_NA_1     X     X                                                                                                    | <3>        | M_DP_NA_1         |                       | х | Х |   | х |   |   |   |   |    | х  | х  |    | х  |    |    |    |    |    |
|                                                                                                    | <5>        | M_ST_NA_1         |                       | х | х |   | х |   |   |   |   |    | х  | х  |    | х  |    |    |    |    |    |
| ebs     M_ME_NA_1     x     x  <                                                                                                    | <7>        | M_BO_NA_1         |                       | х | Х |   | х |   |   |   |   |    |    |    |    | х  |    |    |    |    |    |
| M_ME_NB_1     X     X    <                                                                                                    | <9>        | M_ME_NA_1         | х                     | х | х |   | х |   |   |   |   |    |    |    |    | х  |    |    |    |    |    |
| HIME NC.1     X     X    <                                                                                                    | <11>       | M_ME_NB_1         | Х                     | Х | Х |   | х |   |   |   |   |    |    |    |    | х  |    |    |    |    |    |
| H_IT_NA_1     X     I     I     I     I     I     I     I     I     I     I     I     I     I     I       200     M.PS_NA_1     I     I                                                                                                    | <13>       | M_ME_NC_1         | Х                     | Х | Х |   | х |   |   |   |   |    |    |    |    | х  |    |    |    |    |    |
| 1200     M.PS.NA.1     I     I                                                                                                    | <15>       | M_IT_NA_1         |                       |   | х |   |   |   |   |   |   |    |    |    |    |    | Х  |    |    |    |    |
| 121>    M_ME_ND_1    10    10    10    10    10    10    10    10    10    10    10    10    10    10    10    10    10    10    10    10    10    10    10    10    10    10    10    10    10    10    10    10    10    10    10    10    10    10    10    10    10    10    10    10    10    10    10    10    10    10    10    10    10    10    10    10    10    10    10    10    10    10    10    10    10    10    10    10    10    10    10    10    10    10    10    10    10    10    10    10    10    10    10    10    10    10    10    10    10    10    10    10    10    10    10    10    10    10    10    10    10    10    10    10    10    10    10    10    10    10    10    10    10    10    10    10    10    10    10    10    10    10    10    10    10    10    10    10    10    10    10    10    10   <                                                                                                    | <20>       | M_PS_NA_1         |                       |   |   |   |   |   |   |   |   |    |    |    |    |    |    |    |    |    |    |
| • M_SP_TB_1     M     X     X                                                                                                    | <21>       | M_ME_ND_1         |                       |   |   |   |   |   |   |   |   |    |    |    |    |    |    |    |    |    |    |
| · MI_DP_TB_1     · X     X                                                                                                    | <30>       | M_SP_TB_1         |                       |   | Х |   | Х |   |   |   |   |    | Х  | X  |    |    |    |    |    |    |    |
|                                                                                                    | <31>       | M_DP_TB_1         |                       |   | Х |   | Х |   |   |   |   |    | Х  | X  |    |    |    |    |    |    |    |
| -33>     MBOTB_1     X     X                                                                                                    | <32>       | M_ST_TB_1         |                       |   | х |   | х |   |   |   |   |    | х  | X  |    |    |    |    |    |    |    |
| -34>     M.ME.TD.1     X     X                                                                                                    | <33>       | M_BO_TB_1         |                       |   | х |   | х |   |   |   |   |    |    |    |    |    |    |    |    |    |    |
| -385     M_ME_TE_1     x     x                                                                                                    | <34>       | M_ME_TD_1         |                       |   | х |   | х |   |   |   |   |    |    |    |    |    |    |    |    |    |    |
| -38     M_ME_TF_1     X     X                                                                                                    | <35>       | M_ME_TE_1         |                       |   | х |   | х |   |   |   |   |    |    |    |    |    |    |    |    |    |    |
| A: T.T.B.1       X       X                                                                                                    | <36>       | M_ME_TF_1         |                       |   | Х |   | Х |   |   |   |   |    |    |    |    |    |    |    |    |    |    |
| c38>       M_EP_TD_1       I       I <t< td=""><td>&lt;37&gt;</td><td>M_IT_TB_1</td><td></td><td></td><td>х</td><td></td><td></td><td></td><td></td><td></td><td></td><td></td><td></td><td></td><td></td><td></td><td></td><td></td><td></td><td></td><td></td></t<>         | <37>       | M_IT_TB_1         |                       |   | х |   |   |   |   |   |   |    |    |    |    |    |    |    |    |    |    |
| 439.       M_EP_TE_1       1       1       1       1       1       1       1       1       1       1       1       1       1       1       1       1       1       1       1       1       1       1       1       1       1       1       1       1       1       1       1       1       1       1       1       1       1       1       1       1       1       1       1       1       1       1       1       1       1       1       1       1       1       1       1       1       1       1       1       1       1       1       1       1       1       1       1       1       1       1       1       1       1       1       1       1       1       1       1       1       1       1       1       1       1       1       1       1       1       1       1       1       1       1       1       1       1       1       1       1       1       1       1       1       1       1       1       1       1       1       1       1       1       1       1       1 <t< td=""><td>&lt;38&gt;</td><td>M_EP_TD_1</td><td></td><td></td><td></td><td></td><td></td><td></td><td></td><td></td><td></td><td></td><td></td><td></td><td></td><td></td><td></td><td></td><td></td><td></td><td></td></t<>          | <38>       | M_EP_TD_1         |                       |   |   |   |   |   |   |   |   |    |    |    |    |    |    |    |    |    |    |
| c40>       M_EP_TF_1       I       I <t< td=""><td>&lt;39&gt;</td><td>M_EP_TE_1</td><td></td><td></td><td></td><td></td><td></td><td></td><td></td><td></td><td></td><td></td><td></td><td></td><td></td><td></td><td></td><td></td><td></td><td></td><td></td></t<>          | <39>       | M_EP_TE_1         |                       |   |   |   |   |   |   |   |   |    |    |    |    |    |    |    |    |    |    |
| c45>     C_SC_NA_1     N     X     X                                                                                                    | <40>       | M_EP_TF_1         |                       |   |   |   |   |   |   |   |   |    |    |    |    |    |    |    |    |    |    |
| <                                                                                                    | <45>       | C_SC_NA_1         |                       |   |   |   |   | х | Х | Х | Х | Х  |    |    |    |    |    | х  | X  | Х  | Х  |
| c47>       C_RC_NA_1       I       I       X       X <t< td=""><td>&lt;46&gt;</td><td>C_DC_NA_1</td><td></td><td></td><td></td><td></td><td></td><td>х</td><td>Х</td><td>Х</td><td>Х</td><td>Х</td><td></td><td></td><td></td><td></td><td></td><td>х</td><td>X</td><td>Х</td><td>Х</td></t<> | <46>       | C_DC_NA_1         |                       |   |   |   |   | х | Х | Х | Х | Х  |    |    |    |    |    | х  | X  | Х  | Х  |
| <                                                                                                    | <47>       | C_RC_NA_1         |                       |   |   |   |   | Х | Х | Х | Х | Х  |    |    |    |    |    | х  | X  | Х  | Х  |
| < 49>       C_SE_NB_1         X       X <td< td=""><td>&lt;48&gt;</td><td>C_SE_NA_1</td><td></td><td></td><td></td><td></td><td></td><td>Х</td><td>Х</td><td>Х</td><td>Х</td><td>Х</td><td></td><td></td><td></td><td></td><td></td><td>х</td><td>X</td><td>Х</td><td>Х</td></td<>            | <48>       | C_SE_NA_1         |                       |   |   |   |   | Х | Х | Х | Х | Х  |    |    |    |    |    | х  | X  | Х  | Х  |
| < 50>       C_SE_NC_1         X       X <td< td=""><td>&lt;49&gt;</td><td>C_SE_NB_1</td><td></td><td></td><td></td><td></td><td></td><td>Х</td><td>Х</td><td>X</td><td>Х</td><td>Х</td><td></td><td></td><td></td><td></td><td></td><td>Х</td><td>X</td><td>Х</td><td>Х</td></td<>            | <49>       | C_SE_NB_1         |                       |   |   |   |   | Х | Х | X | Х | Х  |    |    |    |    |    | Х  | X  | Х  | Х  |
| <                                                                                                    | <50>       | C_SE_NC_1         |                       |   |   |   |   | X | X | Х | Х | Х  |    |    |    |    |    | х  | X  | Х  | Х  |
| <                                                                                                    | <51>       | C_BO_NA_1         |                       |   |   |   |   | Х | X |   |   | Х  |    |    |    |    |    | Х  | X  | Х  | Х  |
| < 59>       C_DC_TA_1         X       X <td< td=""><td>&lt;58&gt;</td><td>C_SC_TA_1</td><td></td><td></td><td></td><td></td><td></td><td>Х</td><td>X</td><td>X</td><td>X</td><td>Х</td><td></td><td></td><td></td><td></td><td></td><td>Х</td><td>X</td><td>Х</td><td>Х</td></td<>            | <58>       | C_SC_TA_1         |                       |   |   |   |   | Х | X | X | X | Х  |    |    |    |    |    | Х  | X  | Х  | Х  |
| $ \begin{array}{c c c c c c c c c c c c c c c c c c c $                                                                                                    | <59>       | C_DC_TA_1         |                       |   |   |   |   | X | X | X | X | X  |    |    |    |    |    | X  | X  | X  | X  |
| < C_SE_IA_1                                                                                                    | <60>       | C_RC_TA_1         |                       |   |   |   |   | X | X | X | X | X  |    |    |    |    |    | X  | X  | X  | X  |
| < 62>       C_SE_IB_1       X       X       <                                                                                                    | <61>       | C_SE_TA_1         |                       |   |   |   |   | X | X | X | X | X  |    |    |    |    |    | X  | X  | X  | X  |
| $\begin{array}{c c c c c c c c c c c c c c c c c c c $                                                                                                    | <62>       |                   |                       |   |   |   |   | X | X | X | X | X  |    |    |    |    |    | X  | X  | X  | X  |
| < 64>       C_BO_IA_1       X       X       <                                                                                                    | <63>       |                   |                       |   |   |   |   | X | X | X | X | X  |    |    |    |    |    | X  | X  | X  | X  |
| <70>       See note (below).       X       X                                                                                                    | <64>       |                   |                       |   |   |   |   | X | X |   |   | X  |    |    |    |    |    | X  | X  | X  | X  |
| See note<br>(below).       A       A       X       X                                                                                                    | <70×       | M_EI_NA_1         |                       |   |   | v |   |   |   |   |   |    |    |    |    |    |    |    |    |    |    |
| <100-                                                                                                    | 510-       | See note (below). |                       |   |   |   |   |   |   |   |   |    |    |    |    |    |    |    |    |    |    |
| <101-                                                                                                    | <100-<br>> | C_IC_NA_1         |                       |   |   |   |   | x | х | x | x | х  |    |    |    |    |    | x  | х  | х  | х  |
| <102-                                                                                                    | <101-<br>> | C_CI_NA_1         |                       |   |   |   |   | x | x |   |   | x  |    |    |    |    |    | x  | x  | х  | х  |
| <103-                                                                                                    | <102-<br>> | C_RD_NA_1         |                       |   |   |   | x |   |   |   |   |    |    |    |    |    |    | x  | x  | x  | x  |
| <105- C_RP_NA_1 x x x x x x x                                                                                                    | <103-<br>> | C_CS_NA_1         |                       |   |   |   |   | x | x |   |   |    |    |    |    |    |    | x  | x  | x  | x  |
|                                                                                                    | <105-<br>> | C_RP_NA_1         |                       |   |   |   |   | x | x |   |   |    |    |    |    |    |    | x  | x  | x  | x  |

| Туре       | Identification                    | Cause of Transmission |  |  |  |  |   |   |   |   |  |  |   |   |   |   |   |
|------------|-----------------------------------|-----------------------|--|--|--|--|---|---|---|---|--|--|---|---|---|---|---|
| <107-<br>> | C_TS_TA_1                         |                       |  |  |  |  | x | x |   |   |  |  |   | х | х | х | х |
| <110-<br>> | P_ME_NA_1                         |                       |  |  |  |  | х | х |   |   |  |  | х | X | х | Х | х |
| <111>      | P_ME_NB_1                         |                       |  |  |  |  | х | Х |   |   |  |  | Х | X | Х | Х | Х |
| <112-<br>> | P_ME_NC_1                         |                       |  |  |  |  | x | х |   |   |  |  | Х | Х | х | Х | Х |
| <113-<br>> | P_AC_NA_1                         |                       |  |  |  |  | x | x | x | x |  |  |   | x | x | х | x |
| <120-<br>> | F_FR_NA_1                         |                       |  |  |  |  |   |   |   |   |  |  |   |   |   |   |   |
| <121-<br>> | F_SR_NA_1                         |                       |  |  |  |  |   |   |   |   |  |  |   |   |   |   |   |
| <122-<br>> | F_SC_NA_1                         |                       |  |  |  |  |   |   |   |   |  |  |   |   |   |   |   |
| <123-<br>> | F_LS_NA_1                         |                       |  |  |  |  |   |   |   |   |  |  |   |   |   |   |   |
| <124-<br>> | F_AF_NA_1                         |                       |  |  |  |  |   |   |   |   |  |  |   |   |   |   |   |
| <125-<br>> | F_SG_NA_1                         |                       |  |  |  |  |   |   |   |   |  |  |   |   |   |   |   |
| <126-<br>> | F_DR_TA_1<br>See note<br>(below). |                       |  |  |  |  |   |   |   |   |  |  |   |   |   |   |   |
| <127-<br>> | F_SC_NB_1<br>See note<br>(below). |                       |  |  |  |  |   |   |   |   |  |  |   |   |   |   |   |

NOTE: Blank or X only.

### **Basic Application Functions**

Mark each basic application function accordingly:

- X: The parameter is used in only the standard direction.
- *R:* The parameter is used in only the reverse direction.
- B: The parameter is used in both directions.
- (empty): The function is not available in this companion standard.

#### Station Initialization

For station-specific parameters, all implemented functions are marked with an X:

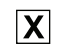

remote initialization

#### **Cyclic Data Transmission**

For station-specific parameters, mark each function appropriately (X, R, B):

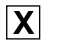

cyclic data transmission

#### **Read Procedure**

For station-specific parameters, mark each function appropriately (X, R, B):

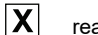

read procedure

#### Spontaneous Transmission

For station-specific parameters, mark each function appropriately (X, R, B):

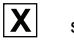

spontaneous transmission

#### Double transmission of information objects with cause of transmission spontaneous

For station-specific parameters, mark each function *X* when a type ID without time and a corresponding type ID with time are both issued in response to a single spontaneous change of a monitored object:

- **X** single-point information (M\_SP\_NA\_1, M\_SP\_TA\_1, M\_SP\_TB\_1, M\_PS\_NA\_1)
- **X** double-point information (M\_DP\_NA\_1, M\_DP\_TA\_1, M\_DP\_TB\_1)
- **X** step position information (M\_ST\_NA\_1, M\_ST\_TA\_1, M\_ST\_TB\_1)

**X** bitstring of 32 bits (M\_BO\_NA\_1, M\_BO\_TA\_1, M\_BO\_TB\_1) if defined for a specific project.

- X measured value, nomalized value (M\_ME\_NA\_1, M\_ME\_TA\_1, M\_ME\_ND\_1, M\_ME\_TD\_1)
- **X** measured value, scaled value (M\_ME\_NB\_1, M\_ME\_TB\_1, M\_ME\_TE\_1)
- X measured value, short floating point number (M\_ME\_NC\_1, M\_ME\_TC\_1, M\_ME\_TF\_1)

#### Station Interrogation

For station-specific parameters, mark each function appropriately (X, R, B):

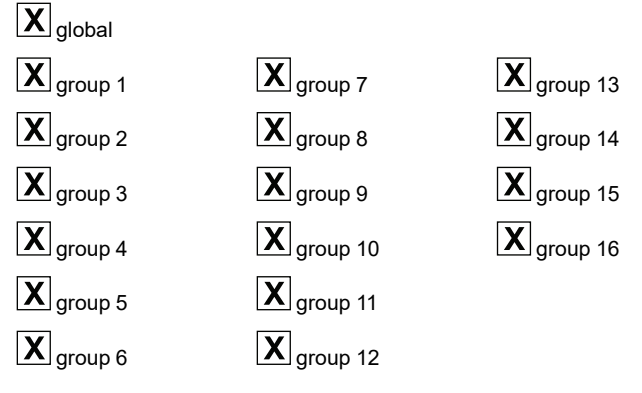

**NOTE:** Show information object addresses that are assigned to each group in a separate table.

#### **Clock Synchronization**

For station-specific parameters, mark each function appropriately (X, R, B):

- X clock synchronization
- X day of week used
  - RES1, GEN (time tag substituted/not substituted) used

X SU-bit (summertime) used

#### **Command Transmission**

X

| X | direct command transmission                                                          |
|---|--------------------------------------------------------------------------------------|
| X | direct set point command transmission                                                |
| X | select and execute command                                                           |
| X | select and execute set point command                                                 |
| X | C_SE ACTTERM used                                                                    |
| X | no additional definition                                                             |
| X | short-pulse duration (determined by a system parameter in the server)                |
| X | long-pulse duration (determined by a system parameter in the server)                 |
| X | persistent output                                                                    |
|   | supervision of maximum delay in command direction of commands and set point commands |
|   |                                                                                      |

**Configurable** maximum allowable delay of commands and set point commands

#### **Transmission of Integrated Totals**

For station- or object-specific parameters, mark each function appropriately (X, R, B):

- X Mode A: local freeze with spontaneous transmission
- X Mode B: local freeze with counter interrogation
  - Mode C: freeze and transmit by counter interrogation commands

Mode D: freeze by counter-interrogation command, frozen values reported spontaneously

X counter read

X

- X counter freeze without reset
- Х counter freeze with reset
- Χ counter reset
- X general request counter
- X request counter group 1
- X request counter group 2
- X request counter group 3
- X request counter group 4

#### **Parameter Loading**

For object-specific parameters, mark each function appropriately (X, R, B):

| X | threshold value                              |
|---|----------------------------------------------|
|   | smoothing factor                             |
| X | low limit for transmission of measured value |

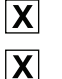

high limit for transmission of measured value

#### **Parameter Activation**

For object-specific parameters, mark each function appropriately (X, R, B):

activate/deactivate the persistent cyclic or periodic transmission of the addressed object

#### **Test Procedure**

For station-specific parameters, mark each function appropriately (X, R, B):

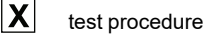

#### File Transfer

For station-specific parameters, mark X when the function is used. File transfer in monitor direction:

| tra |
|-----|
|     |

ansparent file

transmission of disturbance data of protection equipment

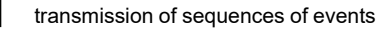

transmission of sequences of recorded analog values

File transfer in control direction:

transparent file

#### **Background Scan**

For station-specific parameters, mark each function appropriately (X, R, B):

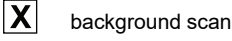

PHA90072.03

Definition of Timeouts

| Parameter      | Default Value | Selected<br>Value                                                |              |
|----------------|---------------|------------------------------------------------------------------|--------------|
| to             | 30 sec        | timeout of connection establishment                              | configurable |
| t <sub>1</sub> | 15 sec        | timeout of send or test APDUs                                    | configurable |
| t <sub>2</sub> | 10 sec        | timeout for acknowledges in case of no data messages $t_2 < t_1$ | configurable |
| t <sub>3</sub> | 20 sec        | timeout for sending test frames in case of a long idle state     | configurable |

#### Ranges:

- maximum range for timeouts t<sub>0</sub> to t<sub>2</sub>: 1...255 sec (accuracy: 1 sec)
- maximum range for timeout t<sub>3</sub>: 1...48 hours (resolution: 1 sec)
- long timeouts for t<sub>3</sub> may be needed for special cases in which satellite links or dial-up connections are used (for instance, to establish a connection and collect values only once per day or week)

| Parameter | Default Value | Remarks                                                           | Selected<br>Value |
|-----------|---------------|-------------------------------------------------------------------|-------------------|
| k         | 12 APDUs      | maximum difference receive sequence number to send state variable | configurable      |
| W         | 8 APDUs       | latest acknowledge after receiving w<br>I format APDUs            | configurable      |

Range of values:

- k: 1...12 APDUs (accuracy: 1 APDU)
- w: 1...32767 APDUs (accuracy: 1 APDU) (w should not exceed two-thirds of k).
  - NOTE: In most of the cases, the value of w does not exceed two-thirds of k.

#### Port Number

| Parameter  | Value | Remarks      |
|------------|-------|--------------|
| Portnumber | 2404  | configurable |

#### **Redundant Connections**

number N of redundancy group connections used

#### RFC 2200 Suite

RFC 2200 is an official internet standard that describes the state of standardization of protocols used in the internet as determined by the Internet Architecture Board (IAB). It offers a broad spectrum of actual standards used in the internet. The suitable selection of documents from RFC 2200 defined in this standard for given projects has to be chosen by the user of this standard.

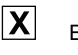

Ethernet 802.3

| serial X.21 | interface |
|-------------|-----------|

another selection from RFC 2200

# IEC60870-5-101 Server and Client Device Profiles

# Introduction

This topic contains the information that is used to configure devices from other providers for interoperability. It is based on the standard IEC60870-5-101 interoperability template (IEC60870-5-101:2003, Clause 8).

This companion standard presents sets of parameters and alternatives from which subsets have to be selected to implement particular telecontrol systems. Certain parameter values, such as the number of bytes in the common address of ASDUs, represent mutually exclusive alternatives. This means that only one value of the defined parameters is admitted per system. Other parameters, such as the listed set of different process information in the command and monitor directions, allow the specification of the complete set or subsets, as appropriate for given applications. This clause summarizes the parameters of the previous clauses to facilitate a suitable selection for a specific application. If a system is composed of equipment from different manufacturers, it is necessary that all partners agree on the selected parameters.

The selected parameters should be marked in the white boxes:

- The function or ASDU is not used.
- X The function or ASDU is used as standardized (default).
- R The function or ASDU is used in reverse mode.
- B The function or ASDU is used in standard and reverse mode.

The possible selection (*empty*, **X**, **R**, or **B**) is specified for each specific clause or parameter.

**NOTE:** In addition, the full specification of a system may require individual selection of certain parameters for certain parts of the system, such as the individual selection of scaling factors for individually addressable measured values.

# System or Device

System-specific parameters indicate the definition of a system or a device by marking these boxes with an X:

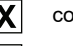

lefinition

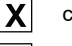

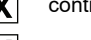

controlling station definition (client)

controlling station definition (server) Х

# **Network Configuration**

For network-specific parameters, all implemented configurations are marked with an X:

**X** point to point

multi-point partyline

X multiple point to point

multi-point star

# **Physical Layer**

For network-specific parameters, all implemented interfaces and data rates are marked with an X:

Transmission speed (control direction):

| Unbalanced<br>Interchange<br>Circuit V.24/V.28<br>Standard | Unbalanced<br>Interchange<br>Circuit V.24/V.28<br>Recommended if<br>>1200 bit/s | Balanced II<br>Circuit V | nterchange<br>.24/V.27 |
|------------------------------------------------------------|---------------------------------------------------------------------------------|--------------------------|------------------------|
| 100 bit/s                                                  | <b>X</b> 2400 bit/s                                                             | <b>X</b> 2400 bit/s      | <b>X</b> 57600 bit/s   |
| 200 bit/s                                                  | <b>X</b> 4800 bit/s                                                             | <b>X</b> 4800 bit/s      | <b>X</b> 115200 bit/s  |
| <b>X</b> 300 bit/s                                         | <b>X</b> 9600 bit/s                                                             | <b>X</b> 9600 bit/s      |                        |
| <b>X</b> 600 bit/s                                         |                                                                                 | <b>X</b> 19200 bit/s     |                        |
| <b>X</b> 1200 bit/s                                        |                                                                                 | <b>X</b> 38400 bit/s     |                        |

### Transmission speed (monitor direction):

| Unbalanced<br>Interchange<br>Circuit V.24/V.28<br>Standard | Unbalanced<br>Interchange<br>Circuit V.24/V.28<br>Recommended if<br>>1200 bit/s | Balanced I<br>Circuit V | nterchange<br>/.24/V.27 |
|------------------------------------------------------------|---------------------------------------------------------------------------------|-------------------------|-------------------------|
| 100 bit/s                                                  | <b>X</b> 2400 bit/s                                                             | <b>X</b> 2400 bit/s     | <b>X</b> 57600 bit/s    |
| 200 bit/s                                                  | <b>X</b> 4800 bit/s                                                             | <b>X</b> 4800 bit/s     | <b>X</b> 115200 bit/s   |
| <b>X</b> 300 bit/s                                         | <b>X</b> 9600 bit/s                                                             | <b>X</b> 9600 bit/s     |                         |
| <b>X</b> 600 bit/s                                         |                                                                                 | <b>X</b> 19200 bit/s    |                         |
| <b>X</b> 1200 bit/s                                        |                                                                                 | <b>X</b> 38400 bit/s    |                         |

# **Link Layer**

For network-specific parameters, all implemented options are marked with an X. Specify the maximum frame length. If a non-standard assignment of class 2 messages is implemented for unbalanced transmission, indicate the type ID and COT of all messages assigned to class 2.

Frame format FT 1.2, single character 1, and the fixed timeout interval are used exclusively in this companion standard.

| Link Transmission Procedure                                                         | Address Field of the Link                |
|-------------------------------------------------------------------------------------|------------------------------------------|
| X balanced transmission                                                             | not present (balanced transmission only) |
| <b>X</b> unbalanced transmission                                                    | X one byte                               |
| Frame Length                                                                        | X two bytes                              |
| <b>256</b> maximum length L (control direction)                                     | structured                               |
| <b>256</b> maximum length L (monitor direction)                                     | unstructured                             |
| <b>3</b> time during which repetitions are permitted (Trp) or number of repetitions |                                          |

PHA90072.03

When using an unbalanced link layer, these ASDU types are returned in class 2 messages (low priority) with the indicated causes of transmission (X).

X This is the standard assignment of ASDUs to class 2 messages:

| Type Identification | Cause of Transmissions |  |
|---------------------|------------------------|--|
| 9, 11, 13, 21       | <1>                    |  |

X This is the special assignment of ASDUs to class 2 messages:

| Type Identification   | Cause of Transmissions |
|-----------------------|------------------------|
| 1, 3, 5, 7, 9, 11, 13 | <2>                    |

NOTE: In response to a class 2 poll, a controlled station may respond with class 1 data when there is no class 2 data available.

# **Application Layer**

#### Transmission mode for application data

Mode 1 (least significant byte first), as defined in 4.10 of IEC60870-5-4, is used exclusively in this companion standard.

#### Common address of ASDU

For system-specific parameters, all implemented configurations are marked with an X:

# X one byte

| Χ | two | bytes |
|---|-----|-------|
|---|-----|-------|

#### Information object address

For system-specific parameters, all implemented configurations are marked with an X:

structured

unstructured

| X | one byte |
|---|----------|
|---|----------|

**X** two bytes

X three bytes

#### Cause of transmission

For system-specific parameters, all implemented configurations are marked with an X: X

one byte X

NOTE: The originator address is set to 0 if not used.

two bytes (with originator address)

#### Selection of Standard ASDUs

#### **Process Information in Monitor Direction**

For station-specific parameters, mark each type ID accordingly:

- X: The parameter is used in only the standard direction.
- R: The parameter is used in only the reverse direction.
- B: The parameter is used in both directions. •

| X | <1> | := | single-point information               | M_SP_NA_1 |
|---|-----|----|----------------------------------------|-----------|
| X | <2> | := | single-point information with time tag | M_SP_TA_1 |
| X | <3> | := | double-point information               | M_DP_NA_1 |
| X | <4> | := | step position information              | M_ST_NA_1 |
| X | <5> | := | bitstring of 32 bits                   | M_BO_NA_1 |
| X | <6>  | := | step position information with time tag                                            | M_ST_TA_1 |
|---|------|----|------------------------------------------------------------------------------------|-----------|
| X | <7>  | := | bitstring of 32 bits                                                               | M_BO_NA_1 |
| X | <8>  | := | bitstring of 32 bits with time tag                                                 | M_BO_TA_1 |
| X | <9>  | := | measured value, normalized value                                                   | M_ME_NA_1 |
| X | <10> | := | measured value, normalized value with time tag                                     | M_ME_TA_1 |
| X | <11> | := | measured value, scaled value                                                       | M_ME_NB_1 |
| X | <12> | := | measured value, scaled value with time tag                                         | M_ME_TB_1 |
| X | <13> | := | measured value, short floating point value                                         | M_ME_NC_1 |
| X | <14> | := | measured value, short floating point value with time tag                           | M_ME_TC_1 |
| X | <15> | := | integrated totals                                                                  | M_IT_NA_1 |
| X | <16> | := | integrated totals with time tag                                                    | M_IT_TA_1 |
|   | <17> | := | event of protection equipment with time tag                                        | M_EP_TA_1 |
|   | <18> | := | packed start events of protection equipment with time tag                          | M_EP_TB_1 |
|   | <19> | := | packed output circuit information of protection equipment with time tag            | M_EP_TC_1 |
|   | <20> | := | packed single-point information with status change detection                       | M_PS_NA_1 |
|   | <21> | := | measured value, normalized value without quality descriptor                        | M_ME_ND_1 |
| X | <30> | := | single-point information with time tag CP56Time2a                                  | M_SP_TB_1 |
| X | <31> | := | double-point information with time tag CP56Time2a                                  | M_DP_TB_1 |
| X | <32> | := | step position information with time tag CP56Time2a                                 | M_ST_TB_1 |
| X | <33> | := | bitstring of 32 bit with time tag CP56Time2a                                       | M_BO_TB_1 |
| X | <34> | := | measured value, normalized value with time tag CP56Time2a                          | M_ME_TD_1 |
| X | <35> | := | measured value, scaled value with time tag CP56Time2a                              | M_ME_TE_1 |
| X | <36> | := | measured value, short floating point value with time tag CP56Time2a                | M_ME_TF_1 |
| X | <37> | := | integrated totals with time tag CP56Time2a                                         | M_IT_TB_1 |
|   | <38> | := | event of protection equipment with time tag CP56Time2a                             | M_EP_TD_1 |
|   | <39> | := | packed start events of protection equipment with time tag CP56Time2a               | M_EP_TE_1 |
|   | <40> | := | packed output circuit information of protection equipment with time tag CP56Time2a | M_EP_TF_1 |
|   |      |    |                                                                                    |           |

The ASDUs for one of these sets is used:

- <2>, <4>, <6>, <8>, <10>, <12>, <14>, <16>, <18>, <19>
- <30>...<40>

C\_IC\_NA\_1

#### **Process Information in Control Direction**

For station-specific parameters, mark each type ID accordingly:

- X: The parameter is used in only the standard direction.
- *R:* The parameter is used in only the reverse direction.
- *B:* The parameter is used in both directions.

| X | <45> | := | single command                                | C_SC_NA_1 |
|---|------|----|-----------------------------------------------|-----------|
| X | <46> | := | double command                                | C_DC_NA_1 |
| X | <47> | := | regulating step command                       | C_RC_NA_1 |
| X | <48> | := | set point command, normalized value           | C_SE_NA_1 |
| X | <49> | := | set point command, scaled value               | C_SE_NB_1 |
| X | <50> | := | set point command, short floating point value | C_SE_NC_1 |
| X | <51> | := | bitstring of 32 bits                          | C_BO_NA_1 |

#### System Information in Monitor Direction

| Mark each station-specific parameter appropriately (X, R, B): | M_EI_NA_1 |
|---------------------------------------------------------------|-----------|
|---------------------------------------------------------------|-----------|

**X** <70> :=

#### System Information in Control Direction

For station-specific parameters, mark each type ID appropriately (X, R, B):

| X | <100> | := interrogation command      |                          |           |
|---|-------|-------------------------------|--------------------------|-----------|
| X | <101> | := counter interrogation comm | and                      | C_CI_NA_1 |
| X | <102> | := read command               |                          | C_RD_NA_1 |
| X | <103> | := clock synchronization comm | and                      | C_CS_NA_1 |
| X | <105> | := reset process command      |                          | C_RP_NA_1 |
| X | <107> | := test command with time tag | with time tag CP56Time2a | C_TS_TA_1 |

#### **Parameter in Control Direction**

For station-specific parameters, mark each type ID appropriately (X, R, B):

| X | <110> | := | This is the parameter of the measured value, normalized value.           | P_ME_NA_1 |
|---|-------|----|--------------------------------------------------------------------------|-----------|
| X | <111> | := | This is the parameter of the measured value, scaled value.               | P_ME_NB_1 |
| X | <112> | := | This is the parameter of the measured value, short floating point value. | P_ME_NC_1 |
| X | <113> | := | This is the parameter activation.                                        | P_AC_NA_1 |

#### File Transfer

For station-specific parameters, mark each type ID appropriately (X, R, B):

| <120> | := | file ready                                           |           |
|-------|----|------------------------------------------------------|-----------|
| <121> | := | section ready                                        | F_SR_NA_1 |
| <122> | := | call directory, select file, call file, call section | F_SC_NA_1 |

| <123> | := | last section, last segment                                                | F_LS_NA_1 |
|-------|----|---------------------------------------------------------------------------|-----------|
| <124> | := | ack file, ack section                                                     | F_AF_NA_1 |
| <125> | := | segment                                                                   | F_SG_NA_1 |
| <126> | := | directory {blank or X, only available in monitor (standard)<br>direction} | F_DR_TA_1 |

### Type Identifier and Cause of Transmission Assignments (station-specific parameters):

• (shaded): These boxes are not required.

• (blank): The function or ASDU is not used.

Mark each type identification/cause of transmission combination appropriately (X, R, B):

| Туре  | Identification |   |   |     |   |   |            |        | Ca     | use of | Trans  | smiss | ion |    |    |    |        |        |        |        |
|-------|----------------|---|---|-----|---|---|------------|--------|--------|--------|--------|-------|-----|----|----|----|--------|--------|--------|--------|
|       |                |   |   |     |   |   |            |        |        |        |        |       |     |    | 20 | 37 |        |        |        |        |
|       |                | 1 | 2 | 3   | 4 | 5 | 6          | 7      | 8      | 9      | 10     | 11    | 12  | 13 |    |    | 44     | 45     | 46     | 47     |
|       |                |   |   |     |   |   |            |        |        |        |        |       |     |    | 36 | 11 |        |        |        | 1      |
| <1>   | M SP NA 1      |   | x | x   |   | x |            |        |        |        |        |       |     |    | x  |    |        |        |        |        |
| <2>   | <br>M SP TA 1  |   |   | x   |   | x |            |        |        |        |        |       |     |    |    |    |        |        |        |        |
| <3>   | <br>M DP NA 1  |   | x | x   |   | x |            |        |        |        |        |       |     |    | x  |    |        |        |        |        |
| <4>   | <br>M DP TA 1  |   |   | x   |   | x |            |        |        |        |        |       |     |    |    |    |        |        |        |        |
| <5>   | <br>M_ST_NA_1  |   | x | x   |   | x |            |        |        |        |        |       |     |    | x  |    |        |        |        |        |
| <6>   | <br>M_ST_TA_1  |   |   | x   |   | x |            |        |        |        |        |       |     |    |    |    |        |        |        |        |
| <7>   | M BO NA 1      |   | x | x   |   | x |            |        |        |        |        |       |     |    | x  |    |        |        |        |        |
| <8>   | <br>           |   |   | x   |   | x |            |        |        |        |        |       |     |    |    |    |        |        |        |        |
| <9>   | M ME NA 1      | x | x | x   |   | x |            |        |        |        |        |       |     |    | x  |    |        |        |        |        |
| <10>  | M ME TA 1      |   | A | x   |   | x |            |        |        |        |        |       |     |    |    |    |        |        |        |        |
| <11>  |                | Y | x | x   |   | x |            |        |        |        |        |       |     |    | x  |    |        |        |        |        |
| <125  | M ME TB 1      | ^ | ^ | x   |   | x |            |        |        |        |        |       |     |    |    |    |        |        |        |        |
| <13>  | M ME NC 1      | Y | Y | ×   |   | x |            |        |        |        |        |       |     |    | Y  |    |        |        |        |        |
| <14>  | M ME TC 1      | ^ | ^ | ×   |   | × |            |        |        |        |        |       |     |    |    |    |        |        |        |        |
| <15>  | M IT NA 1      |   |   | × × |   |   |            |        |        |        |        |       |     |    |    | Y  |        |        |        |        |
| <16>  | M IT TA 1      |   |   | × × |   |   |            |        |        |        |        |       |     |    |    | ^  |        |        |        |        |
| <17>  | M FP TA 1      |   |   | ^   |   |   |            |        |        |        |        |       |     |    |    |    |        |        |        |        |
| <185  |                |   |   |     |   |   |            |        |        |        |        |       |     |    |    |    |        |        |        |        |
| <10>  |                |   |   |     |   |   |            |        |        |        |        |       |     |    |    |    |        |        |        |        |
| <19-  | M PS NA 1      |   |   |     |   |   |            |        |        | -      |        |       |     |    |    |    |        |        |        |        |
| ~20~  |                |   |   |     |   |   |            |        |        |        |        |       |     |    |    |    |        |        |        |        |
| ~21>  |                |   |   | v   |   | v |            |        |        |        |        |       |     |    |    |    |        |        |        |        |
| <30>  | M DP TB 1      |   | - | Ŷ   |   |   |            |        |        | -      |        |       |     |    |    |    |        |        |        |        |
| -225  | M ST TB 1      |   |   |     |   | Ŷ |            |        |        |        |        |       |     |    |    |    |        |        |        |        |
| -32-  | M_01_1B_1      |   | - | Ŷ   |   |   |            |        |        | -      |        |       |     |    |    |    |        |        |        |        |
| <332  | M ME TD 1      |   |   |     |   |   |            |        |        |        |        |       |     |    |    |    |        |        |        |        |
| <34/  | M ME TE 1      |   | - |     |   |   |            |        |        | -      |        |       |     |    |    |    |        |        |        |        |
| <35>  |                |   |   |     |   |   |            |        |        |        |        |       |     |    |    |    |        |        |        |        |
| <30>  |                |   |   | ×   |   | × |            |        |        |        |        |       |     |    |    |    |        |        |        |        |
| <37>  |                |   |   | ^   |   |   |            |        |        |        |        |       |     |    |    |    |        |        |        |        |
| < 30> | M EP TE 1      |   |   |     |   |   |            |        |        |        |        |       |     |    |    |    |        |        |        |        |
| <39>  | M ED TE 1      |   |   |     |   |   |            |        |        |        |        |       |     |    |    |    |        |        |        |        |
| <40>  |                |   |   |     |   |   | v          | v      | v      | v      | v      |       |     |    |    |    | v      | v      | ×      | v      |
| ~43>  |                |   |   |     |   |   |            | ^<br>V | ^<br>V | ^<br>V | ^<br>V |       |     |    |    |    |        | ^<br>V | ^<br>V | ^<br>V |
| <40>  |                |   |   |     |   |   |            | ^<br>V | ×      |        | ×      |       |     |    |    |    |        | ×      | ^<br>_ | ×      |
| <47>  | C_RC_NA_1      |   |   |     |   |   |            | ×      | ×      | ^<br>_ | ×      |       |     |    |    |    |        | ×      | ^<br>V | ×      |
| <40>  | C_SE_NR_1      |   |   |     |   |   |            | ×      | ^<br>_ | ^<br>V | ×      |       |     |    |    |    |        | ^<br>V | ~<br>~ | ×      |
| ~49>  |                |   |   |     |   |   | ^<br>_     | ^<br>V | ^<br>V | ^<br>V | ^<br>V |       |     |    |    |    | ^<br>_ | ^<br>V | ^<br>V | ^<br>V |
| ~502  |                |   |   |     |   |   | ^<br>V     | ^<br>V | ^      | ^      | ^<br>V |       |     |    |    |    | ^<br>V | ×      | ^<br>V | ^<br>V |
| <10   |                |   |   |     | v |   | ^          | ^      |        |        | ^      |       |     |    |    |    | ^      | ^      | ^      | ^      |
| <10>  |                |   |   |     | * |   | v          | v      | v      | v      | v      |       |     |    |    |    | v      | v      | v      | v      |
| <100> |                |   |   |     |   |   |            | X      | X      | ×      | X      |       |     |    |    |    |        | X      | X      | X      |
| <101> |                |   |   |     |   | v | X          | X      |        |        | X      |       |     |    |    |    | X      | X      | X      | X      |
| <102> |                |   |   |     |   | X | , <i>.</i> | , -    |        |        |        |       |     |    |    |    | X      | X      | X      | X      |
| <103> | C_CS_NA_1      |   |   |     |   |   | X          | X      |        |        |        |       |     |    |    |    | X      | Х      | X      | X      |

| Туре  | Identification       |  |  |   |   | Ca | use of | Trans | smiss | ion |   |   |   |   |   |
|-------|----------------------|--|--|---|---|----|--------|-------|-------|-----|---|---|---|---|---|
| <104> | C_TS_NA_1            |  |  | Х | X |    |        |       |       |     |   | Х | Х | Х | Х |
| <105> | C_RP_NA_1            |  |  | Х | Х |    |        |       |       |     |   | Х | Х | Х | Х |
| <106> | C_CD_NA_1            |  |  | Х | Х |    |        |       |       |     |   | Х | Х | Х | Х |
| <110> | P_ME_NA_1            |  |  | Х | х |    |        |       |       |     | Х | Х | Х | Х | Х |
| <111> | P_ME_NB_1            |  |  | Х | Х |    |        |       |       |     | Х | Х | Х | Х | Х |
| <112> | P_ME_NC_1            |  |  | Х | Х |    |        |       |       |     | Х | Х | Х | Х | Х |
| <113> | P_AC_NA_1            |  |  | Х | Х | Х  | Х      |       |       |     |   | Х | Х | Х | Х |
| <120> | F_FR_NA_1            |  |  |   |   |    |        |       |       |     |   |   |   |   |   |
| <121> | F_SR_NA_1            |  |  |   |   |    |        |       |       |     |   |   |   |   |   |
| <122> | F_SC_NA_1            |  |  |   |   |    |        |       |       |     |   |   |   |   |   |
| <123> | F_LS_NA_1            |  |  |   |   |    |        |       |       |     |   |   |   |   |   |
| <124> | F_AF_NA_1            |  |  |   |   |    |        |       |       |     |   |   |   |   |   |
| <125> | F_SG_NA_1            |  |  |   |   |    |        |       |       |     |   |   |   |   |   |
|       | F_DR_TA_1            |  |  |   |   |    |        |       |       |     |   |   |   |   |   |
| <126> | See note<br>(below). |  |  |   |   |    |        |       |       |     |   |   |   |   |   |

NOTE: Blank or X only.

### **Basic Application Functions**

Mark each basic application function accordingly:

- X: The parameter is used in only the standard direction.
- R: The parameter is used in only the reverse direction.
- B: The parameter is used in both directions. •
- (empty): The function is not available in this companion standard.

#### Station Initialization

For station-specific parameters, all implemented functions are marked with an X:

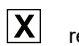

remote initialization

#### **Cyclic Data Transmission**

For station-specific parameters, mark each function appropriately (X, R, B):

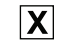

X cyclic data transmission

### Read Procedure

For station-specific parameters, mark each function appropriately (X, R, B):

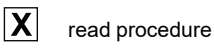

**Spontaneous Transmission** 

For station-specific parameters, mark each function appropriately (X, R, B):

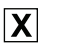

spontaneous transmission

#### Double transmission of information objects with cause of transmission spontaneous

For station-specific parameters, mark each function X when a type ID without time and a corresponding type ID with time are both issued in response to a single spontaneous change of a monitored object:

single-point information (M\_SP\_NA\_1, M\_SP\_TA\_1, M\_SP\_TB\_1, M\_PS\_NA\_1)

double-point information (M\_DP\_NA\_1, M\_DP\_TA\_1, M\_DP\_TB\_1)

step position information (M\_ST\_NA\_1, M\_ST\_TA\_1, M\_ST\_TB\_1)

bitstring of 32 bits (M\_BO\_NA\_1, M\_BO\_TA\_1, M\_BO\_TB\_1) if defined for a specific project.

measured value, nomalized value (M\_ME\_NA\_1, M\_ME\_TA\_1, M\_ME\_ND\_1, M\_ME\_TD\_1)

measured value, scaled value (M\_ME\_NB\_1, M\_ME\_TB\_1, M\_ME\_TE\_1)

measured value, short floating point number (M\_ME\_NC\_1, M\_ME\_TC\_1, M\_ME\_TF\_1)

#### **Station Interrogation**

For station-specific parameters, mark each function appropriately (X, R, B):

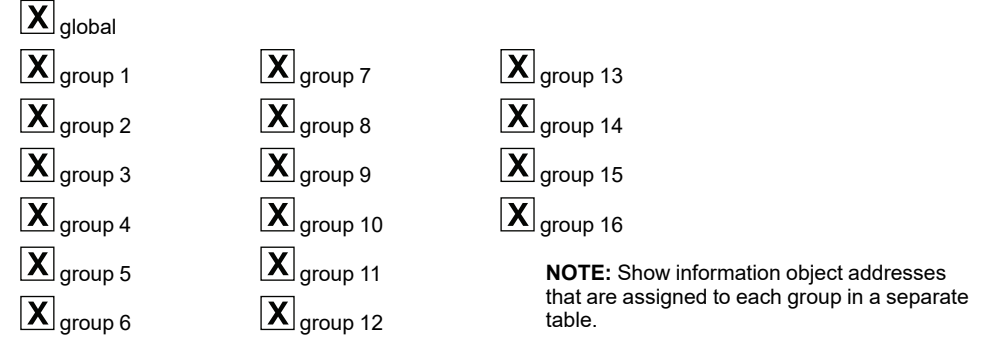

#### **Clock Synchronization**

For station-specific parameters, mark each function appropriately (X, R, B):

- Clock synchronization
  day of week used
  RES1, GEN (time tag
  - RES1, GEN (time tag substituted/not substituted) used
- X SU-bit (summertime) used

#### **Command Transmission**

- **X** direct command transmission
- X direct set point command transmission
- X select and execute command
- **X** select and execute set point command
- C\_SE ACTTERM used
- X no additional definition
- short-pulse duration (determined by a system parameter in the server)
- **X** long-pulse duration (determined by a system parameter in the server)
- **X** persistent output

#### **Transmission of Integrated Totals**

For station- or object-specific parameters, mark each function appropriately (X, R, B):

| X | Mode A: local freeze with spontaneous transmission |
|---|----------------------------------------------------|
|---|----------------------------------------------------|

- X Mode B: local freeze with counter interrogation
  - Mode C: freeze and transmit by counter interrogation commands

Mode D: freeze by counter-interrogation command, frozen values reported spontaneously

X counter read

Χ

X

- X counter freeze without reset
  - counter freeze with reset
- **X** counter reset

| X | general request counter |
|---|-------------------------|
| X | request counter group 1 |
| X | request counter group 2 |

Х request counter group 3

X request counter group 4

#### Parameter Loading

For object-specific parameters, mark each function appropriately (X, R, B):

X threshold value

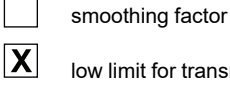

X

X

low limit for transmission of measured value

high limit for transmission of measured value

#### **Parameter Activation**

For object-specific parameters, mark each function appropriately (X, R, B):

activate/deactivate the persistent cyclic or periodic transmission of the addressed object

#### **Test Procedure**

For station-specific parameters, mark each function appropriately (X, R, B):

X test procedure

#### File Transfer

For station-specific parameters, mark X when the function is used.

File transfer in monitor direction: transparent file

Γ

transmission of disturbance data of protection equipment

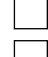

transmission of sequences of events

transmission of sequences of recorded analog values

File transfer in control direction:

transparent file

#### **Background Scan**

For station-specific parameters, mark each function appropriately (X, R, B):

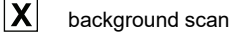

Acquisition of Transmission Data

For station-specific parameters, mark each function appropriately (X, R, B):

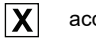

acquisition of transmission delay

# **Project Migration**

## Introduction

Observe the considerations in this section when you migrate a configuration file from a BMXNOR0200H module in an M340 network to a BMENOR2200H module in an M580 network.

### XML File Migration

### Introduction

You can migrate the configuration file from a BMXNOR0200H module to a BMENOR2200H module.

**NOTE:** Refer to the general instructions to export and import .xml files with the Control Expert DTM, page 155.

### **Project Migration Use Case**

Migrate the configuration file from a BMXNOR0200H module to a BMENOR2200H module:

| Stage | Description                                                                                         |
|-------|----------------------------------------------------------------------------------------------------|
| 1     | Export the .xml configuration file from a BMXNOR0200H module in an M340 PAC controller application. |
| 2     | Import the .xml configuration file to a BMENOR2200H module in an M580 PAC controller application.   |

**NOTE:** All located addresses are lost after you import .xml files from the BMENOR2200H module. The type and length of the name are changed according to the new format, page 261.

## **DNP3 Data Type Migration**

### Introduction

When you migrate an RTU application from a BMXNOR0200H module to a BMENOR2200H module, note the conversion of some specific data types and variable names.

These tables follow:

- DNP3 Server RTU Point Data Type Migration, page 261
- DNP3 Client RTU Point Data Type Migration, page 262

Apply this information when you configure DNP3 communications in the BMENOR2200H DTM, page 110.

### **DNP3 Server RTU Point Data Type Migration**

| Object Type (Default  | Object Element      | BMXNOR0200H |           | BMENOR2200H |                                      |
|-----------------------|---------------------|-------------|-----------|-------------|--------------------------------------|
| variable Name)        |                     | Parameter   | Data Type | Parameter   | Data Type                            |
| Binary Input          | Value               | .value      | WORD      | .value      | BYTE                                 |
| (BI_Px)               | Flag                | .flags      | WORD      | .flags      | BYTE                                 |
|                       | Time                | .timestamp  | CP56      | .Timestamp  | CP56                                 |
| Double_Input          | Value               | .value      | WORD      | .value      | BYTE                                 |
| (DI_Px)               | Flag                | .flags      | WORD      | .flags      | BYTE                                 |
|                       | Time                | .timestamp  | CP56      | .Timestamp  | CP56                                 |
| Binary_Output         | Value               | .value      | WORD      | .value      | BYTE                                 |
| (BO_Px)               |                     |             |           |             | INT (Sync On<br>Demand mode<br>only) |
| Binary_Counter        | Value - 16 bit      | .value      | DWORD     | .value      | INT                                  |
| (BCnt_Px)             | Value - 32 bit      | .value      | DWORD     | .value      | DINT                                 |
|                       | Flag                | .flags      | DWORD     | .flags      | BYTE                                 |
|                       | Time                | .timestamp  | CP56      | .Timestamp  | CP56                                 |
| Analog_Input          | Value - 16 bit      | .value      | INT       | .Value      | INT                                  |
| (Al_Px)               | Value - 32 bit      | .value      | DINT      | .Value      | DINT                                 |
|                       | Value - Short       | .value      | REAL      | .Value      | REAL                                 |
|                       | Flag - 16 bit       | .flags      | WORD      | .Flags      | BYTE                                 |
|                       | Flag - 32 bit/Short | .flags      | DWORD     | .Flags      | BYTE                                 |
|                       | Time                | .timestamp  | CP56      | .Timestamp  | CP56                                 |
| Analog_Output         | Value - 16 bit      | .value      | INT       | .Value      | INT                                  |
| (AO_Px)               | Value - 32 bit      | .value      | DINT      | .Value      | DINT                                 |
|                       | Value - Short       | .value      | REAL      | .Value      | REAL                                 |
| Analog_Input_Deadband | Value               | .Value      | DWORD     | .Value      | DWORD                                |
| (AI_Px_Dband)         |                     |             |           |             |                                      |
| Binary_Output_Flags   | _                   | - None      | WORD      | .Flag       | BYTE                                 |
| (BO_Px_Flag)          |                     | Structure   |           |             |                                      |
| Analog_Output_Flags   | —                   | - None      | WORD      | .Flag       | BYTE                                 |
| (AO_Px_Flag)          |                     | Structure   |           |             |                                      |
| Gen_Event             | _                   | .Command    | WORD      | .Command    | BYTE                                 |

The data types that change in the migration are shown in red:

| Object Type (Default | Object Element | BMXNOR0200H |           | BMENOR2200H |           |
|----------------------|----------------|-------------|-----------|-------------|-----------|
| variable Name)       |                | Parameter   | Data Type | Parameter   | Data Type |
| (GE_xxxx)            | —              | .Status     | WORD      | .Status     | WORD      |
| Clear_Event          | —              | .Command    | WORD      | .Command    | BYTE      |
| (CE_xxxx_CB)         | —              | .Status     | WORD      | .Status     | WORD      |
| Octet String         |                | —           | —         | .Value      | STRING    |
| (Str_Px)             |                |             |           |             | [0-255]   |

# **DNP3 Client RTU Point Data Type Migration**

The data types that change in the migration are shown in red:

| Object Type (Default  | Object Element       | BMXNOR0200H |           | BMENOR2200H |           |
|-----------------------|----------------------|-------------|-----------|-------------|-----------|
| variable Name)        |                      | Parameter   | Data Type | Parameter   | Data Type |
| Binary_Input          | Value                | .value      | WORD      | .value      | BYTE      |
| (BI_Px)               | Flag                 | .flags      | WORD      | .flags      | BYTE      |
|                       | Time                 | .timestamp  | CP56      | .Timestamp  | CP56      |
| Double_Input          | Value                | .value      | WORD      | .value      | BYTE      |
| (DI_Px)               | Flag                 | .flags      | WORD      | .flags      | BYTE      |
|                       | Time                 | .timestamp  | CP56      | .Timestamp  | CP56      |
| Binary_Output         | —                    | .value      | WORD      | .value      | BYTE      |
| (BO_Px)               | Command Status       | .Status     | WORD      | .Status     | WORD      |
| Binary_Output_Status  | Value                | .value      | WORD      | .value      | BYTE      |
| (BO_Px_Sts)           | Flag                 | .flags      | WORD      | .flags      | BYTE      |
|                       | Time                 | .timestamp  | CP56      | .Timestamp  | CP56      |
| Octet String          |                      | —           | —         | .Value      | STRING    |
| (Str_Px)              |                      |             |           |             | [0-255]   |
| Write Octet String    |                      | —           | —         | .Value      | STRING    |
| (WOctStr_I_Px)        |                      |             |           |             | [0-255]   |
| (Str_Px_Wrt)          |                      | —           | —         | .Status     | WORD      |
| Binary_Counter        | Value - 16 bit       | .value      | DWORD     | .counter    | WORD      |
| (BCnt_Px)             | Value - 32 bit       | .value      | DWORD     | .counter    | DWORD     |
|                       | Flag - 16 bit/32 bit | .flags      | DWORD     | .flags      | BYTE      |
|                       | Time                 | .timestamp  | CP56      | .timestamp  | CP56      |
| Frozen_Counter        | Value - 16 bit       | .value      | DWORD     | .counter    | WORD      |
| (FrozCnt_xxxx)        | Value - 32 bit       | .value      | DWORD     | .counter    | DWORD     |
|                       | Flag - 16 bit/32 bit | .flags      | DWORD     | .flags      | BYTE      |
|                       | Time                 | .timestamp  | CP56      | .timestamp  | CP56      |
| Analog_Input          | Value - 16 bit       | .value      | INT       | .Value      | INT       |
| (Al_Px)               | Value - 32 bit       | .value      | DINT      | .Value      | DINT      |
|                       | Value - Short        | .value      | REAL      | .Value      | REAL      |
|                       | Flag - 16 bit        | .flags      | WORD      | .Flags      | BYTE      |
|                       | Flag - 32 bit/Short  | .flags      | DWORD     | .Flags      | BYTE      |
|                       | Time                 | .timestamp  | CP56      | .Timestamp  | CP56      |
| Analog_Input_Deadband | Value - 16 bit       | .value      | WORD      | .Value      | WORD      |

| Object Type (Default   | Object Element | BMXNOR0200H |           | BMENOR2200H      |           |
|------------------------|----------------|-------------|-----------|------------------|-----------|
| Variable Name)         |                | Parameter   | Data Type | Parameter        | Data Type |
| (AI_Px_Dband)          | Value - 32 bit | .value      | DWORD     | .Value           | DWORD     |
| Analog_Input_Deadband_ | Value - 16 bit | .Value      | WORD      | .Value           | WORD      |
| Control                | Value - 32 bit | .Value      | DWORD     | .Value           | DWORD     |
| (AIDBCtrl_Px)          | Value - Short  | .Value      | REAL      | .Value           | REAL      |
|                        | Command Status | .Status     | WORD      | .Status          | WORD      |
|                        | Command Status | .Status     | DWORD     | .Status          | WORD      |
| Analog_Output          | Value - 16 bit | .Value      | INT       | .Value           | INT       |
| (AO_Px)                | Value - 32 bit | .Value      | DINT      | .Value           | DINT      |
|                        | Value - short  | .Value      | REAL      | .Value           | REAL      |
|                        | Command Status | .Status     | WORD      | .Status          | WORD      |
|                        | Command Status | .Status     | DWORD     | .Status          | WORD      |
| Analog_Output_Status   | Value - 16 bit | .value      | INT       | .Value           | INT       |
| (AO_Px_Sts)            | Value - 32 bit | .value      | DINT      | .Value           | DINT      |
|                        | Value - short  | .value      | REAL      | .Value           | REAL      |
|                        | Flag - 16 bit  | .flags      | WORD      | .Flags           | BYTE      |
|                        | Flag - 32 bit  | .flags      | DWORD     | .Flags           | BYTE      |
|                        | Time           | .timestamp  | CP56      | .Timestamp       | CP56      |
| Read_Class             | —              | .Value      | WORD      | .Value           | BYTE      |
| (RC_xxxx)              | Command Status | .Status     | WORD      | .Status          | WORD      |
| Freeze_Counter         | —              | .Value      | WORD      | .Value           | BYTE      |
| (FrezCnt_xxxx)         | Command Status | .Status     | WORD      | .Status          | WORD      |
| Unsolicited_Class      | —              | .Value      | WORD      | .Value           | BYTE      |
| (UnsC_xxxx)            | Command Status | .Status     | WORD      | .Status          | WORD      |
| Time_Sync              | —              | .Value      | WORD      | .Value           | BYTE      |
| (TS_xxxx)              | Command Status | .Status     | WORD      | .Status          | WORD      |
| Restart                | _              | .Value      | WORD      | .Value           | BYTE      |
| (Rst_xxxx)             | Command Status | .Status     | WORD      | .Status          | WORD      |
| Integrity_Poll         | —              | .Value      | WORD      | .Value           | BYTE      |
| (IP_xxxx)              | Command Status | .Status     | WORD      | .Status          | WORD      |
| Read_Group             | —              | .Value      | WORD      | .Value           | BYTE      |
| (RG_xxxx)              | Command Status | .Status     | WORD      | .Status          | WORD      |
| Connect Status         |                | .Status     | DWORD     | Device_<br>State | BYTE      |

## IEC60870 Data Type Migration

### Introduction

When you migrate an RTU application from a BMXNOR0200H module to a BMENOR2200H module, note the conversion of some data types and variable names.

These tables follow:

- IEC60870-5-104 Server RTU Point Data Type Migration
- IEC60870-5-104 Client RTU Point Data Type Migration

Apply this information when you configure IEC60870-5-104 communications in the BMENOR2200H module.

### IEC60870 Client RTU Point Data Type Migration

| Object Type | CPU Register<br>Type | Data Type | Parameter<br>Name | Data Type in<br>BMXNOR0200 | Parameter Name in BMENOR2200H | Data Type in<br>BMENOR2200H |
|-------------|----------------------|-----------|-------------------|----------------------------|-------------------------------|-----------------------------|
| M_SP        | %M                   | Value     | .value            | WORD                       | .value                        | BYTE                        |
|             | %MW                  | Flag      | .quality          | WORD                       | .flags                        | BYTE                        |
|             | Unlocated            | Time      | .timestamp        | CP56                       | .timestamp                    | CP56                        |
| M_DP        | %MW                  | Value     | .value            | WORD                       | .value                        | BYTE                        |
|             | Unlocated            | Flag      | .quality          | WORD                       | .flags                        | BYTE                        |
|             |                      | Time      | .timestamp        | CP56                       | .timestamp                    | CP56                        |
| M_ST        | %MW                  | Value     | .value            | WORD                       | .value                        | BYTE                        |
|             | Unlocated            | Flag      | .quality          | WORD                       | .flags                        | BYTE                        |
|             |                      | Time      | .timestamp        | CP56                       | .timestamp                    | CP56                        |
| M_BO        | %MW                  | Value     | .value            | DWORD                      | .value                        | DWORD                       |
|             | Unlocated            | Flag      | .quality          | DWORD                      | .flags                        | BYTE                        |
|             |                      | Time      | .timestamp        | CP56                       | .timestamp                    | CP56                        |
| M_ME_A      | %MW                  | Value     | .value            | INT                        | .Value                        | INT                         |
|             | Unlocated            | Flag      | .quality          | WORD                       | .flags                        | BYTE                        |
|             |                      | Time      | .timestamp        | CP56                       | .Timestamp                    | CP56                        |
| M_ME_B      | %MW                  | Value     | .value            | INT                        | .Value                        | INT                         |
|             | Unlocated            | Flag      | .quality          | WORD                       | .flags                        | BYTE                        |
|             |                      | Time      | .timestamp        | CP56                       | .Timestamp                    | CP56                        |
| M_ME_C      | %MW                  | Value     | .value            | REAL                       | .Value                        | REAL                        |
|             | Unlocated            | Flag      | .quality          | DWORD                      | .flags                        | BYTE                        |
|             |                      | Time      | .timestamp        | CP56                       | .Timestamp                    | CP56                        |
| M_IT        | %MW                  | Value     | .value            | DINT                       | .Value                        | DINT                        |
|             | Unlocated            | Flag      | .quality          | DWORD                      | .flags                        | BYTE                        |
|             |                      | Time      | .timestamp        | CP56                       | .Timestamp                    | CP56                        |
| C_SC        | %MW                  | Value     | .value            | WORD                       | .value                        | BYTE                        |
|             |                      | Flag      | .status           | WORD                       | .status                       | BYTE                        |

The client RTU point data types that may change in the migration:

| Object Type | CPU Register<br>Type | Data Type | Parameter<br>Name | Data Type in<br>BMXNOR0200 | Parameter Name in BMENOR2200H | Data Type in<br>BMENOR2200H |
|-------------|----------------------|-----------|-------------------|----------------------------|-------------------------------|-----------------------------|
| C_DC        | %MW                  |           | .value            | WORD                       | .value                        | BYTE                        |
|             |                      |           | .status           | WORD                       | .status                       | WORD                        |
| C_RC        | %MW                  |           | .value            | WORD                       | .value                        | BYTE                        |
|             |                      |           | .status           | WORD                       | .status                       | WORD                        |
| C_SE_A      | %MW                  |           | .value            | INT                        | .value                        | INT                         |
|             |                      |           | .status           | WORD                       | .status                       | WORD                        |
| C_SE_B      | %MW                  |           | .value            | INT                        | .value                        | INT                         |
|             |                      |           | .status           | WORD                       | .status                       | WORD                        |
| C_SE_C      | %MW                  |           | .value            | REAL                       | .value                        | REAL                        |
|             |                      |           | .status           | DWORD                      | .status                       | WORD                        |
| C_BO        | %MW                  |           | .value            | DWORD                      | .value                        | DWORD                       |
|             |                      |           | .status           | DWORD                      | .status                       | WORD                        |
| C_IC        | %MW                  |           | .value            | WORD                       | .value                        | BYTE                        |
|             |                      |           | .status           | WORD                       | .status                       | WORD                        |
| C_CI        | %MW                  |           | .value            | WORD                       | .value                        | BYTE                        |
|             |                      |           | .status           | WORD                       | .status                       | WORD                        |
| C_RD        | %MW                  |           | .value            | WORD                       | .value                        | BYTE                        |
|             |                      |           | .status           | WORD                       | .status                       | WORD                        |
| C_CS        | %MW                  |           | .value            | WORD                       | .value                        | BYTE                        |
|             |                      |           | .status           | WORD                       | .status                       | WORD                        |
| C_TS        | %MW                  |           | .value            | WORD                       | .value                        | BYTE                        |
|             |                      |           | .status           | WORD                       | .status                       | WORD                        |
| C_RP        | %MW                  |           | .value            | WORD                       | .value                        | BYTE                        |
|             |                      |           | .status           | WORD                       | .status                       | WORD                        |
| P_ME_A      | %MW                  |           | .value            | WORD                       | .value                        | INT                         |
|             |                      |           | .status           | WORD                       | .status                       | WORD                        |
| P_ME_B      | %MW                  |           | .value            | WORD                       | .value                        | INT                         |
|             |                      |           | .status           | WORD                       | .status                       | WORD                        |
| P_ME_C      | %MW                  |           | .value            | REAL                       | .value                        | REAL                        |
|             |                      |           | .status           | DWORD                      | .status                       | WORD                        |
| P_AC        | %MW                  |           | .value            | WORD                       | .value                        | BYTE                        |
|             |                      |           | .status           | WORD                       | .status                       | WORD                        |
| M_IT_D      |                      |           | .value0           | INT                        | .value0                       | INT                         |
|             |                      |           | .value1           | INT                        | .value1                       | INT                         |
|             |                      |           | .value2           | INT                        | .value2                       | INT                         |
|             |                      |           | .value3           | INT                        | .value3                       | INT                         |
|             |                      |           | .flag             | BYTE                       | .flags                        | BYTE                        |
|             |                      |           | .timestamp        | CP56                       | .timestamp                    | CP56                        |

**NOTE:** When the module receives a C\_RD command, it responds to the information object with the requested information-object address (IOA). When multiple data points have the same IOA, the module returns the first information object according to this priority: M\_SP, M\_DP, M\_ST, M\_BO, M\_ME\_A, M\_ME\_B, M\_ME\_C, P\_ME\_A, P\_ME\_B, P\_ME\_C, CUSTOM\_M\_IT\_D. Consider these points when you configure IEC60870-5-104 server communications.

### IEC60870 Server RTU Point Data Type Migration

| Object Type | CPU Register<br>Type | Data Type | Parameter<br>Name | Data Type in<br>BMXNOR0200 | Parameter<br>Name in<br>BMENOR2200H | Data Type in<br>BMENOR2200H |
|-------------|----------------------|-----------|-------------------|----------------------------|-------------------------------------|-----------------------------|
| M_SP        | %M                   | Value     | .value            | WORD                       | .value                              | BYTE                        |
|             | %M                   | Flag      | .quality          | WORD                       | .flags                              | BYTE                        |
|             | %S<br>Unlocated      | Time      | .timestamp        | CP56                       | .timestamp                          | CP56                        |
| M_DP        | %MW                  | Value     | .value            | WORD                       | .value                              | BYTE                        |
|             | Unlocated            | Flag      | .quality          | WORD                       | .flags                              | BYTE                        |
|             |                      | Time      | .timestamp        | CP56                       | .timestamp                          | CP56                        |
| M_ST        | %MW                  | Value     | .value            | WORD                       | .value                              | BYTE                        |
|             | Unlocated            | Flag      | .quality          | WORD                       | .flags                              | BYTE                        |
|             |                      | Time      | .timestamp        | CP56                       | .timestamp                          | CP56                        |
| M_BO        | %MW                  | Value     | .value            | DWORD                      | .value                              | DWORD                       |
|             | Unlocated            | Flag      | .quality          | DWORD                      | .flags                              | BYTE                        |
|             |                      | Time      | .timestamp        | CP56                       | .timestamp                          | CP56                        |
| M_ME_A      | %MW                  | Value     | .value            | INT                        | .Value                              | INT                         |
|             | %SW                  | Flag      | .quality          | WORD                       | .Flags                              | BYTE                        |
|             | Unlocated            | Time      | .timestamp        | CP56                       | .Timestamp                          | CP56                        |
| M_ME_B      | %MW                  | Value     | .value            | INT                        | .Value                              | INT                         |
|             | Unlocated            | Flag      | .quality          | WORD                       | .Flags                              | BYTE                        |
|             |                      | Time      | .timestamp        | CP56                       | .Timestamp                          | CP56                        |
| M_ME_C      | %MW                  | Value     | .value            | REAL                       | .Value                              | REAL                        |
|             | Unlocated            | Flag      | .quality          | DWORD                      | .Flags                              | BYTE                        |
|             |                      | Time      | .timestamp        | CP56                       | .Timestamp                          | CP56                        |
| M_IT        | %MW                  | Value     | .value            | DINT                       | .Value                              | DINT                        |
|             | Unlocated            | Time      | .timestamp        | CP56                       | .Timestamp                          | CP56                        |
| C_SC        | %MW                  |           |                   |                            |                                     |                             |
|             | %M                   | —         | .value            | WORD                       | .value                              | BYTE                        |
|             | Unlocated            |           |                   |                            |                                     |                             |
| C_DC        | %MW                  | Value     | value             | WORD                       | value                               | BYTE                        |
|             | Unlocated            | Value     | ···               |                            | ···                                 | 5112                        |
| C_RC        | %MW                  | Value     | value             | WORD                       | value                               | BYTE                        |
|             | Unlocated            |           |                   |                            |                                     |                             |
| C_SE_A      | %MW                  | Value     | .value            | INT                        | .value                              | INT                         |
|             | Unlocated            |           |                   |                            |                                     |                             |
| C_SE_B      | %MW                  | Value     | .value            | INT                        | .value                              | INT                         |
|             | Unlocated            |           |                   |                            |                                     |                             |
| C_SE_C      | %MW                  | Value     | .value            | REAL                       | .value                              | REAL                        |
| 0.00        | Unlocated            |           |                   |                            |                                     |                             |
| С_ВО        | %MW<br>Unlocated     | Value     | .value            | DWORD                      | .value                              | DWORD                       |

The server RTU point data types that may change in the migration:

| Object Type  | CPU Register<br>Type | Data Type      | Parameter<br>Name | Data Type in<br>BMXNOR0200 | Parameter<br>Name in<br>BMENOR2200H | Data Type in<br>BMENOR2200H |
|--------------|----------------------|----------------|-------------------|----------------------------|-------------------------------------|-----------------------------|
| P_ME_A       | %MW                  | Malara         |                   | 14/000                     |                                     |                             |
|              | Unlocated            | Value          | _                 | WORD                       | .value                              | INT                         |
| P_ME_B       | %MW                  | Value          |                   | WORD                       | value                               | INIT                        |
|              | Unlocated            | value          | _                 | WORD                       | .value                              | INT                         |
| P_ME_C       | %MW                  | Velue          |                   |                            | value                               | DEAL                        |
|              | Unlocated            | value          | _                 | REAL                       | .value                              | REAL                        |
| P_AC         | %MW                  | Velue          |                   | WORD                       | value                               | DVTE                        |
|              | Unlocated            | value          | _                 | — WORD                     |                                     | BYIE                        |
| M_IT_D       |                      |                | .value0           | INT                        | .value0                             | INT                         |
|              |                      |                | .value1           | INT                        | .value1                             | INT                         |
|              |                      |                | .value2           | INT                        | .value2                             | INT                         |
|              |                      |                | .value3           | INT                        | .value3                             | INT                         |
|              |                      |                | .flag             | BYTE                       | .flags                              | BYTE                        |
|              |                      |                | .timestamp        | CP56                       | .timestamp                          | CP56                        |
| Clear Events | %MW                  |                | .cmd              | WORD                       | .cmd                                | BYTE                        |
|              |                      | _              | .status           | WORD                       | .status                             | WORD                        |
| CUSTOM_CMD   | %MW                  | FreezeCyclic   | Cmd               | WORD                       | cmd                                 | BYTE                        |
|              | Unlocated            | (auto freeze)  | Status            | WORD                       | .status                             | WORD                        |
|              |                      | freeze Trigger | Cmd               | WORD                       | .cmd                                | BYTE                        |
|              |                      | (local freeze) | Status            | WORD                       | .status                             | WORD                        |
| CMD_QUALITY  | %MW                  |                |                   |                            | and                                 | buto                        |
|              | Unlocated            |                |                   |                            | .cma                                | byte                        |

# **Logged Events**

## Introduction

For more details about the logged events and secured statistics for the BMENOR2200H module, you can refer to the chapter *How to Help Secure the Architecture* in the *Modicon Controllers Platform Cyber Security Reference Manual*.

# **Modbus Diagnostic Codes**

## Data Mapping for Modbus Function Code 3 with Unit ID 100

### **Function Code 3**

Some module diagnostics (I/O connection, extended health, redundancy status, FDR server, etc.) are available to Modbus clients that read the local Modbus server area. Use Modbus function code 3 with the unit ID set to 100 for register mapping:

| Туре                                                 | Offset Modbus<br>Address | Size (Words) |
|------------------------------------------------------|--------------------------|--------------|
| Basic Networks Diagnostic Data                       | 0                        | 39           |
| Ethernet Port Diagnostic Data (Internal port)        | 39                       | 103          |
| Ethernet Port Diagnostic Data (Eth 1)                | 142                      | 103          |
| Ethernet Port Diagnostic Data (Eth 2)                | 245                      | 103          |
| Ethernet Port Diagnostic Data (Eth 3)                | 348                      | 103          |
| Ethernet Port Diagnostic Data (Eth 4 backplane port) | 451                      | 103          |
| Modbus TCP/Port 502 Diagnostic Data                  | 554                      | 114          |
| Modbus TCP/Port 502 Connection Table Data            | 668                      | 515          |
| SMTP Diagnostic Data                                 | 1183                     | 130          |
| SNTP Diagnostics                                     | 1313                     | 43           |
| DNP/IEC Connection Information                       | 1356                     | 6            |
| DNP/IEC Server Diagnostic                            | 1362                     | 1141         |
| DNP/IEC Client Diagnostic                            | 2503                     | 1281         |
| DNP Server Security Diagnostic                       | 3784                     | 157          |
| DNP Client Security Diagnostic                       | 3961                     | 2497         |
| Clock Diagnostic                                     | 6458                     | 13           |
| SNMP Diagnostic                                      | 6471                     | 1            |
| Web Service Diagnostic                               | 6472                     | 1            |
| LLDP Service Diagnostic                              | 6473                     | 1            |
| Firmware Upgrade Service Diagnostic                  | 6474                     | 1            |
| Syslog Service Diagnostic                            | 6475                     | 1            |
| SD Diagnostic                                        | 6476                     | 1            |
| ipAddrStatus Diagnostic                              | 6477                     | 1            |
| Reserved                                             | 6478                     | 13           |
| HSBY Diagnostic                                      | 6491                     | 35           |
| Datalogging Table General Diagnostic                 | 6526                     | 171          |
| Datalogging Service Diagnostic                       | 6697                     | 230          |
| SNMP Service Diagnostic                              | 6927                     | 23           |
| Module Diagnostic                                    | 6950                     | 15           |
| Basic Networks Diagnostic Data (Front-face port)     | 6965                     | 39           |
| Serial Port Diagnostic Data                          | 7004                     | 20           |

## **Basic Networks Diagnostic Data (Offset 0)**

| Address     | MS Byte    | LS Byte    | Comments                                                   |
|-------------|------------|------------|------------------------------------------------------------|
| Offset      | MS Byte    | LS Byte    | Basic network diagnostic validity                          |
| Offset + 1  | MS Byte    | LS Byte    |                                                            |
| Offset + 2  | MS Byte    | LS Byte    | Communication global status                                |
| Offset + 3  | MS Byte    | LS Byte    | Supported communication services                           |
| Offset + 4  | MS Byte    | LS Byte    | Status of communication services                           |
| Offset + 5  | IP 1       | IP 2       | IP address                                                 |
| Offset + 6  | IP 3       | IP 4       |                                                            |
| Offset + 7  | SN mask 1  | SN mask 2  | Subnet mask                                                |
| Offset + 8  | SN mask 3  | SN mask 4  |                                                            |
| Offset + 9  | GW IP 1    | GW IP 2    | Default gateway                                            |
| Offset + 10 | GW IP 3    | GW IP 4    |                                                            |
| Offset + 11 | MAC 00     | MAC 01     | MAC address                                                |
| Offset + 12 | MAC 02     | MAC 03     |                                                            |
| Offset + 13 | MAC 04     | MAC 05     |                                                            |
| Offset + 14 | MS Byte 00 | 01         | Ethernet frame format capability/configuration/operational |
| Offset + 15 | 02         | 03         |                                                            |
| Offset + 16 | 04         | LS Byte 05 |                                                            |
| Offset + 17 | C00        | C01        | Ethernet receive frames OK                                 |
| Offset + 18 | C02        | C03        |                                                            |
| Offset + 19 | C00        | C01        | Ethernet transmit frames OK                                |
| Offset + 20 | C02        | C03        |                                                            |
| Offset + 21 | MS Byte    | LS Byte    | Number of open client connections                          |
| Offset + 22 | MS Byte    | LS Byte    | Number of open server connections                          |
| Offset + 23 | C00        | C01        | Number of sent Modbus error messages                       |
| Offset + 24 | C02        | C03        |                                                            |
| Offset + 25 | C00        | C01        | Number of sent Modbus messages                             |
| Offset + 26 | C02        | C03        |                                                            |
| Offset + 27 | C00        | C01        | Number of received Modbus messages                         |
| Offset + 28 | C02        | C03        |                                                            |
| Offset + 29 | Char 1     | Char 2     | Device name                                                |
| Offset + 30 | Char 3     | Char 4     |                                                            |
| Offset + 31 | Char 5     | Char 6     |                                                            |
| Offset + 32 | Char 7     | Char 8     |                                                            |
| Offset + 33 | Char 9     | Char 10    |                                                            |
| Offset + 34 | Char 11    | Char 12    |                                                            |
| Offset + 35 | Char 13    | Char 14    |                                                            |
| Offset + 36 | Char 15    | Char 16    |                                                            |
| Offset + 37 | MS Byte 00 | 01         | IP assignment mode capability/operational                  |
| Offset + 38 | 02         | LS Byte 03 |                                                            |

### Ethernet Port Diagnostic Data (Offset 39)

| Address     | MS Byte   | LS Byte   | Comments                                   |
|-------------|-----------|-----------|--------------------------------------------|
| Offset      | MS Byte   | LS Byte   | Port diagnostics data validity             |
| Offset + 1  | MS Byte   | LS Byte   | Logical/physical port number               |
| Offset + 2  | MS Byte   | LS Byte   | Ethernet control capability                |
| Offset + 3  | MS Byte   | LS Byte   | Link speed capability                      |
| Offset + 4  | MS Byte   | LS Byte   | Ethernet control configuration             |
| Offset + 5  | MS Byte   | LS Byte   | Link speed configuration                   |
| Offset + 6  | MS Byte   | LS Byte   | Ethernet control operational               |
| Offset + 7  | MS Byte   | LS Byte   | Link speed operational                     |
| Offset + 8  | MAC 00    | MAC 01    |                                            |
| Offset + 9  | MAC 02    | MAC 03    | Port MAC address                           |
| Offset + 10 | MAC 04    | MAC 05    |                                            |
| Offset + 11 | MSB - C00 | C01       | Media counters data validity               |
| Offset + 12 | C02       | LSB - C03 |                                            |
| Offset + 13 | MSB - C00 | C01       | Number of bytes transmitted OK             |
| Offset + 14 | C02       | LSB - C03 |                                            |
| Offset + 15 | MSB - C00 | C01       | Number of bytes received OK                |
| Offset + 16 | C02       | LSB - C03 |                                            |
| Offset + 17 | MSB - C00 | C01       | Number of Ethernet collisions              |
| Offset + 18 | C02       | LSB - C03 |                                            |
| Offset + 19 | MSB - C00 | C01       | Carrier sonse errors                       |
| Offset + 20 | C02       | LSB - C03 |                                            |
| Offset + 21 | MSB - C00 | C01       | Number of excessive Ethernet colligions    |
| Offset + 22 | C02       | LSB - C03 |                                            |
| Offset + 23 | MSB - C00 | C01       |                                            |
| Offset + 24 | C02       | LSB - C03 |                                            |
| Offset + 25 | MSB - C00 | C01       | - FSC errors                               |
| Offset + 26 | C02       | LSB - C03 |                                            |
| Offset + 27 | MSB - C00 | C01       | Alianment errors                           |
| Offset + 28 | C02       | LSB - C03 |                                            |
| Offset + 29 | MSB - C00 | C01       | Number of internal MAC transmission errors |
| Offset + 30 | C02       | LSB - C03 |                                            |
| Offset + 31 | MSB - C00 | C01       | Late collisions                            |
| Offset + 32 | C02       | LSB - C03 |                                            |
| Offset + 33 | MSB - C00 | C01       | Number of internal MAC reception errors    |
| Offset + 34 | C02       | LSB - C03 |                                            |
| Offset + 35 | MSB - C00 | C01       | Multiple collisions                        |
| Offset + 36 | C02       | LSB - C03 |                                            |
| Offset + 37 | MSB - C00 | C01       | Single collisions                          |
| Offset + 38 | C02       | LSB - C03 |                                            |
| Offset + 39 | MSB - C00 | C01       | Deferred transmissions                     |
| Offset + 40 | C02       | LSB - C03 |                                            |
| Offset + 41 | MSB - C00 | C01       | Frames too long                            |
| Offset + 42 | C02       | LSB - C03 |                                            |
| Offset + 43 | MSB - C00 | C01       | Frames too short                           |
| Offset + 44 | C02       | LSB - C03 |                                            |
| Offset + 45 | MSB - C00 | C01       | SQE test error                             |
| Offset + 46 | C02       | LSB - C03 |                                            |

| Address      | MS Byte   | LS Byte   | Comments                               |
|--------------|-----------|-----------|----------------------------------------|
| Offset + 47  | MS Byte   | LS Byte   | Interface label length                 |
| Offset + 48  | IL_char64 | IL_char63 | Interface label characters             |
| Offset +     |           |           | Interface label characters             |
| Offset + 79  | IL_char2  | IL_char1  | Interface label characters             |
| Offset + 80  | MS Byte   | LS Byte   | Interface counters diagnostic validity |
| Offset + 81  | MSB - C00 | C01       | Number of received bytes               |
| Offset + 82  | C02       | LSB - C03 |                                        |
| Offset + 83  | MSB - C00 | C01       | Number of received unicest packate     |
| Offset + 84  | C02       | LSB - C03 |                                        |
| Offset + 85  | MSB - C00 | C01       | Number pen unicest packate received    |
| Offset + 86  | C02       | LSB - C03 |                                        |
| Offset + 87  | MSB - C00 | C01       | Number of discorded inhound packets    |
| Offset + 88  | C02       | LSB - C03 |                                        |
| Offset + 89  | MSB - C00 | C01       | Number of inhound errors peakets       |
| Offset + 90  | C02       | LSB - C03 |                                        |
| Offset + 91  | MSB - C00 | C01       | Number of unknown inhound pockete      |
| Offset + 92  | C02       | LSB - C03 |                                        |
| Offset + 93  | MSB - C00 | C01       | Number of continutor                   |
| Offset + 94  | C02       | LSB - C03 |                                        |
| Offset + 95  | MSB - C00 | C01       | Number of east unicest peakete         |
| Offset + 96  | C02       | LSB - C03 |                                        |
| Offset + 97  | MSB - C00 | C01       | Number of east non-unicest peckete     |
| Offset + 98  | C02       | LSB - C03 |                                        |
| Offset + 99  | MSB - C00 | C01       | Number of discorded outbound poskets   |
| Offset + 100 | C02       | LSB - C03 |                                        |
| Offset + 101 | MSB - C00 | C01       | Number of outbound error peakete       |
| Offset + 102 | C02       | LSB - C03 |                                        |
| Offset + 103 |           |           | Port 2                                 |
|              |           |           | 103 words per port                     |
| Offset + 206 |           |           | Port 3                                 |
|              |           |           | 103 words per port                     |
| Offset + 309 |           |           | Port 4                                 |
|              |           |           | 103 words per port                     |

## Modbus TCP/Port 502 Diagnostic Data (Offset 554)

| Address      | MS Byte   | LS Byte   | Comments                                                 |
|--------------|-----------|-----------|----------------------------------------------------------|
| Offset       | MS Byte   | LS Byte   | Modbus TCP/Port 502 diagnostic data validity             |
| Offset + 1   | MS Byte   | LS Byte   |                                                          |
| Offset + 2   | MS Byte   | LS Byte   | Port 502 status                                          |
| Offset + 3   | MS Byte   | LS Byte   | Number of open connections                               |
| Offset + 4   | MSB - C00 | C01       | Number of sont Module moscoges                           |
| Offset + 5   | C02       | LSB - C03 | Inditibel of sent moubus messages                        |
| Offset + 6   | MSB - C00 | C01       | Number of received Medbus messages                       |
| Offset + 7   | C02       | LSB - C03 | Number of received moubus messages                       |
| Offset + 8   | MS Byte   | LS Byte   | Number of open Modbus client connections                 |
| Offset + 9   | MS Byte   | LS Byte   | Number of open Modbus server connections                 |
| Offset + 10  | MS Byte   | LS Byte   | Maximum number of connections                            |
| Offset + 11  | MS Byte   | LS Byte   | Maximum number of client connections                     |
| Offset + 12  | MS Byte   | LS Byte   | Maximum number of server connections                     |
| Offset + 13  | MSB - C00 | C01       | Number of cont Module orrer moscores                     |
| Offset + 14  | C02       | LSB - C03 | Trumber of sent moubus en of messages                    |
| Offset + 15  | MS Byte   | LS Byte   | Number of open priority connections                      |
| Offset + 16  | MS Byte   | LS Byte   | Maximum number of priority connections                   |
| Offset + 17  | MS Byte   | LS Byte   | Number of entries in an unauthorized table               |
| Offset + 18  | MSB - IP1 | IP2       | Domoto ID address 1                                      |
| Offset + 19  | IP3       | LSB - IP4 |                                                          |
| Offset + 20  | MS Byte   | LS Byte   | Number of attempts to open an unauthorized connection 1  |
|              |           |           |                                                          |
| Offset + 111 | MSB - IP1 | IP2       | Remete ID address 22                                     |
| Offset + 112 | IP3       | LSB - IP4 |                                                          |
| Offset + 113 | MS Byte   | LS Byte   | Number of attempts to open an unauthorized connection 32 |

## Modbus TCP/Port 502 Connection Table Data (Offset 668)

| Address                       | MS Byte | LS Byte | Comments                                                        |
|-------------------------------|---------|---------|-----------------------------------------------------------------|
| Offset                        | MS Byte | LS Byte | Connection table validity                                       |
| Offset + 1                    | MS Byte | LS Byte | Number of entries                                               |
| Offset + 2                    | MS Byte | LS Byte | Starting entry index                                            |
| Offset + 3                    | MS Byte | LS Byte | Connection index                                                |
| Offset + 4                    | IP 1    | IP 2    | Demote ID eddeses                                               |
| Offset + 5                    | IP 3    | IP 4    | Remote IP address                                               |
| Offset + 6                    | MS Byte | LS Byte | Remote port number                                              |
| Offset + 7                    | MS Byte | LS Byte | Local port number                                               |
| Offset + 8                    | MS Byte | LS Byte | Number of Modbus messages sent on the connection                |
| Offset + 9                    | MS Byte | LS Byte | Number of Modbus messages received on the connection            |
| Offset + 10                   | MS Byte | LS Byte | Number of Modbus error messages sent on the connection          |
|                               |         |         |                                                                 |
| Offset + 3 + (8 * (N-1))      | MS Byte | LS Byte | Connection index                                                |
| Offset + 4 + (8 * (N-1))      | IP 1    | IP 2    | Pomoto port addross                                             |
| Offset + 5 + (8 * (N-1))      | IP 3    | IP 4    | Remote poir address                                             |
| Offset + 6 + (8 * (N-1))      | MS Byte | LS Byte | Remote port number                                              |
| Offset + 7 + (8 * (N-1))      | MS Byte | LS Byte | Local port number                                               |
| Offset + 8 + (8 * (N-1))      | MS Byte | LS Byte | Number of Modbus messages sent on the connection                |
| Offset + 9 + (8 * (N-1))      | MS Byte | LS Byte | Number of Modbus messages received on the connection            |
| Offset + 10 + (8 * (N–<br>1)) | MS Byte | LS Byte | Number of detected Modbus error messages sent on the connection |

### **SNTP** Diagnostic Data (Offset 1313)

| Address     | MS Byte   | LS Byte   | CIP Type | Comments                                         |
|-------------|-----------|-----------|----------|--------------------------------------------------|
| Offset      | MSW - MSB | MSW - LSB |          | Enabled/disabled                                 |
| Offset + 1  | LSW - MSB | LSW - LSB | UDINT    |                                                  |
| Offset + 2  | MSW - MSB | MSW - LSB |          |                                                  |
| Offset + 3  | LSW - MSB | LSW - LSB | UDINT    | Filling WFF Selver IF address                    |
| Offset + 4  | MSW - MSB | MSW - LSB |          | Secondary NTP conver IP address                  |
| Offset + 5  | LSW - MSB | LSW - LSB | UDINT    | Secondary NTF server iF address                  |
| Offset + 6  | Unused    | LS Byte   | USINT    | Polling period                                   |
| Offset + 7  | Unused    | LS Byte   | USINT    | Daylight saving auto adjustment                  |
| Offset + 8  | Unused    | LS Byte   | USINT    | Update controller with module time               |
| Offset + 9  | Unused    | LS Byte   | USINT    | Reserved                                         |
| Offset + 10 | MSW - MSB | MSW - LSB |          | Time zono                                        |
| Offset + 11 | LSW - MSB | LSW - LSB | UDINT    | Time zone                                        |
| Offset + 12 | MS Byte   | LS Byte   | INT      | Time zone offset                                 |
| Offset + 13 | Unused    | Unused    | USINT    | Reserved                                         |
| Offset + 14 | Unused    | Unused    | USINT    | Reserved                                         |
| Offset + 15 | Unused    | LS Byte   | USINT    | Daylight saving start date - month               |
| Offset + 16 | Unused    | LS Byte   | USINT    | Daylight saving start date - week #, day of week |
| Offset + 17 | Unused    | LS Byte   | USINT    | Daylight saving end date - month                 |
| Offset + 18 | Unused    | LS Byte   | USINT    | Daylight saving end date - week #, day of week   |
| Offset + 19 | MSW - MSB | MSW - LSB |          | Network time service status                      |
| Offset + 20 | LSW - MSB | LSW - LSB | UDINT    |                                                  |
| Offset + 21 | MSW - MSB | MSW - LSB |          | Link to NTP server status                        |
| Offset + 22 | LSW - MSB | LSW - LSB | ODINT    |                                                  |
| Offset + 23 | MSW - MSB | MSW - LSB |          | Current NTP server IP address                    |
| Offset + 24 | LSW - MSB | LSW - LSB | ODINT    | Current NTF Server IF address                    |
| Offset + 25 | MSW - MSB | MSW - LSB |          | NTP server type                                  |
| Offset + 26 | LSW - MSB | LSW - LSB | ODINT    |                                                  |
| Offset + 27 | MSW - MSB | MSW - LSB |          | NTP server time quality                          |
| Offset + 28 | LSW - MSB | LSW - LSB | ODINT    |                                                  |
| Offset + 29 | MSW - MSB | MSW - LSB |          | Number of sent NTP requests                      |
| Offset + 30 | LSW - MSB | LSW - LSB | ODINT    |                                                  |
| Offset + 31 | MSW - MSB | MSW - LSB |          | Number of detected communication errors          |
| Offset + 32 | LSW - MSB | LSW - LSB | ODINT    | Number of detected communication errors          |
| Offset + 33 | MSW - MSB | MSW - LSB |          | Number of received NTP responses                 |
| Offset + 34 | LSW - MSB | LSW - LSB | ODINT    | Number offectived NTT Tesponses                  |
| Offset + 35 | MS Byte   | LS Byte   | UINT     | Last detected error                              |
| Offset + 36 | MSW - MSB | MSW - LSB |          | Current time                                     |
| Offset + 37 | LSW - MSB | LSW - LSB | UDINT    | Current time                                     |
| Offset + 38 | MS Byte   | LS Byte   |          | Current date                                     |
| Offset + 39 | MSW - MSB | MSW - LSB | דיאוסוו  | Davlight savings status                          |
| Offset + 40 | LSW - MSB | LSW - LSB |          | Daynyi it savinys status                         |
| Offset + 41 | MSW - MSB | MSW - LSB |          | Time since last undate                           |
| Offset + 42 | LSW - MSB | LSW - LSB | UINT     |                                                  |

### **DNP/IEC Connection Information (Offset 1356)**

| Address    | MS Byte   | LS Byte    | Comments        |
|------------|-----------|------------|-----------------|
| Offset     | Client    | Client     | DNP3/IEC Client |
|            | Connected | Configured | Count           |
|            | Count     | Count      |                 |
| Offset + 1 | Server    | Server     | DNP3/IEC Server |
|            | Connected | Configured | Count           |
|            | Count     | Count      |                 |
| Offset + 2 |           |            | Reserved        |
| Offset + 3 |           |            | Reserved        |
| Offset + 4 |           |            | Reserved        |
| Offset + 5 |           |            | Reserved        |

### **DNP/IEC Server Connection Diagnostic (Offset 1362)**

| Address     | MS Byte          | LS Byte        | Comments                              |
|-------------|------------------|----------------|---------------------------------------|
| Offset      | MS Byte          | LS Byte        | Number of entries                     |
| Offect + 1  | MS Byte          | LS Byte        | MS byte: Event USED/CONFIGURED 0-100% |
| Unset + 1   |                  |                | LS byte: CONFIGURED/TOTAL 0-100%      |
| Offset + 2  | MSB - C03        | C02            | Module total                          |
| Offset + 3  | C01              | LSB - C00      | Configured event                      |
|             |                  | 200 000        | Buffer size                           |
| Offset + 4  | MSB - C03        | C02            | Module total                          |
| Offset + 5  | C01              | LSB - C00      | Current event buffer used             |
| Offset + 6  | MSB - C03        | C02            | Module total current overflow         |
| Offset + 7  | C01              | LSB - C00      |                                       |
| Offset + 8  | MS Byte          | I S Byte       | MS Byte: Event buffer overflow        |
|             |                  |                | LS Byte: Event backup status          |
| Offset + 9  | MS Byte          | LS Byte        | Channel index                         |
| Offset + 10 | MS Byte reserved | LS Byte        | Protocol:                             |
|             |                  | 1: DNP3 serial | DNP3 serial server                    |
|             |                  | 3: DNP3 NET    | DNP3 NET server                       |
|             |                  | 5: IEC 101     | IEC 101 server                        |
|             |                  | 7: IEC 104     | IEC 104 server                        |
| Offset + 11 | MS Byte          | LS Byte        | LS Byte connection state              |
|             |                  |                | 0: disconnected                       |
|             |                  |                | 1: connected                          |
|             |                  |                | 2: connecting                         |
|             |                  |                | 3: active                             |
|             |                  |                | 4: inactive                           |
|             |                  |                | MS Byte authentication type           |
|             |                  |                | 0: none                               |
|             |                  |                | 1: SAv2                               |
|             |                  |                | 2: SAv5                               |
|             |                  |                | 3: TLS_ONLY                           |
|             |                  |                | 4: TLS_SAv2                           |
|             |                  |                | 5: T:LS_SAv5                          |

| Address     | MS Byte  | LS Byte  | Comments                                                          |
|-------------|----------|----------|-------------------------------------------------------------------|
| Offset + 12 | Char 1   | Char 2   |                                                                   |
| Offset + 13 | Char 3   | Char 4   |                                                                   |
| Offset + 14 | Char 5   | Char 6   |                                                                   |
| Offset + 15 | Char 7   | Char 8   |                                                                   |
| Offset + 16 | Char 9   | Char 10  | Channel name                                                      |
| Offset + 17 | Char 11  | Char 12  |                                                                   |
| Offset + 18 | Char 13  | Char 14  |                                                                   |
| Offset + 19 | Char 15  | Char 16  |                                                                   |
| Offset + 20 | IP 1     | IP 2     |                                                                   |
| Offset + 21 | IP 3     | IP 4     | Remote IP address                                                 |
| Offset + 22 | MS Byte  | LS Byte  | Remote port number                                                |
| Offset + 23 | MS Byte  | LS Byte  | Local port number                                                 |
| Offset + 24 | MS Byte  | LS Byte  | Error code:                                                       |
|             |          |          | Bit 0: Channel security not configured                            |
|             |          |          | Bit 1: Unlocated variable initialize error                        |
|             |          |          | Bit 2: Internal error (pipe creation error, IPC init error, etc.) |
|             |          |          | Bits 3-14: Reserved                                               |
|             |          |          | Bit 15: TLS error                                                 |
| Offset + 25 | C03      | C02      | Channel total                                                     |
| Offset + 26 | C01      | C01 C00  | Configured event                                                  |
|             |          |          | Buffer size                                                       |
| Offset + 27 | C03      | C02      | Channel total                                                     |
| Offset + 28 | C01      | C00      | Current event                                                     |
|             | 001      | 000      | Buffer used                                                       |
| Offset + 29 | C03      | C02      | Channel total                                                     |
| Offset + 30 | C01      | C00      | Current overflow                                                  |
| Offect + 21 | MS Byte  | I S Byte | MS Byte: Reserved                                                 |
| Oliset + 31 | NIO Dyte | LO Dyte  | LS Byte: Event buffer overflow                                    |
| Offset + 32 | C01      | C00      | TLS error code                                                    |
| Offset + 33 | MS Byte  | LS Byte  | Reserved 2                                                        |
| Offset + 34 | MS Byte  | LS Byte  | Reserved 3                                                        |
| Offset + 35 | MS Byte  | LS Byte  | Number of data type                                               |
|             |          |          | Event status                                                      |
|             |          |          | Always 16                                                         |
| Offset + 36 | MS Byte  | LS Byte  | MS Byte                                                           |
|             |          |          | Bit 0: Validity                                                   |
|             |          |          | Bit 1: Event buffer overflow                                      |
|             |          |          | Bits 2-7: Reserved                                                |
|             |          |          | LS Byte: Index                                                    |

| Address                    | MS Byte | LS Byte | Comments                     |
|----------------------------|---------|---------|------------------------------|
| Offset + 37                | MS Byte | LS Byte | DNP data type:               |
|                            |         |         | 1. Binary input              |
|                            |         |         | 2. Double input              |
|                            |         |         | 3. Binary output             |
|                            |         |         | 4 Binary counter             |
|                            |         |         | 5 Frozen counter             |
|                            |         |         | 6: Analog input              |
|                            |         |         |                              |
|                            |         |         |                              |
|                            |         |         | 8-16. For extended           |
|                            |         |         | IEC data type:               |
|                            |         |         | 1. M_SP                      |
|                            |         |         | 2. M_DP                      |
|                            |         |         | 3. M_ST                      |
|                            |         |         | 4. M_BO                      |
|                            |         |         | 5. M_ME_A                    |
|                            |         |         | 6. M_ME_B                    |
|                            |         |         | 7. M_ME_C                    |
|                            |         |         | 8. M_IT                      |
|                            |         |         | 9. Custom_M_IT_D             |
|                            |         |         | 10-16. For extended          |
| Offset + 38                | Char 1  | Char 2  |                              |
| Offset + 39                | Char 3  | Char 4  |                              |
| Offset + 40                | Char 5  | Char 6  |                              |
| Offset + 41                | Char 7  | Char 8  | Data type name               |
| Offset + 42                | Char 9  | Char 10 |                              |
| Offset + 43                | Char 11 | Char 12 |                              |
| Offset + 44                | Char 13 | Char 14 |                              |
| Offset + 45                | Char 15 | Char 16 |                              |
| Offset + 46                | C03     | C02     | Configured event             |
| Offset + 47                | C01     | C00     | Buffer size                  |
| Offset + 48                | C03     | C02     | Current event                |
| Offset + 49                | C01     | C00     | Buffer used                  |
| Offset + 50                | C03     | C02     | Current overflow             |
| Offset + 51                | C01     | C00     |                              |
| Offset + 36 + (X-1)<br>*16 | MS Byte | LS Byte | MS Byte:                     |
|                            |         |         | Bit 0: Validity              |
|                            |         |         | Bit 1: Event buffer overflow |
|                            |         |         | Bits 2-7: Reserved           |
|                            |         |         | LS Byte: Index               |

| Address                              | MS Byte          | LS Byte        | Comments            |
|--------------------------------------|------------------|----------------|---------------------|
| Offset + 37 + (X-1)                  | MS Byte          | LS Byte        | DNP data type:      |
| 10                                   |                  |                | 1. Binary input     |
|                                      |                  |                | 2. Double input     |
|                                      |                  |                | 3. Binary output    |
|                                      |                  |                | 4. Binary counter   |
|                                      |                  |                | 5. Frozen counter   |
|                                      |                  |                | 6. Analog input     |
|                                      |                  |                | 7. Analog output    |
|                                      |                  |                | 8-16. For extended  |
|                                      |                  |                | IEC data type:      |
|                                      |                  |                | 1. M_SP             |
|                                      |                  |                | 2. M_DP             |
|                                      |                  |                | 3. M_ST             |
|                                      |                  |                | 4. M_BO             |
|                                      |                  |                | 5. M_ME_A           |
|                                      |                  |                | 6. M_ME_B           |
|                                      |                  |                | 7. M_ME_C           |
|                                      |                  |                | 8. M_IT             |
|                                      |                  |                | 9. Custom_M_IT_D    |
| Offect $\pm 29 \pm (Y, 1)$           |                  |                | 10-16. For extended |
| *16                                  | Char 1           | Char 2         |                     |
| Offset + 39 + (X-1)<br>*16           | Char 3           | Char 4         | -                   |
| Offset + 40 + (X-1)<br>*16           | Char 5           | Char 6         |                     |
| Offset + 41 + (X-1)<br>*16           | Char 7           | Char 8         | Data type name      |
| Offset + 42 + (X-1)<br>*16           | Char 9           | Char 10        |                     |
| Offset + 43 + (X-1)<br>*16           | Char 11          | Char 12        |                     |
| Offset + 44 + (X-1)<br>*16           | Char 13          | Char 14        |                     |
| Offset + 45 + (X-1)<br>*16           | Char 15          | Char 16        |                     |
| Offset + 46 + (X-1)<br>*16           | Char 03          | Char 02        | Configured event    |
| Offset + 47 + (X-1)<br>*16           | Char 01          | Char 00        | Buffer size         |
| Offset + 48 + (X-1)<br>*16           | Char 03          | Char 02        | Current event       |
| Offset + 49 + (X-1)<br>*16           | Char 01          | Char 00        | Buffer used         |
| Offset + 50 + (X-1)<br>*16           | Char 03          | Char 02        | Current overflow    |
| Offset + 51 + (X-1)<br>*16           | Char 01          | Char 00        |                     |
|                                      |                  |                |                     |
| Offset + 09 + (N-1)<br>*(27 + 16*16) | MS Byte          | LS Byte        | Channel index       |
| Offset + (N-1)*283<br>+ 10           | MS Byte Reserved | LS Byte:       | Protocol:           |
| -                                    |                  | 1: DNP3 serial | DNP3 serial server  |
|                                      |                  | 3: DNP3 NET    | DNP3 NET server     |
|                                      |                  | 5: IEC 101     | IEC 101 server      |
|                                      |                  | 7: IEC 104     | IEC 104 server      |

| Address                    | MS Byte | LS Byte | Comments                                                          |
|----------------------------|---------|---------|-------------------------------------------------------------------|
| Offset + (N-1)*283         | MS Byte | LS Byte | LS Byte Connection State:                                         |
| + 11                       |         |         | 0: Disconnected                                                   |
|                            |         |         | 1: Connected                                                      |
|                            |         |         | 2: Connecting                                                     |
|                            |         |         | 3: Active                                                         |
|                            |         |         | 4: Inactive                                                       |
|                            |         |         | MS Byte Authentication type:                                      |
|                            |         |         | 5: None                                                           |
|                            |         |         | 6: SAv2                                                           |
|                            |         |         | 7: SAv5                                                           |
|                            |         |         | 8: TLS_ONLY                                                       |
|                            |         |         | 9: TLS_SAv2                                                       |
|                            |         |         | 10: TLS_SAv5                                                      |
| Offset + (N-1)*283<br>+ 12 | Char 1  | Char 2  |                                                                   |
| Offset + (N-1)*283<br>+ 13 | Char 3  | Char 4  |                                                                   |
| Offset + (N-1)*283<br>+ 14 | Char 5  | Char 6  |                                                                   |
| Offset + (N-1)*283<br>+ 15 | Char 7  | Char 8  | Channel name                                                      |
| Offset + (N-1)*283<br>+ 16 | Char 9  | Char 10 |                                                                   |
| Offset + (N-1)*283<br>+ 17 | Char 11 | Char 12 |                                                                   |
| Offset + (N-1)*283<br>+ 18 | Char 13 | Char 14 |                                                                   |
| Offset + (N-1)*283<br>+ 19 | Char 15 | Char 16 |                                                                   |
| Offset + (N-1)*283<br>+ 20 | IP 1    | IP 2    | Remote IP address                                                 |
| Offset + (N-1)*283<br>+ 21 | IP 3    | IP 4    |                                                                   |
| Offset + (N-1)*283<br>+ 22 | MS Byte | LS Byte | Remote port number                                                |
| Offset + (N-1)*283<br>+ 23 | MS Byte | LS Byte | Local port number                                                 |
| Offset + (N-1)*283<br>+ 24 | MS Byte | LS Byte | Error code:                                                       |
|                            |         |         | Bit 0: Channel security not configured                            |
|                            |         |         | Bit 1: Unlocated variable initialize error                        |
|                            |         |         | Bit 2: Internal error (pipe creation error, IPC init error, etc.) |
|                            |         |         | Bits 3-14: Reserved                                               |
| Offset + (N-1)*283         |         |         | Bit 15: TLS error                                                 |
| + 25                       | C03     | C02     |                                                                   |
| Offset + (N-1)*283<br>+ 26 | C01     | C00     | Buffer size                                                       |
| Offset + (N-1)*283<br>+ 27 | C03     | C02     | Channel total                                                     |
| Offset + (N-1)*283<br>+ 28 | C01     | C00     | Current event                                                     |
| Offset + (N-1)*283<br>+ 29 | C03     | C02     | Channel total                                                     |
| Offset + (N-1)*283<br>+ 30 | C01     | C00     | Current overflow                                                  |
| Offset + (N-1)*283         | MO D.4  |         | MS Byte: Reserved                                                 |
| + 31                       | MS Byte | LS Byte | LS Byte: Event buffer overflow                                    |

| Address                    | MS Byte | LS Byte | Comments                     |
|----------------------------|---------|---------|------------------------------|
| Offset + (N-1)*283<br>+ 32 | C01     | C00     | TLS error code               |
| Offset + (N-1)*283<br>+ 33 | MS Byte | LS Byte | Reserved 2                   |
| Offset + (N-1)*283<br>+ 34 | MS Byte | LS Byte | Reserved 3                   |
| Offset + (N-1)*283         | MS Byte | LS Byte | Number of data type          |
| + 35                       |         |         | Event status                 |
|                            |         |         | Always 16                    |
| Offset + (N-1)*283         | MS Byte | LS Byte | MS Byte:                     |
| 1 30                       |         |         | Bit 0: Validity              |
|                            |         |         | Bit 1: Event buffer overflow |
|                            |         |         | Bits 2-7: Reserved           |
|                            |         |         | LS Byte: Index               |
| Offset + (N-1)*283         | MS Byte | LS Byte | DNP data typs:               |
| 1.57                       |         |         | DNP data type:               |
|                            |         |         | 1. Binary input              |
|                            |         |         | 2. Double input              |
|                            |         |         | 3. Binary output             |
|                            |         |         | 4. Binary counter            |
|                            |         |         | 5. Frozen counter            |
|                            |         |         | 6: Analog input              |
|                            |         |         | 7. Analog output             |
|                            |         |         | 8-16. For extended           |
|                            |         |         | IEC data type:               |
|                            |         |         | 1. M_SP                      |
|                            |         |         | 2. M_DP                      |
|                            |         |         | 3. M_ST                      |
|                            |         |         | 4. M_BO                      |
|                            |         |         | 5. M_ME_A                    |
|                            |         |         | 6. M_ME_B                    |
|                            |         |         | 7. M_ME_C                    |
|                            |         |         | 8. M_IT                      |
|                            |         |         | 9. Custom_M_IT_D             |
|                            |         |         | 10-16. For extended          |
| Offset + (N-1)*283<br>+ 38 | Char 1  | Char 2  |                              |
| Offset + (N-1)*283<br>+ 39 | Char 3  | Char 4  |                              |
| Offset + (N-1)*283<br>+ 40 | Char 5  | Char 6  |                              |
| Offset + (N-1)*283<br>+ 41 | Char 7  | Char 8  | Data type name               |
| Offset + (N-1)*283<br>+ 42 | Char 9  | Char 10 |                              |
| Offset + (N-1)*283<br>+ 43 | Char 11 | Char 12 |                              |
| Offset + (N-1)*283<br>+ 44 | Char 13 | Char 14 |                              |
| Offset + (N-1)*283<br>+ 45 | Char 17 | Char 16 |                              |

| Address                               | MS Byte | LS Byte | Comments                     |
|---------------------------------------|---------|---------|------------------------------|
| Offset + (N-1)*283<br>+ 46            | C03     | C02     | Configured event             |
| Offset + (N-1)*283<br>+ 47            | C01     | C00     | Buffer size                  |
| Offset + (N-1)*283<br>+ 48            | C03     | C02     | Current event                |
| Offset + (N-1)*283<br>+ 49            | C01     | C00     | Buffer used                  |
| Offset + (N-1)*283<br>+ 50            | C03     | C02     | Current overflow             |
| Offset + (N-1)*283<br>+ 51            | C01     | C00     |                              |
|                                       |         |         |                              |
|                                       |         |         | MS Byte:                     |
| Offerent (NL 4)*202                   |         |         | Bit 0: Validity              |
| + 36 + (X-1)*16                       | MS Byte | LS Byte | Bit 1: Event buffer overflow |
|                                       |         |         | Bits 2-7: Reserved           |
|                                       |         |         | LS Byte: Index               |
| Offset + (N-1)*283<br>+ 37 + (X-1)*16 | MS Byte | LS Byte | DNP data type:               |
| 1 37 1 (X-1) 10                       |         |         | 1. Binary input              |
|                                       |         |         | 2. Double input              |
|                                       |         |         | 3. Binary output             |
|                                       |         |         | 4. Binary counter            |
|                                       |         |         | 5. Frozen counter            |
|                                       |         |         | 6. Analog output             |
|                                       |         |         | 7. Analog output             |
|                                       |         |         | 8-16 For extended            |
|                                       |         |         |                              |
|                                       |         |         |                              |
|                                       |         |         |                              |
|                                       |         |         | 2. M_DP                      |
|                                       |         |         | 3. M_ST                      |
|                                       |         |         | 4. M_BO                      |
|                                       |         |         | 5. M_ME_A                    |
|                                       |         |         | 6. M_ME_B                    |
|                                       |         |         | 7. M_ME_C                    |
|                                       |         |         | 8. M_IT                      |
|                                       |         |         | 9. Custom_M_IT_D             |
|                                       |         |         | 10-16. For extended          |
| Offset + (N-1)*283<br>+ 38 + (X-1)*16 | Char 1  | Char 2  |                              |
| Offset + (N-1)*283<br>+ 39 + (X-1)*16 | Char 3  | Char 4  |                              |
| Offset + (N-1)*283<br>+ 40 + (X-1)*16 | Char 5  | Char 6  |                              |
| Offset + (N-1)*283<br>+ 41 + (X-1)*16 | Char 7  | Char 8  |                              |
| Offset + (N-1)*283<br>+ 42 + (X-1)*16 | Char 9  | Char 10 | - Data type name             |
| Offset + (N-1)*283<br>+ 43 + (X-1)*16 | Char 11 | Char 12 |                              |
| Offset + (N-1)*283<br>+ 44 + (X-1)*16 | Char 13 | Char 14 |                              |
| Offset + (N-1)*283<br>+ 45 + (X-1)*16 | Char 15 | Char 16 |                              |

| Address                               | MS Byte | LS Byte | Comments         |
|---------------------------------------|---------|---------|------------------|
| Offset + (N-1)*283<br>+ 46 + (X-1)*16 | C03     | C02     | Configured event |
| Offset + (N-1)*283<br>+ 47 + (X-1)*16 | C01     | C00     |                  |
| Offset + (N-1)*283<br>+ 48 + (X-1)*16 | C03     | C02     | Current event    |
| Offset + (N-1)*283<br>+ 49 + (X-1)*16 | C01     | C00     | Buffer used      |
| Offset + (N-1)*283<br>+ 50 + (X-1)*16 | C03     | C02     | Current overflow |
| Offset + (N-1)*283<br>+ 51 + (X-1)*16 | C01     | C00     |                  |

### **DNP/IEC Client Connection Diagnostic (Offset 2503)**

| Address     | MS Byte          | LS Byte        | Comments                     |
|-------------|------------------|----------------|------------------------------|
| Offset      | MS Byte          | LS Byte        | Number of entries            |
| Offset + 1  | MS Byte          | LS Byte        | Channel index                |
| Offset + 2  | MS Byte reserved | LS Byte        | Protocol:                    |
|             |                  | 2: DNP3 serial | DNP3 serial client           |
|             |                  | 4: DNP3 NET    | DNP3 NET client              |
|             |                  | 6: IEC 101     | IEC 101 client               |
|             |                  | 8: IEC 104     | IEC 104 client               |
| Offset + 3  | MS Byte          | LS Byte        | LS Byte connection state:    |
|             |                  |                | 0: Disconnected              |
|             |                  |                | 1: Connected                 |
|             |                  |                | 2: Connecting                |
|             |                  |                | 3: Active                    |
|             |                  |                | 4: Inactive                  |
|             |                  |                | MS Byte authentication type: |
|             |                  |                | 5: None                      |
|             |                  |                | 6: SAv2                      |
|             |                  |                | 7: SAv5                      |
|             |                  |                | 8: TLS_ONLY                  |
|             |                  |                | 9: TLS_SAv2                  |
|             |                  |                | 10: TLS_SAv5                 |
| Offset + 4  | Char 1           | Char 2         |                              |
| Offset + 5  | Char 3           | Char 4         |                              |
| Offset + 6  | Char 5           | Char 6         |                              |
| Offset + 7  | Char 7           | Char 8         | Channel name                 |
| Offset + 8  | Char 9           | Char 10        |                              |
| Offset + 9  | Char 11          | Char 12        |                              |
| Offset + 10 | Char 13          | Char 14        |                              |
| Offset + 11 | Char 15          | Char 16        |                              |
| Offset + 12 | IP 1             | IP 2           | Remote IP address            |
| Offset + 13 | IP 3             | IP 4           |                              |
| Offset + 14 | MS Byte          | LS Byte        | Remote port number           |
| Offset + 15 | MS Byte          | LS Byte        | Local port number            |

| Address                | MS Byte          | LS Byte        | Comments                                                          |
|------------------------|------------------|----------------|-------------------------------------------------------------------|
| Offset + 16            | Bit 15~8         | Bit 7~0        | Error code                                                        |
|                        |                  |                | Bit 0: Channel security not configured                            |
|                        |                  |                | Bit 1: Unlocated variable initialize error                        |
|                        |                  |                | Bit 2: Internal error (pipe creation error, IPC init error, etc.) |
|                        |                  |                | Bit 3: authentication not performed                               |
|                        |                  |                | Bit 4: Unexpected response                                        |
|                        |                  |                | Bit 5: No response                                                |
|                        |                  |                | Bit 6: Aggressive mode not supported                              |
|                        |                  |                | Bit 7: MAC algorithm not supported                                |
|                        |                  |                | Bit 8: Key wrap algorithm not supported                           |
|                        |                  |                | Bit 9: Authorization not performed                                |
|                        |                  |                | Bit 10: Update key change method not permitted                    |
|                        |                  |                | Bit 11: Invalid signature                                         |
|                        |                  |                | Bit 12: Invalid certification data                                |
|                        |                  |                | Bit 13: Unknown user                                              |
|                        |                  |                | Bit 14: Max session key status requests exceed                    |
|                        |                  |                | Bit 15: TLS error                                                 |
| Offset + 17            | C01              | C02            | TLS error code                                                    |
| Offset + 18            | MS Byte          | LS Byte        | Reserved 1                                                        |
| Offset + 19            | MS Byte          | LS Byte        | Reserved 2                                                        |
| Offset + 20            | MS Byte          | LS Byte        | Reserved 3                                                        |
|                        |                  |                |                                                                   |
| Offset + 01 + (N-1)*20 | MS Byte          | LS Byte        | Channel index                                                     |
| Offset + 02 + (N-1)*20 | MS Byte reserved | LS Byte:       | Protocol:                                                         |
|                        |                  | 2: DNP3 serial | DNP3 serial client                                                |
|                        |                  | 4: DNP3 NET    | DNP3 NET client                                                   |
|                        |                  | 6: IEC 101     | IEC 101 client                                                    |
|                        |                  | 8: IEC 104     | IEC 104 client                                                    |
| Offset + 03 + (N-1)*20 | MS Byte          | LS Byte        | LS Byte connection state:                                         |
|                        |                  |                | 0: Disconnected                                                   |
|                        |                  |                | 1: Connected                                                      |
|                        |                  |                | 2: Connecting                                                     |
|                        |                  |                | 3: Active                                                         |
|                        |                  |                | 4: Inactive                                                       |
|                        |                  |                | MS Byte authentication type:                                      |
|                        |                  |                | 5: None                                                           |
|                        |                  |                | 6: SAv2                                                           |
|                        |                  |                | 7: SAv5                                                           |
|                        |                  |                | 8: TLS ONLY                                                       |
|                        |                  |                | 9. TI S SAV2                                                      |
|                        |                  |                | 10 <sup>.</sup> TI S SAv5                                         |

| Address                | MS Byte  | LS Byte | Comments                                                          |  |
|------------------------|----------|---------|-------------------------------------------------------------------|--|
| Offset + 04 + (N-1)*20 | Char 1   | Char 2  |                                                                   |  |
| Offset + 05 + (N-1)*20 | Char 3   | Char 4  |                                                                   |  |
| Offset + 06 + (N-1)*20 | Char 5   | Char 6  |                                                                   |  |
| Offset + 07 + (N-1)*20 | Char 7   | Char 8  | Channel name                                                      |  |
| Offset + 08 + (N-1)*20 | Char 9   | Char 10 | Channel hame                                                      |  |
| Offset + 09 + (N-1)*20 | Char 11  | Char 12 |                                                                   |  |
| Offset + 10 + (N-1)*20 | Char 13  | Char 14 |                                                                   |  |
| Offset + 11 + (N-1)*20 | Char 15  | Char 16 |                                                                   |  |
| Offset + 12 + (N-1)*20 | IP 1     | IP 2    | Remote IP address                                                 |  |
| Offset + 13 + (N-1)*20 | IP 3     | IP 4    |                                                                   |  |
| Offset + 14 + (N-1)*20 | MS Byte  | LS Byte | Remote port number                                                |  |
| Offset + 15 + (N-1)*20 | MS Byte  | LS Byte | Local port number                                                 |  |
| Offset + 16 + (N-1)*20 | Bit 15~8 | Bit7~0  | Error code:                                                       |  |
|                        |          |         | Bit 0: Channel security not configured                            |  |
|                        |          |         | Bit 1: Unlocated variable initialize error                        |  |
|                        |          |         | Bit 2: Internal error (pipe creation error, IPC init error, etc.) |  |
|                        |          |         | Bit 3: Authentication not performed                               |  |
|                        |          |         | Bit 4: Unexpected response                                        |  |
|                        |          |         | Bit 5: No response                                                |  |
|                        |          |         | Bit 6: Aggressive mode not supported                              |  |
|                        |          |         | Bit 7: MAC algorithm not supported                                |  |
|                        |          |         | Bit 8: Key wrap algorithm not supported                           |  |
|                        |          |         | Bit 9: Authorization not performed                                |  |
|                        |          |         | Bit 10: Update key change method not permitted                    |  |
|                        |          |         | Bit 11: Invalid signature                                         |  |
|                        |          |         | Bit 12: Invalid certification data                                |  |
|                        |          |         | Bit 13: Unknown user                                              |  |
|                        |          |         | Bit 14: Max session key status requests exceed                    |  |
|                        |          |         | Bit 15: TLS error                                                 |  |
| Offset + 17 + (N-1)*20 | C01      | C00     | TLS error code                                                    |  |
| Offset + 18 + (N-1)*20 | MS Byte  | LS Byte | Reserved 1                                                        |  |
| Offset + 19 + (N-1)*20 | MS Byte  | LS Byte | Reserved 2                                                        |  |
| Offset + 20 + (N-1)*20 | MS Byte  | LS Byte | Reserved 3                                                        |  |

## **DNP Server/Server Security Diagnostic (Offset 3784)**

| Address                     | MS Byte          | LS Byte               | Comments                                          |  |
|-----------------------------|------------------|-----------------------|---------------------------------------------------|--|
| Offset                      |                  |                       | Number of entries                                 |  |
| Offset + 1                  | MS Byte reserved | LS Byte channel index | Channel index                                     |  |
| Offset + 2                  | C03              | C02                   |                                                   |  |
| Offset + 3                  | C01              | C00                   | Onexpected messages (SAV2, SAV5)                  |  |
| Offset + 4                  | C03              | C02                   |                                                   |  |
| Offset + 5                  | C01              | C00                   | - Authorization problems (SAv2, SAv5)             |  |
| Offset + 6                  | C03              | C02                   |                                                   |  |
| Offset + 7                  | C01              | C00                   | Authentication problems (SAv2, SAv5)              |  |
| Offset + 8                  | C03              | C02                   |                                                   |  |
| Offset + 9                  | C01              | C00                   | Reply timeout (SAv2, SAv5)                        |  |
| Offset + 10                 | C03              | C02                   |                                                   |  |
| Offset + 11                 | C01              | C00                   | Re-keys due to authentication problem (SAv5 only) |  |
| Offset + 12                 | C03              | C02                   |                                                   |  |
| Offset + 13                 | C01              | C00                   | Total message sent (SAv5 only)                    |  |
| Offset + 14                 | C03              | C02                   |                                                   |  |
| Offset + 15                 | C01              | C00                   | Total messages received (SAv5 only)               |  |
| Offset + 16                 | C03              | C02                   |                                                   |  |
| Offset + 17                 | C01              | C00                   | Critical message sent (SAv2, SAv5)                |  |
| Offset + 18                 | C03              | C02                   |                                                   |  |
| Offset + 19                 | C01              | C00                   | Critical message received (SAv2, SAv5)            |  |
| Offset + 20                 | C03              | C02                   |                                                   |  |
| Offset + 21                 | C01              | C00                   | Discarded messages (SAv5 only)                    |  |
| Offset + 22                 | C03              | C02                   |                                                   |  |
| Offset + 23                 | C01              | C02                   | Error message sent (SAv2, SAv5)                   |  |
| Offset + 24                 | C03              | C02                   |                                                   |  |
| Offset + 25                 | C01              | C00                   | Error message received (SAv2, SAv5)               |  |
| Offset + 26                 | C03              | C02                   |                                                   |  |
| Offset + 27                 | C01              | C00                   | Successful authentications (SAv2, SAv5)           |  |
| Offset + 28                 | C03              | C02                   |                                                   |  |
| Offset + 29                 | C01              | C00                   | Session key changes (SAv2, SAv5)                  |  |
| Offset + 30                 | C03              | C02                   |                                                   |  |
| Offset + 31                 | C01              | C00                   | Not performed session key changes (SAv2, SAv5)    |  |
| Offset + 32                 | C03              | C02                   |                                                   |  |
| Offset + 33                 | C01              | C00                   | Update key changes (SAv5 only)                    |  |
| Offset + 34                 | C03              | C02                   |                                                   |  |
| Offset + 35                 | C01              | C00                   | Not performed update key changes (SAv5 only)      |  |
| Offset + 36                 | C03              | C02                   |                                                   |  |
| Offset + 37                 | C01              | C00                   | Re-keys due to restart (SAv5 only)                |  |
| Offset + 38                 | C01              | C00                   | Received 0                                        |  |
| Offset + 30                 | C01              | C00                   | Received 0                                        |  |
| Oliset + 39                 | 001              | 000                   |                                                   |  |
|                             |                  | LS Byte               |                                                   |  |
| Offset + (N-1)*39 + 01      | MS Byte reserved | Channel index         | Channel index                                     |  |
| Offset + (N-1)*39 + 02      | C03              |                       |                                                   |  |
| Offset + (N-1)*39 + 03      | C03              | C00                   | – Unexpected messages (SAv2, SAv5)                |  |
| Offset + (N-1)*39 + 04      | C03              | C02                   |                                                   |  |
| Offset + $(N-1)^{*30} + 05$ | C03              | C02                   | Authorization problems (SAv2, SAv5)               |  |
| Giber (14-1) 39 + 03        | CUI              | 00                    |                                                   |  |

| Address                | MS Byte | LS Byte | Comments                                           |  |
|------------------------|---------|---------|----------------------------------------------------|--|
| Offset + (N-1)*39 + 06 | C03     | C02     | Authoritization problems (SAV2, SAV5)              |  |
| Offset + (N-1)*39 + 07 | C01     | C00     | Authentication problems (SAV2, SAV5)               |  |
| Offset + (N-1)*39 + 08 | C03     | C02     | — Reply time out (SAv2, SAv5)                      |  |
| Offset + (N-1)*39 + 09 | C01     | C00     |                                                    |  |
| Offset + (N-1)*39 + 10 | C03     | C02     | De kove due to outheritiestics problem (SAVE only) |  |
| Offset + (N-1)*39 + 11 | C01     | C00     | Re-keys due to authentication problem (SAV5 only)  |  |
| Offset + (N-1)*39 + 12 | C03     | C02     | Total magazara cont (SAVE only)                    |  |
| Offset + (N-1)*39 + 13 | C01     | C00     | Total messages sent (SAVS only)                    |  |
| Offset + (N-1)*39 + 14 | C03     | C02     | Total magazara received (SAVE only)                |  |
| Offset + (N-1)*39 + 15 | C01     | C00     |                                                    |  |
| Offset + (N-1)*39 + 16 | C03     | C02     | Critical magazine cont (CAU2, CAUE)                |  |
| Offset + (N-1)*39 + 17 | C01     | C00     | Chucai messages sent (SAV2, SAV5)                  |  |
| Offset + (N-1)*39 + 18 | C03     | C02     | Critical management received (SAV2, SAVE)          |  |
| Offset + (N-1)*39 + 19 | C01     | C00     |                                                    |  |
| Offset + (N-1)*39 + 20 | C03     | C02     | Discorded massages (CA)(E only)                    |  |
| Offset + (N-1)*39 + 21 | C01     | C00     | Discarded messages (SAV5 only)                     |  |
| Offset + (N-1)*39 + 22 | C03     | C02     |                                                    |  |
| Offset + (N-1)*39 + 23 | C01     | C00     | Error messages sent (SAV2, SAV3)                   |  |
| Offset + (N-1)*39 + 24 | C03     | C02     |                                                    |  |
| Offset + (N-1)*39 + 25 | C01     | C00     | Error messages received (SAV2, SAV3)               |  |
| Offset + (N-1)*39 + 26 | C03     | C02     | Successful authentiactions (SAV2, SAVE)            |  |
| Offset + (N-1)*39 + 27 | C01     | C00     | Successiul authentications (SAV2, SAV5)            |  |
| Offset + (N-1)*39 + 28 | C03     | C02     |                                                    |  |
| Offset + (N-1)*39 + 29 | C01     | C00     | Session key changes (SAV2, SAV3)                   |  |
| Offset + (N-1)*39 + 30 | C03     | C02     | Net performed eccesion (curchenges (CA)2, CA)5     |  |
| Offset + (N-1)*39 + 31 | C01     | C00     |                                                    |  |
| Offset + (N-1)*39 + 32 | C03     | C02     | Lindeta kay ahangaa (SAy5 aniy)                    |  |
| Offset + (N-1)*39 + 33 | C01     | C00     |                                                    |  |
| Offset + (N-1)*39 + 34 | C03     | C02     | Net performed update key changes (SAVE only)       |  |
| Offset + (N-1)*39 + 35 | C01     | C00     | Not performed update key changes (SAV5 only)       |  |
| Offset + (N-1)*39 + 36 | C03     | C02     | Police due to restart (SAVE asky)                  |  |
| Offset + (N-1)*39 + 37 | C01     | C00     | Re-keys due to restart (SAV5 only)                 |  |
| Offset + (N-1)*39 + 38 | C03     | C02     | Reserved 0                                         |  |
| Offset + (N-1)*39 + 39 | C01     | C00     | Reserved 1                                         |  |
# DNP Client/Client Security Diagnostic (Offset 3961)

| Address                | MS Byte LS Byte  |               | Comments                                          |
|------------------------|------------------|---------------|---------------------------------------------------|
| Offset                 |                  |               | Number of entries                                 |
| Offect + 01            | MS Bute reserved | LS Byte       | Channel index                                     |
|                        |                  | Channel index |                                                   |
| Offset + 02            | C03              | C02           | Unexpected messages (SAv2_SAv5)                   |
| Offset + 03            | C01              | C00           |                                                   |
| Offset + 04            | C03              | C02           | Authorization problems (SAv2, SAv5)               |
| Offset + 05            | C01              | C00           |                                                   |
| Offset + 06            | C03              | C02           | Authentication problems (SAv2, SAv5)              |
| Offset + 07            | C01              | C00           |                                                   |
| Offset + 08            | C03              | C02           | Renly timeout (SAv2 SAv5)                         |
| Offset + 09            | C01              | C00           |                                                   |
| Offset + 10            | C03              | C02           | Re-keys due to authentication problem (SAV5 only) |
| Offset + 11            | C01              | C00           | Re-keys due to addition problem (SAV5 only)       |
| Offset + 12            | C03              | C02           | Total message sent (SAV5 only)                    |
| Offset + 13            | C01              | C00           | - Total message sem (SAV3 only)                   |
| Offset + 14            | C03              | C02           | Total massages received (SAV5 only)               |
| Offset + 15            | C01              | C00           | - Total messages received (SAVS only)             |
| Offset + 16            | C03              | C02           | Critical manage cont (SAV2, SAVE)                 |
| Offset + 17            | C01              | C00           | - Childal message sent (SAV2, SAV5)               |
| Offset + 18            | C03              | C02           | Critical massages received (SAv2, SAv5)           |
| Offset + 19            | C01              | C00           | - Childar messages received (SAV2, SAV3)          |
| Offset + 20            | C03              | C02           | Discorded messages (SAVE only)                    |
| Offset + 21            | C01              | C00           | - Discarded messages (SAV5 only)                  |
| Offset + 22            | C03              | C02           | Error mossage cont (SA $\sqrt{2}$ SA $\sqrt{5}$ ) |
| Offset + 23            | C01              | C00           | End message sent (SAV2, SAV3)                     |
| Offset + 24            | C03              | C02           | Error massage received (SAV2, SAV5)               |
| Offset + 25            | C01              | C00           | Enormessage received (3Av2, 3Av3)                 |
| Offset + 26            | C03              | C02           | Successful authentications (SAV2, SAV5)           |
| Offset + 27            | C01              | C00           |                                                   |
| Offset + 28            | C03              | C02           | Session key changes (SAV2 SAV5)                   |
| Offset + 29            | C01              | C00           |                                                   |
| Offset + 30            | C03              | C02           | Not performed session key changes (SAv2, SAv5)    |
| Offset + 31            | C01              | C00           | Not performed session key changes (OAV2, OAV3)    |
| Offset + 32            | C03              | C02           | Lindate key changes (SAV5 only)                   |
| Offset + 33            | C01              | C00           | Opuale key changes (SAVS only)                    |
| Offset + 34            | C03              | C02           | Not performed undate key changes (SAV5 only)      |
| Offset + 35            | C01              | C00           | - Not performed update key changes (GAVS only)    |
| Offset + 36            | C03              | C02           | Re-keys due to restart (SAV5 only)                |
| Offset + 37            | C01              | C00           | The Reys due to restart (OAV3 only)               |
| Offset + 38            | C01              | C00           | Reserved 0                                        |
| Offset + 39            | C01              | C00           | Reserved 1                                        |
|                        |                  |               |                                                   |
| Offset = (N-1)*39 + 01 | MS Byte reserved | LS Byte       |                                                   |
|                        |                  | Channel index |                                                   |
| Offset = (N-1)*39 + 02 | C03              | C02           | Unexpected messages (SAv2_SAv5)                   |
| Offset = (N-1)*39 + 03 | C01              | C00           |                                                   |

| Address                | MS Byte | LS Byte | Comments                                          |
|------------------------|---------|---------|---------------------------------------------------|
| Offset = (N-1)*39 + 04 | C03     | C02     | Authorization problems (CAV2, CAVE)               |
| Offset = (N-1)*39 + 05 | C01     | C00     | Autionzation problems (SAV2, SAV3)                |
| Offset = (N-1)*39 + 06 | C03     | C02     | Authentiaction problems (CAV2, CAVE)              |
| Offset = (N-1)*39 + 07 | C01     | C00     | Authentication problems (SAV2, SAV3)              |
| Offset = (N-1)*39 + 08 | C03     | C02     | Deply times ut (CAV2, CAVE)                       |
| Offset = (N-1)*39 + 09 | C01     | C00     | Reply lineout (SAV2, SAV5)                        |
| Offset = (N-1)*39 + 10 | C03     | C02     | Parkava due to authentication problem (SAVE only) |
| Offset = (N-1)*39 + 11 | C01     | C00     | Re-reys due to admentication problem (SAVS only)  |
| Offset = (N-1)*39 + 12 | C03     | C02     | Total managers cont (CAVE only)                   |
| Offset = (N-1)*39 + 13 | C01     | C00     | Total messages sent (SAV5 only)                   |
| Offset =3(N-1)*39 + 14 | C03     | C02     | Total managers respired (SA)/5 entry)             |
| Offset = (N-1)*39 + 15 | C01     | C00     | Total messages received (SAVS only)               |
| Offset = (N-1)*39 + 16 | C03     | C02     | Critical management (SAVA SAVE)                   |
| Offset = (N-1)*39 + 17 | C01     | C00     | Childal messages sent (SAV2, SAV3)                |
| Offset = (N-1)*39 + 18 | C03     | C02     | Critical manager received (SAV2, SAVE)            |
| Offset = (N-1)*39 + 19 | C01     | C00     | Childa messages received (SAV2, SAV3)             |
| Offset = (N-1)*39 + 20 | C03     | C02     | Disperded measures (SAVE only)                    |
| Offset = (N-1)*39 + 21 | C01     | C00     | Discarded messages (SAVS only)                    |
| Offset = (N-1)*39 + 22 | C03     | C02     | Error monogoo cont $(SA)(2, SA)(5)$               |
| Offset = (N-1)*39 + 23 | C01     | C00     | End messages sent (SAV2, SAV3)                    |
| Offset = (N-1)*39 + 24 | C03     | C02     |                                                   |
| Offset = (N-1)*39 + 25 | C01     | C00     | Error messages received (SAV2, SAV5)              |
| Offset = (N-1)*39 + 26 | C03     | C02     | Successful authentiation (SAV2, SAVE)             |
| Offset = (N-1)*39 + 27 | C01     | C00     | Succession authentication (SAV2, SAV3)            |
| Offset = (N-1)*39 + 28 | C03     | C02     | Session Koy changes (SAV2, SAVE)                  |
| Offset = (N-1)*39 + 29 | C01     | C00     | Session key changes (SAV2, SAV3)                  |
| Offset = (N-1)*39 + 30 | C03     | C02     | Not performed acceler key changes (SAV2, SAVE)    |
| Offset = (N-1)*39 + 31 | C01     | C00     |                                                   |
| Offset = (N-1)*39 + 32 | C03     | C02     | Lindate key changes (SAVE only)                   |
| Offset = (N-1)*39 + 33 | C01     | C00     |                                                   |
| Offset = (N-1)*39 + 34 | C03     | C02     | Not performed undate key changes (SAV5 enly)      |
| Offset = (N-1)*39 + 35 | C01     | C00     |                                                   |
| Offset = (N-1)*39 + 36 | C03     | C02     | Po kove due to restart (SAV5 only)                |
| Offset = (N-1)*39 + 37 | C01     | C00     | The rest and to restart (SAVS Unity)              |
| Offset = (N-1)*39 + 38 | C01     | C00     | Reserved 0                                        |
| Offset = (N-1)*39 + 39 | C01     | C00     | Reserved 1                                        |

# Clock Diagnostic (Offset 6458)

| Address     | MS Byte          | LS Byte              | Comments                                 |
|-------------|------------------|----------------------|------------------------------------------|
| Offset      |                  |                      | Number of entries                        |
|             |                  | LS Byte clock status |                                          |
| Offset + 01 | MS Byte reserved | 1: Synchronized      | Clock status                             |
|             |                  | 0: Unsynchronized    |                                          |
| Offset + 02 | C03              | C02                  | Current time                             |
| Offset + 03 | C01              | C00                  |                                          |
| Offset + 04 | C01              | C00                  | Current date                             |
| Offset + 05 |                  |                      | Reserved                                 |
| Offset + 06 | C03              | C02                  | Time zono                                |
| Offset + 07 | C01              | C00                  |                                          |
| Offset + 08 | C03              | C02                  | Time of last time synchronization        |
| Offset + 09 | C01              | C00                  |                                          |
| Offset + 10 | C01              | C00                  | Date of last time synchronization        |
| Offset + 11 |                  |                      | Reserved                                 |
| Offset + 12 | MS Byte reserved | LS Byte time source  | Time source of last time synchronization |
|             |                  | 1: SNTP              |                                          |
|             |                  | 2: DNP3              |                                          |
|             |                  | 3: controller        |                                          |
|             |                  | 4: IEC60870          |                                          |
|             |                  | 5: partner module    |                                          |
|             |                  |                      |                                          |

### **SNMP** Diagnostic (Offset 6471)

| Address | MS Byte | LS Byte | Comments                                  |
|---------|---------|---------|-------------------------------------------|
| Offset  | MS Byte | LS Byte | SNMP_service                              |
|         |         |         | 0: Service not operating normally         |
|         |         |         | 1: Service operating normally or disabled |

# Web Service Diagnostic (Offset 6472)

| Address | MS Byte | LS Byte | Comments                                  |
|---------|---------|---------|-------------------------------------------|
| Offset  | MS Byte | LS Byte | Web_service                               |
|         |         |         | 0: Service not operating normally         |
|         |         |         | 1: Service operating normally or disabled |

### LLDP Service Diagnostic (Offset 6473)

| Address | MS Byte | LS Byte | Comments                                  |
|---------|---------|---------|-------------------------------------------|
| Offset  | MS Byte | LS Byte | LLDP_service status                       |
|         |         |         | FW_upgrade service status                 |
|         |         |         | 0: Service not operating normally         |
|         |         |         | 1: Service operating normally or disabled |

### Firmware Upgrade Service Diagnostic (Offset 6474)

| Address | MS Byte | LS Byte | Comments                                  |
|---------|---------|---------|-------------------------------------------|
| Offset  | MS Byte | LS Byte | FW_upgrade service status                 |
|         |         |         | 0: Service not operating normally         |
|         |         |         | 1: Service operating normally or disabled |

### Syslog Service Diagnostic (Offset 6475)

| Address | MS Byte | LS Byte | Comments                                             |
|---------|---------|---------|------------------------------------------------------|
| Offset  | MS Byte | LS Byte | MS Byte:                                             |
|         |         |         | Syslog service status:                               |
|         |         |         | 0: Syslog service not operating normally             |
|         |         |         | 1: Syslog service operating normally or disabled     |
|         |         |         | LS Byte:                                             |
|         |         |         | Syslog server not reachable:                         |
|         |         |         | 1: No acknowledgment received from the Syslog server |
|         |         |         | 0: Otherwise                                         |

### **SD Service Diagnostic (Offset 6476)**

| Address | MS Byte | LS Byte | Comments                       |
|---------|---------|---------|--------------------------------|
| Offset  | MS Byte | LS Byte | SD status:                     |
|         |         |         | 0: SD card missing or unusable |
|         |         |         | 1: SD card normal              |

### IP Address Status Diagnostic (Offset 6477)

| Address | MS Byte | LS Byte | Comments                |
|---------|---------|---------|-------------------------|
| Offset  | MS Byte | LS Byte | IP address status:      |
|         |         |         | 0: Duplicate or no IP   |
|         |         |         | 1: Normal IP configured |

# HSBY Diagnostic (Offset 6491)

| Address         | MS Byte                   | LS Byte             | Comments                                                                                                    |
|-----------------|---------------------------|---------------------|----------------------------------------------------------------------------------------------------|
| Offset          | MS Byte                   | LS Byte             | HSBY function:                                                                                                    |
|                 | HSBY function state       | HSBY service        | <ul> <li>0: Disabled</li> <li>NOTE: If it is disabled, other diagnostic data are all zero. In this case the web page does not show HSBY diagnostics.</li> </ul> |
|                 |                           |                     |                                                                                                    |
|                 |                           |                     | HSBY Service:                                                                                                    |
|                 |                           |                     | 0: Not performed                                                                                                    |
|                 |                           |                     | 1: Running                                                                                                    |
| Offset + 01     | MS Byte                   | LS Byte             | Synchronization Status:                                                                                                    |
|                 | Synchronization<br>Status | Internal HSBY state | 0: In progress                                                                                                    |
|                 |                           |                     | 1: OK                                                                                                    |
|                 |                           |                     | Internal HSBY state:                                                                                                    |
|                 |                           |                     | 0: Init                                                                                                    |
|                 |                           |                     | 1: Link established                                                                                                    |
|                 |                           |                     | 2: Reserved                                                                                                    |
|                 |                           |                     | 3: Integrity                                                                                                    |
|                 |                           |                     | 4: Wait Synchronization                                                                                                    |
|                 |                           |                     | 5. Synchronized (not shown on the web page)                                                                                                    |
| Offset + 02     | MS Byte                   | LS Byte reserved    | Partner validity:                                                                                                    |
|                 | Partner validity          |                     | 0: Not reachable                                                                                                    |
|                 |                           |                     | 1: OK                                                                                                    |
| Offset + 03     | Bit 31 - Bit 24           | Bit 23 - Bit 16     | Error code                                                                                                    |
| Offset + 04     | Bit 15 - Bit 8            | Bit 7 - Bit 0       | Bit 0: Firmware mismatch                                                                                                    |
|                 |                           |                     | Bit 1: DTM configuration mismatch                                                                                                    |
|                 |                           |                     | Bit 2: Security mode mismatch                                                                                                    |
|                 |                           |                     | Bit 3: Certification error                                                                                                    |
|                 |                           |                     | Bit 4: CS configuration mismatch (reserved)                                                                                                    |
|                 |                           |                     | Bit 5-31: Reserved                                                                                                    |
| Offset + 05     | C03                       | C02                 | Synchronization Counter                                                                                                    |
| Offset + 06     | C01                       | C00                 |                                                                                                    |
| Offset + 07     | C03                       | C02                 | Time of last time synchronization                                                                                                    |
| Offset + 08     | C01                       | C00                 |                                                                                                    |
| Offset + 09     | C01                       | C00                 | Date of last time synchronization                                                                                                    |
| Offset + 10     | C01                       | C00                 | Reserved                                                                                                    |
| Offset + 11     | C03                       | C02                 | HSBY input packets                                                                                                    |
| Offset + 12     | C01                       | C00                 |                                                                                                    |
| Offset $\pm 14$ | C03                       | C02                 | HSBY input error packets                                                                                                    |
| Offset + 15     | C03                       | C02                 |                                                                                                    |
| Offset + 16     | C01                       | C00                 | HSBY output packets                                                                                                    |
| Offset + 17     | C03                       | C02                 |                                                                                                    |
| Offset + 18     | C01                       | C00                 | HSBY output error packets                                                                                                    |
| Offset + 19     | IP 1                      | IP 2                |                                                                                                    |
| Offset + 20     | IP 3                      | IP 4                | Local IP address                                                                                                    |

| Address     | MS Byte             | LS Byte           | Comments          |
|-------------|---------------------|-------------------|-------------------|
| Offset + 21 | C03                 | C02               |                   |
|             | Reserved            | Major version     |                   |
| Offset + 22 | C01                 | C00               |                   |
|             | Minor version       | Internal revision |                   |
| Offset + 23 | MS Byte Remote Role | LS Byte           | Local role:       |
|             |                     | Reserved          | 0: Unknown        |
|             |                     |                   | 1: Primary        |
|             |                     |                   | 2: Standby        |
| Offset + 24 | C1                  | C0                | Reserved          |
| Offset + 25 | C1                  | C0                | Reserved          |
| Offset + 26 | IP 1                | IP 2              | Demote ID eddares |
| Offset + 27 | IP 3                | IP 4              |                   |
| Offset + 28 | C03                 | C02               |                   |
|             | Reserved            | Major version     | Durante EMananian |
| Offset + 29 | C01                 | C00               |                   |
|             | Minor version       | Internal revision |                   |
| Offset + 30 | MS Byte Remote Role | LS Byte Reserved  | Remote role:      |
|             |                     |                   | 0: Primary        |
|             |                     |                   | 1: Standby        |
| Offset + 31 | C01                 | C00               | Reserved          |
| Offset + 32 | C01                 | C00               | Reserved          |
| Offset + 33 | C01                 | C00               | Reserved          |
| Offset + 34 | C01                 | C00               | Reserved          |

# Data Logging Service Diagnostic (Offset 6526)

| Address     | MS Byte  | LS Byte | Comments                                    |
|-------------|----------|---------|---------------------------------------------|
| Offerst I 0 | MS Buto  |         | MS Byte: Configured table count:            |
| Oliset + 0  | Wio Dyte | ES Byte | LS Byte: Service status.                    |
| Offset + 1  | MS Byte  | LS Byte | Enable table count.                         |
| Offset + 2  | C03      | C02     | SD card free space (KB)                     |
| Offset + 3  | C01      | C00     |                                             |
| Offset + 4  | MS Byte  | LS Byte | SD Card Status:                             |
|             |          |         | Bit 0: 1/0: SD card is normal/ missing      |
|             |          |         | Bit 1: 1/0: SD card is busy/not busy        |
|             |          |         | Bit 2: 1/0: Low space alarm is set/not set. |
| Offset + 5  | C01      | C00     | Reserved                                    |
| Offset + 6  | C01      | C00     | Reserved                                    |
| Offset + 7  | C01      | C00     | Reserved                                    |
| Offset + 8  | C01      | C00     | Reserved                                    |
| Offset + 9  | C01      | C00     | Reserved                                    |
| Offset + 10 | MS Byte  | LS Byte | Table ID                                    |
| Offset + 11 | MS Byte  | LS Byte | Table Status:                               |
|             |          |         | 0: disabled                                 |
|             |          |         | 1: enabled                                  |
| Offset + 12 | MS Byte  | LS Byte | Log status:                                 |
|             |          |         | 0: no error                                 |
|             |          |         | 4: no memory space,                         |
|             |          |         | 5: variable not available                   |
|             |          |         | 6: table full                               |
|             |          |         | 8: system error                             |
| Offset + 13 | MS Byte  | LS Byte | Backup status:                              |
|             |          |         | 0: no detected error                        |
|             |          |         | 1: no compatible SD card                    |
|             |          |         | 2: file system error                        |
|             |          |         | 3: not enough space in SD card              |
|             |          |         | 7: SD card busy                             |
|             |          |         | 8: system error                             |
| Offset + 14 | C03      | C02     | <b>T</b>                                    |
| Offset + 15 | C01      | C00     | I lime of last time backup                  |
| Offset + 16 | C01      | C00     | Date of last time backup                    |
| Offset + 17 | C01      | C00     | Reserved                                    |
| Offset + 18 | MS Byte  | LS Byte | Records count in RAM                        |
| Offset + 19 | MS Byte  | LS Byte | Backup count in the SD card                 |
| Offset + 20 | C01      | C00     | Reserved                                    |
| Offset + 21 | C01      | C00     | Reserved                                    |
| Offset + 22 | C01      | C00     | Reserved                                    |
| Offset + 23 | C01      | C00     | Reserved                                    |
| Offset + 24 | C01      | C00     | Reserved                                    |
| Offset + 25 | C01      | C00     | Reserved                                    |
| Offset + 26 | C01      | C00     | Reserved                                    |
| Offset + 27 | C01      | C00     | Reserved                                    |
| Offset + 28 | C01      | C00     | Reserved                                    |

| Address                  | MS Byte | LS Byte | Comments                                 |
|--------------------------|---------|---------|------------------------------------------|
| Offset + 29              | C01     | C00     | Reserved                                 |
| Offset + 30              | C01     | C00     | Reserved                                 |
| Offset + 31              | C01     | C00     | Reserved                                 |
|                          |         |         |                                          |
| Offset + 10 + (X-1) * 22 | MS Byte | LS Byte | Table ID                                 |
| Offset + 11 + (X-1) * 22 | MS Byte | LS Byte | Table Status:                            |
|                          |         |         | 0: disabled                              |
|                          |         |         | 1: enabled                               |
| Offset + 12 + (X-1) * 22 | MS Byte | LS Byte | Log status:                              |
|                          |         |         | 0: no detected error                     |
|                          |         |         | 4: no memory space,                      |
|                          |         |         | 5: variable not available, 6: table full |
|                          |         |         | 7: transfer error                        |
|                          |         |         | 8: system error                          |
| Offset + 13 + (X-1) * 22 | MS Byte | LS Byte | Backup status:                           |
|                          |         |         | 0: no detected error                     |
|                          |         |         | 1: no SD card                            |
|                          |         |         | 2: file system error                     |
|                          |         |         | 3: not enough space in SD card           |
|                          |         |         | 8: system error                          |
| Offset + 14 + (X-1) * 22 | C03     | C02     | Time of last time backup                 |
| Offset + 15 + (X-1) * 22 | C01     | C00     |                                          |
| Offset + 16 + (X-1) * 22 | C01     | C00     | Date of last time backup                 |
| Offset + 17 + (X-1) * 22 | C01     | C00     | Reserved                                 |
| Offset + 18 + (X-1) * 22 | MS Byte | LS Byte | Records count in TAM                     |
| Offset + 19 + (X-1) * 22 | MS Byte | LS Byte | Backup count in the SD card              |
| Offset + 20 + (X-1) * 22 | C01     | C00     | Reserved                                 |
| Offset + 21 + (X-1) * 22 | C01     | C00     | Reserved                                 |
| Offset + 22 + (X-1) * 22 | C01     | C00     | Reserved                                 |
| Offset + 23 + (X-1) * 22 | C01     | C00     | Reserved                                 |
| Offset + 24 + (X-1) * 22 | C01     | C00     | Reserved                                 |
| Offset + 25 + (X-1) * 22 | C01     | C00     | Reserved                                 |
| Offset + 26 + (X-1) * 22 | C01     | C00     | Reserved                                 |
| Offset + 27 + (X-1) * 22 | C01     | C00     | Reserved                                 |
| Offset + 28 + (X-1) * 22 | C01     | C00     | Reserved                                 |
| Offset + 29 + (X-1) * 22 | C01     | C00     | Reserved                                 |
| Offset + 30+ (X-1) * 22  | C01     | C00     | Reserved                                 |

# **SNMP Service Diagnostic (Offset 6471)**

| Address     | MS Byte             | LS Byte          | Comments                          |
|-------------|---------------------|------------------|-----------------------------------|
| Offset + 0  | MS Byte: Error code | LS Byte: Service | Service Status:                   |
|             |                     | Status           | 0: Unknown                        |
|             |                     |                  | 1: Enabled                        |
|             |                     |                  | 2: Working Properly               |
|             |                     |                  | 3:Disabled                        |
|             |                     |                  | 4: Not Configured                 |
|             |                     |                  | 5: At Least One Connection is Bad |
|             |                     |                  | 6: Enabled On                     |
|             |                     |                  | 7: Enabled Off                    |
|             |                     |                  |                                   |
|             |                     |                  | Error Code:                       |
|             |                     |                  | Bit 8-Mismatch snmp               |
|             |                     |                  | DTM version                       |
| Offset + 1  | MS Byte             | LS Byte          | Snmp Version:                     |
|             |                     |                  | 0: V1 /                           |
|             |                     |                  | 1:V3 / 3:Unknown                  |
| Offset + 2  | C03                 | C02              | Snmp Inpackets                    |
| Offset + 3  | C01                 | C00              |                                   |
| Offset + 4  | C03                 | C02              | Snmp Outpackets                   |
| Offset + 5  | C01                 | C00              |                                   |
| Offset + 6  | C03                 | C02              | Spmp InBad Versions               |
| Offset + 7  | C01                 | C00              |                                   |
| Offset + 8  | C03                 | C02              | Snmp V3 only:                     |
| Offect + 0  | C01                 | C00              | USM                               |
| Onset + 9   | COT                 | 000              | StatsUnknownUserNames             |
| Offset + 10 | C03                 | C02              | Snmp V3 only:                     |
| 0%          | 001                 | 000              | USM In                            |
| Offset + 11 | C01                 | C00              | BadCommunityUses                  |
| Offset + 12 | C03                 | C02              | Snmp V3 only:                     |
| Offset + 13 | C01                 | C00              | USM StatsWrongDigests             |
| Offset + 14 | C03                 | C02              | Snmp V3 Only:                     |
| Offeet + 15 | C01                 | <u> </u>         | иѕм                               |
| Unset + 15  | CUT                 | 00               | UnknownSecurityModels             |

# **Detected Error Codes**

### **Overview**

This section contains a list of codes that describe the status of Ethernet communication module messages.

### **Explicit Messaging: Communication and Operation Reports**

### **Overview**

Communication and operation reports are part of the management parameters.

**NOTE:** It is recommended that communication function reports be tested at the end of their execution and before the next activation. On cold start-up, confirm that all communication function management parameters are checked and reset to 0.

Examine the first cycle after a cold or warm start, refer to *EcoStruxure*™ *Control Expert, System Bits and Words, Reference Manual* (Related Documents, page 10).

### **Communication Report**

This report is common to every explicit messaging function. It is significant when the value of the activity bit switches from 1 to 0. The reports with a value between 16#01 and 16#FE concern errors detected by the processor that executed the function.

The different values of this report are indicated in the following table:

| Value | Communication report (least significant byte)                                                                              |
|-------|----------------------------------------------------------------------------------------------------|
| 16#00 | Correct exchange                                                                                                    |
| 16#01 | Exchange stop on timeout                                                                                                   |
| 16#02 | Exchange stop on user request (CANCEL)                                                                                     |
| 16#03 | Incorrect address format                                                                                                   |
| 16#04 | Incorrect destination address                                                                                              |
| 16#05 | Incorrect management parameter format                                                                                      |
| 16#06 | Incorrect specific parameters                                                                                              |
| 16#07 | Error detected in sending to the destination                                                                               |
| 16#08 | Reserved                                                                                                    |
| 16#09 | Insufficient receive buffer size                                                                                           |
| 16#0A | Insufficient send buffer size                                                                                              |
| 16#0B | No system resources: the number of simultaneous communication EFs exceeds the maximum that can be managed by the processor |
| 16#0C | Incorrect exchange number                                                                                                  |
| 16#0D | No telegram received                                                                                                    |
| 16#0E | Incorrect length                                                                                                    |
| 16#0F | Telegram service not configured                                                                                            |
| 16#10 | Network module missing                                                                                                    |
| 16#11 | Request missing                                                                                                    |
| 16#12 | Application server already active                                                                                          |

| Value | Communication report (least significant byte) |
|-------|-----------------------------------------------|
| 16#13 | UNI-TE V2 transaction number incorrect        |
| 16#FF | Message refused                               |

**NOTE:** The function can detect a parameter error before activating the exchange. In this case the activity bit remains at 0, and the report is initialized with values corresponding to the detected error.

### **Operation Report**

This report byte is specific to each function, and specifies the result of the operation on the remote application:

| Value           | Operation report (most significant byte)                                                                                                    |
|-----------------|----------------------------------------------------------------------------------------------------|
| 16#05           | Length mismatch (CIP)                                                                                                    |
| 16#07           | Bad IP address                                                                                                    |
| 16#08           | Application error                                                                                                    |
| 16#09           | Network is down                                                                                                    |
| 16#0A           | Connection reset by peer                                                                                                    |
| 16#0C           | Communication function not active                                                                                                    |
| 16#0D           | Modbus TCP: transaction timed out                                                                                                    |
|                 | EtherNet/IP: request timeout                                                                                                    |
| 16#0F           | No route to remote host                                                                                                    |
| 16#13           | Connection refused                                                                                                    |
| 16#15           | Modbus TCP: no resources                                                                                                    |
|                 | <ul> <li>EtherNet/IP: no resources to handle the message; or an internal detected<br/>error; or no buffer available; or no link available; or cannot send message</li> </ul> |
| 16#16           | Remote address not allowed                                                                                                    |
| 16#18           | Modbus TCP: concurrent connections or transactions limit reached                                                                                                    |
|                 | EtherNet/IP: TCP connection or encapsulation session in progress                                                                                                    |
| 16#19           | Connection timed out                                                                                                    |
| 16#22           | Modbus TCP: invalid response                                                                                                    |
| 16#23           | Modbus TCP: invalid device ID response                                                                                                    |
| 16#30           | Modbus TCP: remote host is down                                                                                                    |
|                 | EtherNet/IP: connection open timed out                                                                                                    |
| 16#8016#87: For | ward_Open response detected errors:                                                                                                    |
| 16#80           | Internal detected error                                                                                                    |
| 16#81           | Configuration detected error: the length of the explicit message, or the RPI rate, needs to be adjusted                                                                      |
| 16#82           | Device detected error: target device does not support this service                                                                                                    |
| 16#83           | Device resource detected error: no resource is available to open the connection                                                                                              |
| 16#84           | System resource event: unable to reach the device                                                                                                    |
| 16#85           | Data sheet detected error: incorrect EDS file                                                                                                    |
| 16#86           | Invalid connection size                                                                                                    |
| 16#9016#9F: Reg | jister session response detected errors:                                                                                                    |
| 16#90           | Target device does not have sufficient resources                                                                                                    |
| 16#98           | Target device does not recognize message encapsulation header                                                                                                    |
| 16#9F           | Unknown detected error from target                                                                                                    |

# **Detected Error Codes for RTU Communication**

# Introduction

The tables below describe the codes that correspond to detected errors for the DNP3 and IEC60870 communication standards.

### **DNP3 Detected Error Codes**

| Detected Error Code | Description                                  |
|---------------------|----------------------------------------------|
| 0x0000              | No detected error                            |
| 0x0001              | Security not configured                      |
| 0x0002              | Unlocated variable initialize detected error |
| 0x0004              | Internal detected error                      |
| 0X0008              | Detected authentication problem              |
| 0x0010              | Unexpected response                          |
| 0x0020              | No response                                  |
| 0x0040              | Aggressive mode not supported                |
| 0x0080              | MAC algorithm not supported                  |
| 0x0100              | Key Wrap algorithm not supported             |
| 0x0200              | Detected authorization problem               |
| 0x0400              | Update key change method not permitted       |
| 0x0800              | Invalid signature                            |
| 0x1000              | Invalid certification data                   |
| 0x2000              | Unknown user                                 |
| 0x4000              | Max session key status requests exceed       |
| 0x8000              | TLS error                                    |

### **IEC60870 Communication Detected Error Codes**

| Detected Error Code | Description                                  |
|---------------------|----------------------------------------------|
| 0x0000              | No detected error                            |
| 0x0001              | Security not configured                      |
| 0x0002              | Unlocated variable initialize detected error |
| 0x0004              | Internal detected error                      |
| 0X0008              | TLS error                                    |

# **Detected Error Codes for Open SSL/TLS**

# Introduction

This section describes the Open SSL/TLS error codes that can be detected in an M580 system with a BMENOR2200H module.

# **Detected Error Codes for Open SSL/TLS**

### **Detected Error Codes**

| Detected Error                                      | Code |
|-----------------------------------------------------|------|
| SSL_R_APP_DATA_IN_HANDSHAKE                         | 100  |
| SSL_R_ATTEMPT_TO_REUSE_SESSION_IN_DIFFERENT_CONTEXT | 272  |
| SSL_R_BAD_ALERT_RECORD                              | 101  |
| SSL_R_BAD_AUTHENTICATION_TYPE                       | 102  |
| SSL_R_BAD_CHANGE_CIPHER_SPEC                        | 103  |
| SSL_R_BAD_CHECKSUM                                  | 104  |
| SSL_R_BAD_DATA                                      | 390  |
| SSL_R_BAD_DATA_RETURNED_BY_CALLBACK                 | 106  |
| SSL_R_BAD_DECOMPRESSION                             | 107  |
| SSL_R_BAD_DH_G_LENGTH                               | 108  |
| SSL_R_BAD_DH_G_VALUE                                | 375  |
| SSL_R_BAD_DH_PUB_KEY_LENGTH                         | 109  |
| SSL_R_BAD_DH_PUB_KEY_VALUE                          | 393  |
| SSL_R_BAD_DH_P_LENGTH                               | 110  |
| SSL_R_BAD_DH_P_VALUE                                | 395  |
| SSL_R_BAD_DIGEST_LENGTH                             | 111  |
| SSL_R_BAD_DSA_SIGNATURE                             | 112  |
| SSL_R_BAD_ECC_CERT                                  | 304  |
| SSL_R_BAD_ECDSA_SIGNATURE                           | 305  |
| SSL_R_BAD_ECPOINT                                   | 306  |
| SSL_R_BAD_HANDSHAKE_LENGTH                          | 332  |
| SSL_R_BAD_HELLO_REQUEST                             | 105  |
| SSL_R_BAD_LENGTH                                    | 271  |
| SSL_R_BAD_MAC_DECODE                                | 113  |
| SSL_R_BAD_MAC_LENGTH                                | 333  |
| SSL_R_BAD_MESSAGE_TYPE                              | 114  |
| SSL_R_BAD_PACKET_LENGTH                             | 115  |
| SSL_R_BAD_PROTOCOL_VERSION_NUMBER                   | 116  |
| SSL_R_BAD_PSK_IDENTITY_HINT_LENGTH                  | 316  |
| SSL_R_BAD_RESPONSE_ARGUMENT                         | 117  |
| SSL_R_BAD_RSA_DECRYPT                               | 118  |
| SSL_R_BAD_RSA_ENCRYPT                               | 119  |

| Detected Error                                | Code |
|-----------------------------------------------|------|
| SSL_R_BAD_RSA_E_LENGTH                        | 120  |
| SSL_R_BAD_RSA_MODULUS_LENGTH                  | 121  |
| SSL_R_BAD_RSA_SIGNATURE                       | 122  |
| SSL_R_BAD_SIGNATURE                           | 123  |
| SSL_R_BAD_SRP_A_LENGTH                        | 347  |
| SSL_R_BAD_SRP_B_LENGTH                        | 348  |
| SSL_R_BAD_SRP_G_LENGTH                        | 349  |
| SSL_R_BAD_SRP_N_LENGTH                        | 350  |
| SSL_R_BAD_SRP_PARAMETERS                      | 371  |
| SSL_R_BAD_SRP_S_LENGTH                        | 351  |
| SSL_R_BAD_SRTP_MKI_VALUE                      | 352  |
| SSL_R_BAD_SRTP_PROTECTION_PROFILE_LIST        | 353  |
| SSL_R_BAD_SSL_FILETYPE                        | 124  |
| SSL_R_BAD_SSL_SESSION_ID_LENGTH               | 125  |
| SSL_R_BAD_STATE                               | 126  |
| SSL_R_BAD_VALUE                               | 384  |
| SSL_R_BAD_WRITE_RETRY                         | 127  |
| SSL_R_BIO_NOT_SET                             | 128  |
| SSL_R_BLOCK_CIPHER_PAD_IS_WRONG               | 129  |
| SSL_R_BN_LIB                                  | 130  |
| SSL_R_CA_DN_TOO_LONG                          | 132  |
| SSL_R_CCS_RECEIVED_EARLY                      | 133  |
| SSL_R_CERTIFICATE_VERIFY_FAILED               | 134  |
| SSL_R_CERT_LENGTH_MISMATCH                    | 135  |
| SSL_R_CHALLENGE_IS_DIFFERENT                  | 136  |
| SSL_R_CIPHER_CODE_WRONG_LENGTH                | 137  |
| SSL_R_CIPHER_OR_HASH_UNAVAILABLE              | 138  |
| SSL_R_CIPHER_TABLE_SRC_ERROR                  | 139  |
| SSL_R_CLIENTHELLO_TLSEXT                      | 226  |
| SSL_R_COMPRESSED_LENGTH_TOO_LONG              | 140  |
| SSL_R_COMPRESSION_DISABLED                    | 343  |
| SSL_R_COMPRESSION_FAILURE                     | 141  |
| SSL_R_COMPRESSION_ID_NOT_WITHIN_PRIVATE_RANGE | 307  |
| SSL_R_COMPRESSION_LIBRARY_ERROR               | 142  |
| SSL_R_CONNECTION_ID_IS_DIFFERENT              | 143  |
| SSL_R_CONNECTION_TYPE_NOT_SET                 | 144  |
| SSL_R_COOKIE_MISMATCH                         | 308  |
| SSL_R_DATA_BETWEEN_CCS_AND_FINISHED           | 145  |
| SSL_R_DATA_LENGTH_TOO_LONG                    | 146  |
| SSL_R_DECRYPTION_FAILED                       | 147  |
| SSL_R_DECRYPTION_FAILED_OR_BAD_RECORD_MAC     | 281  |
| SSL_R_DH_KEY_TOO_SMALL                        | 372  |

| Detected Error                            | Code |
|-------------------------------------------|------|
| SSL_R_DH_PUBLIC_VALUE_LENGTH_IS_WRONG     | 148  |
| SSL_R_DIGEST_CHECK_FAILED                 | 149  |
| SSL_R_DTLS_MESSAGE_TOO_BIG                | 334  |
| SSL_R_DUPLICATE_COMPRESSION_ID            | 309  |
| SSL_R_ECC_CERT_NOT_FOR_KEY_AGREEMENT      | 317  |
| SSL_R_ECC_CERT_NOT_FOR_SIGNING            | 318  |
| SSL_R_ECC_CERT_SHOULD_HAVE_RSA_SIGNATURE  | 322  |
| SSL_R_ECC_CERT_SHOULD_HAVE_SHA1_SIGNATURE | 323  |
| SSL_R_ECDH_REQUIRED_FOR_SUITEB_MODE       | 374  |
| SSL_R_ECGROUP_TOO_LARGE_FOR_CIPHER        | 310  |
| SSL_R_EMPTY_SRTP_PROTECTION_PROFILE_LIST  | 354  |
| SSL_R_ENCRYPTED_LENGTH_TOO_LONG           | 150  |
| SSL_R_ERROR_GENERATING_TMP_RSA_KEY        | 282  |
| SSL_R_ERROR_IN_RECEIVED_CIPHER_LIST       | 151  |
| SSL_R_EXCESSIVE_MESSAGE_SIZE              | 152  |
| SSL_R_EXTRA_DATA_IN_MESSAGE               | 153  |
| SSL_R_GOT_A_FIN_BEFORE_A_CCS              | 154  |
| SSL_R_GOT_NEXT_PROTO_BEFORE_A_CCS         | 355  |
| SSL_R_GOT_NEXT_PROTO_WITHOUT_EXTENSION    | 356  |
| SSL_R_HTTPS_PROXY_REQUEST                 | 155  |
| SSL_R_HTTPS_REQUEST                       | 156  |
| SSL_R_ILLEGAL_PADDING                     | 283  |
| SSL_R_ILLEGAL_SUITEB_DIGEST               | 380  |
| SSL_R_INAPPROPRIATE_FALLBACK              | 373  |
| SSL_R_INCONSISTENT_COMPRESSION            | 340  |
| SSL_R_INVALID_CHALLENGE_LENGTH            | 158  |
| SSL_R_INVALID_COMMAND                     | 280  |
| SSL_R_INVALID_COMPRESSION_ALGORITHM       | 341  |
| SSL_R_INVALID_NULL_CMD_NAME               | 385  |
| SSL_R_INVALID_PURPOSE                     | 278  |
| SSL_R_INVALID_SERVERINFO_DATA             | 388  |
| SSL_R_INVALID_SRP_USERNAME                | 357  |
| SSL_R_INVALID_STATUS_RESPONSE             | 328  |
| SSL_R_INVALID_TICKET_KEYS_LENGTH          | 325  |
| SSL_R_INVALID_TRUST                       | 279  |
| SSL_R_KEY_ARG_TOO_LONG                    | 284  |
| SSL_R_KRB5                                | 285  |
| SSL_R_KRB5_C_CC_PRINC                     | 286  |
| SSL_R_KRB5_C_GET_CRED                     | 287  |
| SSL_R_KRB5_C_INIT                         | 288  |
| SSL_R_KRB5_C_MK_REQ                       | 289  |
| SSL_R_KRB5_S_BAD_TICKET                   | 290  |

| Detected Error                   | Code |
|----------------------------------|------|
| SSL_R_KRB5_S_INIT                | 291  |
| SSL_R_KRB5_S_RD_REQ              | 292  |
| SSL_R_KRB5_S_TKT_EXPIRED         | 293  |
| SSL_R_KRB5_S_TKT_NYV             | 294  |
| SSL_R_KRB5_S_TKT_SKEW            | 295  |
| SSL_R_LENGTH_MISMATCH            | 159  |
| SSL_R_LENGTH_TOO_LONG            | 404  |
| SSL_R_LENGTH_TOO_SHORT           | 160  |
| SSL_R_LIBRARY_BUG                | 274  |
| SSL_R_LIBRARY_HAS_NO_CIPHERS     | 161  |
| SSL_R_MESSAGE_TOO_LONG           | 296  |
| SSL_R_MISSING_DH_DSA_CERT        | 162  |
| SSL_R_MISSING_DH_KEY             | 163  |
| SSL_R_MISSING_DH_RSA_CERT        | 164  |
| SSL_R_MISSING_DSA_SIGNING_CERT   | 165  |
| SSL_R_MISSING_ECDH_CERT          | 382  |
| SSL_R_MISSING_ECDSA_SIGNING_CERT | 382  |
| SSL_R_MISSING_EXPORT_TMP_DH_KEY  | 166  |
| SSL_R_MISSING_EXPORT_TMP_RSA_KEY | 167  |
| SSL_R_MISSING_RSA_CERTIFICATE    | 168  |
| SSL_R_MISSING_RSA_ENCRYPTIG_CERT | 169  |
| SSL_R_MISSING_RSA_SIGNING_CERT   | 170  |
| SSL_R_MISSING_SRP_PARAM          | 358  |
| SSL_R_MISSING_TMP_DH_KEY         | 171  |
| SSL_R_MISSING_TMP_ECDH_KEY       | 311  |
| SSL_R_MISSING_TMP_RSA_KEY        | 172  |
| SSL_R_MISSING_TMP_RSA_PKEY       | 173  |
| SSL_R_MISSING_VERIFY_MESSAGE     | 174  |
| SSL_R_MULTIPLE_SGC_RESTARTS      | 346  |
| SSL_R_NON_SSLV2_INITIAL_PACKET   | 175  |
| SSL_R_NO_CERTIFICATES_RETURNED   | 176  |
| SSL_R_NO_CERTIFICATE_ASSIGNED    | 177  |
| SSL_R_NO_CERTIFICATE_RETURNED    | 178  |
| SSL_R_NO_CERTIFICATE_SET         | 179  |
| SSL_R_NO_CERTIFICATE_SPECIFIED   | 180  |
| SSL_R_NO_CIPHERS_AVAILABLE       | 181  |
| SSL_R_NO_CIPHERS_PASSED          | 182  |
| SSL_R_NO_CIPHERS_SPECIFIED       | 183  |
| SSL_R_NO_CIPHER_LIST             | 184  |
| SSL_R_NO_CIPHER_MATCH            | 185  |
| SSL_R_NO_CLIENT_CERT_METHOD      | 331  |
| SSL_R_NO_CLIENT_CERT_RECEIVED    | 186  |

| Detected Error                                           | Code |  |
|----------------------------------------------------------|------|--|
| SSL_R_NO_COMPRESSION_SPECIFIED                           | 187  |  |
| SSL_R_NO_GOST_CERTIFICATE_SENT_BY_PEER                   | 330  |  |
| SSL_R_NO_METHOD_SPECIFIED                                | 188  |  |
| SSL_R_NO_PEM_EXTENSIONS                                  | 389  |  |
| SSL_R_NO_PRIVATEKEY                                      | 189  |  |
| SSL_R_NO_PRIVATE_KEY_ASSIGNED                            | 190  |  |
| SSL_R_NO_PROTOCOLS_AVAILABLE                             | 191  |  |
| SSL_R_NO_PUBLICKEY                                       | 192  |  |
| SSL_R_NO_RENEGOTIATION                                   | 339  |  |
| SSL_R_NO_REQUIRED_DIGEST                                 | 324  |  |
| SSL_R_NO_SHARED_CIPHER                                   | 193  |  |
| SSL_R_NO_SHARED_SIGNATURE_ALGORITHMS                     | 376  |  |
| SSL_R_NO_SRTP_PROFILES                                   | 359  |  |
| SSL_R_NO_VERIFY_CALLBACK                                 | 194  |  |
| SSL_R_NULL_SSL_CTX                                       | 195  |  |
| SSL_R_NULL_SSL_METHOD_PASSED                             | 196  |  |
| SSL_R_OLD_SESSION_CIPHER_NOT_RETURNED                    | 197  |  |
| SSL_R_OLD_SESSION_COMPRESSION_ALGORITHM_NOT_<br>RETURNED | 344  |  |
| SSL_R_ONLY_DTLS_1_2_ALLOWED_IN_SUITEB_MODE               | 387  |  |
| SSL_R_ONLY_TLS_1_2_ALLOWED_IN_FIPS_MODE                  | 297  |  |
| SSL_R_OPAQUE_PRF_INPUT_TOO_LONG                          | 327  |  |
| SSL_R_PACKET_LENGTH_TOO_LONG                             | 198  |  |
| SSL_R_PARSE_TLSEXT                                       | 227  |  |
| SSL_R_PATH_TOO_LONG                                      | 270  |  |
| SSL_R_PEER_DID_NOT_RETURN_A_CERTIFICATE                  | 199  |  |
| SSL_R_PEER_ERROR                                         | 200  |  |
| SSL_R_PEER_ERROR_CERTIFICATE                             | 201  |  |
| SSL_R_PEER_ERROR_NO_CERTIFICATE                          | 202  |  |
| SSL_R_PEER_ERROR_NO_CIPHER                               | 203  |  |
| SSL_R_PEER_ERROR_UNSUPPORTED_CERTIFICATE_TYPE            | 204  |  |
| SSL_R_PEM_NAME_BAD_PREFIX                                | 391  |  |
| SSL_R_PEM_NAME_TOO_SHORT                                 | 392  |  |
| SSL_R_PRE_MAC_LENGTH_TOO_LONG                            | 205  |  |
| SSL_R_PROBLEMS_MAPPING_CIPHER_FUNCTIONS                  | 206  |  |
| SSL_R_PROTOCOL_IS_SHUTDOWN                               | 207  |  |
| SSL_R_PSK_IDENTITY_NOT_FOUND                             | 223  |  |
| SSL_R_PSK_NO_CLIENT_CB                                   | 224  |  |
| SSL_R_PSK_NO_SERVER_CB                                   | 225  |  |
| SSL_R_PUBLIC_KEY_ENCRYPT_ERROR                           | 208  |  |
| SSL_R_PUBLIC_KEY_IS_NOT_RSA                              | 209  |  |
| SSL_R_PUBLIC_KEY_NOT_RSA                                 | 210  |  |
| SSL_R_READ_BIO_NOT_SET                                   | 211  |  |

| Detected Error                               | Code |  |
|----------------------------------------------|------|--|
| SSL_R_READ_TIMEOUT_EXPIRED                   | 312  |  |
| SSL_R_READ_WRONG_PACKET_TYPE                 | 212  |  |
| SSL_R_RECORD_LENGTH_MISMATCH                 | 213  |  |
| SSL_R_RECORD_TOO_LARGE                       | 214  |  |
| SSL_R_RECORD_TOO_SMALL                       | 298  |  |
| SSL_R_RENEGOTIATE_EXT_TOO_LONG               | 335  |  |
| SSL_R_RENEGOTIATION_ENCODING_ERR             | 336  |  |
| SSL_R_RENEGOTIATION_MISMATCH                 | 337  |  |
| SSL_R_REQUIRED_CIPHER_MISSING                | 215  |  |
| SSL_R_REQUIRED_COMPRESSION_ALGORITHM_MISSING | 342  |  |
| SSL_R_REUSE_CERT_LENGTH_NOT_ZERO             | 216  |  |
| SSL_R_REUSE_CERT_TYPE_NOT_ZERO               | 217  |  |
| SSL_R_REUSE_CIPHER_LIST_NOT_ZERO             | 218  |  |
| SSL_R_SCSV_RECEIVED_WHEN_RENEGOTIATING       | 345  |  |
| SSL_R_SERVERHELLO_TLSEXT                     | 275  |  |
| SSL_R_SESSION_ID_CONTEXT_UNINITIALIZED       | 277  |  |
| SSL_R_SHORT_READ                             | 219  |  |
| SSL_R_SHUTDOWN_WHILE_IN_INIT                 | 407  |  |
| SSL_R_SIGNATURE_ALGORITHMS_ERROR             | 360  |  |
| SSL_R_SIGNATURE_FOR_NON_SIGNING_CERTIFICATE  | 220  |  |
| SSL_R_SRP_A_CALC                             | 361  |  |
| SSL_R_SRTP_COULD_NOT_ALLOCATE_PROFILES       | 362  |  |
| SSL_R_SRTP_PROTECTION_PROFILE_LIST_TOO_LONG  | 363  |  |
| SSL_R_SRTP_UNKNOWN_PROTECTION_PROFILE        | 364  |  |
| SSL_R_DOING_SESSION_ID_REUSE                 | 221  |  |
| SSL_R_CONNECTION_ID_TOO_LONG                 | 299  |  |
| SSL_R_SSL3_EXT_INVALID_ECPOINTFORMAT         | 321  |  |
| SSL_R_SSL3_EXT_INVALID_SERVERNAME            | 319  |  |
| SSL_R_SSL3_EXT_INVALID_SERVERNAME_TYPE       | 320  |  |
| SSL_R_SSL3_SESSION_ID_TOO_LONG               | 300  |  |
| SSL_R_SSL3_SESSION_ID_TOO_SHORT              | 222  |  |
| SSL_R_SSLV3_ALERT_BAD_CERTIFICATE            | 1042 |  |
| SSL_R_SSLV3_ALERT_BAD_RECORD_MAC             | 1020 |  |
| SSL_R_SSLV3_ALERT_CERTIFICATE_EXPIRED        | 1045 |  |
| SSL_R_SSLV3_ALERT_CERTIFICATE_REVOKED        | 1044 |  |
| SSL_R_SSLV3_ALERT_CERTIFICATE_UNKNOWN        | 1046 |  |
| SSL_R_SSLV3_ALERT_DECOMPRESSION_FAILURE      | 1030 |  |
| SSL_R_SSLV3_ALERT_HANDSHAKE_FAILURE          | 1040 |  |
| SSL_R_SSLV3_ALERT_ILLEGAL_PARAMETER          | 1047 |  |
| SSL_R_SSLV3_ALERT_NO_CERTIFICATE             | 1041 |  |
| SSL_R_SSLV3_ALERT_UNEXPECTED_MESSAGE         | 1010 |  |
| SSL_R_SSLV3_ALERT_UNSUPPORTED_CERTIFICATE    | 1043 |  |

| Detected Error                                       | Code |
|------------------------------------------------------|------|
| SSL_R_SSL_CTX_HAS_NO_DEFAULT_SSL_VERSION             | 228  |
| SSL_R_SSL_HANDSHAKE_FAILURE                          | 229  |
| SSL_R_SSL_LIBRARY_HAS_NO_CIPHERS                     | 230  |
| SSL_R_SSL_SESSION_ID_CALLBACK_FAILED                 | 301  |
| SSL_R_SSL_SESSION_ID_CONFLICT                        | 302  |
| SSL_R_SSL_SESSION_ID_CONTEXT_TOO_LONG                | 273  |
| SSL_R_SSL_SESSION_ID_HAS_BAD_LENGTH                  | 303  |
| SSL_R_SSL_SESSION_ID_IS_DIFFERENT                    | 231  |
| SSL_R_TLSV1_ALERT_ACCESS_DENIED                      | 1049 |
| SSL_R_TLSV1_ALERT_DECODE_ERROR                       | 1050 |
| SSL_R_TLSV1_ALERT_DECRYPTION_FAILED                  | 1021 |
| SSL_R_TLSV1_ALERT_DECRYPT_ERROR                      | 1051 |
| SSL_R_TLSV1_ALERT_EXPORT_RESTRICTION                 | 1060 |
| SSL_R_TLSV1_ALERT_INAPPROPRIATE_FALLBACK             | 1086 |
| SSL_R_TLSV1_ALERT_INSUFFICIENT_SECURITY              | 1071 |
| SSL_R_TLSV1_ALERT_INTERNAL_ERROR                     | 1080 |
| SSL_R_TLSV1_ALERT_NO_RENEGOTIATION                   | 1100 |
| SSL_R_TLSV1_ALERT_PROTOCOL_VERSION                   | 1070 |
| SSL_R_TLSV1_ALERT_RECORD_OVERFLOW                    | 1022 |
| SSL_R_TLSV1_ALERT_UNKNOWN_CA                         | 1048 |
| SSL_R_TLSV1_ALERT_USER_CANCELLED                     | 1090 |
| SSL_R_TLSV1_BAD_CERTIFICATE_HASH_VALUE               | 1114 |
| SSL_R_TLSV1_BAD_CERTIFICATE_STATUS_RESPONSE          | 1113 |
| SSL_R_TLSV1_CERTIFICATE_UNOBTAINABLE                 | 1111 |
| SSL_R_TLSV1_UNRECOGNIZED_NAME                        | 1112 |
| SSL_R_TLSV1_UNSUPPORTED_EXTENSION                    | 1110 |
| SSL_R_TLS_CLIENT_CERT_REQ_WITH_ANON_CIPHER           | 232  |
| SSL_R_TLS_HEARTBEAT_PEER_DOESNT_ACCEPT               | 365  |
| SSL_R_TLS_HEARTBEAT_PENDING                          | 366  |
| SSL_R_TLS_ILLEGAL_EXPORTER_LABEL                     | 367  |
| SSL_R_TLS_INVALID_ECPOINTFORMAT_LIST                 | 157  |
| SSL_R_TLS_PEER_DID_NOT_RESPOND_WITH_CERTIFICATE_LIST | 233  |
| SSL_R_TLS_RSA_ENCRYPTED_VALUE_LENGTH_IS_WRONG        | 234  |
| SSL_R_TOO_MANY_WARN_ALERTS                           | 409  |
| SSL_R_TRIED_TO_USE_UNSUPPORTED_CIPHER                | 235  |
| SSL_R_UNABLE_TO_DECODE_DH_CERTS                      | 236  |
| SSL_R_UNABLE_TO_DECODE_ECDH_CERTS                    | 313  |
| SSL_R_UNABLE_TO_EXTRACT_PUBLIC_KEY                   | 237  |
| SSL_R_UNABLE_TO_FIND_DH_PARAMETERS                   | 238  |
| SSL_R_UNABLE_TO_FIND_ECDH_PARAMETERS                 | 314  |
| SSL_R_UNABLE_TO_FIND_PUBLIC_KEY_PARAMETERS           | 239  |
| SSL_R_UNABLE_TO_FIND_SSL_METHOD                      | 240  |

| Detected Error                             | Code |
|--------------------------------------------|------|
| SSL_R_UNABLE_TO_LOAD_SSL2_MD5_ROUTINES     | 241  |
| SSL_R_UNABLE_TO_LOAD_SSL3_MD5_ROUTINES     | 242  |
| SSL_R_UNABLE_TO_LOAD_SSL3_SHA1_ROUTINES    | 243  |
| SSL_R_UNEXPECTED_MESSAGE                   | 244  |
| SSL_R_UNEXPECTED_RECORD                    | 245  |
| SSL_R_UNINITIALIZED                        | 276  |
| SSL_R_UNKNOWN_ALERT_TYPE                   | 246  |
| SSL_R_UNKNOWN_CERTIFICATE_TYPE             | 247  |
| SSL_R_UNKNOWN_CIPHER_RETURNED              | 248  |
| SSL_R_UNKNOWN_CIPHER_TYPE                  | 249  |
| SSL_R_UNKNOWN_CMD_NAME                     | 386  |
| SSL_R_UNKNOWN_DIGEST                       | 368  |
| SSL_R_UNKNOWN_KEY_EXCHANGE_TYPE            | 250  |
| SSL_R_UNKNOWN_PKEY_TYPE                    | 251  |
| SSL_R_UNKNOWN_PROTOCOL                     | 252  |
| SSL_R_UNKNOWN_REMOTE_ERROR_TYPE            | 253  |
| SSL_R_UNKNOWN_SSL_VERSION                  | 254  |
| SSL_R_UNKNOWN_STATE                        | 255  |
| SSL_R_UNSAFE_LEGACY_RENEGOTIATION_DISABLED | 338  |
| SSL_R_UNSUPPORTED_CPHER                    | 256  |
| SSL_R_UNSUPPORTED_COMPRESSION_ALGORITHM    | 257  |
| SSL_R_UNSUPPORTED_DIGEST_TYPE              | 326  |
| SSL_R_UNSUPPORTED_ELLIPTIC_CURVE           | 315  |
| SSL_R_UNSUPPORTED_PROTOCOL                 | 258  |
| SSL_R_UNSUPPORTED_SSL_VERSION              | 259  |
| SSL_R_UNSUPPORTED_STATUS_TYPE              | 329  |
| SSL_R_USE_SRTP_NOT_NEGOTIATED              | 369  |
| SSL_R_WRITE_BIO_NOT_SET                    | 260  |
| SSL_R_WRONG_CERTIFICATE_TYPE               | 383  |
| SSL_R_WRONG_CIPHER_RETURNED                | 261  |
| SSL_R_WRONG_CURVE                          | 378  |
| SSL_R_WRONG_MESSAGE_TYPE                   | 262  |
| SSL_R_WRONG_NUMBER_OF_KEY_BITS             | 263  |
| SSL_R_WRONG_SIGNATURE_LENGTH               | 264  |
| SSL_R_WRONG_SIGNATURE_SIZE                 | 265  |
| SSL_R_WRONG_SIGNATURE_TYPE                 | 370  |
| SSL_R_WRONG_SSL_VERSION                    | 266  |
| SSL_R_WRONG_VERSION_NUMBER                 | 267  |
| SSL_R_X509_LIB                             | 268  |
| SSL_R_X509_VERIFICATION_SETUP_PROBLEMS     | 269  |

# **Firmware Version Compatibility**

# Introduction

This section describes the history of firmware versions for the BMENOR2200H module and their compatibility with Control Expert.

# **Firmware Version Compatibility**

### **Backward Compatibility**

The BMENOR2200H module supports backward compatibility. That is, new firmware versions can execute old applications, but new applications cannot download the old firmware versions on the module:

| Software Version | Control Expert<br>14.0 | Control Expert<br>15.0 | Control Expert<br>15.1 | Control Expert<br>15.3 |
|------------------|------------------------|------------------------|------------------------|------------------------|
| 1.0              | ОК                     | Legacy                 | Legacy                 | Legacy                 |
| 2.01             | ОК                     | ОК                     | Legacy                 | Legacy                 |
| 3.01             | ОК                     | ОК                     | ОК                     | Legacy                 |
| 4.01             | ОК                     | ОК                     | ОК                     | ОК                     |

#### Legend:

- OK: All firmware versions are compatible with the corresponding software version number.
- *Legacy:* Legacy features are compatible with the corresponding software version number. (Downloading new functions to this software version on the module causes application errors.)

### Application Update from BMENOR2200.2

For BMENOR2200H module, it is available to apply new hardware and firmware on an existing configuration. When it is needed to enable control port from an old configuration, a BMENOR2200H.3 module must be configured to replace the BMENOR2200H.2 module.

M580 Application Update Tool provides a method to easily upgrade bulk application for BMENOR2200H.2 modules (without control port) to BMENOR2200H.3 modules (with control port).

#### NOTE:

- 1. New module with control port can directly replace the old module without control port in a running system. New hardware can run on the old configuration but the control port is automatically disabled. In HSBY cases, firmware of the two BMENOR modules should be upgraded to the same version even the hardware is of different type.
- 2. The minimum firmware version for module with control port is version 4.01.
- 3. Configuration with new features cannot be downloaded to an old firmware. It will cause new feature non-working (application failure). Select the correct firmware version in DTM before configuration.

# Glossary

### В

#### bridge:

A bridge device connects two or more physical networks that use the same protocol. Bridges read frames and decide whether to transmit or block them based on their destination address.

### D

#### DFB:

(*derived function block*) DFB types are function blocks that can be defined by the user in ST, IL, LD or FBD language.

Using these DFB types in an application makes it possible to:

- · simplify the design and entry of the program
- · make the program easier to read
- make it easier to debug
- reduce the amount of code generated

#### DTM:

(*device type manager*) A DTM is a device driver running on the host PC. It provides a unified structure for accessing device parameters, configuring and operating the devices, and troubleshooting devices. DTMs can range from a simple graphical user interface (GUI) for setting device parameters to a highly sophisticated application capable of performing complex real-time calculations for diagnosis and maintenance purposes. In the context of a DTM, a device can be a communication module or a remote device on the network.

See FDT.

### Ε

### EFB:

(*elementary function block*) This is a block used in a program which performs a predefined logical function.

EFBs have states and internal parameters. Even if the inputs are identical, the output values may differ. For example, a counter has an output indicating that the preselection value has been reached. This output is set to 1 when the latest implemented value is equal to the preselection value.

#### EtherNet/IP:

A network communication protocol for industrial automation applications that combines the standard internet transmission protocols of TCP/IP and UDP with the application layer common industrial protocol (CIP) to support both high speed data exchange and industrial control. EtherNet/IP employs electronic data sheets (EDS) to classify each network device and its functionality.

#### Ethernet:

A LAN cabling and signaling specification used to connect devices within a defined area, for example, a building. Ethernet uses a bus or a star topology to connect different nodes on a network.

### F

#### FDR:

(*fast device replacement*) A service that uses configuration software to replace an inoperable product.

### G

#### gateway:

A device that connects networks with dissimilar network architectures and which operates at the Application Layer of the OSI model. This term may refer to a router.

A gateway device interconnects two different networks, sometimes through different network protocols. When it connects networks based on different protocols, a gateway converts a datagram from one protocol stack into the other. When used to connect two IP-based networks, a gateway (also called a router) has two separate IP addresses, one on each network.

### Η

#### harsh environment:

Resistance to hydrocarbons, industrial oils, detergents and solder chips. Relative humidity up to 100%, saline atmosphere, significant temperature variations, operating temperature between -10°C and + 70°C, or in mobile installations. For hardened (H) devices, the relative humidity is up to 95% and the operating temperature is between -25°C and + 70°C.

#### Hot Standby:

A Hot Standby system uses a primary PAC (PLC) and a standby PAC. The two PAC racks have identical hardware and software configurations. The standby PAC monitors the system status of the primary PAC. If the primary PAC becomes inoperable, high-availability control is maintained when the standby PAC takes control of the system.

#### **HTTPS server:**

The installed HTTPS server transmits Web pages between a server and a browser, providing Ethernet communication modules with easy access to devices anywhere in the world from standard browsers such as Internet Explorer or Netscape Navigator.

### 

#### IP address:

The 32-bit identifier, consisting of both a network address and a host address assigned to a device connected to a TCP/IP network.

### L

#### local rack:

An M580 rack containing the controller and a power supply. A local rack consists of one or two racks: the main rack and the extended rack, which belongs to the same family as the main rack. The extended rack is optional.

### Μ

#### MAC address:

*media access control address*. A 48-bit number, unique on a network, that is programmed into each network card or device when it is manufactured.

#### MB/TCP:

(*Modbus over TCP protocol*) This is a Modbus variant used for communications over TCP/IP networks.

### Ρ

#### PLC:

*programmable logic controller*. The PLC is the brain of an industrial manufacturing process. It automates a process as opposed to relay control systems. PLCs are computers suited to survive the harsh conditions of the industrial environment.

#### port 502:

TCP/IP reserves specific server ports for specific applications through IANA (Internet Assigned Numbers Authority). Modbus requests are sent to registered software port 502.

### R

#### **RIO network:**

An Ethernet-based network that contains three types of RIO devices: a local rack, an RIO drop, and a ConneXium extended dual-ring switch (DRS). Distributed equipment may also participate in an RIO network through a connection to DRSs or BMENOS0300 network option switch modules.

#### router:

A router device connects two or more sections of a network and allows information to flow between them. A router examines every packet it receives and decides whether to block the packet from the rest of the network or transmit it. The router attempts to send the packet through the network on an efficient path.

### S

#### **SNMP** agent:

The SNMP application that runs on a network device.

#### SNMP:

(*simple network management protocol*) Protocol used in network management systems to monitor network-attached devices. The protocol is part of the internet protocol suite (IP) as defined by the internet engineering task force (IETF), which consists of network management guidelines, including an application layer protocol, a database schema, and a set of data objects.

#### SNTP:

(simple network time protocol) See NTP.

#### SOE:

(*sequence of events*) SOE software helps users understand a chain of occurrences that can lead to unsafe process conditions and possible shutdowns. SOEs can be critical to resolving or preventing such conditions.

#### subnet mask:

The subnet mask is a 32 bit mask that identifies or determines which bits in an IP address correspond to the network address and which correspond to the subnet portions of the address. The subnet mask comprises the network address plus the bits reserved for identifying the subnetwork.

#### subnet:

The subnet is that portion of the network that shares a network address with the other parts of the network. A subnet may be physically or logically independent from the rest of the network. A part of an Internet address called a subnet number, which is ignored in IP routing, distinguishes the subnet.

#### switch:

A network switch connects two or more separate network segments and allows traffic to be passed between them. A switch determines whether a frame should be blocked or transmitted based on its destination address.

### T

### trap:

A trap is an event directed by an SNMP agent that indicates one of these events:

- A change has occurred in the status of an agent.
- An unauthorized SNMP manager device has attempted to get data from (or change data on) an SNMP agent.

Schneider Electric 35 rue Joseph Monier 92500 Rueil Malmaison France

+ 33 (0) 1 41 29 70 00

www.se.com

As standards, specifications, and design change from time to time, please ask for confirmation of the information given in this publication.

© 2023 Schneider Electric. All rights reserved.

PHA90072.03